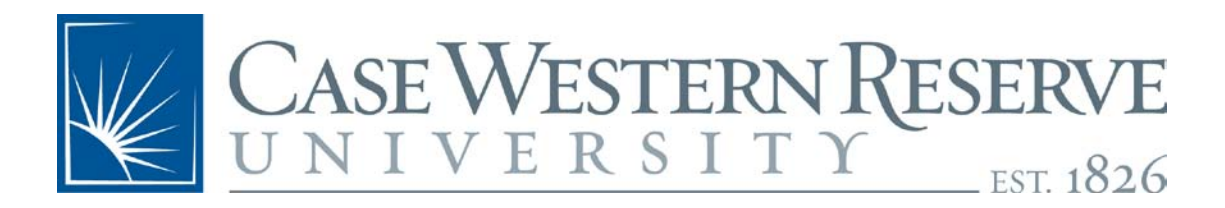

# SmartCART Manual Created on 6/3/2010 11:37:00 AM

## **COPYRIGHT & TRADEMARKS**

Copyright © 1998, 2009, Case Western Reserve University; Information Technology Services Customer Service and Support; CAPS; ERP.

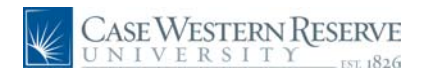

# Table of Contents

| SmartCART                                             | 1    |
|-------------------------------------------------------|------|
| Using the SmartCART system                            | 2    |
| Viewing Vendors and new vendors                       | 12   |
| Ordering from a Hosted Catalog                        | 15   |
| Ordering from Dell in SmartCART                       | 29   |
| Ordering from multiple vendors                        | 38   |
| Ship To Locations                                     | 60   |
| Viewing Carts and Draft Carts                         | 64   |
| Searching in SmartCart                                | 68   |
| Approving Requisitions ordered in SmartCART           | 73   |
| Manage Requisitions that were created in SmartCART    | 77   |
| Copying Carts for new orders                          | 83   |
| Window Shopper Approvers - Approving & Placing Orders | 88   |
| Appendix: Best Practices using SmartCART              | 97   |
| Appendix: Processing Returns from SmartCART orders    | 99   |
| Appendix: Mac OS X and Safari 4 using SmartCART       | .100 |
| Appendix: Airgas Shipping Information                 | .101 |

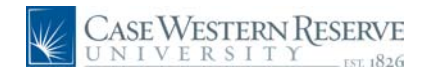

## SmartCART

SmartCART (Convenient Advanced Requisitioning Tool) is a software tool that consolidates the ordering of those things that you need to get your job done. How does it work? Think Amazon.com...one place where multiple vendors will list their products so your transaction and invoicing is automatic.

The SmartCART system went live on campus May 2010. The system has various vendors to purchase items. The Punchout Catalogs are those that go directly to the company website and allow a user to purchase items online and then pull that information back into the SmartCART system and and ultimately create a requisition in the Financials system. The Hosted Catalogs are vendors that have catalogs, similar to a paper catalog, that you can search across and are specific to CWRU.

The SmartCART system also has a Window Shopper feature. This allows users who do not have access to Financials to create a cart and then assign that cart to their approver to create the requisition and buy the product(s). Window Shoppers can be set up by filling out the form on the eProcurement and Distribution website and completing training to gain access to the system.

Ultimately, the SmartCART system will have 40 vendors.

In addition, items ordered through SmartCART will not require a buyers approval. Therefore, expediting the approval and Purchase Order process. The workflow is based on the existing workflow that has been set up for your department.

For more information, please see the Procurement and Distribution website at http:///campusservices.case.edu/PDSHome.aspx

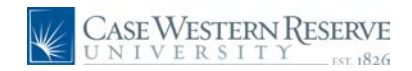

### Using the SmartCART system

This section reviews the SmartCART screen(s) and the various options that are available to shop in the SmartCART system.

#### Procedure

To navigate to SmartCART, login to PeopleSoft Financials.

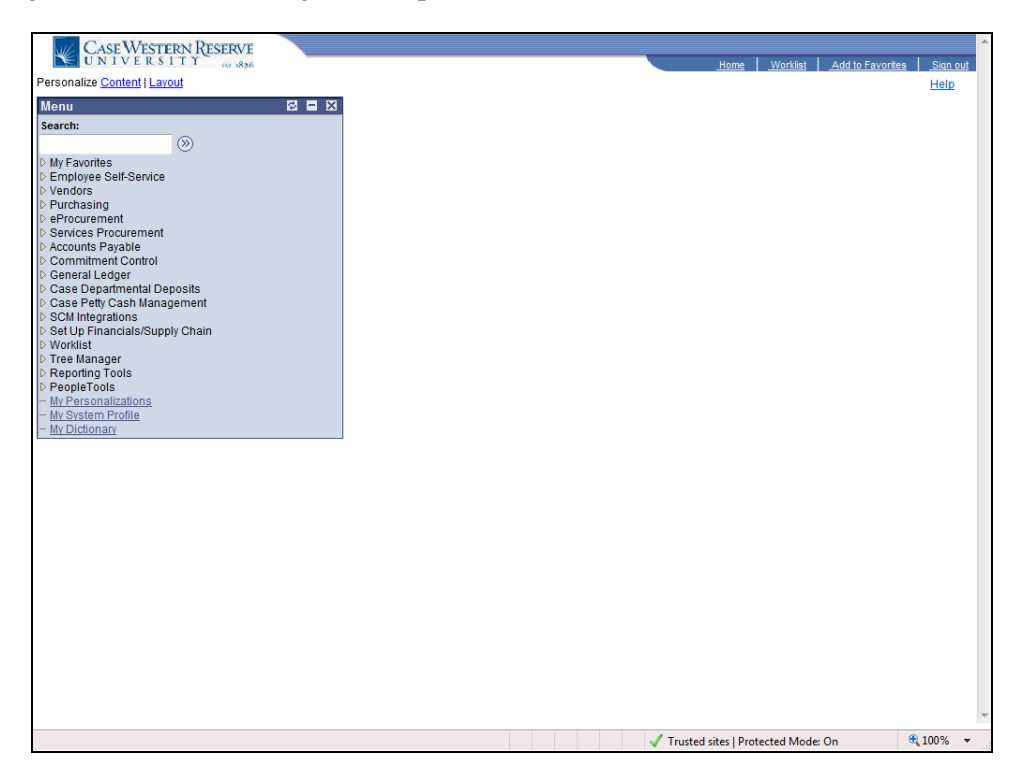

| Step | Action                                                                                                    |
|------|----------------------------------------------------------------------------------------------------|
| 1.   | Click the <b>eProcurement</b> link.                                                                                            |
| 2.   | Click the Create Requisition link.<br>Create Requisition                                                                       |
| 3.   | The Create Requisition screen appears.<br>Click the <b>2. Add Items and Services</b> link.<br><b>2. Add Items and Services</b> |

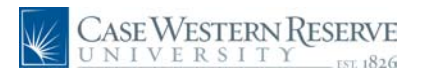

| Case Western I<br>UNIVERSITY                                                                                                    | RES      | ERVE                                                                                                    |                                                   |                                              |                                                    | Home               | Worklist       | Add to Favorites | Sign out    |
|----------------------------------------------------------------------------------------------------|----------|----------------------------------------------------------------------------------------------------|---------------------------------------------------|----------------------------------------------|----------------------------------------------------|--------------------|----------------|------------------|-------------|
| Menu ■<br>♥ eProcurement<br>▷ Buyer Center<br>- Procurement Matrix                                                                               | *        |                                                                                                    |                                                   |                                              |                                                    |                    |                |                  | <u>Help</u> |
| Create Requisition     Manage Requisitions     Receive Items     My Profile     Services Procurement     Accounts Payable     Commitment Control | ш        | Create Requisition 1. Define Read and the requisition of the requisition of the requisiti | ition<br>tequisition<br>on, specifying the inform | nation necessary                             | dd Items and Services<br>to procure each item or s | s 💽                | <u>3. Revi</u> | ew and Submit    |             |
| General Ledger                                                                                                    | <b>~</b> | Favorites Templates<br>Select a Request Type<br>Special Item                                                                                                    | SmartCART Speci                                   | al Request )<br>is not listed in the         | Catalog.                                           |                    |                |                  |             |
| There are no lines on this request.<br>Please add new line in order to<br>save this requisition.                                                 |          | Fixed Cost Service Variable Cost Service                                                                                                    | Request a one-time s<br>Request a service for     | service for a flat fer<br>which the fee is b | ased on the time worked                            | l.                 | upod           |                  |             |
| Total Lines: 0<br>Total Amount (USD): 0                                                                                                    |          |                                                                                                    | Request a service for                             | which the lee is t                           | ased on the time worked                            | i anu materiais i  | used.          |                  |             |
|                                                                                                    |          | Review and Submit                                                                                                    |                                                   |                                              |                                                    |                    |                |                  |             |
|                                                                                                    |          |                                                                                                    |                                                   |                                              |                                                    |                    |                |                  |             |
|                                                                                                    |          |                                                                                                    |                                                   |                                              |                                                    |                    |                |                  |             |
|                                                                                                    |          |                                                                                                    |                                                   |                                              |                                                    |                    |                |                  |             |
|                                                                                                    |          |                                                                                                    |                                                   |                                              |                                                    |                    |                |                  |             |
|                                                                                                    |          | •                                                                                                    |                                                   |                                              |                                                    |                    |                |                  |             |
| Done                                                                                                    |          |                                                                                                    |                                                   |                                              | 🗸 Tru:                                             | sted sites   Prote | cted Mode:     | On 🔍 1           | 00% 👻       |

| Step | Action                             |
|------|------------------------------------|
| 4.   | Click the SmartCART tab. SmartCART |

| Case Western Re                                                     | SERVE                                                                                                    |             |                 |                  |                 |
|---------------------------------------------------------------------|----------------------------------------------------------------------------------------------------|-------------|-----------------|------------------|-----------------|
| Monu                                                                | Fer 1826                                                                                                    | <u>Home</u> | <u>Worklist</u> | Add to Favorites | <u>Sign out</u> |
| ✓ eProcurement                                                      |                                                                                                    |             |                 |                  | Help            |
| Pocurement Matrix                                                   | One of a Demoisitien                                                                                        |             |                 |                  |                 |
| <ul> <li>Create Requisition</li> <li>Manage Requisitions</li> </ul> |                                                                                                    | =2          |                 |                  |                 |
| - <u>Receive Items</u><br>- <u>My Profile</u>                       | 1. Define Requisition 2. Add Items and Services                                                             | <b>4</b> 5  | 3. Review       | w and Submit     |                 |
| <ul> <li>Services Procurement</li> <li>Accounts Payable</li> </ul>  | Add lines to the requisition, specifying the information necessary to procure each item or service. Search: |             |                 | Q Search         |                 |
| Commitment Control     General Ledger                               | Favorites Templates SmartCART Special Request                                                               |             |                 |                  |                 |
|                                                                     | Logo <u>Merchant</u> <u>Description</u>                                                                     |             |                 |                  |                 |
| Requisition Summary<br>There are no lines on this request.          | SmartCART                                                                                                   |             |                 |                  |                 |
| Please add new line in order to                                     |                                                                                                    |             |                 |                  |                 |
| save this requisition.                                              | Review and Submit                                                                                           |             |                 |                  |                 |
| Total Lines: 0<br>Total Amount (USD): 0                             |                                                                                                    |             |                 |                  |                 |
|                                                                     |                                                                                                    |             |                 |                  |                 |
|                                                                     |                                                                                                    |             |                 |                  |                 |
|                                                                     |                                                                                                    |             |                 |                  |                 |
|                                                                     |                                                                                                    |             |                 |                  |                 |
|                                                                     |                                                                                                    |             |                 |                  |                 |
|                                                                     |                                                                                                    |             |                 |                  |                 |
|                                                                     |                                                                                                    |             |                 |                  |                 |
|                                                                     |                                                                                                    |             |                 |                  |                 |
|                                                                     |                                                                                                    |             |                 |                  |                 |
|                                                                     |                                                                                                    |             |                 |                  |                 |
|                                                                     |                                                                                                    |             |                 |                  |                 |
|                                                                     | € [                                                                                                    |             |                 |                  | - F             |
| Done                                                                | ✓ Trusted site:                                                                                             | s   Prote   | cted Mode: Or   | n 🔍 1            | 00% 👻           |

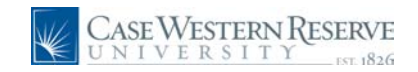

| Step | Action                    |
|------|---------------------------|
| 5.   | Click the SmartCART link. |
|      | SmartCART                 |

| Case Western Res<br>UNIVERSITY                           | SERVE                             | Home   Worklist   Add to Favorites   Sign out |
|----------------------------------------------------------|-----------------------------------|-----------------------------------------------|
| Menu 🗖                                                   |                                   |                                               |
|                                                          | Mit Nicole N Dyme profile         | Select Draft Cart or Add Item to Cart         |
| - Procurement Matrix                                     | COm' G Home/Shop                  | Search for Catalog No. (SKU) 👻 🔽 😡            |
| - Create Requisition                                     | home/shop favorites   forms   car | ts   history   settlement   profile 😣         |
| - Receive Items                                          | shop settlement                   | ?                                             |
| D Services Procurement                                   | Eventhing                         |                                               |
| Commitment Control                                       | Shop                              | Go advanced search                            |
| D General Ledger                                         |                                   |                                               |
| Requisition Summary                                      | Go to: favorites   quick order    | Browse: suppliers   categories                |
| There are no lines on this request.                      | Action Items ?                    | Showcased Suppliers ?                         |
| Please add new line in order to<br>save this requisition | - My Orders                       |                                               |
|                                                          | Carts - Recently Completed (5)    | BIOTAD RD 😁 BD                                |
| Total Lines: 0<br>Total Amount (USD): 0                  |                                   | SYSTEMS'                                      |
|                                                          | CASE WESTERN DESERVE              |                                               |
|                                                          | UNIVERSITY                        | Punch-out ?                                   |
|                                                          | EST. 1826                         | Lab Supplies                                  |
|                                                          | Welcome to the SmartCart!         |                                               |
|                                                          |                                   | Airgas @Fisher<br>Sciontific IDT              |
|                                                          |                                   |                                               |
|                                                          |                                   | Office/Computer                               |
|                                                          |                                   |                                               |
|                                                          |                                   |                                               |
|                                                          |                                   |                                               |
|                                                          |                                   | MBO/Facilities                                |
|                                                          |                                   |                                               |
|                                                          |                                   | GRAINGER                                      |
| Done                                                     |                                   | ✓ Trusted sites   Protected Mode: On € 100% - |

| Step | Action                           |
|------|----------------------------------|
| 6.   | The SmartCART home page appears. |

| 2 | SmartCART is now within the PeopleSoft Financials system. The left<br>Financials Menu stays in the left corner. You may minimize the menu by<br>clicking the - button on the top right.               |
|---|----------------------------------------------------------------------------------------------------|
|   | The Requisition Summary is on the left side and will populate with the items that you purchase from SmartCART in the same way it does when a requisitint is created for a Special Item in Financials. |

| Step | Action                                                                 |
|------|------------------------------------------------------------------------|
| 7.   | The <b>home/shop</b> link will always bring you back to the Home page. |

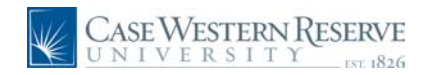

| Step | Action                                                                                                    |
|------|----------------------------------------------------------------------------------------------------|
| 8.   | The <b>favorites</b> item shows a view of those items that you have marked as favorites for the ease of frequent purchasing. |

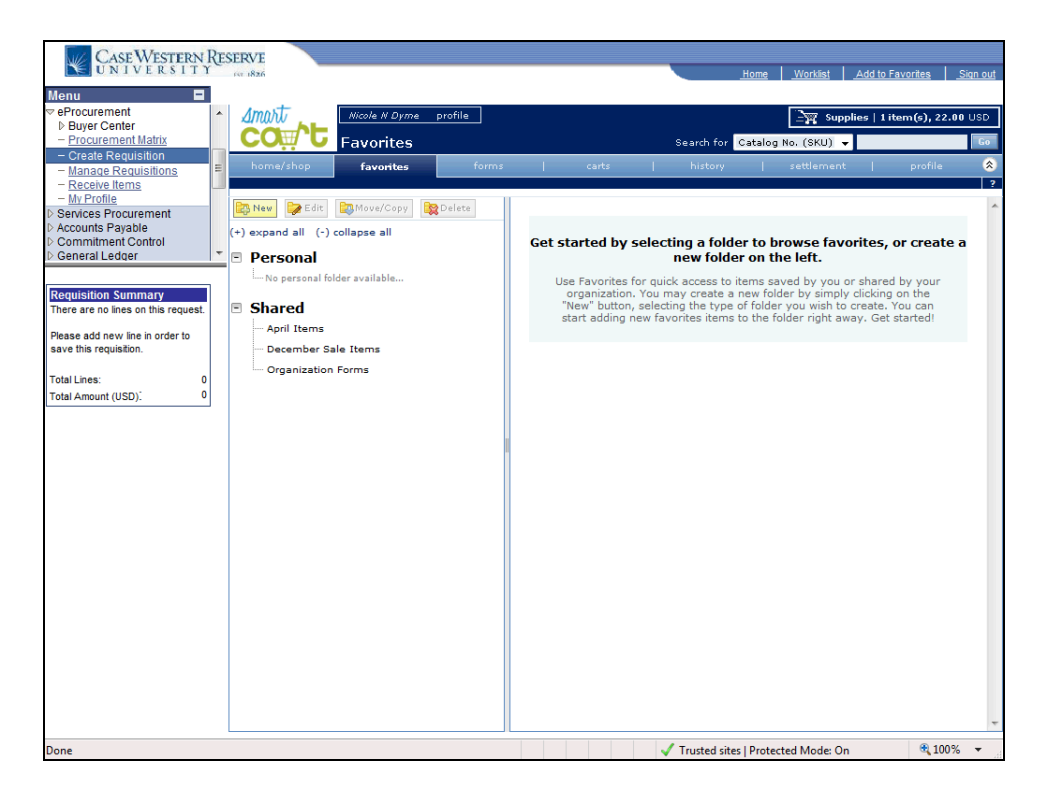

| Step | Action                                                                                                    |
|------|----------------------------------------------------------------------------------------------------|
| 9.   | The <b>favorites</b> area works similar to your file Explorer on your computer. <b>Personal</b> are those favorites that have been selected by the user. <b>Shared</b> are those that have been posted by Procurement to highlight items or vendors. |
| 10.  | The <b>carts</b> item will allow you view your active carts, draft carts, carts that are assigned to you by a window shopper, favorites you have selected, and your recent purchases.                                                                |
| 11.  | The <b>history</b> item, allows you to search by PO, Cart, purchase order, or invoice.<br>These items are historical. Active and draft carts and purchases are not viewed here.                                                                      |
| 12.  | The <b>Showcased Suppliers</b> box shows those suppliers that Procurement has chosen to highlight. They may be new vendors or vendors having specials for that month.                                                                                |
| 13.  | <b>Punch-out</b> suppliers are listed by category, those listed are the most popular vendors in their category.                                                                                                    |
|      | More punchout suppliers may be available than are listed on the home page.                                                                                                    |
|      | Use the <b>Browse: suppliers</b> link to see all suppliers available in SmartCART.                                                                                                    |

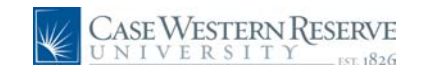

| Step | Action                                                                                                    |
|------|----------------------------------------------------------------------------------------------------|
| 14.  | The Action Items box shows on the SmartCART home page when orders have been completed or carts that have been assigned to you.                                                                                                    |
|      | <u>Completed</u> orders are those that have been Placed and a requisition created in PeopleSoft Financials.                                                                                                    |
|      | <u>Assigned Carts</u> are those that have been Assigned to you for approval and purchase from a Window Shopper.                                                                                                    |
| 15.  | The Welcome box will contain messages from Procurement for SmartCART users.<br>Messages can include, but are not limited to, new vendor information, specials from<br>a vendor, or notices to users.                                                             |
| 16.  | The <b>Cart icon</b> and information on the top right of the home page will contain information about the cart that is being created. Information includes, the name of the cart (default or custom), number of items and the total dollar amount purchased.     |
| 17.  | The <b>Search for</b> area, will allow searching in hosted catalogs only. These catalogs are hosted within the system. Searching punchout catalogs is not available from the SmartCART system since these catalogs leave SmartCART and enter the vendor website. |
| 18.  | Another area for searching is the " <i>Shop at the Top</i> " option. This is for <u>hosted</u><br><u>catalogs</u> only. Search by category using the drop down and selecting or search<br>using the Everything category.                                         |
| 19.  | To utilize searching for all options which includes partial searches of your keyword.<br>Click the <b>advanced search</b> link.                                                                                                    |

| Case Western Res                                                                                                    | ERVE                |                                                                |                                                                                                    |                            | Home                        | Worklist Ad                     | d to Favorites   Sign out |
|----------------------------------------------------------------------------------------------------|---------------------|----------------------------------------------------------------|----------------------------------------------------------------------------------------------------|----------------------------|-----------------------------|---------------------------------|---------------------------|
| Menu 🗖                                                                                                    |                     |                                                                |                                                                                                    |                            |                             |                                 |                           |
| eProcurement     Buyer Center     - Procurement Matrix     - Create Requisition     - Manage Requisitions     - Receive Items | home/sh             | Micole N Dyme profi<br>Home/Shop<br>op favorites  <br>ttlement | le<br>forms c                                                                                                    | Seard<br>arts   hi         | h for Catalog No            | Select Draft Cart<br>5. (SKU) 👻 | or Add Item to Cart       |
| - <u>My Profile</u> Services Procurement     b Accounts Payable      Commitment Control      General Ledger                   |                     | Advanced Search Ev<br>Find Results That Have                   | rerything 🔹                                                                                                    | Supplier                   |                             | simple sei                      | arch                      |
| Requisition Summary<br>There are no lines on this request.                                                                    |                     | Part Number (SKU)                                              |                                                                                                    | Manufacturer               | Name                        |                                 |                           |
| Please add new line in order to<br>save this requisition.<br>Total Lines: 0<br>Total Amount (USD): 0                          |                     | Other Options<br>Include similar terms<br>Exact Phrase         | <b>V</b>                                                                                                    | Exclude Word               | ds                          |                                 |                           |
|                                                                                                    |                     | Go t                                                           | o: favorites   quick orde                                                                                                    | Search<br>er Browse: suppl | iers   categories           | change prefe                    | rences                    |
|                                                                                                    | Action 1            | tems                                                           | ?                                                                                                    | Showcased S                | Suppliers                   |                                 | ?                         |
|                                                                                                    | - My Ord<br>Carts - | lers<br>Recently Completed (5)                                 |                                                                                                    | BIORAD                     | RD<br>SYSTEMS*              | <b>⊜</b> BD                     |                           |
|                                                                                                    | ¥                   | Case Wester                                                    | $\mathbf{N}_{\underline{T}} \mathbf{Y}_{\underline{T}} \mathbf{Y}_{\underline{T}} \mathbf{S}_{\underline{T}} \mathbf{S}$ | Punch-out<br>Lab Supplies  |                             |                                 | ?                         |
|                                                                                                    | Welc                | Thank You For Com                                              | Cart!                                                                                                    | Airgas                     | <b>Fisher</b><br>Scientific | IDT                             |                           |
|                                                                                                    |                     |                                                                |                                                                                                    | Office/Comput              |                             | Internet                        | € 100% ·                  |

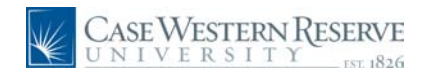

| Step | Action                                                                                                    |
|------|----------------------------------------------------------------------------------------------------|
| 20.  | The <b>advanced search</b> options will open. The first time you search, change your preferences. Click the <b>change preferences</b> link on the bottom right of the search area. |

| CASE WESTERN RES                                             | SERVE                                 |                                           |
|--------------------------------------------------------------|---------------------------------------|-------------------------------------------|
| UNIVERSITY                                                   | For 1826                              | Home Worklist Add to Favorites Sign out   |
| Menu 🗖                                                       |                                       |                                           |
|                                                              | Amort Nicole N Dyme profile           | 🖙 Select Draft Cart or Add Item to Cart 🤷 |
| <ul> <li>Buyer Center</li> <li>Procurement Matrix</li> </ul> | COT Home/Shop                         | Search for Catalog No. (SKU) 💙            |
| - Create Requisition                                         |                                       |                                           |
| - Manage Requisitions                                        | home/shop ravorites rorms carts       | j nistory j settlement j profile 🗙        |
| - Receive Items                                              | shop settlement                       | ?                                         |
| Services Procurement                                         |                                       |                                           |
| Accounts Payable                                             | Advanced Search Everything            | simple search                             |
| General Ledger                                               | Find Results That Have:               |                                           |
|                                                              | All of These Words                    | Supplier                                  |
| Requisition Summary                                          | Part Number (SKII)                    | danufacturer Name                         |
| There are no lines on this request.                          |                                       |                                           |
| Please add new line in order to                              |                                       |                                           |
| save this requisition.                                       | Other Options                         |                                           |
|                                                              |                                       | Exclude words                             |
| Total Lines: 0                                               | Exact Phrase A                        | Any of These Words                        |
| Total Amount (USD).                                          | Search                                | change preferences                        |
|                                                              |                                       | Change Search Preferences 2 X             |
|                                                              | Go to: favorites   quick order Always | s include similar terms for searches      |
|                                                              | Hide /                                | Advanced Search on search results         |
|                                                              | Action Items ?                        |                                           |
|                                                              | - My Orders                           | Save Cancel                               |
|                                                              | Carts - Recently Completed (5)        |                                           |
|                                                              |                                       | SYSTEMS*                                  |
|                                                              |                                       |                                           |
|                                                              | CASEW/ESTEDN RESERVE                  |                                           |
|                                                              | UNIVERSITY                            | inch-out ?                                |
|                                                              | Lab                                   | Supplies                                  |
|                                                              |                                       |                                           |
|                                                              | weicome to the SmartCart!             |                                           |
|                                                              | Thank You For Coming                  | III yas () scientific ID I                |
|                                                              |                                       |                                           |
|                                                              |                                       |                                           |
|                                                              |                                       | 🅡 🍚 Internet 🔍 100% 🔹                     |

| Step | Action                                                                                                    |
|------|----------------------------------------------------------------------------------------------------|
| 21.  | A new box Change Search Preferences will open.                                                                           |
|      | Click the check box, Always include similar terms for searches option.                                                   |
| 22.  | Click the Save button.                                                                                                   |
| 23.  | Note the <b>Preferences Saved</b> text in the bottom right of the Advanced Search box.                                   |
| 24.  | To return to the " <i>Shop at the Top</i> " box, click <b>simple search</b> in the top right of the Advanced Search box. |
| 25.  | To see all vendors and suppliers in SmartCART, click the <b>suppliers</b> link next to Browse:.                          |

| Case Western Ri<br>UNIVERSITY                                                 | SERVE                                                        |                                |              | <u>Home</u> <u>Worklist</u> .        | Add to Favorit | es Sign out     |
|-------------------------------------------------------------------------------|--------------------------------------------------------------|--------------------------------|--------------|--------------------------------------|----------------|-----------------|
| Menu  Petrocurement Buyer Center Procurement Matrix Create Requisition        | Micole N Dyme<br>COTT Browse by                              | <sub>profile</sub><br>Supplier |              | Search for Catalog No. (SKU) 👻       | ies   1 item(s | ;), 22.00 USD   |
| Manage Requisitions     Receive Items     My Profile     Services Procurement | home/shop favorites<br>shop settlement                       | forms                          | carts        | history   settlement                 | pi             | rofile 😞 🛛      |
| Accounts Payable<br>Commitment Control<br>General Ledger                      | + Click to expand Search for<br>Showing 1 - 10 of 10 results | Supplier Filter                | ?            |                                      | ь              | ack to shop     |
| Requisition Summary                                                           | Page Size 20 💌                                               | Sort                           | by: Best Mat | ch ✔                                 | 1 🔻 of 1 🖡     | legend ?        |
| There are no lines on this request.                                           | Supplier Name                                                | Туре                           | Preference   | Supplier Name                        | Туре           | Preference      |
| Please add new line in order to                                               | Airgas Great Lakes                                           | ÷                              |              | Fisher Scientific                    | ÷              |                 |
| ave this requisition.                                                         | Apple Computer                                               | ÷                              |              | Grainger                             | <del>0</del> - |                 |
| otal Lines: 0                                                                 | BD Biosciences                                               | <u> </u>                       | SCI<br>CAT   | Integrated DNA Technologies Inc.     | <del>0</del> - |                 |
| otal Amount (USD). 0                                                          | Bio-Rad Laboratories                                         | Ŭ                              | ASCI<br>CAT  | R&D Systems, Inc.                    | Ŷ              | CAT             |
|                                                                               | Dell                                                         | <del>ې</del>                   |              | Staples Advantage                    | <del>0</del> - |                 |
|                                                                               | Page Size 20 💌                                               |                                |              |                                      | ↓ Page         | 1 🔻 of 1 👂      |
|                                                                               |                                                              |                                |              |                                      |                |                 |
|                                                                               |                                                              |                                |              |                                      |                |                 |
|                                                                               |                                                              |                                |              |                                      |                |                 |
|                                                                               |                                                              |                                |              | ✓ Trusted sites   Protected Mode: On |                | ₹ <b>100%</b> - |

| Step | Action                                                                                                    |
|------|----------------------------------------------------------------------------------------------------|
| 26.  | The list of vendors page opens. <b>Punch-out Suppliers</b> are indicated by the arrow through the bullseye icon. |
| 27.  | Hosted Catalog Suppliers are indicated by an open book icon.                                                     |
| 28.  | To return, click the <b>back to shop</b> link in the top right of the page.                                      |

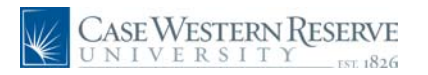

| Case Western Resi<br>UNIVERSITY                                                                | ERVE<br>Home   Working   Add to Favorites   Sig                                                                        | n out |
|------------------------------------------------------------------------------------------------|----------------------------------------------------------------------------------------------------|-------|
| Menu ■<br>♥ eProcurement<br>▶ Buyer Center<br>− Procurement Matrix<br>− Create Requisition     | Micole N Dyme     profile       Implify     Implify       Home/Shop     Search for       Catalog No. (SKU)     Implify |       |
| - Manage Requisitions     - Receive Items     - My Profile      Services Procurement           | home/shop favorites   forms   carts   history   settlement   profile<br>shop sattlement                                | 2     |
| <ul> <li>▷ Accounts Payable</li> <li>▷ Commitment Control</li> <li>▷ General Ledger</li> </ul> | Shop Everything Go advanced search                                                                                     |       |
| Requisition Summary                                                                            | Go to: favorites   quick order Browse: suppliers   categories                                                          |       |
| There are no lines on this request.                                                            | Action Items ? Showcased Suppliers ?                                                                                   |       |
| Please add new line in order to<br>save this requisition.                                      | - My Orders<br>Carts - Recently Completed (5)                                                                          |       |
| Total Lines: 0<br>Total Amount (USD): 0                                                        | SYSTEM5"                                                                                                    |       |
|                                                                                                | CASE WESTERN RESERVE<br>UNIVERSITY<br>EST. 1826<br>Punch-out<br>Lab Supplies                                           |       |
|                                                                                                | Welcome to the SmartCart!     Airgas     Fishering       Thank You For Coming     IDT                                  |       |
|                                                                                                | Office/Computer                                                                                                    |       |
|                                                                                                |                                                                                                    |       |
|                                                                                                | MRO/Facilities                                                                                                    |       |
| http://usertest.sciquest.com/apps/Router                                                       | /SupplierList7tmstmp=1270746964588                                                                                     | •     |

| Step | Action                                                                                              |
|------|----------------------------------------------------------------------------------------------------|
| 29.  | To see items to purchase by category, click the <b>categories</b> link next to the <b>Browse:</b> . |

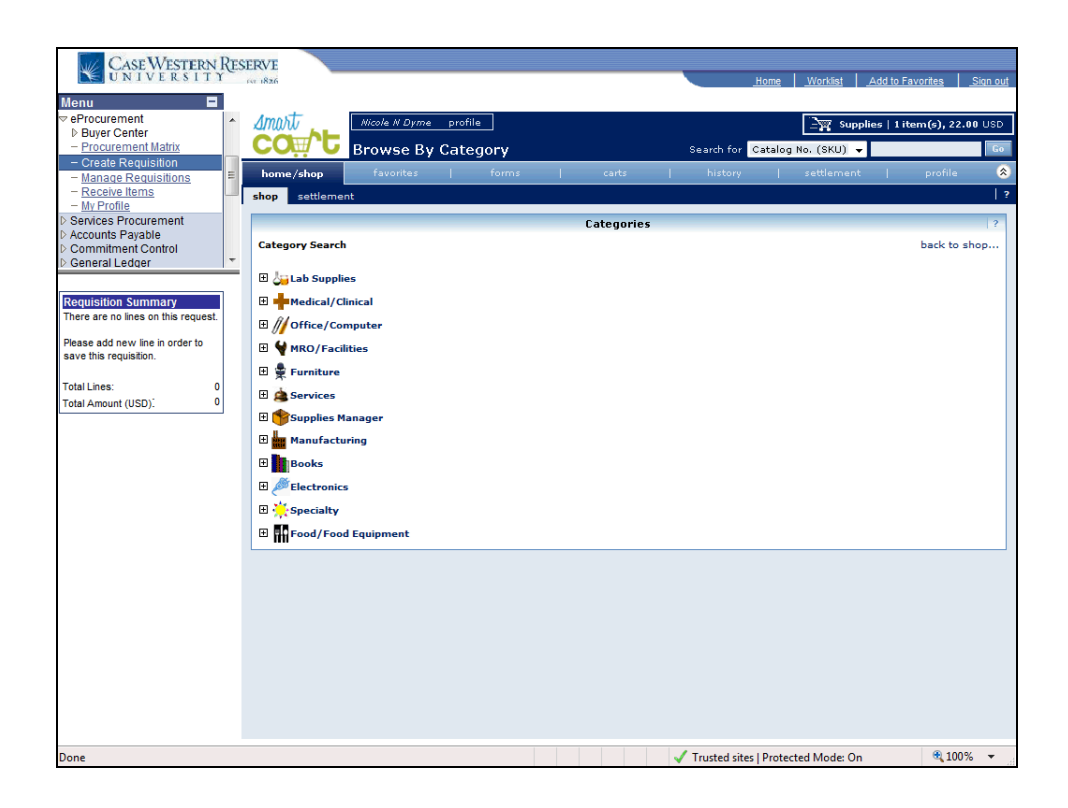

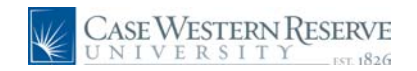

| Step | Action                                                                                                    |
|------|----------------------------------------------------------------------------------------------------|
| 30.  | The Categories screen appears. Each category can be expanded and drilled down for more detail. For our example, click the <b>Lab Supplies</b> + button. |
| 31.  | The category, becomes finer by smaller categories. For our example, click the <b>Cell Biology</b> + button.                                             |
| 32.  | To drill down further, click the Cell Biology Kits link.                                                                                                |

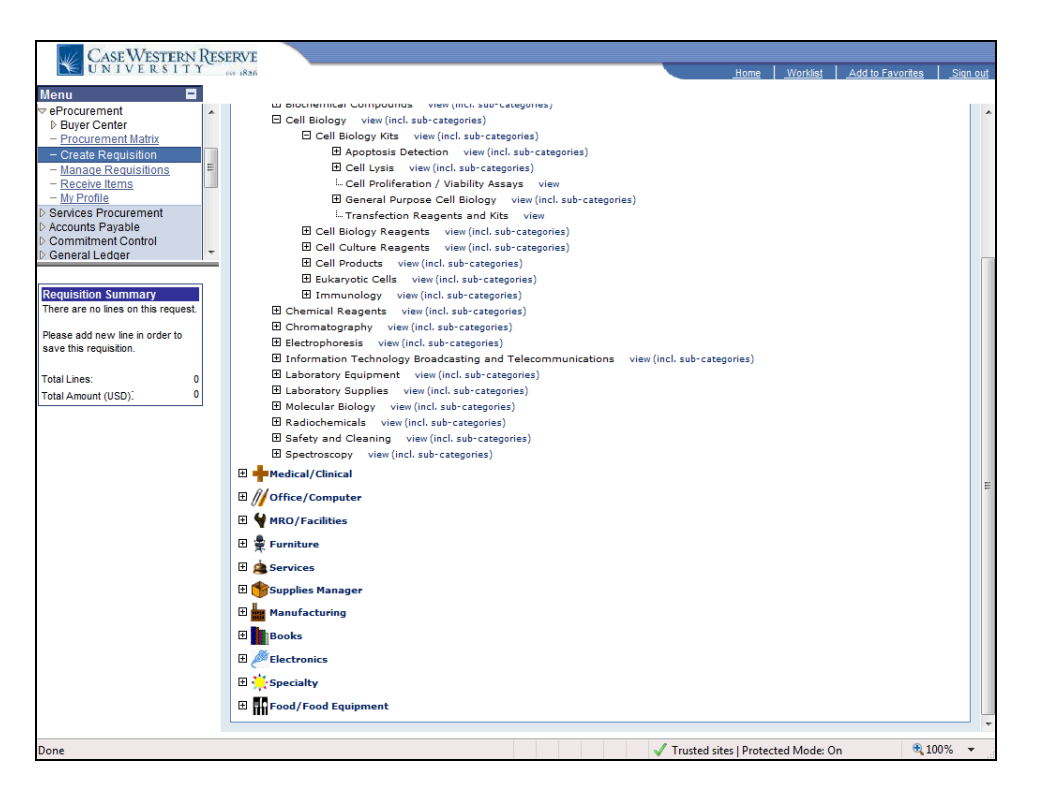

| Step | Action                                                                                                    |
|------|----------------------------------------------------------------------------------------------------|
| 33.  | Note as you drill down, the view link and view (incl. sub-categories) link. In our example we will click an item that does not have sub categories by clicking the <b>view</b> link. |

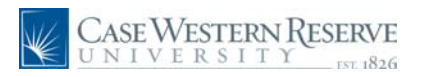

| CASE WESTERN RE                    | SERVE                                     |                                                                                                    |                                                                                   |                                                                                                    |
|------------------------------------|-------------------------------------------|----------------------------------------------------------------------------------------------------|-----------------------------------------------------------------------------------|----------------------------------------------------------------------------------------------------|
| UNIVERSITY                         | 197 1826                                  |                                                                                                    | Hom                                                                               | e Worklist Add to Favorites Si                                                                                                    |
| Лери 🗖                             |                                           |                                                                                                    |                                                                                   |                                                                                                    |
| eProcurement                       | Amost.                                    | o profilo                                                                                                    |                                                                                   |                                                                                                    |
| Buyer Center                       | All www                                   | e prome                                                                                                    |                                                                                   | Supplies   1 item(s), 22.00 US                                                                                                    |
| - Procurement Matrix               | CO Product S                              | earch - Lab Supplies                                                                                                    | Search for Catalog                                                                | No. (SKU) 🔻                                                                                                    |
| - Create Requisition               | home/shop favorites                       | l forms l                                                                                                    | carts I history I i                                                               | settlement   profile                                                                                                    |
| Receive Items                      |                                           |                                                                                                    |                                                                                   |                                                                                                    |
| - My Profile                       | shop settlement                           |                                                                                                    |                                                                                   |                                                                                                    |
| Services Procurement               |                                           |                                                                                                    |                                                                                   |                                                                                                    |
| Accounts Payable                   | Shop                                      | Lab Supplies                                                                                                    |                                                                                   | Go advanced                                                                                                    |
| Seneral Ledger                     | Shop                                      |                                                                                                    |                                                                                   | search                                                                                                    |
|                                    |                                           |                                                                                                    |                                                                                   |                                                                                                    |
| oquisition Summany                 |                                           | Go to: favorites   quick ord                                                                                                    | der Browse: suppliers   categor                                                   | ries                                                                                                    |
| here are no lines on this request. | Results for: Lab Supplies : Ce            | ll Proliferation / Viability Assa                                                                                                    | avs + Include similar terms                                                       | Showing 1 - 7 of 7 results                                                                                                    |
|                                    | Results for Edb Supplies Fee              | in romeration, viability Abbe                                                                                                    | ayo r melade omniar cerno                                                         | Compare Selected: 0                                                                                                    |
| ease add new line in order to      | Refine and Filter Search                  | Products per page                                                                                                    | o 11 Deat Match                                                                   |                                                                                                    |
| ive this requisition.              | Add Keywords                              | 20 🔻                                                                                                    | SOPC BY: Dest Match                                                               |                                                                                                    |
| tal Lines: 0                       |                                           | BrdU from BD Bioscien                                                                                                    | ices                                                                              | 115.00 USD                                                                                                    |
| tal Amount (USD). 0                | <u>60</u>                                 | Part Number                                                                                                    | 555627                                                                            | 0.1mg, EA                                                                                                    |
|                                    | By Supplier                               | Manufacturer Info                                                                                                    | 555627 - (BD Biosciences)                                                         | 1 Add to Cart V                                                                                                    |
|                                    | BD Biosciences (7)                        | TED                                                                                                    |                                                                                   | add favorite   compare                                                                                                    |
|                                    | By Category                               |                                                                                                    |                                                                                   |                                                                                                    |
|                                    | Showing only results                      | BrdU from BD Bioscien                                                                                                    | ICes                                                                              | 320.00 USD                                                                                                    |
|                                    | Cell Proliferation / Viability            | Part Number                                                                                                    | 556028                                                                            | 100TEST, EA                                                                                                    |
|                                    | Assays                                    | Manufacturer Info                                                                                                    | 556028 - (BD Biosciences)                                                         | 1 Add to Cart 🔻                                                                                                    |
|                                    | return to browse                          | 017                                                                                                    |                                                                                   | add favorite   compare                                                                                                    |
|                                    | By Dackaging UOM                          |                                                                                                    |                                                                                   |                                                                                                    |
|                                    | - by Fackaging OOH                        |                                                                                                    |                                                                                   |                                                                                                    |
|                                    | EA (7)                                    | BrdU from BD Bioscien                                                                                                    | ICES                                                                              | 410.00 USD                                                                                                    |
|                                    | EA (7)                                    | BrdU from BD Bioscien<br>Part Number                                                                                                    | ICES<br>556029                                                                    | 410.00 USD<br>100TEST, EA                                                                                                    |
|                                    | EA (7) By Result Type Products (7)        | BrdU from BD Bioscien<br>Part Number<br>Manufacturer Info                                                                                                   | nces<br>556029<br>556029 - (BD Biosciences)                                       | 410.00 USD<br>100TEST, EA<br>1 Add to Cart V                                                                                                    |
|                                    | EA (7)<br>— By Result Type — Products (7) | BrdU from BD Bioscien<br>Part Number<br>Manufacturer Info                                                                                                   | nces<br>556029<br>556029 - (BD Biosciences)                                       | 410.00 USD<br>100TEST, EA<br>1 Add to Cart V<br>add favorite   compare                                                                                         |
|                                    | EA (7)<br>Products (7)                    | BrdU from BD Bioscien<br>Part Number<br>Manufacturer Info<br>हिंस                                                                                           | rces<br>556029<br>556029 - (BD Biosciences)                                       | 410.00 USD<br>100TEST, EA<br>1 Add to Cart T<br>add favorite   compare                                                                                         |
|                                    | EA (7) Products (7)                       | BrdU from BD Bioscien<br>Part Number<br>Manufacturer Info                                                                                                   | nces<br>556029 - (BD Biosciences)<br>nces<br>556030 -                             | 410.00 USD<br>100TEST, EA<br>1 Add to Cart v<br>add favorite   compare<br>320.00 USD<br>100TEST EA                                                             |
|                                    | EA (7)<br>Products (7)                    | BrdU from BD Bioscien<br>Part Number<br>Manufacturer Info<br>♥<br>PCNA from BD Bioscier<br>Part Number<br>Manufacturer Lofo                                 | nces<br>556029 - (BD Biosciences)<br>nces<br>556030 - (BD Biosciences)            | 410.00 USO<br>100TEST, EA<br>1 Add to Cart Y<br>add favorite   compare<br>320.00 USO<br>100TEST, EA                                                            |
|                                    | EA (7)<br>By Result Type<br>Products (7)  | BrdU from BD Bioscien<br>Part Number<br>Manufacturer Info<br>한편<br>PCNA from BD Bioscier<br>Part Number<br>Manufacturer Info                                | nces<br>556029 (BD Biosciences)<br>nces<br>556030 (BD Biosciences)                | 410.00 USD<br>100TEST, EA<br>1 Add to Cart T<br>add favorite   compare<br>320.00 USD<br>100TEST, EA<br>1 Add to Cart T                                         |
|                                    | EA (7)<br>By Result Type<br>Products (7)  | BrdU from BD Bioscien<br>Part Number<br>Manufacturer Info<br>ৰাজী<br>PCNA from BD Bioscier<br>Part Number<br>Manufacturer Info<br>ৰাজ                       | rces<br>556029 - (BD Biosciences)<br>rces<br>556030 - (BD Biosciences)            | 410.00 USO<br>100TEST, EA<br>1 Add to Cart T<br>add favorite   compare<br>100TEST, EA<br>1 Add to Cart T<br>add favorite   compare                             |
|                                    | EA (7)<br>Products (7)                    | BrdU from BD Bioscien<br>Part Number<br>Manufacturer Info<br>লা<br>PCNA from BD Bioscier<br>Part Number<br>Manufacturer Info<br>লা<br>PCNA from BD Bioscier | Inces<br>S56029 - (BD Biosciences)<br>Inces<br>S56030 - (BD Biosciences)<br>Inces | 410.00 USO<br>100TEST, EA<br>1 Add to Cart V<br>add favorite   compare<br>320.00 USD<br>100TEST, EA<br>1 Add to Cart V<br>add favorite   compare<br>410.00 USD |

| Step | Action                                                                                                    |
|------|----------------------------------------------------------------------------------------------------|
| 34.  | The SmartCART home pages appears with items from the hosted catalogs that match the category(ies) that we chose.<br>To return to the Home Page you can click <b>home/shop</b> . |
| 35.  | Users should now be familiar with the SmartCART Home page, links, and location of items.<br>End of Procedure.                                                                   |

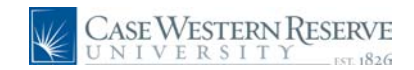

### Viewing Vendors and new vendors

This section explains how to find and view vendors in the SmartCART system. Vendors will be added regularly to SmartCART throughout the year. There will be a maximum of 40 vendors in SmartCART by 2011.

New vendors will be advertised in The Daily email newsletter and on the Procurement and Distribution website at http://campusservices.case.edu/PDSHome.aspx

If you have vendors you would like to suggest for SmartCART please email smartcart@case.edu with the information about the vendor and details about how often purchases are made from that vendor.

#### Procedure

To begin, log into Financials.

Follow the steps to navigate to the SmartCART Home page.

| Step | Action                                                        |
|------|---------------------------------------------------------------|
| 1.   | To access SmartCART follow the steps to Create a Requisition. |
|      | Click the <b>eProcurement</b> link in the Menu.               |
|      | Click Create Requisition.                                     |
|      | Click 2. Add Items and Services                               |
|      | Click SmartCART tab                                           |
|      | Click SmartCART link.                                         |
|      | ▷ eProcurement                                                |

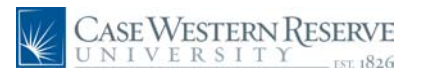

| 🏉 Create Requisition - Windows Inte | ernet Explorer                                             |                                                  |
|-------------------------------------|------------------------------------------------------------|--------------------------------------------------|
| 🚱 🕞 🔻 🙋 https://fintrn.case.        | edu/psp/fintm/EMPLOYEE/ERP/c/PV_MAIN_MENU.PV_REQ_ENTRY.GBL | .?PORTALPARAM_PTCN 🔻 47 🗙 Google 🖉 🖉 🗸           |
| Links 🙋 Customize Links 🛯 🙋 Free    | Hotmail 🖉 Windows 🕸 Windows Marketplace 🖉 Windows Med      | lia                                              |
| File Edit View Favorites To         | ools Help                                                  |                                                  |
| 🍕 Convert 🔻 🔂 Select                |                                                            | Contribute 🛛 Edit in Contribute 📆 Post to Blo    |
| Google                              | 💽 🚼 Search 🔹 🛷 🐨 🌗 🕶 🔯 Share 🖛 🥸 👻 🛙                       | 💚 Sidewiki 🔹 👫 Check 🔹 🗿 Translate 🔹 🤲 Sign In 🔹 |
| 😭 🏟 🏈 Create Requisition            |                                                            | 🏠 🔻 🗟 👻 🖶 👻 Page 🔻 🍈 Tools 👻 🚱 🕰 📖               |
| Case Western Res                    | ERVE                                                       | Home Workist Add to Favorites Sign out           |
| Menu 🗖                              |                                                            |                                                  |
|                                     | Amort Nicole N Dyme profile                                | Select Draft Cart or Add Item to Cart            |
| - Procurement Matrix                | CO Home/Shop                                               | Search for Catalog No. (SKU) 🗸 😡 😡               |
| - Manage Requisitions               | home/shop favorites   forms   ca                           | arts   history   settlement   profile 🔇          |
| - Receive Items<br>- My Profile     | shop settlement                                            | ?                                                |
|                                     | Everything                                                 | ▼ advanced                                       |
| Requisition Summary                 | Shop                                                       | Go search                                        |
| There are no lines on this request. | Go to: favorites Louick orde                               | r Browse: suppliers Laterories                   |
| save this requisition.              |                                                            |                                                  |
| Total Lines: 0                      | Action Items ?                                             | Showcased Suppliers ?                            |
| Total Amount (USD): 0               | - My Orders                                                |                                                  |
|                                     | Carts - Recently Completed (5)                             |                                                  |
|                                     |                                                            |                                                  |
|                                     | CASEWESTERN RESERVE                                        |                                                  |
|                                     | UNIVERSITY                                                 | Punch-out ?                                      |
|                                     | E31. 1020                                                  | Lab Supplies                                     |
|                                     | Welcome to the SmartCart!                                  |                                                  |
|                                     |                                                            | AITYAS (C) Scientific ID1                        |
| Done                                |                                                            |                                                  |
| 🛛 🔯 Microsoft Excel                 | 💪 Case Western Reser 💋 Create Requisition                  | 📰 📰 🦉 🖌 📜 🖓 🧄 11:57 AM                           |

| Step | Action                                                                                                    |
|------|----------------------------------------------------------------------------------------------------|
| 2.   | The SmartCART Home page appears.                                                                                                    |
|      | Showcased Suppliers are those suppliers that Procurement has chosen to highlight.<br>They may be new vendors or those having specials for that month.<br>Showcased Suppliers |
| 3.   | <b>Punch-out</b> suppliers are listed by category, those listed are the most popular vendors in their category.                                                              |
|      | More punchout suppliers may be available than are listed on the home page.<br><b>Punch-out</b>                                                                               |
| 4.   | Click the <b>suppliers</b> link to see the full list of suppliers that are available in the SmartCART system.<br>Browse: suppliers                                           |

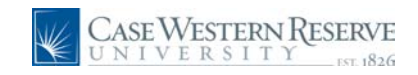

| 🏉 Create Requisition - Windows Inte                 | ernet Explorer                             |                  |              |                                      |                                 |
|-----------------------------------------------------|--------------------------------------------|------------------|--------------|--------------------------------------|---------------------------------|
| 🕒 🔍 🔻 🙋 https://fintrn.case.                        | edu/psp/fintrn/EMPLOYEE/ERP/c/PV_MAIN_MENU | J.PV_REQ_ENTRY.G | BL?PORTALPAR | AM_PTCN 🔻 🍫 🗙 Google                 | ۍ 🔍                             |
| Links 🙋 Customize Links 👩 Free                      | : Hotmail 👩 Windows 🛭 😢 Windows Marketplac | e 🙋 Windows M    | edia         |                                      |                                 |
| File Edit View Favorites To                         | ools Help                                  |                  |              |                                      |                                 |
| 🍖 Convert 🔻 🛃 Select                                |                                            |                  |              | Contribute 📴 Edi                     | t in Contribute 🛛 📆 Post to Blo |
| Google                                              | 💌 🚼 Search 🔹 🛷 🖛 🕶                         | 🙆 Share 🔹 👰 🔹    | 🔲 Sidewiki 🕶 | ABC Check • 🧿 Translate • »          | 🔩 🔹 🔵 Sign In 🔹                 |
| 😭 🏘 🌈 Create Requisition                            |                                            |                  |              | 🐴 💌 🔊 👻 🖶 🍡 Page                     | 🕶 🍈 Tools 👻 🕢 🗸                 |
| CASE WESTERN RES                                    | ERVE                                       |                  |              |                                      |                                 |
| UNIVERSITY                                          | in 1826                                    |                  |              | Home Worklist                        | Add to Favorites Sign out       |
| Menu E                                              |                                            |                  |              | Salact Dra                           | t Cart or Add Item to Cart      |
| Buyer Center     Procurement Matrix                 | COMPE Browse by Supplier                   |                  |              | Search for Catalog No. (SKU)         | Go                              |
| - Create Requisition                                | home/shop favorites fo                     | orms             | carts        | history settlement                   | profile 🔕                       |
| - <u>Receive Items</u>                              | shop settlement                            |                  |              |                                      | ?                               |
| - <u>My Profile</u>                                 |                                            |                  |              |                                      |                                 |
| Dequisition Summary                                 | + Click to expand Search for Supplier F    | ilter            | ?            |                                      | back to shop                    |
| There are no lines on this request.                 | Showing 1 - 10 of 10 results               |                  |              |                                      |                                 |
| Please add new line in order to                     | Page Size 20 👻                             | Sort by: Be      | est Match 👻  | ↓ Page                               | 1 💌 of 1 🕨 legend   ?           |
| save mis requisition.                               | Supplier Name                              | Type Prefe       | rence        | Supplier Name                        | Type Preference                 |
| Total Lines: 0<br>Total Amount (USD) <sup>1</sup> 0 | Airgas Great Lakes                         | <del>\$</del>    | Fisher       | Scientific                           | <del>♦</del>                    |
| Total Allount (03D).                                | Apple Computer                             | <del>0</del> -   | Graing       | er                                   | <del>♦</del>                    |
|                                                     | BD Biosciences                             |                  | Integra      | ated DNA Technologies Inc.           | <del>♦</del>                    |
|                                                     | Bio-Rad Laboratories                       | 10 <b>•</b> 8    | R&D Sy       | /stems, Inc.                         | CAT CAT                         |
|                                                     | Dell                                       | <del>0</del> -   | Staples      | s Advantage                          | ÷                               |
|                                                     | Page Size 20 👻                             |                  |              |                                      | ↓ Page 1 		 of 1                |
|                                                     |                                            |                  |              |                                      |                                 |
|                                                     |                                            |                  |              |                                      |                                 |
| Done                                                |                                            |                  | 8            | ✓ Trusted sites   Protected Mode: Or | ® 100% →                        |
|                                                     | Care Western Perer                         | aquisition       |              |                                      | » 🗸 🗊 🗗 🥼 11,57 AM              |

| Step | Action                                                                                                    |
|------|----------------------------------------------------------------------------------------------------|
| 5.   | <b>Punch-out Suppliers</b> are indicated by an icon that looks like an arrow through a bullseye.                                                                                                    |
| 6.   | Hosted Catalog Suppliers are indicated by a open book icon.                                                                                                    |
| 7.   | New vendors will be posted here as well as on the Procurement and Distribution website at http://campusservices.case.edu/PDSHome.aspx<br>They will also be announced in The Daily email newsletter.<br>End of Procedure. |

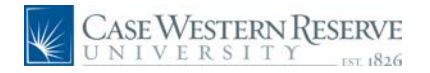

### **Ordering from a Hosted Catalog**

Hosted Catalogs are catalogs from suppliers that are hosted for and at CWRU and are located within the SmartCART system. Using hosted catalogs allows a user to search across catalogs and vendors and compare items from all hosted catalogs.

#### Procedure

To begin an order from a Hosted Catalog, log into Financials to get started.

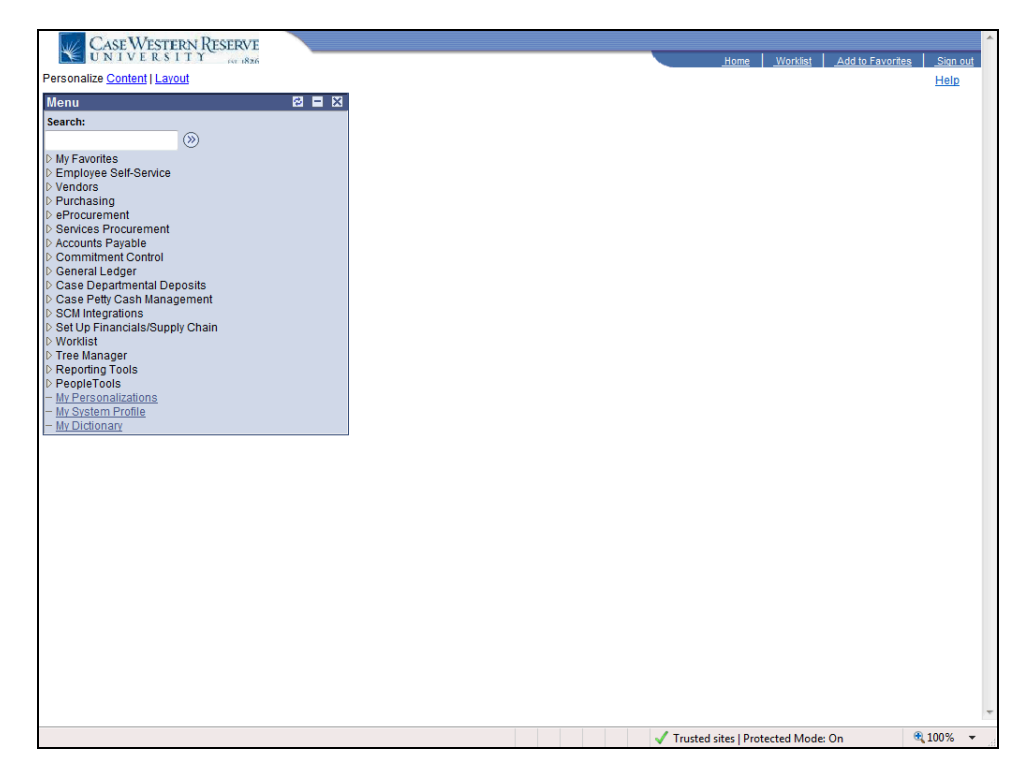

| Step | Action                                                                               |
|------|--------------------------------------------------------------------------------------|
| 1.   | Click the <b>eProcurement</b> link.                                                  |
| 2.   | Click the Create Requisition link.                                                   |
|      | You may also follow the navigation on the left Menu to Create Requisition.           |
| 3.   | The Create Requisition screen appears.                                               |
|      | Click the <b>2. Add Items and Services</b> link.<br><b>2. Add Items and Services</b> |
| 4.   | Click the SmartCART tab.<br>SmartCART                                                |

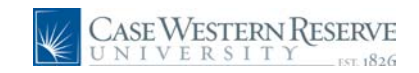

| Step | Action                           |
|------|----------------------------------|
| 5.   | Click the <b>SmartCART</b> link. |
|      | SmartCART                        |

| Case Western Res<br>UNIVERSITY                                                                                                    | NerVE<br>No 1886 Home   Worklist   Add to Favorites   Sign ou                                                                                                    |
|----------------------------------------------------------------------------------------------------|----------------------------------------------------------------------------------------------------|
|                                                                                                    | Micole N Dyme         profile         Image: Select Draft Cart or Add Item to Cart           COINT         Home/Shop         Search for Catalog No. (SKU) ▼         Image: Select Draft Cart or Add Item to Cart                                                                                                    |
| Create Requisition     Manage Requisitions     Receive Items     My Profile                                                                       | home/shop         favorites         forms         carts         history         settlement         profile         \$           shop         settlement         ?         ?         ?         ?         ?         ?         ?         ?         ?         ?         ?         ?         ?         ?         ?         ?         ?         ?         ?         ?         ?         ?         ?         ?         ?         ?         ?         ?         ?         ?         ?         ?         ?         ?         ?         ?         ?         ?         ?         ?         ?         ?         ?         ?         ?         ?         ?         ?         ?         ?         ?         ?         ?         ?         ?         ?         ?         ?         ?         ?         ?         ?         ?         ?         ?         ?         ?         ?         ?         ?         ?         ?         ?         ?         ?         ?         ?         ?         ?         ?         ?         ?         ?         ?         ?         ?         ?         ?         ?         ?         ?         ?         ?                                                                                                    |
| Services Procurement     Accounts Payable     Commitment Control     General Ledger                                                               | Shop Everything • Go advanced search                                                                                                    |
| Requisition Summary                                                                                                    | Go to: favorites   quick order Browse: suppliers   categories                                                                                                    |
| There are no lines on this request.<br>Please add new line in order to<br>save this requisition.<br>Total Lines:<br>0<br>Total Amount (USD):<br>0 | Action Items 7<br>- My Orders<br>Carts - Recently Completed (5)<br>CASE WESTERN RESERVE<br>UNIVERSITY 1826<br>Punch-out 7<br>Hut complex<br>I 7<br>Punch-out 7<br>I 7<br>I 7 |
|                                                                                                    | Welcome to the SmartCart!                                                                                                    |
|                                                                                                    | Office/Computer                                                                                                    |
|                                                                                                    | MRO/Facilities<br>GRAINGER                                                                                                    |
| Done                                                                                                    | ✓ Trusted sites   Protected Mode: On ⊕ 100% -                                                                                                    |

| Step | Action                                                        |
|------|---------------------------------------------------------------|
| 6.   | The SmartCart screen appears.                                 |
|      | To see all hosted catalogs, click the Browse: suppliers link. |
|      | Browse: suppliers                                             |

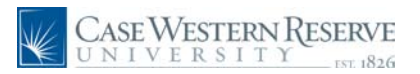

| Case Western J                      | RESI | ERVE              |                 |                |                |              |                       |                    |                | _                        |
|-------------------------------------|------|-------------------|-----------------|----------------|----------------|--------------|-----------------------|--------------------|----------------|--------------------------|
| UNIVERSIII                          |      | 1826              |                 |                |                |              |                       | Home Worklist A    | dd to Favorite | <u>s</u> <u>Siqn out</u> |
| Menu 🗖                              |      |                   |                 |                |                |              |                       |                    |                |                          |
|                                     | ^    | Amart .           | Nicole N Dyme   | profile        |                |              |                       | 🖹 🐺 Select Draft   | Cart or Add I  | Item to Cart             |
| Buyer Center                        |      | CONT              | Brouse by       | Supplier       |                |              | Convels for           | Catalog No. (SKII) |                | - Co                     |
| - Procurement matrix                |      |                   | Browse by       | Supplier       |                |              | Search for            | Catalog No. (and)  |                |                          |
| - Manage Requisitions               |      | home/shop         |                 |                |                |              |                       |                    |                | ofile 🙁                  |
| - Receive Items                     |      | shop settleme     | nt              |                |                |              |                       |                    |                | ?                        |
| - My Profile                        | -    |                   |                 |                |                |              |                       |                    |                |                          |
| Services Procurement                |      |                   |                 |                |                |              |                       |                    |                |                          |
| Accounts Payable                    |      | + Click to expa   | and Search for  | Supplier Filte | er             | 2            |                       |                    | ba             | ack to shop              |
| Commitment Control General Ledger   | ~    | Chausing 1 10     |                 | ouppiler       |                |              | ]                     |                    |                |                          |
|                                     |      | Showing 1 - 10    | ) of 10 results |                |                |              |                       |                    | -              |                          |
| Requisition Summary                 |      | Page Size 20      | *               |                | Sort           | by: Best Mat | ch 💌                  | √ Page 1           | of 1 🛛         | legend   ?               |
| There are no lines on this request. |      |                   | Supplier Name   |                | Type           | Preference   | Suppli                | er Name            | Type           | Preference               |
| Please add new line in order to     |      | Airgas Great Lake | 25              |                | <del>0</del> - |              | Fisher Scientific     |                    | <del>0</del>   |                          |
| save this requisition.              |      | Apple Computer    |                 |                | <del>0</del> - |              | Grainger              |                    | ♦              |                          |
| Total Lines: 0                      |      | BD Biosciences    |                 |                |                | CAT          | Integrated DNA Techno | logies Inc.        | ÷              |                          |
| Total Amount (USD): 0               | ]    | Bio-Rad Laborato  | ries            |                |                | SCI<br>CAT   | R&D Systems, Inc.     |                    | M              | CAT                      |
|                                     |      | Dell              |                 |                | Ð-             |              | Staples Advantage     |                    | <del>0</del> - |                          |
|                                     |      | Page Size 20      | *               |                |                |              |                       |                    | ↓ Page         | 1 💙 of 1 👂               |
|                                     |      | L                 |                 |                |                |              |                       |                    |                |                          |
|                                     |      |                   |                 |                |                |              |                       |                    |                |                          |
|                                     |      |                   |                 |                |                |              |                       |                    |                |                          |
|                                     |      |                   |                 |                |                |              |                       |                    |                |                          |
|                                     |      |                   |                 |                |                |              |                       |                    |                |                          |
|                                     |      |                   |                 |                |                |              |                       |                    |                |                          |
|                                     |      |                   |                 |                |                |              |                       |                    |                |                          |
|                                     |      |                   |                 |                |                |              |                       |                    |                |                          |
|                                     |      |                   |                 |                |                |              |                       |                    |                |                          |
|                                     |      |                   |                 |                |                |              |                       |                    |                |                          |
|                                     |      |                   |                 |                |                |              |                       |                    |                |                          |
|                                     |      |                   |                 |                |                |              |                       |                    |                |                          |
|                                     |      |                   |                 |                |                |              |                       |                    |                |                          |
|                                     |      |                   |                 |                |                |              |                       |                    |                |                          |
|                                     |      |                   |                 |                |                |              |                       |                    |                |                          |
|                                     |      |                   |                 |                |                |              |                       |                    |                |                          |
|                                     |      |                   |                 |                |                |              |                       | 🐻 🚇 Internet       | 6              | 100% •                   |

| Step | Action                                                                                 |
|------|----------------------------------------------------------------------------------------|
| 7.   | Hosted Catalog Suppliers are indicated by the open book icon in the list of suppliers. |
| 8.   | Click a Hosted Catalog Suppliers icon.                                                 |

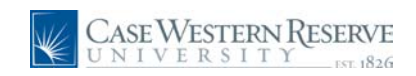

| Case Western Res<br>UNIVERSITY                                                                       | ERVE<br>no 1886                                                                                                    |
|----------------------------------------------------------------------------------------------------|----------------------------------------------------------------------------------------------------|
| Menu<br>© eProcurement<br>▷ Buyer Center                                                             | Micole M Dyme profile                                                                                                    |
| - <u>Procurement Matrix</u> - Create Requisition     - <u>Manage Requisitions</u>                    | Suppliers         Search for         Catalog No. (SKU)         ✓         Ge           home/shop         favorites         forms         carts         history         settlement         profile         0                                                                                                    |
| - <u>Receive items</u> - <u>My Profile</u> Services Procurement     Accounts Parable                 | shop         settlement         1 ?           DD Blosciences JJ         Toll-Free Phone No.: +1 (800) 223-8226         1           Ubillingest Hadren 1.         Toll-Free Phone No.: +1 (800) 223-8226         1                                                                                                    |
| Commitment Control     General Ledger                                                                | 2250 Qume Dr <sup>52</sup> 1 Fax No.: +1 (408) 954-2007<br>San Jose, CA 95131<br>US                                                                                                    |
| Requisition Summary                                                                                  | back to shop                                                                                                    |
| Please add new line in order to<br>save this requisition.<br>Total Lines: 0<br>Total Amount (USD): 0 | Category Search         Biochemical Compounds       view (incl. sub-categories)         Chell Biology       view (incl. sub-categories)         B. Laboratory paupment       view (incl. sub-categories)         B. Laboratory paupment       view (incl. sub-categories)         B. Laboratory paupment       view (incl. sub-categories)         B. Laboratory paupment       view (incl. sub-categories)         B. Laboratory paupment       view (incl. sub-categories)         B. Baboratory paupment       view (incl. sub-categories)         B. Baboratory paupment       view (incl. sub-categories)         B. Baboratory paupment       view (incl. sub-categories)         B. Baboratory paupment       view (incl. sub-categories)         B. Baboratory paupment       view (incl. sub-categories)         B. Radiochemicals       view (incl. sub-categories) |
| Dape                                                                                                 | Totarpet 🛞 100% 💌                                                                                                    |

| Step | Action                                                                                                    |
|------|----------------------------------------------------------------------------------------------------|
| 9.   | The top area shows information about the supplier. The bottom area shows the categories this vendor provides and drill down for more information and details. |
| 10.  | To return to the home/shop page, click the <b>back to shop</b> link.                                                                                          |

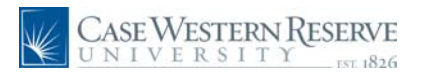

| Case Western Res<br>UNIVERSITY        | ERVE                           |                                       | Home Worklist Add to Favorites Sign out |
|---------------------------------------|--------------------------------|---------------------------------------|-----------------------------------------|
| Menu 🗖<br>VeProcurement               | Micole N Dyme profile          |                                       | 🔄 Select Draft Cart or Add Item to Cart |
| Buyer Center     Procurement Matrix   | COT Home/Shop                  | Search for                            | Catalog No. (SKU) 💙                     |
| - Create Requisition                  |                                | ,<br>                                 | l antilament l avafila                  |
| - Manage Reguisitions                 | nome/snop lavorices i forms    | I caros I instory                     | sectement prome                         |
| - My Profile                          | shop settlement                |                                       | 1 ?                                     |
| D Services Procurement                |                                |                                       |                                         |
| Accounts Payable                      | Shop                           | rything 👻                             | Go advanced                             |
| Commitment Control     General Ledger | test tubes                     |                                       | search                                  |
| 12                                    |                                |                                       |                                         |
| Requisition Summary                   | Go to: favorit                 | es   quick order Browse: suppliers    | categories                              |
| There are no lines on this request.   | Action Itoms                   | ? Chaucased Suppl                     | iour. ?                                 |
| Disease add annu line in andro ta     | Action Items                   | Silowcased Suppl                      |                                         |
| save this requisition.                | - My Orders                    |                                       |                                         |
|                                       | Carts - Recently Completed (5) | BIORAD                                | 🕖 🛛 😂 B D                               |
| Total Lines: 0                        |                                | SYS                                   | TEMS*                                   |
| Total Amount (USD). 0                 |                                |                                       |                                         |
|                                       | M// CASEWESTERN RE             | SFRVE                                 |                                         |
|                                       | UNIVERSITY                     | Punch-out                             | 2                                       |
|                                       |                                | EST. 1826 Lab Supplies                |                                         |
|                                       | Walsome to the CountCout       |                                       |                                         |
|                                       | welcome to the SmartCart!      | Linnes G                              |                                         |
|                                       | Thank You For Coming           | AII Gas. (E                           | Scientific IDI                          |
|                                       | mane roa roi coming            |                                       |                                         |
|                                       |                                |                                       |                                         |
|                                       |                                | Office/Computer                       |                                         |
|                                       |                                |                                       |                                         |
|                                       |                                | 🧉 👘                                   | STAPLES                                 |
|                                       |                                | · · · · · · · · · · · · · · · · · · · |                                         |
|                                       |                                |                                       |                                         |
|                                       |                                | MRO/Facilities                        |                                         |
|                                       |                                |                                       |                                         |
|                                       |                                |                                       |                                         |
|                                       |                                | GRAINGER                              | ×                                       |
|                                       |                                |                                       | 🍺 😜 Internet 🔍 100% 👻 🛒                 |

| Step | Action                                                                                                    |  |  |  |  |  |  |  |
|------|----------------------------------------------------------------------------------------------------|--|--|--|--|--|--|--|
| 11.  | To search all hosted catalogs, use the " <i>Shop at the Top</i> " search area. For this example, search everything and enter " <b>test tubes</b> " in the keyword search field. |  |  |  |  |  |  |  |
|      | Note, see the "Using The SmartCART system" document to set up your search preferences.                                                                                          |  |  |  |  |  |  |  |
|      | Shop test tubes                                                                                                    |  |  |  |  |  |  |  |
| 12.  | Click the <b>Go</b> button.                                                                                                    |  |  |  |  |  |  |  |

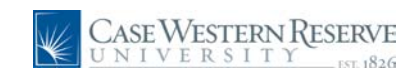

| martin       > By effocurement       > By effocurement       > By ended by prime profile       > Search for Catalog No. (9KU) >> (9KU) >> (9KU                                      | Case Western Res<br>UNIVERSITY                                                                                                    | SERVE<br>SVE 1826                                                                                                    |                                                                                                    | Home                                                             | Worklist Add to Favorites Sign out                                                    |
|----------------------------------------------------------------------------------------------------|----------------------------------------------------------------------------------------------------|----------------------------------------------------------------------------------------------------|----------------------------------------------------------------------------------------------------|------------------------------------------------------------------|---------------------------------------------------------------------------------------|
| 0: Services Produces Produ | eProcurement     eprocurement      Puyer Center     - Procurement Matrix     - Create Requisition     - Manage Requisitions     - Receive Items     - Mv Profile | Micole M Dyme<br>Product Se<br>home/shop favorites<br>shop settlement                                                                                   | profile<br>earch - All<br>  forms   cart                                                                                                    | Search for Catalog<br>s   history                                | Celect Draft Cart or Add Item to Cart A.<br>No. (SKU) V Geo<br>settlement   profile & |
| Regulation Summary       There are no lines on this request.         Pease add new line in order to save this request.       Refine and Filter Search?         Add Keywords       Image: Sort by: Best Match       Image: Sort by: Best Match         Total Lines:       0         Total Amount (USD):       Bo Biosciences (15)         Bio-Rad Laboratories (28)       By Supplier         By Category       Flow Cytometry Controls (1)         Flow Cytometry E (14)       Preparative Electrophoresis         Systems (14)       Preparative Electrophoresis         Systems (12)       By Result Type         Products (53)       By Result Type         2.0 ml Skirted Tubes from Bio-Rad Laboratories       1         Add Bo Cart       1         By Result Type       Products (53)                                                                                                    | Services Procurement     Accounts Payable     Commitment Control     General Ledger                                                                              | Shop                                                                                                    | Everything<br>est tubes                                                                                                    | ×                                                                | Go advanced search                                                                    |
| Pease add new line in order lo       Refine and Filter Search ?       Add Keywords       Products par page       Sort by: Best Match       Image: Control of the search ?       Products par page       Sort by: Best Match       Image: Control of the search ?       Product par page       Image: Control of the search ?       Product par page       Image: Control of the search ?       Image: Control of the search ?       <                                                                                                    | Requisition Summary<br>There are no lines on this request.                                                                                                    | Results for: Everything : test t                                                                                                    | Go to: favorites   quick order<br>ubes + Include similar terms                                                                              | Browse: suppliers   categori<br>Showing 1 - 20 of 53             | results Compare Selected: 0                                                           |
| Sale an equation.       Add the function of the equation of the equati          | Please add new line in order to                                                                                                    | Refine and Filter Search ?                                                                                                    | Products per page                                                                                                    | Sort by: Best Match 💙                                            | 🖞 Page 1 💌 of 3 🕨 ?                                                                   |
| Flow Cytometry Controls (1)       Flow Cytometry Controls (1)         Flow Cytometry Respents (14)       Tubes, Conical, 1.5 ml from Bio-Rad Laboratories       109.00 USD         Part Number       2240110       (Bio-Rad Laboratories)       1         Microtuber Scassories (2)       more       3       4dd to Cart       1         Products (33)       By Packaging UOM       2240130       CBio-Rad Laboratories)       1         Add to Cart       Y       add favorite   compare         Products (33)       By Result Type       1       Add to Cart       Y         2.0 ml Skirted Tubes from Bio-Rad Laboratories)       1       Add to Cart       Y         Manufacturer Info       2240130       2240130       2mL, EA         Manufacturer Info       2240130 - (Bio-Rad Laboratories)       1       Add to Cart       Y         By Result Type       By Result Tubes       Tubes from Bio-Rad Laboratories)       1       Add to cart       Y         By Result Type       By Result Tubes       Tubes from Bio-Rad Laboratories)       1       Add to cart       Y         By Result Type       By Result Tubes       Tubes from Bio-Rad Laboratories)       1       Add to cart       Y         By Result Type       By Result Tubes       Tubes from Bio-Rad Laboratories)                                                                                                    | Total Amount (USD). 0                                                                                                    | BD Biosciences (15)<br>Bio-Rad Laboratories (38)<br>By Category                                                                                         | Tubes, Conical,1.5 ml frc           Part Number         224           Manufacturer Info         224           Manufacturer Info         224 | om Bio-Rad Laboratories<br>0100<br>0100 - (Bio-Rad Laboratories) | 79.50 USD<br>1.5mL, EA<br>1 Add to Cart T<br>add favorite   compare                   |
| Accessories (2)       more         By Packaging UOM       EA (53)         By Result Type       Products (53)         Products (53)       Part Number         2240130 - (Bio-Rad Laboratories)       2240130 - (Bio-Rad Laboratories)         Imanufacturer Info       2240130 - (Bio-Rad Laboratories)         Imanufacturer Info       2240140         Part Number       2240140         Imanufacturer Info       2240140 - (Bio-Rad Laboratories)         Imanufacturer Info       2240140 - (Bio-Rad Laboratories)                                                                                                    |                                                                                                    | Flow Cytometry Controls (1)<br>Flow Cytometry<br>Reagents (14)<br>Microtubes (14)<br>Preparative Electrophoresis<br>System Accessories (1)<br>Test Tube | Tubes, Conical,1.5 ml fro<br>Part Number 224<br>Manufacturer Info 224                                                                       | om Bio-Rad Laboratories<br>0110<br>0110 - (Bio-Rad Laboratories) | 109.00 USD<br>1.5mL, EA<br>1 Add to Cart V<br>add favorite   compare                  |
| 2.0 ml Skirted Tubes from Bio-Rad Laboratories     110.00 USD       Part Number     2240140     2mL, EA       Manufacturer Info     2240140 - (Bio-Rad Laboratories)     1       Mid to Cart     T                                                                                                    |                                                                                                    | Accessories (2)         more           By Packaging UOM                                                                                                 | 2.0 ml Skirted Tubes fro<br>Part Number 224<br>Manufacturer Info 224                                                                        | m Bio-Rad Laboratories<br>0130<br>0130 - (Bio-Rad Laboratories)  | 79.50 USD<br>2mL, EA<br>1 Add to Cart Y<br>add favorite   compare                     |
| add ravonte   compare                                                                                                    |                                                                                                    |                                                                                                    | 2.0 ml Skirted Tubes fro<br>Part Number 224<br>Manufacturer Info 224                                                                        | m Bio-Rad Laboratories<br>0140<br>0140 - (Bio-Rad Laboratories)  | 110.00 USD<br>2mL, EA<br>1 Add to Cart V<br>add favorite   compare                    |

| Step | Action                                                                                                    |
|------|----------------------------------------------------------------------------------------------------|
| 13.  | The <b>Refine and Filter Search</b> box on the left populates with filtered options from your search. For example by Supplier or By Category. It also lists the number of items in that category.           Refine and Filter Search |
| 14.  | The <b>compare</b> link can be used only with hosted catalogs. Click <b>compare</b> on each item you would like to compare, a green check appears next to the word compare for those items that are to be compared.                  |
| 15.  | To change this preference, and not compare items, you can click the <b>remove</b> link.                                                                                                    |
| 16.  | When ready to compare, click the <b>Compare Selected: 2</b> button on the top right of the page. Compare Selected: 2                                                                                                    |

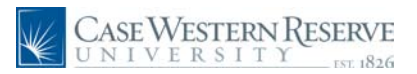

| CASE WESTERN RESE<br>UNIVERSITY     | ERVE                   |                      |                                         | <u>Home</u>         | <u>Worklist</u> Add to Fa | avorites Sign out  |  |  |
|-------------------------------------|------------------------|----------------------|-----------------------------------------|---------------------|---------------------------|--------------------|--|--|
| Menu 🖬                              | 1t                     |                      |                                         |                     |                           |                    |  |  |
| Procurement     Procurement         | Amarli Nicol           | NDyme profile        |                                         | - <b>W</b>          | Select Draft Cart or Ad   | d Item to Cart 🛛 🔷 |  |  |
| - Procurement Matrix                |                        | uct Comparisons      | Se                                      | arch for Gatalog No | . (SKU) 💙                 | Go                 |  |  |
| - Create Requisition                |                        |                      |                                         |                     |                           |                    |  |  |
| - Manage Requisitions               |                        |                      |                                         |                     |                           | profile 🙁          |  |  |
| - Receive Items                     |                        |                      |                                         |                     |                           |                    |  |  |
| - My Profile                        |                        |                      |                                         |                     | << Back to Searc          | h Results          |  |  |
| Services Procurement                |                        |                      |                                         |                     |                           |                    |  |  |
| Accounts Payable                    |                        |                      |                                         | Add To A            | Active Cart               | V Go               |  |  |
| Commitment Control                  |                        |                      |                                         |                     |                           |                    |  |  |
| D General Ledger                    | Select                 |                      |                                         |                     |                           |                    |  |  |
| Poquisition Summany                 | Add to Cart            |                      |                                         |                     |                           | E .                |  |  |
| There are no lines on this request. |                        | Qty                  | 1                                       |                     | Qty 1                     |                    |  |  |
|                                     | Desduct Dotaile        | Tuber                | Control 4 E and                         |                     | Tuber Control & First     |                    |  |  |
| Please add new line in order to     |                        | Tubes,               | Conical, 1.5 mi                         |                     | Tubes, Conical, 1.5 mi    |                    |  |  |
| save this requisition.              | Catalog No.            |                      | 2240100                                 |                     |                           |                    |  |  |
|                                     |                        |                      | 2240100                                 |                     |                           |                    |  |  |
| Total Lines: 0                      | Price                  | 7                    | 79 50 USD                               |                     |                           |                    |  |  |
| Total Amount (USD). 0               |                        |                      | ,,,,,,,,,,,,,,,,,,,,,,,,,,,,,,,,,,,,,,, |                     | 100100 000                |                    |  |  |
|                                     | Supplier               | Bio-I                | CAT Bio-Rad Laboratories                |                     |                           | es                 |  |  |
|                                     | Category               | N                    | licrotubes                              |                     | Microtubes                |                    |  |  |
|                                     |                        |                      |                                         |                     |                           |                    |  |  |
|                                     | Price per UOM          | 79.5                 | 0 USD / unit                            |                     | 109.00 USD / unit         |                    |  |  |
|                                     | Product Size           |                      | 1.5mL                                   |                     | 1.5mL                     |                    |  |  |
|                                     | Price per Product Size | Jnit 53.0            | 0 USD /mL                               |                     | 72.6667 USD /mL           |                    |  |  |
|                                     | Select units 🗸         |                      |                                         |                     |                           |                    |  |  |
|                                     | Additional Informatio  | with separate O-ring | screwcaps, unsterilized, 500            | with installed      | O-ring screwcaps, ste     | rilized, 500       |  |  |
|                                     | Category UNSPSC        | 41                   | 12-17-00                                |                     | 41-12-17-00               |                    |  |  |
|                                     | Color                  |                      |                                         |                     |                           |                    |  |  |
|                                     | Height                 |                      | 7.5                                     |                     | 10.5                      |                    |  |  |
| Done                                |                        |                      |                                         |                     | Internet                  | € 100% -           |  |  |

| Step | Action                                                                                                    |
|------|----------------------------------------------------------------------------------------------------|
| 17.  | The items will appear in a side by side comparison. To choose any item to purchase, enter the quantity, if more than 1, and Click the <b>Add to Cart</b> button, the cart icon. |
| 18.  | Notice, on the top right of the home page, that your cart is now populated with that item. Click the cart icon link in the top right to go to your cart.                        |
| 19.  | To return to your original search click the << Back to Search Results button.                                                                                                   |

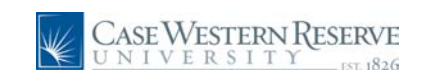

| Case Western Re<br>UNIVERSITY                                                                                         | SERVE                                                                                                    |                                                                 | Home                                                                     | <u>Worklist</u> <u>Add to Favorites</u> <u>Sign out</u>                           |
|----------------------------------------------------------------------------------------------------|----------------------------------------------------------------------------------------------------|-----------------------------------------------------------------|--------------------------------------------------------------------------|-----------------------------------------------------------------------------------|
|                                                                                                    | Micole N Dyme<br>Product Se<br>home/shop favorites                                                                              | profile<br>arch - All<br>forms                                  | Search for Catalog                                                       | -08 TRNA001 01   1 item(s), 79.50 USD<br>No. (SKU) V Go<br>settlement   profile & |
| Cective retris     My Profile     Services Procurement     Accounts Payable     Commitment Control     General Ledger | shop settlement Shop tr                                                                                                    | Everything est tubes                                            | V                                                                        | Co advanced search                                                                |
| Requisition Summary<br>There are no lines on this request.                                                            | Results for: Everything : test to                                                                                               | Go to: favorites   quick ord<br>ubes + Include similar terms    | er Browse: suppliers   categori<br>S Showing <b>1 - 20</b> of 53         | es<br>results <u>Compare Selected: 2</u>                                          |
| Please add new line in order to<br>save this requisition.                                                             | Refine and Filter Search ?<br>Add Keywords                                                                                      | Products per page                                               | Sort by: Best Match 💙                                                    | ↓ Page 1 ♥ of 3 ▶ ?                                                               |
| Total Lines: 0<br>Total Amount (USD): 0                                                                               | By Supplier<br>By Supplier<br>BD Biosciences (15)<br>Bio-Rad Laboratories (38)                                                  | Tubes, Conical,1.5 ml<br>Part Number<br>Manufacturer Info       | from Bio-Rad Laboratories<br>2240100<br>2240100 - (Bio-Rad Laboratories) | 79.50 USD<br>1.5mL, EA<br>1 Add to Cart ▼<br>add favorite   remove ✓              |
|                                                                                                    | By Category<br>Flow Cytometry Controls (1)<br>Flow Cytometry<br>Reagents (14)<br>Microtubes (14)<br>Preparative Electrophoresis | Tubes, Conical,1.5 ml<br>Part Number<br>Manufacturer Info<br>양매 | from Bio-Rad Laboratories<br>2240110<br>2240110 - (Bio-Rad Laboratories) | 109.00 USD<br>1.5mL, EA<br>1 Add to Cart ▼<br>add favorite   remove ✓             |
|                                                                                                    | System Accessories (1)<br>Test Tube more<br>Accessories (2)<br>By Packaging UOM —                                               | 2.0 ml Skirted Tubes<br>Part Number<br>Manufacturer Info        | from Bio-Rad Laboratories<br>2240130<br>2240130 - (Bio-Rad Laboratories) | <b>79.50</b> USD<br>2mL, EA<br>1 Add to Cart T                                    |
|                                                                                                    | EA (53)<br>By Result Type<br>Products (53)                                                                                      | 2.0 ml Skirted Tubes                                            | from Bio-Rad Laboratories<br>2240140                                     | add favorite   compare 110.00 USD 2mL, EA                                         |
|                                                                                                    |                                                                                                    | Manufacturer Info                                               | 2240140 - (Bio-Rad Laboratories)                                         | 1 Add to Cart V<br>add favorite   compare                                         |
|                                                                                                    |                                                                                                    | Tubes, Conical , 0.5 n<br>Part Number                           | l from Bio-Rad Laboratories<br>2240165                                   | 110.00 USD<br>0.5mL, EA                                                           |
| Done                                                                                                    |                                                                                                    | Manufacturor Info                                               | 224016E (Rio Dad Laboratorios)                                           | 😜 Internet 🔍 100% 🔹                                                               |

| Step | Action                                                                               |
|------|--------------------------------------------------------------------------------------|
| 20.  | Using the Filter Search, for our example, click the <b>BD Biosciences</b> (15) link. |
|      | BD Biosciences (15)                                                                  |

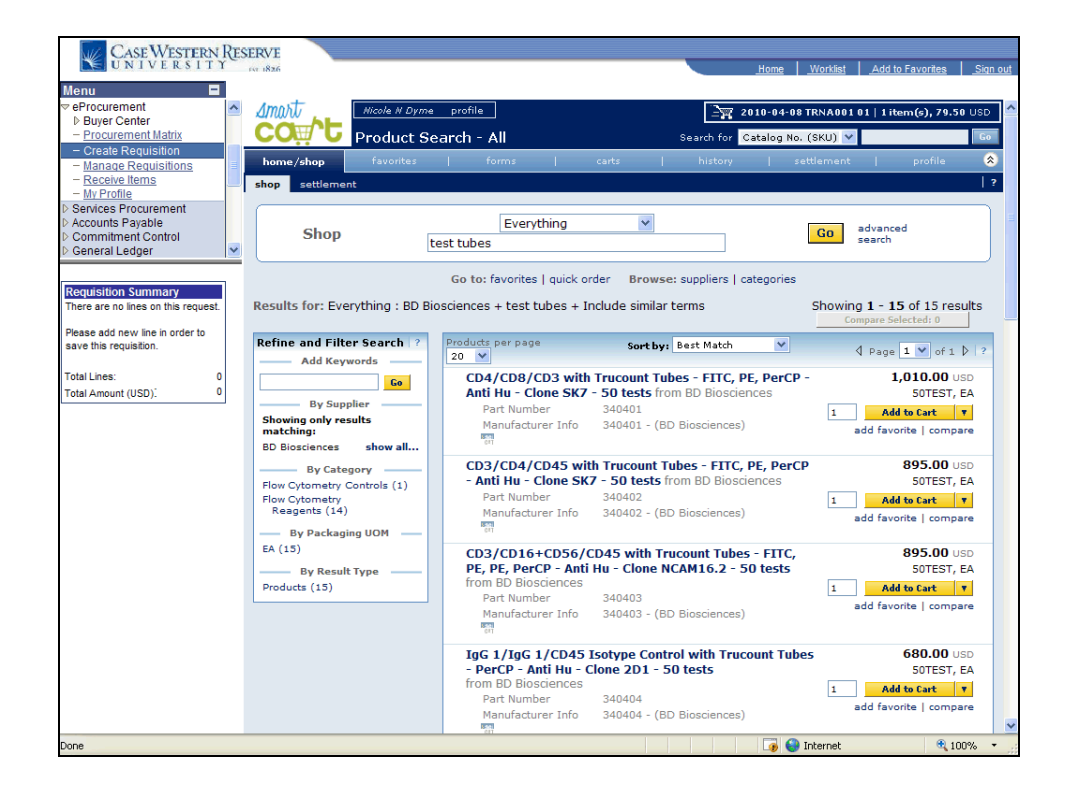

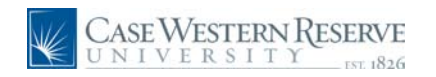

| Step | Action                                                                                                    |
|------|----------------------------------------------------------------------------------------------------|
| 21.  | The 15 items that were listed appear in a list. Choose an item by entering the amount, if more than 1.     |
| 22.  | Click the Add to Cart button.                                                                              |
| 23.  | Notice that our cart, on the top left of the home page, has 2 items and increased in dollar amount.        |
| 24.  | Click the cart icon link to return to your active cart.<br>2010-04-08 TRNA001 01   2 item(s), 1,869.50 USD |

| We det by Everytee       Book       Mone       Mone       M                                                                                                    |                                                                |     |                    |           |                     |                 |            |                |                   |                 |                   |               |                 |
|----------------------------------------------------------------------------------------------------|----------------------------------------------------------------|-----|--------------------|-----------|---------------------|-----------------|------------|----------------|-------------------|-----------------|-------------------|---------------|-----------------|
| New       New       New       New       New       New       New       New       New         # POurcement       = Byerd entity       = Use of entity       Start of the start of the start o                                                                                                    | Case Western                                                   | RES | ERVE               |           |                     |                 |            | _              |                   |                 |                   |               | _               |
| With the set of the set of the set                                                                                                    | Monu                                                           |     | For 1826           |           |                     |                 |            |                | <u>_H</u>         | ome <u>Work</u> | <u>list Add t</u> | to Favorites  | <u>Sign out</u> |
| b Buyer Center - Procurement Matrix - Create Requisition - Create Requisition - Create Creat - Create Requisition - Create Creat - Create Create - Create Create - Create Create - C                                                                                                    |                                                                | ~   | Amost              | Nicole N  | Dyme profile        |                 |            |                | 2010              | 04-09 TPN 0     | 0010123           | am(c) 1 868   | 58 USD          |
| Create Carlie Origination       Stand For Carlie Direct REQUISION       Stand For Carlie Direct REQUISION         - Mandae Regulations       Forwards and the stand regulations       Carlie Direct Regulations       Profile         - Mandae Regulations       Forwards and the stand regulations       Carlie Direct Regulations       Profile         - Mandae Regulations       Forwards and the stand regulations       Carlie Direct Regulations       Carlie Direct Regulations       Product - Edit Carl + Edit Carl + Edit Carl                                                                                                    | Buyer Center                                                   |     |                    |           | <u> </u>            |                 |            |                |                   |                 | 00101 210         | em(9), 1,009. |                 |
| - Manage Requisitions - Manage Requisitions - Manage Requ                                                                                                    | - Create Requisition                                           |     |                    | Gart -    | Draft Requisi       | uon             |            |                | earch for C.      | atalog No. (S   | KU) 🗸             |               | GU              |
| The Profile is a state of the cart of a state and the requisitions     The cart of a state and the requisition summary     There are no lines on this requisit.     Total Lines:     Total Lines:     Total Lines:     Total Amount (USD):     Total Amount (USD):                                                                                                    | <ul> <li>Manage Requisitions</li> <li>Receive Items</li> </ul> |     | home/shop          | tavo      | orites   1          | orms            | cart       | s              | history           | settle          | iment             | protile       | <u> </u>        |
| 2 Services Procurement 2 Converse Products Products 2 Converse Product Part 2 Converse Product Part                                                                                                    | - My Profile                                                   |     | active cart draft  | carts     | favorites   my re   | cent requisitio | ons        |                |                   |                 |                   |               | 1 2             |
| © Commitment Control       Save         © Commitment Control       Commitment Control         © Committee are no lines on this requisition       Site / Site /                                                                                                    | Services Procurement Accounts Pavable                          |     | Create Cart        |           |                     |                 |            |                |                   | Add Produ       | cts → Edit        | Cart 🔶 Place  | Order           |
| Cart Name 2010-04-08 TRNA00101<br>Requisition Summary<br>There are no lines on this request.<br>Prepared for Nicole N Dyme<br>Supplier / Line Item Details<br>Prepared by Nicole N Dyme<br>Supplier / Line Item Details<br>Prepared by Nicole N Dyme<br>Supplier / Line Item Details<br>Prepared by Nicole N Dyme<br>Supplier / Line Item Details<br>Prepared by Nicole N Dyme<br>Supplier / Line Item Details<br>Prepared by Nicole N Dyme<br>Supplier / Line Item Details<br>Prepared by Nicole N Dyme<br>Supplier / Line Item Details<br>Prepared by Nicole N Dyme<br>Supplier / Line Item Details<br>Prepared by Nicole N Dyme<br>Supplier Suborts<br>D Biosciences N more info<br>Product Description<br>CD3/CD4/CD45 with Trucount Tubes - FITC, PE, PerCP - Anti Hu - 340402<br>Supplier subtotal 1,790.00 USD<br>Bio-Rad Laboratories N more info<br>Product Description<br>Tubes, Conical.1.5 ml more info<br>Supplier subtotal 1,790.00 USD<br>Shipping, Handling, and Tax charges are calculated and charged by each supplier. The values shown<br>Subbotal 1,869-50<br>Tax1 0.00<br>Tax2 0.00<br>Handling 0.00<br>Handling 0.00 | Commitment Control                                             |     |                    |           |                     |                 | Sa         | ve             |                   |                 |                   |               |                 |
| Requisition Summary         There are no lines on this request.         Prepared for subtrait a different user         Prepared for subtrait a different user         Total Amount (USD):         Otal Amount (USD):         Otal Amount (USD):         Difference         Prepared for contract a different user         Prepared for contract a different user         Product Description         Catalog No         Packaging         Prepared for contract a different user         Prepared for contract a different user         Prepared for contract a different user         Prepared for contract a different user         Prepared for contract a different user         Prepared f                                                                                                    | V General Ledger                                               |     | Cart Name          | 2010-     | 04-08 TRNA001 01    |                 |            |                |                   |                 |                   |               |                 |
| There are no lines on this request. Prepared by Nicole N Dyme Supplier / Line Item Details Prepared by Nicole N Dyme Supplier / Line Item Details Prepared by Nicole N Dyme Prepared by Nicole N Dyme Product Description Catalog No Packaging Price Quantity Ext. Price Dot Description Description D                                                                                                    | Requisition Summary                                            |     | Prepared for       | Nicole I  | N Dyme              |                 |            |                |                   |                 |                   |               |                 |
| Please add new line in order to<br>save this requisition.<br>Total Jamount (USD):<br>D Biosciences m more info<br>Product Description<br>Clone SK7 - 50 tests more info<br>Bio-Rad Laboratories m more info<br>Product Description<br>Tubes, Conical, 1.5 ml more info<br>Product Description<br>Tubes, Conical, 1.5 ml more info<br>Bio-Rad Laboratories m more info<br>Product Description<br>Tubes, Conical, 1.5 ml more info<br>Supplier subtotal<br>Supplier subtotal<br>Supplier Subtotal<br>Supplier Subtotal<br>Supplier Sub                      | There are no lines on this request.                            |     | Prepared by        | Nicole I  | N Dyme              |                 |            |                |                   |                 |                   |               |                 |
| save this requisition.          save this requisition.       For selected line items: Add To Favorites:       Image: Control of Control of Control                                                                                                    | Please add new line in order to                                |     |                    |           |                     | Suppli          | er / Line  | Item Detail    | s                 |                 |                   |               | 2               |
| Total Lines:       0         Total Amount (USD):       0         BD Biosciences III more info       Product Description         CD3/CD4/CD45 with Trucount Tubes - FITC, PE, PerCP - Anti Hu - 340402       S0TEST       95.00       2       EA 1.790.00 USD C         CD3/CD4/CD45 with Trucount Tubes - FITC, PE, PerCP - Anti Hu - 340402       S0TEST       95.00       2       EA 1.790.00 USD C         Bio-Rad Laboratories III more info       Supplier subtotal       1,790.00 USD       1,790.00 USD         Bio-Rad Laboratories III more info       Catalog No       Size / Price Quantity Ext. Price       Product Description         Tubes, Conical, 1.5 ml       more info       2240100       1.5ml       79.50 USD         Supplier subtotal       79.50 USD       Supplier subtotal       79.50 USD         Shipping, Handling, and Tax charges are calculated and charged by each supplier. The values shown       Subtotal       1,869.50 USD         Shipping 0.00       Handling       0.00       Tax1       0.00         Tax2       0.00       Handling       0.00         Barding       0.00       Tax1       0.00         Tax2       0.00       Handling       0.00         Tax2       0.00       Tax1       0.00         Tax2       0.00                                                                                                    | save this requisition.                                         |     | Show line details  |           |                     |                 |            | For selecte    | d line items      | Add To Favo     | rites             | 1             | Go              |
| Total Amount (USD):       0         Product Description       Catalog No       Size /       Proce Quantity       Ext. Price         CD3/CD4/CD45 with Trucount Tubes - FITC, PE, PerCP - Anti Hu - 340402       SUEET       93.00       Ext. Price         CD3/CD4/CD45 with Trucount Tubes - FITC, PE, PerCP - Anti Hu - 340402       Supplier subtotal       1,790.00 USD         Bio-Rad Laboratories       Immore info       Supplier subtotal       1,790.00 USD         Bio-Rad Laboratories       Immore info       Product Description       Catalog No       Size /         Tubes, Conical.1.5 ml       more info       2240100       1.5mL       79.50 USD         Supplier subtotal       79.50 USD       Supplier subtotal       79.50 USD         Shipping, Handling, and Tax charges are calculated and charged by each supplier. The values shown       Subtotal       1,869.30         Tax1       0.00       Tax2       0.00       Handling       0.00         Handling       0.00       Total       1,869.30 USD       Suppling       0.00                                                                                                    | Total Lines: 0                                                 |     | BD Bioscience      | s sci     | nore info           |                 |            |                |                   |                 |                   |               | -               |
| Induct Object       Packaging       Price       Curvey       External         CD3/CD4/CD45 with Trucount Tubes - FITC, PE, PerCP - Anti Hu - 340402       STER       955.00       2       EA       1.750.00       Using         Bio-Rad Laboratories       Imme info       Supplier subtotal       1.750.00       Using       Unit       Quantity       Ext. Price       Price       Price       Quantity       Ext. Price       Price       P                                                                                                    | Total Amount (USD): 0                                          |     | Product Descri     | ntion     |                     |                 |            | Catalog No.    | Size /            | Unit            | Quantity          | Ext Drice     |                 |
| Clove SVC-SO bask minimuted in Tubes - FTC, PE, PECC - Anit No. 3 Subv2       Suprisition       Suprisition         Supplier subtotal       1,790.00 USD         Bio-Rad Laboratories       Immere info         Product Description       Catalog No       Packaging         Tubes, Conical, 1.5 ml       more info         Shipping, Handling, and Tax charges are calculated and charged by each supplier. The values shown       Subviolation         Shipping, Handling       0.00         Tax1       0.00         Tax2       0.00         Handling       0.00         Total       1,869-50 USD                                                                                                    |                                                                |     | CD2/CD4/CD4        |           | and Tuber SITC      | 05 000          |            | 240402         | Packaging         | Price           | Quantity          | 1 700 00 UCD  |                 |
| Bio-Rad Laboratories Immere info         Product Description       Catalog No       Size /         Tubes, Conical, 1.5 ml       more info         Supplier subtotal       79.50 L       EA         Supplier subtotal       79.50 USD         Shipping, Handling, and Tax charges are calculated and charged by each supplier. The values shown       Subtotal       1,869.50         Shipping       1,869.50 USD       Tax.1       0.00         Tax.2       0.00       Tax.2       0.00         Shipping       0.00       Total       1,869.50 USD                                                                                                    |                                                                |     | Clone SK7 - 50     | tests     | more info           | , FL, FEIGE 7   |            | 340402         | EA                | 055.00          | 2 EA              | 1,7 50.00 030 |                 |
| Bio-Rad Laboratories       Immere info         Product Description       Catalog No         Tubes, Conical.1.5 ml       more info         Tubes, Conical.1.5 ml       more info         Supplier subtotal       79.50 USD         Shipping, Handling, and Tax charges are calculated and charged by each supplier. The values shown       Subtotal         Shipping, Handling, and Tax charges are calculated and charged by each supplier. The values shown       Subtotal         Tax1       0.00         Tax2       0.00         Handling       0.00         Tax1       0.00         Tax2       0.00         Shipping       0.00         Total       1,869.50 USD                                                                                                    |                                                                |     |                    |           |                     |                 |            |                |                   | Supplier s      | ubtotal           | 1,790.00      | USD             |
| Product Description       Catalog No       Size / Processing       Unit       Quantity       Ext. Price         Tubes, Conical, 1.5 ml       more info       2240100       Ism.       79.50       Ism.       79.50       USD         Supplier subtotal       79.50       Ism.       79.50       USD       Ism.       79.50       USD         Shipping, Handling, and Tax charges are calculated and charged by each supplier. The values shown       Subtotal       1,869.50         Tax1       0.00       Tax2       0.00         Tax2       0.00       Shipping       0.00         Tax2       0.00       Tax2       0.00         Shipping       0.00       Total       1,869.50         Supplier       Supplier       Total       1,869.50                                                                                                    |                                                                |     | Bio-Rad Labor      | atories   | CAT more info       |                 |            |                |                   |                 |                   |               | -               |
| Product Description       Catalogy to Packaging       Price Values       Catalogy to Packaging       Price Values       Catalogy to Packaging       Catalogy to Packaging       Catalo                                                                                                    |                                                                |     | Deeduct Doce       | intion    |                     |                 |            | Catalog No.    | Size /            | Un              | it Quantita       | Ext Duico     |                 |
| Index, contest, to intermine       Intermine       Intermine       Intermine       Intermine         Supplier subtotal       79.50 USD         Shipping, Handling, and Tax charges are calculated and charged by each supplier. The values shown       Subtotal       1,869.50         Taxi       0.00         Taxi2       0.00         Shipping       0.00         Taxi2       0.00         Save                                                                                                    |                                                                |     | Tubes Copies       |           | more info           |                 |            | 2240100        | Packagii<br>1.5ml | ng Prio         | e Quantity        | 79 50 LISD    |                 |
| Supplier subtotal 79.50 USD Shipping, Handling, and Tax charges are calculated and charged by each supplier. The values shown Subtotal 1,869-50 Tax1 0.00 Tax2 0.00 Shipping 0.00 Handling 0.00 Total 1,869-50 USD Save                                                                                                    |                                                                |     | Tubes, conica      | 1, 1.5 mi | more mo             |                 |            | 2240100        | EA                | . , , , , ,     |                   | EA 7 9.50 050 |                 |
| Shipping, Handling, and Tax charges are calculated and charged by each supplier. The values shown Tax:1 0.0.0 Tax:1 0.0.0 Tax:2 0.0.0 Shipping 0.00 Handling 0.00 Total Save                                                                                                    |                                                                |     |                    |           |                     |                 |            |                |                   | Supplie         | er subtotal       | 79.50         | USD             |
| here are for estimation purposes, budget checking, and workflow approvals.<br>Tax1 0.00<br>Tax2 0.00<br>Shipping 0.00<br>Handling 0.00<br>Total 1,869-50 USD                                                                                                    |                                                                |     | Shipping, Handling | g, and Ta | x charges are calcu | lated and cha   | rged by ea | ch supplier. 1 | The values sh     | own Su          | ototal            | 1,869.50      |                 |
| Tax2 0.00<br>Shipping 0.00<br>Handling 0.00<br>Total 1,869.50 USD<br>Save                                                                                                    |                                                                |     | here are for estim | ation pur | poses, budget chec  | king, and wor   | cflow appr | ovals.         |                   | Ta              | c1                | 0.00          |                 |
| Shipping 0.00<br>Handling 0.00<br>Total 1,869.50 USD                                                                                                    |                                                                |     |                    |           |                     |                 |            |                |                   | Ta              | <2                | 0.00          |                 |
| Handling 0.00<br>Total 1,869.50 USD                                                                                                    |                                                                |     |                    |           |                     |                 |            |                |                   | Shi             | pping             | 0.00          |                 |
| Save                                                                                                    |                                                                |     |                    |           |                     |                 |            |                |                   | Ha              | ndling            | 0.00          |                 |
| Save                                                                                                    |                                                                |     |                    |           |                     |                 |            |                |                   | Tot             | al                | 1,869.50      | USD             |
| 2006                                                                                                    |                                                                |     |                    |           |                     |                 | Sa         | ve             |                   |                 |                   |               |                 |
|                                                                                                    | Done                                                           | -   |                    |           |                     |                 |            |                |                   | 🐻 😝 Intern      | et                | 100           | % • .:          |

| Step | Action                                                                                                    |
|------|----------------------------------------------------------------------------------------------------|
| 25.  | The cart that has been created appears. Name the cart by clicking in the <b>Cart</b><br><b>Name</b> field. In our example, enter " <b>Lab 2 Order</b> ". |
| 26.  | When ready to buy the items. Click the <b>Place Order</b> link.                                                                                          |
|      | There will be a moment when the information is integrating from SmartCART into Financials.                                                               |

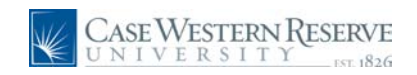

| Case Western Reserve<br>UNIVERSITY og #356                                                                                                    | <u>Home</u>   | <u>Worklist</u> | Add to Favorites | Sign out |
|----------------------------------------------------------------------------------------------------|---------------|-----------------|------------------|----------|
| Menu                                                                                                    |               |                 |                  | Help     |
| - <u>Create Reguisition</u> - <u>Anage Reguisition</u> - <u>Anage Reguisition</u> - <u>Receive Items</u> - <u>Receive Items</u> - <u>Receive Items</u> - <u>No Profile</u> - <u>Add Items and Services</u>                                                                                                    |               | 3. Revie        | ew and Submit    |          |
| Services Procurement     Add lines to the requisition, specifying the information necessary to procure each item or service     Accounts Payable     Commitment Control     General Ledger     Services Templates SmartCART Special Request     Services Templates SmartCART Special Request                                                                                                    | ce.           |                 | Q Search         |          |
| Special tem         Request an item that is not listed in the Catalog.           Description         Cby UOM           CD3/CD4/CD45 with 2         EA           Yariable Cost Service         Request a one-time service for a flat fee.           Yariable Cost Service         Request a service for which the fee is based on the time worked.           Tubes, Conical, 1.5         1           Time and Materials         Request a service for which the fee is based on the time worked and not service for which the fee is based on the time worked and not service for the fee is based on the time worked and not service for which the fee is based on the time worked and not service for which the fee is based on the time worked and not service for which the fee is based on the time worked and not service for which the fee is based on the time worked and not service for which the fee is based on the time worked and not service for which the fee is based on the time worked and the time worked and the t | d materials u | ised.           |                  |          |
| Total Lines: 2<br>Total Amount (USD): 1,869.50<br>Review and Submit                                                                                                    |               |                 |                  |          |
|                                                                                                    |               |                 |                  |          |
|                                                                                                    |               |                 |                  |          |
|                                                                                                    |               |                 |                  |          |
|                                                                                                    |               |                 |                  | >        |
|                                                                                                    |               | Internet        | •                | 100% -   |

| Step | Action                                                                                                    |
|------|----------------------------------------------------------------------------------------------------|
| 27.  | The Create Requisition page appears. Continue creating the requisition as usual to finalize the purchases. Click the <b>3. Review and Submit</b> link.<br><u><b>3. Review and Submit</b></u> |

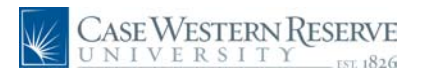

| Case Western Res                                                   | SERVE                     |                               |                                      | Homo Warkist    | Add to Equarter  | Sian out           |
|--------------------------------------------------------------------|---------------------------|-------------------------------|--------------------------------------|-----------------|------------------|--------------------|
| Menu 🗖                                                             | 10.20                     |                               |                                      |                 | Add to Favorites | <u>- 3iqir out</u> |
| eProcurement     Procurement                                       |                           |                               |                                      |                 |                  | Help 🔺             |
| - Procurement Matrix                                               |                           |                               |                                      |                 |                  |                    |
| - Create Requisition                                               | Create Requi              | sition                        |                                      |                 |                  |                    |
| - Receive Items                                                    | 1. Define                 | Requisition                   | 2. Add Items and Servic              | es 3. Revie     | w and Submit     |                    |
| <ul> <li>Services Procurement</li> <li>Accounts Pavable</li> </ul> | Review the details of y   | our requisition, make any neo | essary changes, and submit it for ap | proval.         |                  |                    |
| D Commitment Control                                               | Business Unit:            | CASE1 Case Western            | Reserve Univ                         |                 |                  |                    |
| D General Ledger                                                   | Requester:                | TRNA001                       | Nicole N Dyme                        | *Currency:      | USD              |                    |
| Requisition Summary                                                | Requisition Name:         |                               |                                      | Priority:       | Medium           | ~                  |
| Description Qty UOM                                                | Requisition Lines         |                               |                                      |                 |                  |                    |
| CD3/CD4/CD45 with 2 EA<br>Trucount                                 | Line Descript             | on                            | Vendor Name                          | Quantity UOM    | Price            | <u>Tota</u>        |
| Tubes, Conical, 1.5 1 EA                                           |                           | 4/CD45 with Trucount Tub      | BD Biosciences                       | 2.0000 Each     | 895.00000        | 1,790.(            |
| mi                                                                 | 2 <u>Tubes.</u>           | Conical,1.5 ml                | Bio Rad Laboratories                 | 1.0000 Each     | 79.50000         | 79.5               |
| Total Lines: 2                                                     | Select All / Des          | elect All                     |                                      | To              | tal Amount       | 1 869 50 11        |
| Total Amount (USD). 1,009.50                                       | Add to Favor              | tes 😡 Add to Template(s)      |                                      | 🗊 Delete        |                  | .,                 |
|                                                                    | Justification/Comme       | nts                           |                                      |                 |                  |                    |
|                                                                    |                           |                               |                                      |                 |                  |                    |
|                                                                    | Send to Vendor            | Show at Receipt Sho           | w at Voucher                         |                 |                  |                    |
|                                                                    | 💐 Check Bud               | get                           |                                      |                 |                  |                    |
|                                                                    | Save & submit             | Save & preview approvals      | X Cancel requisition                 | Find more if    | ems              |                    |
|                                                                    |                           |                               |                                      |                 |                  |                    |
|                                                                    |                           |                               |                                      |                 |                  |                    |
|                                                                    |                           |                               |                                      |                 |                  |                    |
|                                                                    |                           |                               |                                      |                 |                  |                    |
|                                                                    |                           |                               |                                      |                 |                  |                    |
|                                                                    |                           |                               |                                      |                 |                  | ~                  |
|                                                                    | <                         |                               |                                      |                 |                  | >                  |
| Downloading picture https://fintrn.case.e                          | edu/cs/hintrn/cache/PV_AD | DFAVORITES_ICN_1.gif          |                                      | 💵 🕼 🎯 Linternet |                  | 100% •             |

| Step | Action                                                      |
|------|-------------------------------------------------------------|
| 28.  | Click the <b>paper dollar</b> icon to expand the item line. |

| Case Western                            | RESI | ERVE               |                 |                 |          |           |           |             | <u>Hor</u>        | ne <u>Worklis</u> | t Add to    | Favorites | <u>Siqn out</u> |
|-----------------------------------------|------|--------------------|-----------------|-----------------|----------|-----------|-----------|-------------|-------------------|-------------------|-------------|-----------|-----------------|
| Menu 🖬                                  |      |                    | <u>.</u>        |                 |          |           |           |             |                   |                   |             | _         |                 |
|                                         | ^    | Line Percent       | Amount          | Speed Type      |          | count     | Event     | Fund        | Dept              | Project           | Class       |           | ^               |
| Buyer Center                            |      | 1 100.000          | 1 790 00        | OPP261221       | 0 53     | 1200 0    |           | 07600       | 261221            |                   | 10          |           |                 |
| - Procurement Matrix                    |      | 100.000            | 1,730.00        | 0111201221      | ~ 55     | 1200 4    | ~         | < 37000     | 201221            |                   | 10          |           |                 |
| <ul> <li>Create Requisition</li> </ul>  |      | -                  |                 |                 |          |           |           |             | -                 |                   |             |           |                 |
| <ul> <li>Manage Requisitions</li> </ul> | =    | 2 <u>Tubes</u>     | Conical, 1.5 m  | 1               |          | Bio Rad   | Laborator | ies         | 1.0000            | ach               | 79.5        | 0000      | 79.5            |
| - Receive Items                         |      | Cor                | solidate with d | other Reas      |          | Over      | ide Suaae | sted Vendo  | or                |                   |             |           |                 |
| - My Profile                            |      |                    | sonduce mart    | viter nego      |          |           | nue ougge | otea vena   | ~                 |                   |             |           | _               |
| Services Procurement                    |      | Shinning Lin       | P. 1            | Due Date:       |          | B1        | 6         | uantity     | 1 0000            |                   |             |           |                 |
| Accounts Payable                        |      | Shipping Lin       | D.              | Due Dute.       |          |           |           | aunuty.     | 1.0000            |                   |             |           |                 |
| D Commitment Control                    |      | Status:            | Active          | *Ship To:       | CEDA     | RAP       | K 🖃 M     | odify Shipp | ing Address       |                   |             |           |                 |
| V General Ledger                        | ×    |                    | Nicole N Dyn    | ne              |          |           |           |             |                   |                   |             |           |                 |
|                                         |      | Attention:         | raicole in Dyn  |                 |          |           |           |             |                   |                   |             |           |                 |
| Requisition Summary                     | 1    |                    |                 |                 |          |           |           |             |                   |                   |             |           |                 |
| Description Oty UOM                     |      | *Distribute by     | Amt 🔽           |                 |          |           |           |             |                   |                   |             |           |                 |
| CD3/CD4/CD45 with 2 EA                  |      | Accounting Lin     | 29              |                 |          |           |           | Cuolo       | mine   Fied   V/r | A II 1 🔠          | First 4     | I D Loot  |                 |
| Trucount                                | 1    | Chartfielde1       | Chartfielde3    |                 |          |           |           | Cusio       | inze   rind   vie | sw All I am       | rist 🗀 1 of |           |                 |
| Tubes Conical 1.5 1 EA                  |      | Charmendar         | Chartheidas     |                 |          |           | -         |             | [                 |                   |             |           |                 |
| ml                                      | .    | Line Percent       | Amount          | Speed Type      | Ac       | count     | Event     | Fund        | Dept              | Project           | Class       |           |                 |
|                                         |      | 1 100.000          | 0 79.50         | OPR261221       | Q 53     | 1200 Q    |           | 2           |                   |                   |             | + -       |                 |
| Total Lines: 2                          |      |                    |                 |                 |          |           |           |             |                   |                   |             |           |                 |
| Total Amount (USD): 1 869 50            |      | Select All / D     | eselect All     |                 |          |           |           |             |                   |                   |             |           |                 |
| Total Amount (03D).                     | 9    |                    |                 |                 |          |           |           |             |                   |                   | Total Amou  | nt: 1,86  | 9.50 U          |
|                                         |      | 🖵 📌 Add to Fav     | orites 🔯 Add    | to Template(s)  |          |           |           |             | 🗍 Delete          |                   |             |           |                 |
|                                         | l    |                    |                 |                 | -        |           |           |             |                   |                   |             |           | =               |
|                                         |      | Justification/Comm | ents            |                 |          |           |           |             |                   |                   |             |           |                 |
|                                         | 1    |                    |                 |                 |          |           |           |             |                   |                   |             |           | <b>IN</b> .     |
|                                         |      |                    |                 |                 |          |           |           |             |                   |                   |             |           | 42              |
|                                         |      |                    |                 |                 |          |           |           |             |                   |                   |             |           |                 |
|                                         | L    | Send to vehiclo    | Show at 1       | Receipt 🛄 Si    | low at v | oucher    |           |             |                   |                   |             |           |                 |
|                                         |      | Check Bu           | daet            |                 |          |           |           |             |                   |                   |             |           |                 |
|                                         |      |                    | -               |                 |          |           |           |             |                   |                   |             |           |                 |
|                                         | [    | 📃 Save & submit    | A Save & pre    | eview approvals | XC       | ancel reg | uisition  |             |                   | Find mor          | e items     |           |                 |
|                                         | L    | 1                  |                 |                 |          |           |           |             |                   |                   |             |           |                 |
|                                         |      |                    |                 |                 |          |           |           |             |                   |                   |             |           |                 |
|                                         |      |                    |                 |                 |          |           |           |             |                   |                   |             |           |                 |
|                                         |      |                    |                 |                 |          |           |           |             |                   |                   |             |           |                 |
|                                         |      |                    |                 |                 |          |           |           |             |                   |                   |             |           |                 |
|                                         |      |                    |                 |                 |          |           |           |             |                   |                   |             |           |                 |
|                                         |      |                    |                 |                 |          |           |           |             |                   |                   |             |           |                 |
|                                         |      |                    |                 |                 |          |           |           |             |                   |                   |             |           | _               |
| 1                                       |      |                    |                 |                 |          |           |           |             |                   |                   |             |           | ×               |
|                                         | <    |                    |                 |                 |          |           |           |             |                   |                   |             |           | >               |
|                                         |      |                    |                 |                 |          |           |           |             |                   | Internet          |             | 100       | 197             |

V

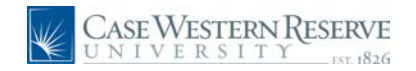

| Step | Action                                                                                                    |
|------|----------------------------------------------------------------------------------------------------|
| 29.  | Note that the <b>Requisition Summary</b> , on the left, is populated with the 2 items we ordered from the hosted catalogs.     |
| 30.  | If the <b>Ship To:</b> will be to a location that is not the default (your Case ID) click the lookup icon to search locations. |

See the section *Ship To Locations* for details on using the new Ship To address.

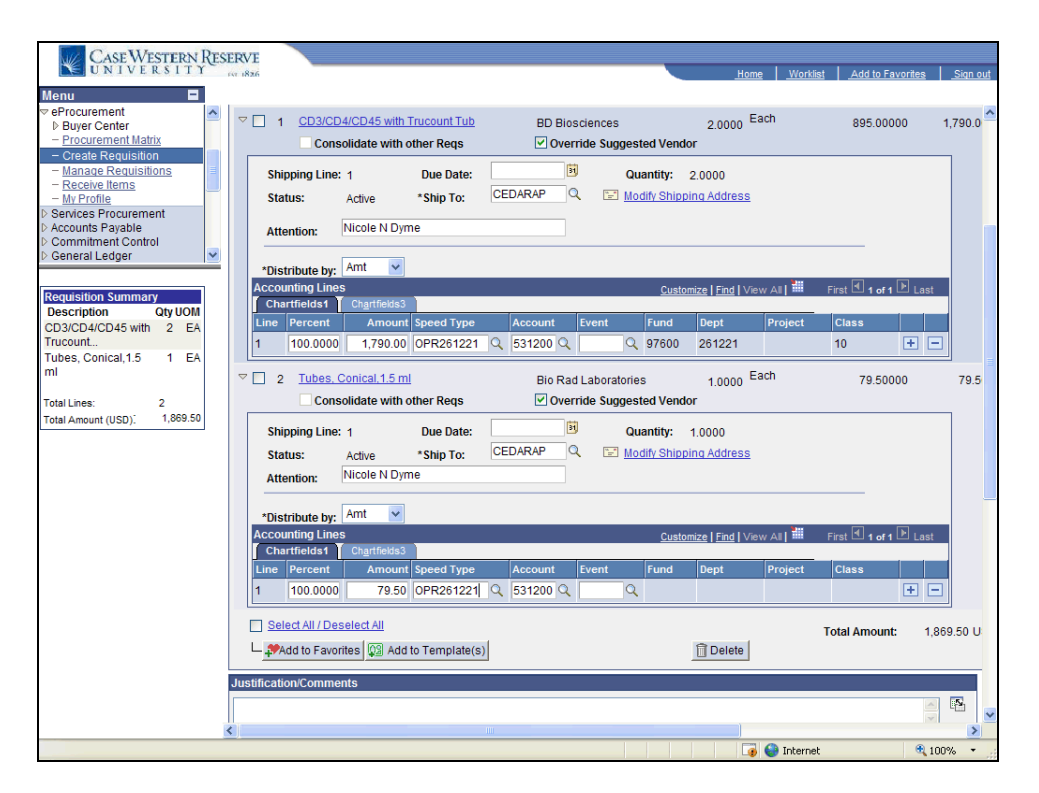

| Step | Action                                                                            |
|------|-----------------------------------------------------------------------------------|
| 31.  | Enter the SpeedType in the SpeedType field.          Speed Type         OPR261221 |

Each line item will need to have a SpeedType entered. The advantage of this being per line is that you can order for multiple projects or speedtypes on the same requisition. Each vendor will recieve their own Purchase Order from SmartCART.

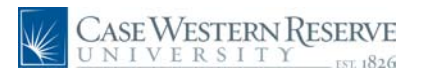

| Case Western Resi<br>UNIVERSITY                                                                                                    | ERVE                                                                                                    |
|----------------------------------------------------------------------------------------------------|----------------------------------------------------------------------------------------------------|
| Menu     ■       ♥ eProcurement     ■       ▶ Buyer Center     ■       ─ Procurement Matrix     ■                                                                             | Line         Percent         Amount         Speed Type         Account         Event         Fund         Dept         Project         Class           1         100.0000         1.790.00         OPR261221         Q         531200         Q         97600         261221         10         Image: Class         Image: Class         Image: C                                                                                                    |
| Create Requisition     Manage Requisitions     Receive Items     My Profile                                                                                                   | □     2     Tubes, Conical, 1.5 ml     Bio Rad Laboratories     1,0000     Each     79,50000     79.5       □     Consolidate with other Reqs     □     Override Suggested Vendor     10000     10000                                                                                                    |
| Services Procurement     Accounts Payable     Commitment Control     General Ledger                                                                                           | Shipping Line: 1     Due Date:     Image: Constraint of the state of the state of the s |
| Requisition Summary           Description         Qty UOM           CD3/CD4/CD45 with         2         EA           Trucount         Tubes. Conical.1.5         1         EA | Distribute by: Amt     Accounting Lines     Customize   Find   View Ail   # First I tort I. Last     Chartfields     Chartfields     Chartfields     Chartfields     Construct I for the set I former                                                                                                    |
| ml<br>Total Lines: 2<br>Total Amount (USD): 1,869.50                                                                                                    | Line         Percent         Amount Speed Type         Faccount         Event         Project         Class           1         100.0000         79.50         OPR261221         \$31200         Q         Image: Class         Image: Class         Image:                                                                                                    |
|                                                                                                    | L Add to Favorites Add to Template(s)                                                                                                    |
|                                                                                                    | Send to Vendor Show at Receipt Show at Voucher                                                                                                    |
|                                                                                                    | Save & submit & Save & preview approvals Cancel requisition Find more items                                                                                                    |
|                                                                                                    |                                                                                                    |
|                                                                                                    |                                                                                                    |

| Step | Action                          |
|------|---------------------------------|
| 32.  | Click the Save & submit button. |

| CASE WESTERN RES                                                                                                    | SERVE                                                                               |                                                                                          | _                                 | Here Merkek       |                        | L Circut    |
|----------------------------------------------------------------------------------------------------|-------------------------------------------------------------------------------------|------------------------------------------------------------------------------------------|-----------------------------------|-------------------|------------------------|-------------|
| Menu  eProcurement buyer Center - Procurement Matrix - Create Requisition - Manage Requisitions                                                                                | Confirmation                                                                        |                                                                                          |                                   |                   | <u>Aug to Pavornes</u> | <u>Help</u> |
| - <u>Receive Items</u><br>- <u>My Profile</u> Services Procurement     D Accounts Payable     Commitment Control     D General Ledger     ✓                                    | Requested For:<br>Requisition Name:<br>Requisition ID:                              | Nicole N Dyme<br>1000099296<br>1000099296                                                | Number of Lines:<br>Total Amount: | 2<br>1,869.50 USD |                        |             |
| Requisition Summary           Description         Cty UOM           CD3/CD4/CD45 with         2         EA           Trucount         Tubes, Conical, 1.5         1         EA | Business Unit:<br>Priority:<br>Budget Status:<br>Stage: 1                           | CASE1<br>Medium<br>Not Checked                                                           |                                   |                   |                        |             |
| Total Lines: 2<br>Total Amount (USD); 1,869.50                                                                                                    | ✓ Requisiti       Amount and Ca       Pending       ✓ Ken Fusio       ✓ <\$5000 Apr | egory Approval<br>egory Approval<br>rover<br>Edit Requisition<br>danage Requisitions Cre | Apply Approval Changes C          | check Budget      |                        |             |
| Done                                                                                                    |                                                                                     |                                                                                          |                                   | 🧊 🌍 Internet      | e.                     | 100% -      |

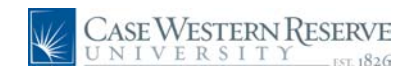

| Step | Action                                                                                                    |
|------|----------------------------------------------------------------------------------------------------|
| 33.  | If you need approvals the Approvals page will appear. If you are a self approver the page will show approved. A Purchase Order will be dispatched. The process runs about every 20 minutes to dispatch SmartCART Purchase Orders. Once the approver has approved the purchase a Purchase Order will go out within 20 minutes. No buyer is involved in SmartCART purchases. |
| 34.  | This completes how to place an order in SmartCART from a Hosted Catalog. <b>End of Procedure.</b>                                                                                                    |

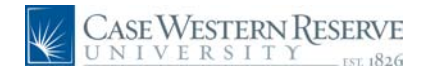

### **Ordering from Dell in SmartCART**

This section will explain how to order from Dell using SmartCART.

Ordering from Dell in SmartCART is very similar to the previous method. Using SmartCART, an equote is not needed, the system will connect to your SmartCART that will have the system configuration and information available, even after the purchase.

#### Procedure

To begin, login to Financials and enter the SmartCART home page.

| CASE WESTERN RESERVE                      |  |         |                 |               |                  | _             |
|-------------------------------------------|--|---------|-----------------|---------------|------------------|---------------|
| ersonalize Content II avout               |  |         | <u>Home</u>     | Worklist      | Add to Favorites | <u>د</u><br>ا |
|                                           |  |         |                 |               |                  | -             |
| earch:                                    |  |         |                 |               |                  |               |
| (>)                                       |  |         |                 |               |                  |               |
| > My Favorites                            |  |         |                 |               |                  |               |
| > Employee Self-Service                   |  |         |                 |               |                  |               |
| Purchasing                                |  |         |                 |               |                  |               |
| > eProcurement                            |  |         |                 |               |                  |               |
| > Services Procurement > Accounts Pavable |  |         |                 |               |                  |               |
| > Commitment Control                      |  |         |                 |               |                  |               |
| Case Departmental Deposite                |  |         |                 |               |                  |               |
| Case Petty Cash Management                |  |         |                 |               |                  |               |
| SCM Integrations                          |  |         |                 |               |                  |               |
| > Set Up Financials/Supply Chain          |  |         |                 |               |                  |               |
| > Tree Manager                            |  |         |                 |               |                  |               |
| > Reporting Tools                         |  |         |                 |               |                  |               |
| - My Personalizations                     |  |         |                 |               |                  |               |
| - My System Profile                       |  |         |                 |               |                  |               |
| • <u>My Dictionary</u>                    |  |         |                 |               |                  |               |
|                                           |  |         |                 |               |                  |               |
|                                           |  |         |                 |               |                  |               |
|                                           |  |         |                 |               |                  |               |
|                                           |  |         |                 |               |                  |               |
|                                           |  |         |                 |               |                  |               |
|                                           |  |         |                 |               |                  |               |
|                                           |  |         |                 |               |                  |               |
|                                           |  |         |                 |               |                  |               |
|                                           |  |         |                 |               |                  |               |
|                                           |  |         |                 |               |                  |               |
|                                           |  |         |                 |               |                  |               |
|                                           |  |         |                 |               |                  |               |
|                                           |  |         |                 |               |                  |               |
|                                           |  |         |                 |               |                  |               |
|                                           |  | 🗸 Trust | ed sites   Prot | ected Mode: ( | Dn               | 10            |

| Step | Action                                                                                      |
|------|---------------------------------------------------------------------------------------------|
| 1.   | Click the eProcurement link.                                                                |
| 2.   | Click the Create Requisition link.                                                          |
|      | You may also follow the navigation on the left Menu to Create Requisition.                  |
| 3.   | The Create Requisition screen appears.                                                      |
|      | Click the <b>2. Add Items and Services</b> link.<br><b><u>2. Add Items and Services</u></b> |
| 4.   | Click the SmartCART tab.<br>SmartCART                                                       |

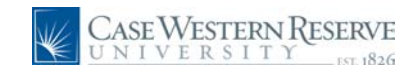

| Step | Action                    |
|------|---------------------------|
| 5.   | Click the SmartCART link. |

| Case Western Res<br>UNIVERSITY             | ERVE          |                       |                     |                 | <u>Home</u>          | Worklist 4      | Add to Favorites  | Sign out |
|--------------------------------------------|---------------|-----------------------|---------------------|-----------------|----------------------|-----------------|-------------------|----------|
| Menu                                       | Amost         |                       |                     |                 |                      |                 |                   |          |
| ▷ Buyer Center                             |               | Nicole N Dyme profile |                     |                 | =11                  | Select Draft Ca | rt or Add Item to | Cart     |
| - Procurement Matrix                       |               | Home/Shop             |                     | Search ·        | for Catalog No.      | . (SKU) 🔻       |                   | Go       |
| - Manage Requisitions                      | home/shop     |                       |                     |                 |                      |                 |                   | ۲        |
| - Receive Items<br>- My Profile            | shop settleme | nt                    |                     |                 |                      |                 |                   | 2        |
| Services Procurement                       |               | 6                     | con this a          |                 |                      |                 |                   |          |
| D Accounts Payable<br>D Commitment Control | Shop          |                       | veryching           | •               | _                    | Go adv          | ranced<br>arch    |          |
| D General Ledger                           |               | I                     |                     |                 |                      |                 |                   |          |
| Requisition Summary                        |               | Go to: favo           | rites   quick order | Browse: supplie | ers   categories     |                 |                   |          |
| There are no lines on this request.        | Action Items  |                       | ?                   | Showcased S     | unnliers             |                 |                   | ?        |
| Please add new line in order to            | - My Orders   |                       |                     |                 |                      |                 |                   |          |
| save this requisition.                     | Carts - Recen | ly Completed (5)      |                     |                 | DD                   |                 |                   | -        |
| Total Lines: 0                             |               | ,,,                   |                     | BIORAD          | SYSTEMS*             | 😔 BD            |                   | =        |
| Total Amount (USD): 0                      |               |                       |                     |                 |                      |                 |                   |          |
|                                            |               | OF WEGTERNYD          | TOTIN               |                 | (                    |                 |                   |          |
|                                            | CA            | SE WESTERN R          | ESERVE              |                 |                      |                 |                   | 2        |
|                                            |               | IVERSITY              | est. 1826           | Punch-out       |                      |                 |                   |          |
|                                            |               |                       |                     | Cab Supplies    |                      | ) <u> </u>      |                   |          |
|                                            | Welcome       | to the SmartCart      | !                   |                 |                      | TOT             |                   |          |
|                                            |               |                       |                     | <b>Airgas</b>   | Fisher<br>Scientific | IDT             |                   |          |
|                                            |               |                       |                     |                 |                      |                 |                   |          |
|                                            |               |                       |                     | Office/Compute  | ,<br>,               | · (             |                   |          |
|                                            |               |                       |                     |                 |                      |                 |                   |          |
|                                            |               |                       |                     | <u></u>         | DOLL"                |                 |                   |          |
|                                            |               |                       |                     |                 | DELL                 | STAPLES         | ~                 |          |
|                                            | L             |                       |                     |                 |                      | II.             |                   |          |
|                                            |               |                       |                     | MRO/Facilities  |                      |                 |                   |          |
|                                            |               |                       |                     |                 |                      |                 |                   |          |
|                                            |               |                       |                     |                 |                      |                 |                   |          |
| -                                          |               |                       |                     | GRAUNGER        |                      |                 | 0                 | •        |
| Done                                       |               |                       |                     | 🗸 Trus          | ted sites   Protect  | ted Mode: On    | الله 🔍 🔍          | J% 🔻 💡   |

| Step | Action                                                        |
|------|---------------------------------------------------------------|
| 6.   | The SmartCart Home page appears.                              |
|      | Click the <b>Dell logo box</b> . Dell is a Punchout supplier. |

The Showcased Suppliers section will have links to suppliers that Procurement wants to highlight such as new suppliers to the system or those that are having specials.
 Punch Out suppliers are those that have catalogs you will order from directly.
 Hosted catalogs are those that have catalogs that the University hosts that you can purchase from.

| Step | Action                                                                                 |
|------|----------------------------------------------------------------------------------------|
| 7.   | Since Dell is a punch out catalog, the system will go directly to the Premier website. |

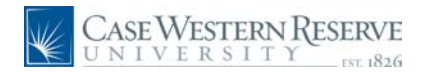

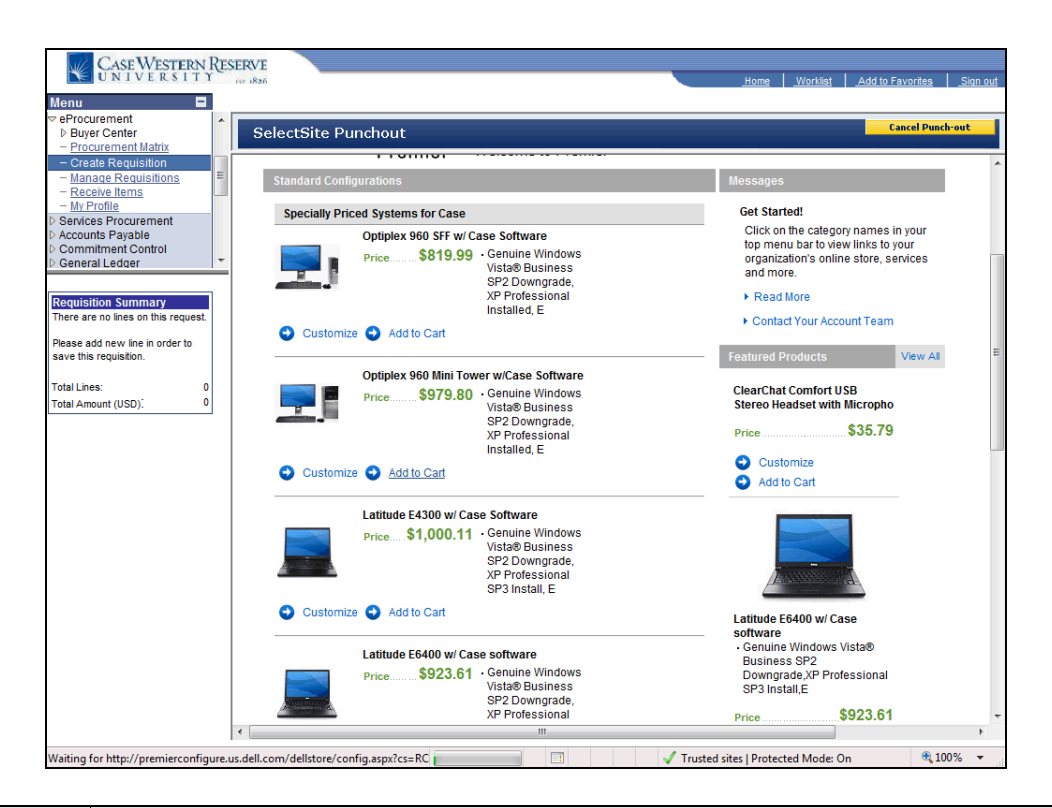

| Step | Action                                                                                                    |
|------|----------------------------------------------------------------------------------------------------|
| 8.   | The Premier website appears. After you have selected and customized the item you want to purchase, click the Add to Cart button.             |
| 9.   | Choose the correct option for Trade Compliance. In our example, click the I WILL<br>NOT export this order outside the United States. option. |

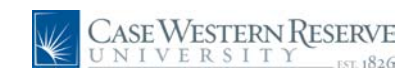

| Case Western Res<br>UNIVERSITY                                                                                         | ERVE                                                                                                    | worites Sign out   |
|----------------------------------------------------------------------------------------------------|----------------------------------------------------------------------------------------------------|--------------------|
| Menu     ■       ♥ eProcurement     ▶       ▶ Buyer Center     ▲       − Procurement Matrix     ▲                      | SelectSite Punchout                                                                                                    | ncel Punch-out     |
| Create Requisition     Manage Requisitions     Receive Items     My Profile                                            | Systems v Standard Configurations v Software & Perip                                                                                                    | herals v           |
| Services Procurement     Accounts Payable     Commitment Control     General Ledger                                    | Windows <sup>®</sup> . Life w<br>Shopping<br>Guarantee                                                                                                    | rithout Walls™ . [ |
| Requisition Summary<br>There are no lines on this request.<br>Please add new line in order to<br>easy this requisition | SHIPPING         PAYMENT         VERIFY & SUBMIT ORDER REQUISITION           * Indicates Required Fields                                                                                                    |                    |
| Total Lines: 0<br>Total Amount (USD); 0                                                                                | Shipping & Handling Method                                                                                                    | E                  |
|                                                                                                    | <ul> <li>No Charge - Lowest Cost 3-5 Day Delivery</li> <li>2nd Business Day Delivery - Fast Delivery,<br/>Your order will be delivered up to 2 business days after it ships.</li> <li>Next Business Day Delivery - Fastest Delivery,<br/>Your order will be delivered on the net business day after it ships.</li> </ul>                                                                                           |                    |
|                                                                                                    | Trade Compliance     IVILL NOT export this order outside the United States.     IVILL export this order outside the United States.     IVILL export fairy product and software purchased from Del must be made in accordance with all relevant laws of the United States, including and without imitation, the U.S. Export Administration Regulations. This may require that you obtain a formal export license or |                    |
| Dene                                                                                                    |                                                                                                    | +<br>+             |

| Step | Action                     |
|------|----------------------------|
| 10.  | Click the Continue button. |

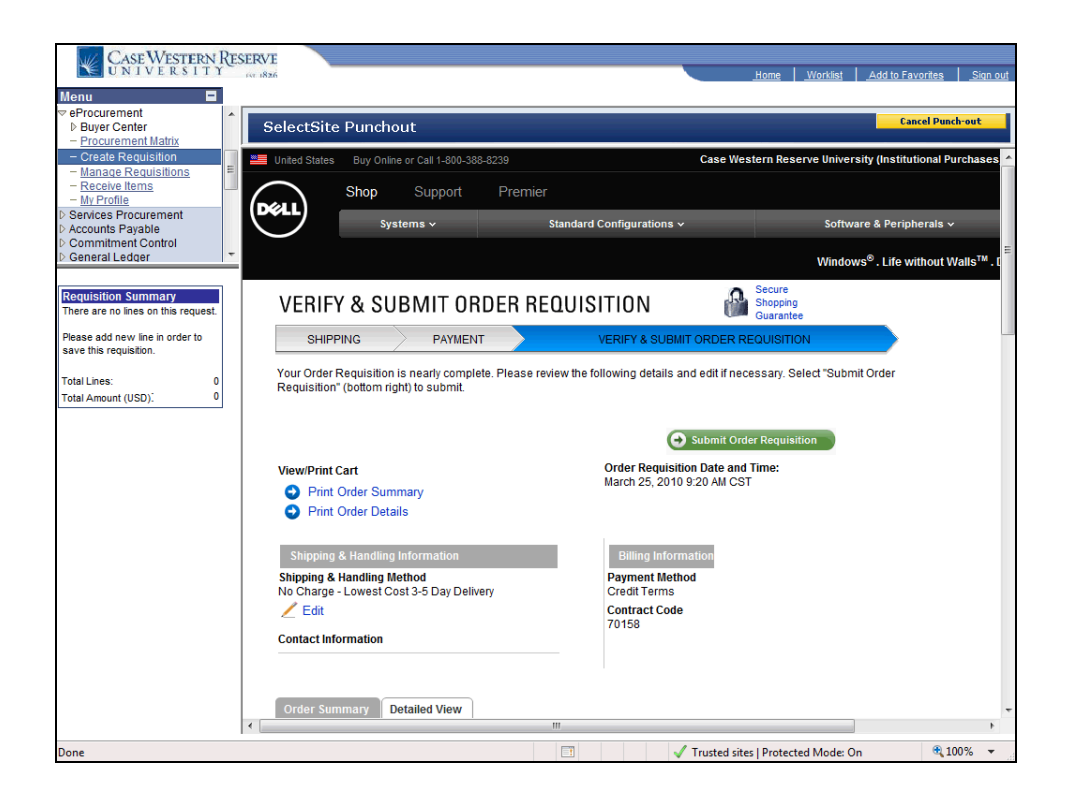
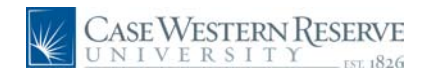

| Step | Action                                                                                                    |
|------|----------------------------------------------------------------------------------------------------|
| 11.  | Once you have reviewed your order for accuracy, click the <b>Submit Order</b><br><b>Requisition</b> button.        |
|      | Printing your Order Summary and Order Details is also available from this page.           Submit Order Requisition |

| Case Western Res                     | ERVE                                   |                                                    |                         |                  | <u>Home</u>         | <u>Worklist</u> <u>Add to</u> | <u>Favorites</u> <u>Sign out</u> |
|--------------------------------------|----------------------------------------|----------------------------------------------------|-------------------------|------------------|---------------------|-------------------------------|----------------------------------|
| Menu                                 | the state                              | · · · · · · · · · · · · · · · · · · ·              |                         |                  |                     |                               |                                  |
| ▷ Buver Center                       | Amari                                  | Nicole N Dyme profile                              |                         |                  | 2010-03             | 25 TRNA001 01   1             | item(s), 979.80 USD              |
| - Procurement Matrix                 | СОЩ.С                                  | Cart - Draft Requisitio                            | n                       | Sea              | rch for Catalog     | No. (SKU) 👻                   | Go                               |
| - Create Requisition                 | home/shop                              | favorites   form                                   | s carts                 | Ь                | istory              | settlement                    | profile 🔕                        |
| - Receive Items                      | active cart draf                       | t carts   favorites   my recen                     | requisitions            |                  |                     |                               | ?                                |
| ▷ Services Procurement               | Create Cart                            |                                                    | Add                     | Products         | Edit Cart -> P      | lace Order or Assi            | on Cart to Approver              |
| Accounts Payable                     |                                        |                                                    |                         |                  |                     |                               |                                  |
| Commitment Control                   |                                        |                                                    | Save                    |                  |                     |                               |                                  |
| V General Ledger                     | Cart Name                              | 2010-02-25 TRN0001-01                              |                         |                  |                     |                               |                                  |
|                                      | Deserved for                           | Nicela N Durne                                     |                         |                  |                     |                               |                                  |
| Requisition Summary                  | Prepared for                           | Select a different user                            |                         |                  |                     |                               |                                  |
| There are no lines on this request.  | Prepared by                            | Nicole N Dyme                                      |                         |                  |                     |                               |                                  |
| Please add new line in order to      |                                        |                                                    | Supplier / Line It      | em Details       |                     |                               | ?                                |
| save this requisition.               | Show line details                      |                                                    |                         | For selected I   | ine items Add 1     | To Favorites                  | ▼ Go                             |
| Total Lines: 0                       | Dell more info                         |                                                    |                         |                  |                     |                               |                                  |
| Total Amount (USD): 0                | The items were re<br>Click this messag | e for more details.                                | site, therefore your al | bility to edit o | r view the items    | in this application r         | nay be limited.                  |
|                                      | Dundust Dos                            | selection                                          |                         | Catalog No.      | Size /              | Unit Quantity                 | Ext Duico                        |
|                                      | Produce Des                            | cription                                           |                         | catalog No       | Packaging           | Price                         | EXG PHCe                         |
|                                      | Power Supply                           | 60 MT;OptiPlex 960 Minitower Bas<br>γ ∲- more info | e 90 Percent Efficient  | 224-8146         | EA                  | 979.80 1 EA                   | 979.80 USD                       |
|                                      |                                        |                                                    |                         |                  |                     | Supplier subtotal             | 979.80 USD                       |
|                                      | Shipping, Handlin                      | ig, and Tax charges are calculate                  | d and charged by each   | supplier. The    | values shown        | Subtotal                      | 979.80                           |
|                                      | here are for estin                     | nation purposes, budget checking                   | , and workflow approva  | als.             |                     | Tax1                          | 0.00                             |
|                                      |                                        |                                                    |                         |                  |                     | Tax2                          | 0.00                             |
|                                      |                                        |                                                    |                         |                  |                     | Shipping                      | 0.00                             |
|                                      |                                        |                                                    |                         |                  |                     | Handling                      | 0.00                             |
|                                      |                                        |                                                    |                         |                  |                     | Iotal                         | 979.80 050                       |
|                                      |                                        |                                                    | Save                    |                  |                     |                               |                                  |
|                                      |                                        |                                                    |                         |                  |                     |                               |                                  |
| (1 item remaining) Downloading pictu | ure http://usertest.sci                | quest.com/app_docs/art/printer.pn                  | g 📑                     | 🗸 Tru            | sted sites   Protec | ted Mode: On                  | 🔍 100% 🔻                         |

| Step | Action                                                                                                    |
|------|----------------------------------------------------------------------------------------------------|
| 12.  | The system will return you to the Financials system and integrate your order into SmartCART.<br>To add more items to your order from the same or different vendor, click the <b>Add</b><br><b>Products</b> link. More information is available in the section "Ordering from multiple vendors" section. |
| 13.  | To finish shopping, click the <b>Place Order</b> button.                                                                                                    |

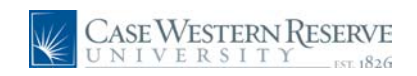

| Case Western Reserve                                                                                                    | Home Workinst Add to Favorites .Sign out                                                                                                    |
|----------------------------------------------------------------------------------------------------|----------------------------------------------------------------------------------------------------|
| Menu                                                                                                    | Help                                                                                                    |
| - Create Requisition     - Manage Requisitions     - Receive items     Monage Requisitions     - Manage Requisitions     - Manage Requisitions     - Manage Requisitions     - Manage Requisitions    | quisition <u>efine Requisition <u>3. Review and Submit</u> </u>                                                                                                    |
| Add lines to the r     Add lines to the r     Add lines to the r     Add lines to the r     Searcles     Commitment Control     Ceneral Ledger                                                        | equisition, specifying the information necessary to procure each item or service.           Q Search           Iplates [SmartCART]                                                                             |
| Select a Request           Requisition Summary         Special Item           Description         Qty UOM           OPTIPLEX 960         1 EA           MT;OptIPlex 9         Variable Cost Servition | Type           Request an item that is not listed in the Catalog.           regress a one-time service for a flat fee.           Mice         Request a service for which the fee is based on the time worked. |
| Total Lines: 1<br>Total Amount (USD): 979.80                                                                                                    | Request a service for which the fee is based on the time worked and materials used.                                                                                                    |
| Review and                                                                                                    | Submit                                                                                                    |
|                                                                                                    |                                                                                                    |
|                                                                                                    |                                                                                                    |
|                                                                                                    |                                                                                                    |
| *                                                                                                    | 111 F                                                                                                    |
|                                                                                                    | 📑 🗸 Trusted sites   Protected Mode: On 🕫 100% 👻                                                                                                    |

| Step | Action                                                                                           |
|------|--------------------------------------------------------------------------------------------------|
| 14.  | Notice the purchase in the <b>Requisition Summary</b> .                                          |
| 15.  | To submit the Requisition with your SmartCart order, Click the <b>3. Review and Submit</b> link. |

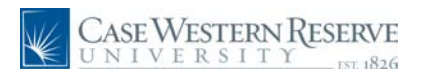

| CASE WESTERN RES          | SERVE                                                                                           |                   |
|---------------------------|-------------------------------------------------------------------------------------------------|-------------------|
| UNIVERSITY                | Kr 1826 Home Worklist Add to Favorite                                                           | s <u>Sign out</u> |
| Menu 🗖                    |                                                                                                 |                   |
|                           |                                                                                                 | Help 🔺            |
| Buyer Center              |                                                                                                 |                   |
| - Create Requisition      | Create Requisition                                                                              |                   |
| - Manage Requisitions     |                                                                                                 |                   |
| - Receive Items           | 1. Define Requisition 2. Add Items and Services 3. Review and Submit                            |                   |
| Services Procurement      | Review the details of your requisition, make any necessary changes, and submit it for approval. |                   |
| Accounts Payable          |                                                                                                 |                   |
| D Commitment Control      | Business Unit: CASE1 Case Western Reserve Univ                                                  |                   |
| D General Ledder          | Requester: TRNA001 Nicole N Dyme *Currency: USD                                                 |                   |
| Demuisitien Commence      | Requisition Name: Priority: Medium                                                              | •                 |
| Description OfvillOM      | Paguicitian Lines                                                                               |                   |
| OPTIPLEX 960 1 EA         | Line Description Vendor Name Quantity IIOM Price                                                | Tota              |
| MT;OptiPlex 9             |                                                                                                 |                   |
| Total Lines: 1            | CEI 1 OPTIPLEX 960 M CODIPIEX 960 M Dell Computers 1.0000 Laur 979.80000                        | 979.8             |
| Total Amount (USD) 979.80 | Select All / Deselect All Total Amount: Total Amount:                                           | 979 80            |
|                           | Add to Favorites 02 Add to Template(s)                                                          |                   |
|                           |                                                                                                 |                   |
|                           | Justification/Comments                                                                          |                   |
|                           |                                                                                                 | ^ IN              |
|                           |                                                                                                 | Ŧ                 |
|                           | Send to Vendor Show at Receipt Show at Voucher                                                  |                   |
|                           | To Check Budget                                                                                 |                   |
|                           |                                                                                                 |                   |
|                           | Save & submit Save & preview approvals Cancel requisition                                       |                   |
|                           |                                                                                                 |                   |
|                           |                                                                                                 |                   |
|                           |                                                                                                 |                   |
|                           |                                                                                                 |                   |
|                           |                                                                                                 |                   |
|                           |                                                                                                 |                   |
|                           |                                                                                                 |                   |
|                           |                                                                                                 | -                 |
|                           | €W                                                                                              | ÷.                |
| Done                      | □ √ Trusted sites   Protected Mode: On                                                          | 100% -            |

| Step | Action                                                                                                    |
|------|----------------------------------------------------------------------------------------------------|
| 16.  | The Create Requisition screen appears.                                                                                                    |
|      | To complete your requisition, follow the same steps to create a requisition. Click the paper next to each line item to enter the due date, verify or change shipping, and enter the Speedtype and verify the account information. |

Each line item will need to have a SpeedType entered. The advantage of this being per line is that you can order for multiple projects or speedtypes on the same requisition. Each vendor will recieve their own Purchase Order from SmartCART.

## User Manual SmartCART Manual

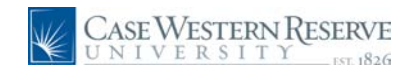

| Step | Action                                                                                                    |
|------|----------------------------------------------------------------------------------------------------|
| 17.  | Enter your <b>SpeedType</b> in the Speedtype field and verify the account number is correct.                                                                       |
|      | Justification/Comments will not be seen by a buyer, it is not necessary to enter information. However, if there is an approval, that person will see the comments. |
|      | Speed Type OPR261221                                                                                                    |

| Case Western Re<br>UNIVERSITY                 | SERVE Home Workist Add to Favories Sion                                                         | out  |
|-----------------------------------------------|-------------------------------------------------------------------------------------------------|------|
| Menu                                          | 1. Uetine Requisition     1. Jetine Requisition     1. Jetine Requisition                       |      |
| ▷ Buyer Center                                |                                                                                                 | ~    |
| - Procurement Matrix     - Create Requisition | Review the details of your requisition, make any necessary changes, and submit it for approval. |      |
| - Manage Reguisitions                         | Business Unit: CASE1 Case Western Reserve Univ                                                  |      |
| - Receive Items                               | Requester: TRNA001 Nicole N Dyme *Currency: USD                                                 |      |
| Services Procurement                          | Requisition Name: Priority: Medium                                                              |      |
| Accounts Payable                              |                                                                                                 | - 11 |
| Commitment Control                            | Requisition Lines                                                                               |      |
| D General Ledger                              | Line Description Vendor Name Quantity UOM Price To                                              | ta   |
| Requisition Summary                           | ✓ 1 <u>OPTIPLEX 960 MT:OptiPlex 960 M</u> Dell Computers 1.0000 Each 979.80000 979.             | 81   |
| Description Qty UOM                           | Consolidate with other Reds Consolidate with other Reds                                         |      |
| OPTIPLEX 960 1 EA                             | Shinoing Line: 1 Due Date: Duantity: 1 0000                                                     |      |
| MT;OptiPlex 9                                 |                                                                                                 |      |
|                                               | Status: Active *Ship To: CEDARAP 🔍 🔛 Modify Shipping Address                                    |      |
| Total Lines: 1                                |                                                                                                 |      |
| Total Amount (USD): 979.80                    | Attention: Nicole N Dyme                                                                        |      |
|                                               |                                                                                                 |      |
|                                               | *Distribute by Amt                                                                              |      |
|                                               | "Distribute by: Final State                                                                     |      |
|                                               | Accounting Lines Customize Find View All III First 1 of 1 1 Last                                |      |
|                                               | Charmelos1 Charmelos3                                                                           |      |
|                                               | Line Percent Amount Speed Type Account Event Fund Dept Project Class                            |      |
|                                               | 1 100.0000 979.80 OPR261221 Q 531200 Q Q + -                                                    |      |
|                                               |                                                                                                 |      |
|                                               | Select All / Deselect All                                                                       |      |
|                                               | Total Amount: 979.80                                                                            | U    |
|                                               | Add to Favorites 🕼 Add to Template(s)                                                           |      |
|                                               |                                                                                                 | _    |
|                                               | Justification/Comments                                                                          |      |
|                                               |                                                                                                 |      |
|                                               |                                                                                                 |      |
|                                               | Sond to Vander Show at Receipt Show at Vander                                                   |      |
|                                               | Send to vendor Snow at Receipt Snow at voucher                                                  | 1    |
|                                               | Check Budget                                                                                    |      |
|                                               | 🗐 Save & submit 🛛 🖧 Save & preview approvals 🔀 Cancel requisition Find more items               |      |
|                                               |                                                                                                 | 5    |
|                                               |                                                                                                 | 20   |
|                                               | S Lø S Internet                                                                                 |      |

| Step | Action                                    |
|------|-------------------------------------------|
| 18.  | Click the Save & Submit button.           |
|      | You may Check Budget first if you prefer. |

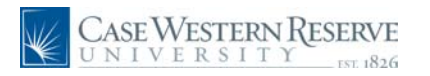

| Case Western Res                                                                                                    | ERVE                                                                                                    |                             |                                                         | -            | Home Worklist   | Add to Favorites | Sign out    |
|----------------------------------------------------------------------------------------------------|----------------------------------------------------------------------------------------------------|-----------------------------|---------------------------------------------------------|--------------|-----------------|------------------|-------------|
| Menu  eProcurement buyer Center                                                                                                |                                                                                                    |                             |                                                         |              |                 |                  | <u>Help</u> |
| - Procurement Matrix     - Create Requisition     - Manage Requisitions     - Receive Items     - My Profile                   | Confirmation                                                                                                    |                             |                                                         |              |                 |                  |             |
| <ul> <li>▷ Services Procurement</li> <li>▷ Accounts Payable</li> <li>▷ Commitment Control</li> <li>▷ General Ledger</li> </ul> | Requested For:<br>Requisition Name:                                                                                                    | Nicole N Dyme<br>1000099291 | Number of L<br>Total Amoun                              | ines:<br>nt: | 1<br>979.80 USD |                  |             |
| Requisition Summary                                                                                                    | Requisition ID:<br>Business Unit:                                                                                                    | 1000099291<br>CASE1         |                                                         |              |                 |                  |             |
| Description Qty UOM<br>OPTIPLEX 960 1 EA<br>MT;OptiPlex 9                                                                      | Priority:<br>Budget Status:                                                                                                    | Medium<br>Not Checked       |                                                         |              |                 |                  |             |
| MI (JOBITER 9<br>Total Lines: 1<br>Total Amount (USD), 979.80                                                                  | Budget Status:<br>Stage: 1<br>Requisition<br>Amount and Cat<br>Pending<br>Ken Fusion<br>Submit<br>Submit<br>View printable version for | Not Checked                 | nding<br>Apply Approval Changes<br>eate New Requisition | Check        | Budget          |                  |             |
|                                                                                                    |                                                                                                    |                             |                                                         | 3            | 🇔 🌍 Internet    | <b>A</b> 1       | 00% •       |

| Step | Action                                                                                                    |
|------|----------------------------------------------------------------------------------------------------|
| 19.  | The Confirmation screen appears. If there are approvals, those will appear in the Approvals box. If you are a self approver, the item will be approved and processed. You can view and monitor the requisition the same way you do for any Special Requests you order by clicking Manage Requisitions. |
| 20.  |                                                                                                    |
|      | End of Procedure.                                                                                                    |

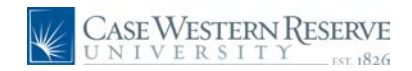

# Ordering from multiple vendors

This section explains how, SmartCART allows orders from multiple vendors and suppliers on the same Requisition. Each supplier receives a Purchase Order.

In addition, each item is a line on the requisition. Therefore, each line item will need to have a SpeedType entered. The advantage of this is that you can order for multiple projects or speedtypes on the same requisition. Each vendor will recieve their own Purchase Order from SmartCART.

#### Procedure

To begin, log in to Financials and proceed to the SmartCART Home page.

| CASE WESTERN RESERVE                        |                                    |         | ^    |
|---------------------------------------------|------------------------------------|---------|------|
| UNIVERSITY IN 1826                          | Home Worklist Add to Favorites     | Sign of | ut - |
| Personalize Content   Layout                |                                    | Help    |      |
| Menu 🛛 🗖 🕅                                  |                                    |         |      |
| Search                                      |                                    |         |      |
| Search.                                     |                                    |         |      |
| N Mu Foundites                              |                                    |         |      |
| Employee Self-Service                       |                                    |         |      |
| ▷ Vendors                                   |                                    |         |      |
| D Purchasing                                |                                    |         |      |
| D eProcurement                              |                                    |         |      |
| D Accounts Pavable                          |                                    |         |      |
| D Commitment Control                        |                                    |         |      |
| D General Ledger                            |                                    |         |      |
| D Case Departmental Deposits                |                                    |         |      |
| D SCM Integrations                          |                                    |         |      |
| Set Up Financials/Supply Chain              |                                    |         |      |
| D Worklist                                  |                                    |         |      |
| D Tree Manager                              |                                    |         |      |
| D PeopleTools                               |                                    |         |      |
| - My Personalizations                       |                                    |         |      |
| - <u>My System Profile</u><br>My Dictionant |                                    |         |      |
|                                             |                                    |         |      |
|                                             |                                    |         |      |
|                                             |                                    |         |      |
|                                             |                                    |         |      |
|                                             |                                    |         |      |
|                                             |                                    |         |      |
|                                             |                                    |         |      |
|                                             |                                    |         |      |
|                                             |                                    |         |      |
|                                             |                                    |         |      |
|                                             |                                    |         |      |
|                                             |                                    |         |      |
|                                             |                                    |         |      |
|                                             |                                    |         |      |
|                                             |                                    |         |      |
|                                             |                                    |         | -    |
|                                             |                                    | 0       |      |
|                                             | Trusted sites   Protected Mode: On | م 100%  | •    |

| Step | Action                                                                                                    |
|------|----------------------------------------------------------------------------------------------------|
| 1.   | Click the <b>eProcurement</b> link.<br>▷ eProcurement                                                                          |
| 2.   | Click the <b>Create Requisition</b> link.<br>You may also follow the navigation on the left Menu to Create Requisition.        |
| 3.   | The Create Requisition screen appears.<br>Click the <b>2. Add Items and Services</b> link.<br><b>2. Add Items and Services</b> |

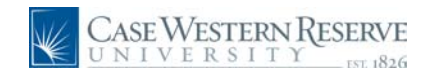

| Step | Action                                |
|------|---------------------------------------|
| 4.   | Click the SmartCART tab.<br>SmartCART |
| 5.   | Click the SmartCART link. SmartCART   |

| Case Western Res                                                                                | VERVE<br>Home Worklast Add to Favorites Sign out                                                            |
|-------------------------------------------------------------------------------------------------|----------------------------------------------------------------------------------------------------|
| Menu                                                                                            | Micole N Dyrme profile Nicole N Dyrme profile Nicole N Dyrme profile Home/Shop Search for Catalog No. (SKU) |
| - <u>Manage Requisitions</u> - <u>Receive Items</u> - <u>My Profile</u> Sension: Procurement    | nome/shop ravomes i roms i carts i nistory i settlement i prome o shop settlement i ?                       |
| Services Frochement     Accounts Payable     Commitment Control     General Ledger              | Shop Everything advanced search go advanced                                                                 |
| Requisition Summary                                                                             | Go to: favorites   quick order Browse: suppliers   categories                                               |
| There are no lines on this request.<br>Please add new line in order to<br>save this requisition | Action Items ? Showcased Suppliers ?<br>- My Orders                                                         |
| Total Lines: 0<br>Total Amount (USD): 0                                                         | Carts - Recently Completed (5)                                                                              |
|                                                                                                 | CASE WESTERN RESERVE<br>UNIVERSITY<br>EST. 1826<br>Punch-out<br>Lab Supplies                                |
|                                                                                                 | Welcome to the SmartCart!                                                                                   |
|                                                                                                 | Office/Computer                                                                                             |
|                                                                                                 |                                                                                                    |
|                                                                                                 | MRO/Facilities                                                                                              |
| Done                                                                                            | GRAINGER                                                                                                    |

| Step | Action                                                |
|------|-------------------------------------------------------|
| 6.   | The SmartCart Home page appears.                      |
|      | For this example, click the Staples Advantage button. |

The Showcased Suppliers section will have links to suppliers that Procurement wants to highlight such as new suppliers to the system or those that are having specials.

Punch Out suppliers are those that have catalogs you will order from directly.

Hosted catalogs are those that have catalogs that the University hosts that you can purchase from.

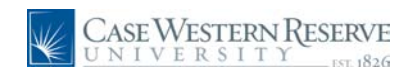

| Case Western Re                        | ESERVE                        |                                                |
|----------------------------------------|-------------------------------|------------------------------------------------|
| Menu                                   | - re 1826                     | <u>Home Worklist Add to Favorites Sign out</u> |
|                                        |                               |                                                |
| Buyer Center                           | SelectSite Punchout           | Cancel Punch-out                               |
| - Procurement Matrix                   |                               |                                                |
| <ul> <li>Create Requisition</li> </ul> |                               |                                                |
| - Manage Requisitions                  | Connecting to punchout Please | wait                                           |
| - Receive Items                        | connecting to punchout ricuse | ware                                           |
| N Services Procurement                 |                               |                                                |
| D Accounts Pavable                     |                               |                                                |
| Commitment Control                     |                               |                                                |
| D General Ledger                       | 2                             |                                                |
|                                        |                               |                                                |
| Demisition Comment                     |                               |                                                |
| There are no lines on this request     |                               |                                                |
| mere are no intes on this request.     |                               |                                                |
| Please add new line in order to        |                               |                                                |
| save this requisition.                 |                               |                                                |
|                                        |                               |                                                |
| Total Lines: 0                         |                               |                                                |
| Total Amount (USD). 0                  |                               |                                                |
|                                        |                               |                                                |
|                                        |                               |                                                |
|                                        |                               |                                                |
|                                        |                               |                                                |
|                                        |                               |                                                |
|                                        |                               |                                                |
|                                        |                               |                                                |
|                                        |                               |                                                |
|                                        |                               |                                                |
|                                        |                               |                                                |
|                                        |                               |                                                |
|                                        |                               |                                                |
|                                        |                               |                                                |
|                                        |                               |                                                |
|                                        |                               |                                                |
|                                        |                               |                                                |
|                                        |                               |                                                |
|                                        |                               |                                                |
|                                        |                               |                                                |
|                                        |                               |                                                |
| 1 Done                                 |                               | 👩 🌍 Internet 🔍 100% 🔹 🖉                        |

| Step | Action                                                                                          |
|------|-------------------------------------------------------------------------------------------------|
| 7.   | Staples is a <b>Punchout</b> catalog, the system is going directly to the Staples eway website. |

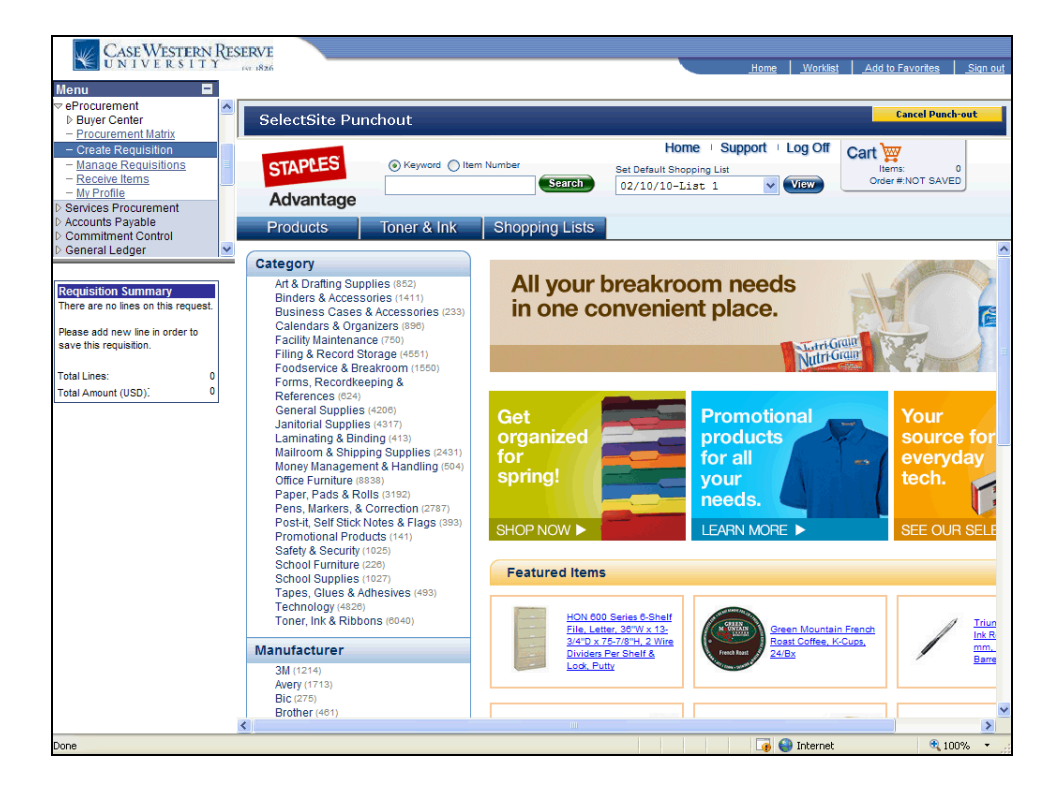

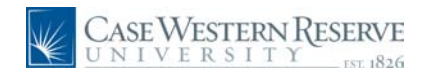

| Step | Action                                                                                                    |
|------|----------------------------------------------------------------------------------------------------|
| 8.   | The Staples website appears. Click the Products menu item to see a list of all Staples Categories. For this example, click the <b>Binders &amp; Accessories</b> link. Binders & Accessories |

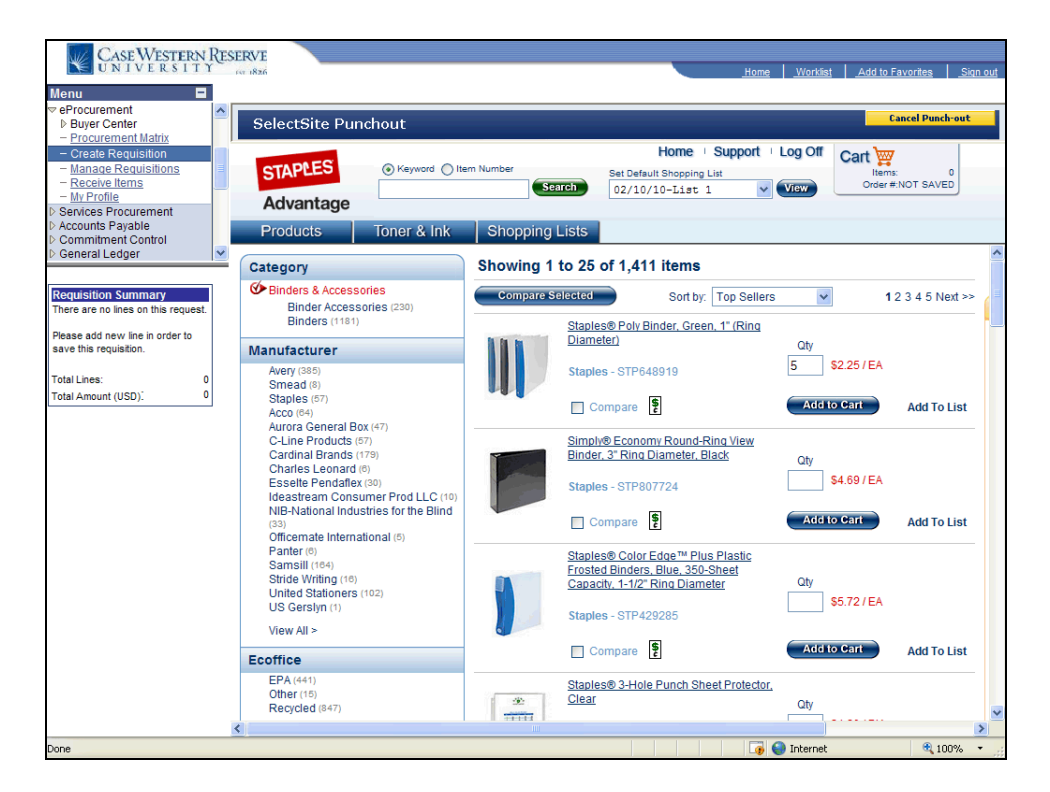

| Step | Action                                                                        |
|------|-------------------------------------------------------------------------------|
| 9.   | Enter the quantity to purchase in the Qty field. For this example, enter "5". |
| 10.  | Click the Add To Cart button.                                                 |

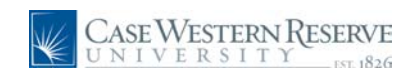

| CASE WESTERN RI<br>UNIVERSITY                                                                                | ESERVE         |                                 |                                                                                                    | <u>Home</u> <u>Workin</u>                           | st <u>Add to Favorites</u> <u>Sign out</u> |
|----------------------------------------------------------------------------------------------------|----------------|---------------------------------|----------------------------------------------------------------------------------------------------|-----------------------------------------------------|--------------------------------------------|
|                                                                                                    | SelectSite Pun | chout                           |                                                                                                    |                                                     | Cancel Punch-out                           |
| - Procurement Matrix     - Create Requisition     - Manage Reguisitions     - Receive Items     - My Profile | STAPLES        | Keyword      Item Numbe         | set Default S<br>Search 02/10/10                                                                        | home   Support   Log Off<br>hopping List<br>-List 1 | S11.98<br>Items: 1<br>Order #:NOT SAVED    |
| <ul> <li>Services Procurement</li> <li>Accounts Payable</li> </ul>                                           | Products       | Toner & Ink She                 | opping Lists                                                                                            |                                                     |                                            |
| Commitment Control     General Ledger                                                                        |                |                                 |                                                                                                    |                                                     | ~                                          |
| Poquisition Summany                                                                                          | Item STP64891  | has been added to yo            | our cart                                                                                                |                                                     |                                            |
| There are no lines on this request.<br>Please add new line in order to<br>save this requisition.             |                | Qty Item No./AKA<br>5 STP648919 | Description         Unit           Staples Poly Binder,         \$2.2           Green, 1" Ring Diameter | t Price Symbols (Key) A<br>25/EA                    | Availability<br>TBD<br>ams ship within 1-3 |
| Total Lines: 0                                                                                               |                |                                 |                                                                                                    |                                                     | usiness days                               |
|                                                                                                    |                |                                 |                                                                                                    |                                                     | Continue                                   |
| Done                                                                                                    |                |                                 |                                                                                                    | 🏹 🌍 Internet                                        | : • • 100% •                               |

| Step | Action                                                                   |
|------|--------------------------------------------------------------------------|
| 11.  | The detailed item information appears. Click the <b>Continue</b> button. |
|      | Continue                                                                 |

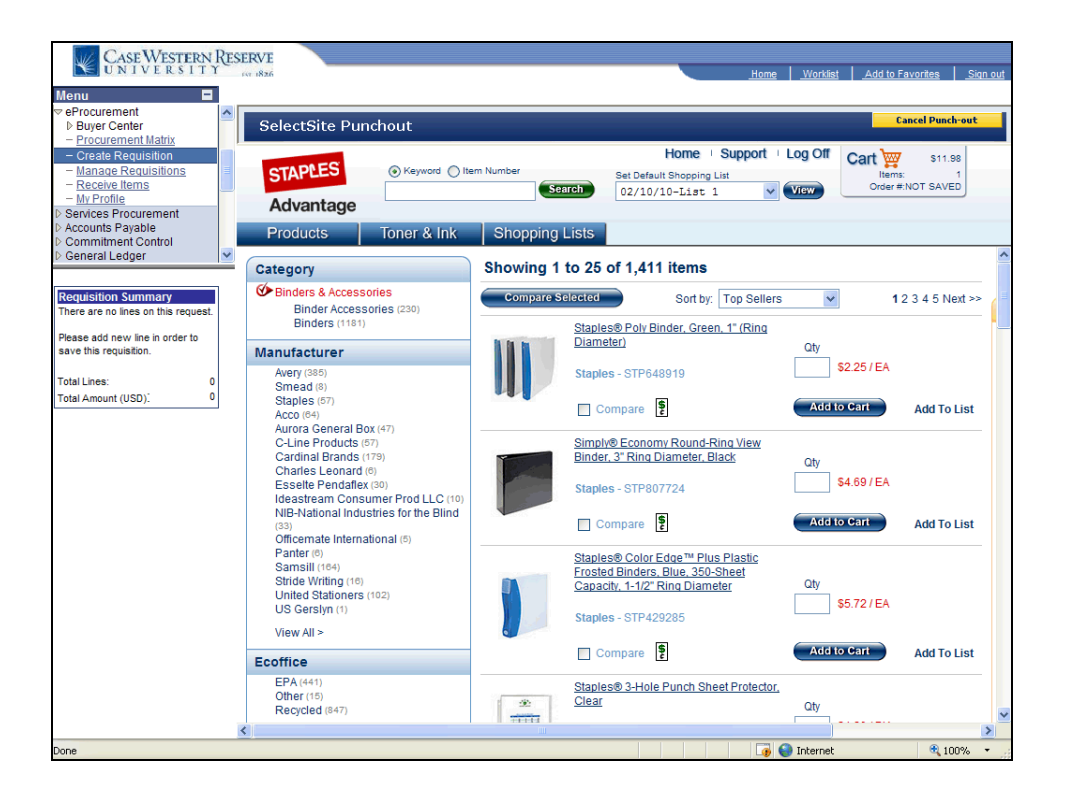

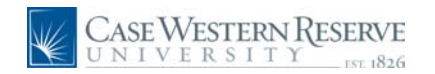

| Step | Action                                                                                                    |
|------|----------------------------------------------------------------------------------------------------|
| 12.  | Continue to follow the same steps to order more items. When finished shopping, click the <b>Go to Cart</b> button. |

| CASE WESTERN R<br>UNIVERSITY<br>Menu                                        | ESERVE   |                    |                        |                                                    |                    |                                |               | <u>Home</u>  | <u>Worklist</u> <u>A</u> | dd to Favorites                         | Siqn out |
|-----------------------------------------------------------------------------|----------|--------------------|------------------------|----------------------------------------------------|--------------------|--------------------------------|---------------|--------------|--------------------------|-----------------------------------------|----------|
|                                                                             | Sel      | ectSite Pun        | hout                   |                                                    |                    |                                |               |              |                          | Cancel Punch-o                          | ut       |
| - Procurement Matrix                                                        |          | cerone r and       | inout                  |                                                    |                    |                                |               |              |                          |                                         |          |
| Create Requisition     Manage Requisitions     Receive Items     My Profile | ST       |                    | Keyword     Ite        | m Number                                           | se<br>D            | HC<br>t Default Sh<br>2/10/10- | nopping List  | oport · Lo   | og Off Car               | S11.98<br>Items: 1<br>Order #:NOT SAVED |          |
| Services Procurement                                                        | ~        | avantage           | -                      |                                                    |                    |                                |               |              |                          |                                         |          |
| Accounts Payable Commitment Control                                         | Pro      | oducts             | Toner & Ink            | Shopping Li                                        | sts                |                                |               |              |                          |                                         |          |
| > General Ledger                                                            | To add a | n item to your Car | t, enter a quantity in | the Qty field and pre                              | ess Tab. Er        | nter the Ite                   | em Number i   | n the Item N | lo, field and pr         | ess Tab. (More)                         | ~        |
|                                                                             | -        |                    |                        |                                                    |                    |                                |               |              |                          |                                         |          |
| Poquicition Summany                                                         |          |                    |                        | <u>Sh</u>                                          | opping Ca          | rt Items                       |               |              |                          |                                         |          |
| There are no lines on this request.                                         |          |                    | To locate w            | our caved ordere pla                               | 200 2000           | o Ordor S                      | Statue and c  | elect the or | lor                      |                                         |          |
|                                                                             |          |                    | To locate y            | our saveu orders pre                               | ase acces          | S Order .                      | status anu si | electure on  | Jei.                     |                                         |          |
| Please add new line in order to<br>save this requisition.                   |          |                    |                        | (                                                  | SECURE<br>CHECKOUT | )                              |               |              |                          | Printable Vers                          | ion      |
| Total Lines: 0                                                              |          |                    |                        |                                                    | Augilable I        | Paalvardar                     | e Heit        | Eutopolog    |                          |                                         |          |
| Total Amount (USD): 0                                                       | Qty:     | Ordered Item:      | To Be Shipped:         | Item Description:                                  | Qty: (             | Dackorder<br>Qty:              | Price:        | Price: S     | Symbols: (Key)           | Item Note:                              |          |
|                                                                             | 5        | STP648919          | STP648919              | Staples Poly<br>Binder, Green, 1"<br>Ring Diameter | 5                  | 0                              | \$2.25 / EA   | \$11.25      | \$                       |                                         |          |
|                                                                             |          |                    | ]                      |                                                    |                    |                                |               |              |                          |                                         |          |
|                                                                             |          |                    | 1                      |                                                    |                    |                                |               |              |                          |                                         | =        |
|                                                                             |          |                    | ]                      |                                                    |                    |                                |               |              |                          |                                         |          |
|                                                                             |          |                    | ]                      |                                                    |                    |                                |               |              |                          |                                         |          |
|                                                                             |          |                    |                        | Sub Total:                                         | \$11.25            |                                |               |              |                          |                                         |          |
|                                                                             |          |                    |                        | Estimated Tax:                                     | \$ 73              |                                |               |              |                          |                                         |          |
|                                                                             |          |                    |                        | Total                                              | 611.00             |                                |               |              |                          |                                         |          |
|                                                                             |          |                    |                        | Total.                                             | 011.00             |                                |               |              |                          |                                         |          |
|                                                                             |          |                    |                        |                                                    | Check              | Dut                            |               |              |                          |                                         |          |
|                                                                             |          |                    |                        |                                                    |                    |                                |               |              |                          |                                         |          |
|                                                                             |          |                    |                        |                                                    |                    |                                |               |              |                          |                                         |          |
|                                                                             | 1        |                    |                        |                                                    |                    |                                |               |              |                          |                                         | ~        |
|                                                                             | N        |                    |                        |                                                    |                    |                                | 1 1 1         |              | ta based a b             |                                         |          |
|                                                                             |          |                    |                        |                                                    |                    |                                |               | L 🔮 👹 I      | Internet                 | ₫ 100%                                  | • •      |

| Step | Action                                                                                                    |
|------|----------------------------------------------------------------------------------------------------|
| 13.  | The Staples shopping cart will appear with all the items purchased. If the cart is correct, click the Secure CheckOut button. |
|      |                                                                                                    |

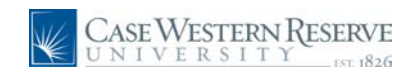

|                                                                                                    | SERVE                                                                                                    |                                                                                                    |                                                                                                    | Home                                                                    | Worklist                                     | Add to Favorit                  | es Sign out           |
|----------------------------------------------------------------------------------------------------|----------------------------------------------------------------------------------------------------|----------------------------------------------------------------------------------------------------|----------------------------------------------------------------------------------------------------|-------------------------------------------------------------------------|----------------------------------------------|---------------------------------|-----------------------|
| Procurement                                                                                                 | SelectSite Pun                                                                                                    | chout                                                                                                    |                                                                                                    |                                                                         |                                              | Cancel                          | Punch-out             |
| - Create Requisition     - Manage Reguisitions     - Receive Items     - My Profile     Sendres Programment | STAPLES<br>Advantage                                                                                                    | Keyword Item Number      Search                                                                                                    | Home Set Default Shopping Lis<br>02/10/10-List 1                                                                    | Support I L                                                             | og Off<br>/iew                               | Cart w<br>Items:<br>Order #:NOT | \$11.98<br>1<br>SAVED |
| Accounts Payable     Commitment Control                                                                     | Products                                                                                                    | Toner & Ink Shopping Lists                                                                                                    |                                                                                                    |                                                                         |                                              |                                 |                       |
| D General Ledger                                                                                            | c                                                                                                    | lick the "Confirm Order" button to complete su<br>or click the "Back to Previous Page" button                                                                                                    | Ibmission of your order<br>to edit your order.                                                                      |                                                                         |                                              |                                 | <u>^</u>              |
| Requisition Summary<br>There are no lines on this request.                                                  | Order Lines                                                                                                    | 🕲 Back to Previous Page 🔇 Co                                                                                                    | nfirm Order                                                                                                    |                                                                         |                                              |                                 |                       |
| Please add new line in order to<br>save this requisition.                                                   | Qty: Ordered To Be<br>Item: Shipped:                                                                                                    | Description:                                                                                                    | Avail BO<br>Qty: Qty: Notes:                                                                                        | Unit Price:                                                             | Extended<br>Price:                           |                                 |                       |
| Total Lines: 0<br>Total Amount (USD): 0                                                                     | 5 51P048919 51P048918                                                                                                    | <ul> <li>Staples Poly Binder, Green, 1° King Diameter</li> </ul>                                                                                                    | 5 0                                                                                                    | \$2.207 EA                                                              | \$11.25                                      |                                 |                       |
|                                                                                                    |                                                                                                    |                                                                                                    |                                                                                                    | Sub Total<br>Estimated Tax                                              | \$11.25<br>\$.73                             |                                 |                       |
|                                                                                                    |                                                                                                    |                                                                                                    |                                                                                                    | Total                                                                   | \$11.98                                      |                                 |                       |
|                                                                                                    | Disclaimer: We reserve th<br>immediate availability may<br>item of comparable quality<br>additional charges for deli<br>time of processing. | e right to substitute with similar items of com<br>y become unavailable. We will automatically t<br>y and ship the item as soon as it becomes av<br>very and installation are not reflected in the o | parable quality. Occasion<br>pack order that item and/<br>vailable. If your order cont<br>rder total and may be add | nally item(s) d<br>or provide a si<br>ains furniture<br>ded to this ord | lisplaying<br>imilar<br>items,<br>ler at the |                                 |                       |
|                                                                                                    | For questions regarding a<br>customer care departmen                                                                                        | backorder or a substitution on your order, ple<br>t.                                                                                                    | ease contact your sales r                                                                                           | epresentative                                                           | orour                                        |                                 |                       |
|                                                                                                    |                                                                                                    |                                                                                                    |                                                                                                    |                                                                         |                                              |                                 |                       |
|                                                                                                    |                                                                                                    |                                                                                                    |                                                                                                    |                                                                         |                                              |                                 |                       |
|                                                                                                    |                                                                                                    |                                                                                                    |                                                                                                    |                                                                         |                                              |                                 | V                     |
| Done                                                                                                    |                                                                                                    |                                                                                                    |                                                                                                    | 🧊 🌍                                                                     | Internet                                     |                                 | 🔍 100% 🔹 🛒            |

| Step | Action                                                   |
|------|----------------------------------------------------------|
| 14.  | Review the Order. Click the <b>confirm order</b> button. |
|      | Confirm Order                                            |

| CASE WESTERN RES                    | SERVE              |                                           |                              |                      |                       |                         |
|-------------------------------------|--------------------|-------------------------------------------|------------------------------|----------------------|-----------------------|-------------------------|
| CNIVERSTIT                          | 197 1826           |                                           |                              | <u>Home</u>          | <u>Worklist</u> Ad    | d to Favorites Sign out |
| Menu 🗖                              |                    |                                           |                              |                      |                       |                         |
|                                     | Amast              | Nicole N Dyme profile                     |                              | 2010-0               | 4-09 TRNA001 01       | 1 item(s), 11.00 USD    |
| ▷ Buyer Center                      |                    |                                           |                              |                      |                       |                         |
| - Procurement Matrix                |                    | Cart - Draft Requisition                  | Se                           | arch for Catalog     | No. (SKU) 👻           | Go                      |
| - Create Requisition                | home/shop          | favorites forms                           | carts                        |                      |                       | profile 😞               |
| - Receive Items                     | antine cost des    | h ander I. Enveriten I. mu annak annuisik |                              |                      |                       | 2                       |
| - My Profile                        | active care drai   | clares   lavorites   my recent requisit   | ions                         |                      |                       |                         |
| Services Procurement                | Create Cart        |                                           |                              | Ad                   | d Products 🔶 Edit     | Cart -> Place Order     |
| Accounts Payable                    |                    |                                           |                              |                      |                       |                         |
| Commitment Control                  |                    |                                           | Save                         |                      |                       |                         |
| - Seneral Ledder                    | Cart Name          | 2010-04-09 TRNA001 01                     |                              |                      |                       |                         |
|                                     | Prepared for       | Nicole N Dyme                             |                              |                      |                       |                         |
| Requisition Summary                 | Prepared for       | Select a different user                   |                              |                      |                       |                         |
| There are no lines on this request. | Prepared by        | Nicole N Dyme                             |                              |                      |                       |                         |
| Please add new line in order to     |                    | Suppl                                     | ier / Line Item Details      | 5                    |                       | ?                       |
| save this requisition.              | Show line details  |                                           | For selected                 | line items Add       | To Favorites          | ✓ Go                    |
| Total Linear                        | Staples Adva       | ntago                                     |                              |                      |                       |                         |
| Total Amount (USD)"                 | Staples Auva       | incage more into                          | 7 I da 1                     |                      |                       |                         |
| Total Allount (USD).                | Click this messag  | e for more details.                       | erefore your ability to edit | t or view the item   | s in this applicatio  | n may be limited.       |
|                                     | The following line | s cannot be accessed on the supplier's we | bsite. Click this message    | for more details     | Line(s): 1            |                         |
|                                     | Product Desc       | ription                                   | Catalog No                   | Size /<br>Packaging  | Unit Quantit<br>Price | y Ext. Price 🕅          |
|                                     | Staples Prese      | ntation Binder, 6 Sleeve Cap., White 🔶    | more info STP463380          | EA                   | 2.20 5                | EA 11.00 USD            |
|                                     |                    |                                           |                              |                      | Supplier subtotal     | 11.00 USD               |
|                                     |                    |                                           |                              |                      |                       |                         |
|                                     | Shipping, Handlin  | ig, and Tax charges are calculated and ch | arged by each supplier. T    | 'he values shown     | Subtotal              | 11.00                   |
|                                     | nere are for estin | nation purposes, budget checking, and wo  | rknow approvais.             |                      | Tax1                  | 0.00                    |
|                                     |                    |                                           |                              |                      | Tax2                  | 0.00                    |
|                                     |                    |                                           |                              |                      | Handling              | 0.00                    |
|                                     |                    |                                           |                              |                      | Total                 | 11.00 USD               |
|                                     |                    |                                           |                              |                      |                       |                         |
|                                     |                    |                                           | Save                         |                      |                       |                         |
|                                     |                    |                                           |                              |                      |                       |                         |
|                                     |                    |                                           |                              |                      |                       |                         |
|                                     |                    |                                           |                              |                      |                       |                         |
|                                     |                    |                                           |                              |                      |                       |                         |
|                                     |                    |                                           |                              |                      |                       |                         |
|                                     |                    |                                           |                              |                      |                       |                         |
|                                     |                    |                                           | 🗸 TI                         | rusted sites   Prote | cted Mode: On         | ♥ 100% ▼                |

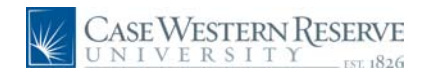

| Step | Action                                                                                               |
|------|----------------------------------------------------------------------------------------------------|
| 15.  | To add more items from a different vendor to the SmartCART cart, click the <b>Add Products</b> link. |

| Case Western Res                              | ERVE                 |                             |                | U                          | L Adda Succession         | Cine and |
|-----------------------------------------------|----------------------|-----------------------------|----------------|----------------------------|---------------------------|----------|
| Menu 🗖                                        | D011626              |                             |                | Home Workist               | Add to Pavonies           | Sign out |
| eProcurement     Buyer Center                 | Amart                | <i>cole N Dym</i> e profile |                | 2010-04-01 TRNA00          | 1 01   1 item(s), 11.25 U | JSD 🔷    |
| - Procurement Matrix                          | CO <sup>T</sup> C Ho | me/Shop                     | Se             | arch for Catalog No. (SKU) | 2                         | Go       |
| - Manage Requisition                          | home/shop            | favorites   forms           | carts          | history   settlement       | profile                   | ۲        |
| - <u>Receive Items</u><br>- <u>My Profile</u> | shop settlement      |                             |                |                            |                           | 12       |
| D Services Procurement<br>D Accounts Payable  |                      | Everything                  | ~              |                            |                           |          |
| Commitment Control     General Ledger         | Shop                 |                             |                | Go                         | search                    |          |
| - Contrar Longon                              |                      | Go to: favoritas Louisk o   | dar Browser su | uppliers L categories      |                           | _        |
| Requisition Summary                           |                      | Go to: lavorites   quick of | der browse: su | ippliers   categories      |                           |          |
| Disess add any liss is adapt.                 | Action Items         |                             | ? Showcase     | ed Suppliers               | _                         | ?        |
| save this requisition.                        | - My Orders          | ompleted (5)                |                |                            |                           |          |
| Total Lines: 0                                | Carta - Ketenny Cr   | Simpleted (3)               | BIORAD         | 🛛 🔛 🔛 🕄 🗑 BI               | 2                         |          |
| Total Amount (USD): 0                         |                      |                             |                |                            |                           |          |
|                                               | CASE                 | Western Reserve             | E              |                            |                           | 5        |
|                                               | UN I                 | VERSITY EST. 182            | 6 Punch-out    | t.                         |                           | ?        |
|                                               | Walcomoto            | the SmartCart               | cao Supplies   |                            |                           |          |
|                                               | weicome to           | the Sinal Call              | Airgas         |                            | т                         |          |
|                                               |                      |                             | Aligu          |                            |                           |          |
|                                               |                      |                             | Office/Com     |                            |                           |          |
|                                               |                      |                             | Cince/com      |                            |                           |          |
|                                               |                      |                             | á              | DELL                       | LES                       |          |
|                                               |                      |                             |                |                            |                           |          |
|                                               |                      |                             | MRO/Enciliti   |                            |                           |          |
|                                               |                      |                             | riko/raciid    |                            |                           |          |
|                                               |                      |                             | GRAINGE        | R                          |                           | ~        |
| Done                                          |                      |                             |                | 🥡 🌍 Internet               | R 100%                    |          |

| Step | Action                                                                    |
|------|---------------------------------------------------------------------------|
| 16.  | For this example, we will order a computer. Click the <b>Dell</b> button. |
|      | The <b>Punchout</b> will go to the Dell Premier website.                  |

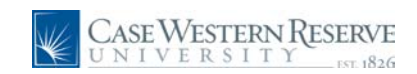

| Case Western Reser                                                                                              | VE                                                                                                    |
|----------------------------------------------------------------------------------------------------|----------------------------------------------------------------------------------------------------|
|                                                                                                    | Home Worklist Add to Favorites Sign out                                                                                                    |
| Menu                                                                                                    |                                                                                                    |
| ▷ Buyer Center                                                                                                  | SelectSite Punchout Cancel Punch-out                                                                                                    |
| - Procurement Matrix                                                                                            |                                                                                                    |
| - Create Requisition                                                                                            | Junited States Buy Online or Call 1-800-388-8239                                                                                                    |
| - Manage Requisitions                                                                                           |                                                                                                    |
| - Receive Items                                                                                                 |                                                                                                    |
| D Services Procurement                                                                                          | B&LL)                                                                                                    |
| Accounts Payable                                                                                                |                                                                                                    |
| Commitment Control                                                                                              |                                                                                                    |
| D General Ledger                                                                                                |                                                                                                    |
|                                                                                                    |                                                                                                    |
| Requisition Summary                                                                                             |                                                                                                    |
| There are no lines on this request.                                                                             |                                                                                                    |
| Please add pow line in order to                                                                                 |                                                                                                    |
| save this requisition.                                                                                          |                                                                                                    |
|                                                                                                    | (beil)                                                                                                    |
| Total Lines: 0                                                                                                  | $\smile$                                                                                                    |
| Total Amount (USD). 0                                                                                           |                                                                                                    |
|                                                                                                    |                                                                                                    |
|                                                                                                    | Please wait while your customized Premier page is loaded.                                                                                                    |
|                                                                                                    |                                                                                                    |
|                                                                                                    |                                                                                                    |
|                                                                                                    |                                                                                                    |
|                                                                                                    | -                                                                                                    |
|                                                                                                    |                                                                                                    |
|                                                                                                    |                                                                                                    |
|                                                                                                    |                                                                                                    |
|                                                                                                    |                                                                                                    |
|                                                                                                    |                                                                                                    |
|                                                                                                    | 2010 Ubili For Customers of the 50 unded States and the Userici of Columbia only.     Site Terms   Terms       |
|                                                                                                    | the time of time of times of the times of the times of th |
| F                                                                                                    | or shipments of certain products to California, state environmental fee of up to \$25 per item will be added at order invoice. For shipments of certain items to Alberta, Canada, a provincial                                                                                                    |
| in the second second second second second second second second second second second second second second second | voice. Pricing, specifications, availability and terms of offers may change without notice and are not transferable. Offers may not be combined with other discounts or promotional offers,<br>nor anoticable restorking changes are extra vary, and are not subject to discount. Offer valid only for endusive customers, and not for results by customer. Deli cancel be reasonabile for or                                                                                                    |
|                                                                                                    | onsequences of misuse of site and its functions and reserves the right to cancel orders arising from such errors. Refer to your invoice for final information regarding order detail, including                                                                                                    |
| ь                                                                                                    | een rounded to the nearest dollar for online display. Additional terms and conditions may apply. All sales are subject to Dell's Terms and Conditions of Sale unless you have a separate                                                                                                    |
| p a start start start start start start start start start start start start start start start start start start |                                                                                                    |
| <                                                                                                    |                                                                                                    |
| Done                                                                                                    | 🔗 🐻 🚱 Internet 🔍 100% 🔹                                                                                                    |

| Step | Action                                               |
|------|------------------------------------------------------|
| 17.  | The Premier website will appear and will be loading. |

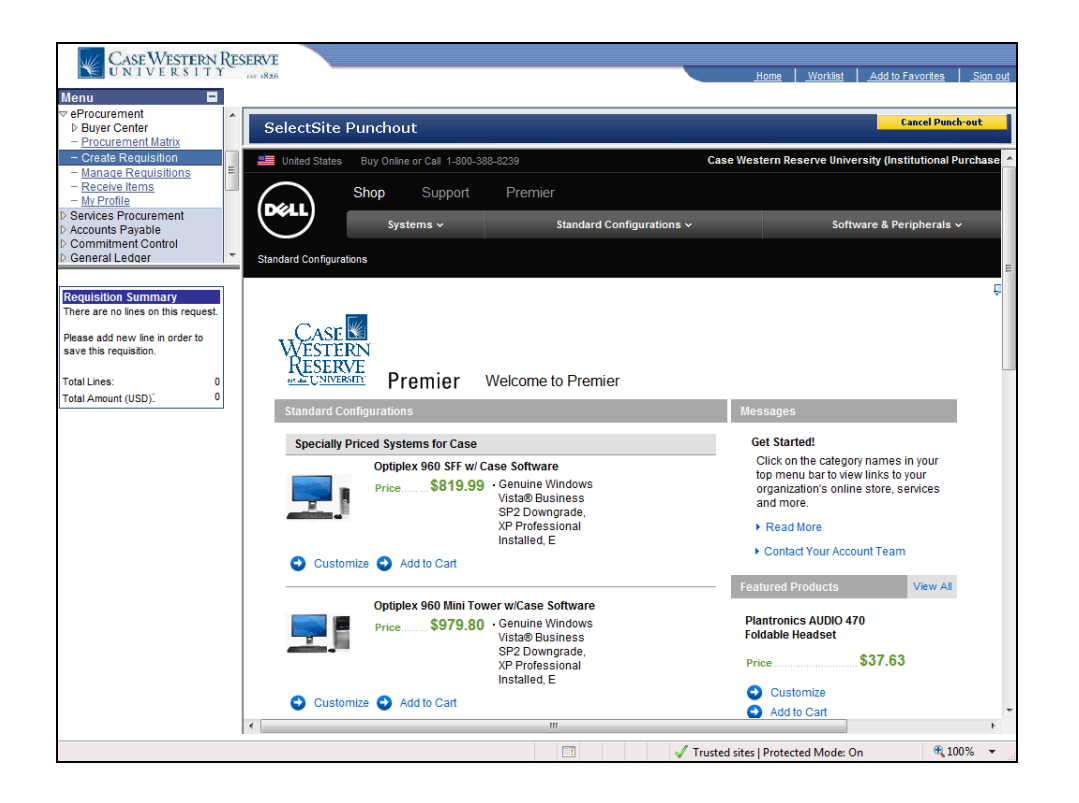

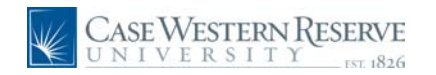

| Step | Action                                                                              |
|------|-------------------------------------------------------------------------------------|
| 18.  | Choose and/or customize the item to purchase and click the <b>Add to Cart</b> link. |

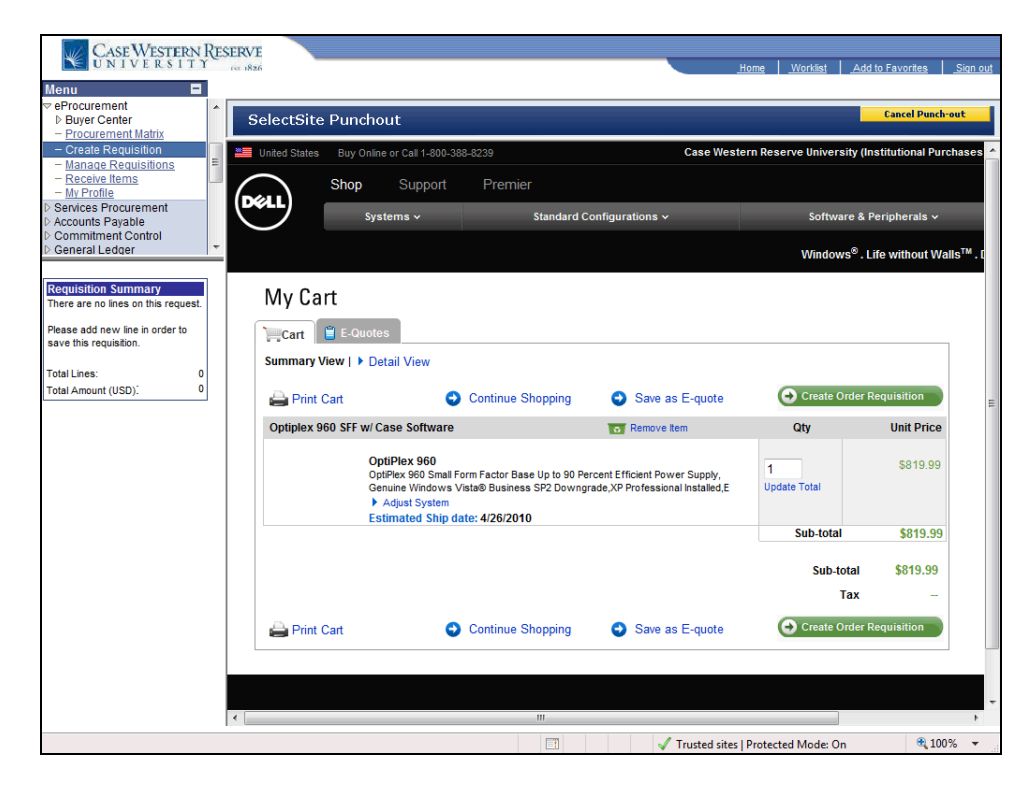

| Step | Action                                                                                                    |
|------|----------------------------------------------------------------------------------------------------|
| 19.  | Click the Create Order Requisition button.                                                                                                   |
| 20.  | Choose the correct option for Trade Compliance. In our example, click the I WILL<br>NOT export this order outside the United States. option. |

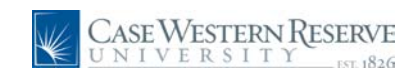

| Case Western Re<br>UNIVERSITY                              | ESERVE<br>rer skiels <u>Home</u> <u>Workfast</u> <u>Add to Favorites</u>                                                           | Sign out               |
|------------------------------------------------------------|----------------------------------------------------------------------------------------------------|------------------------|
| Menu 🔳                                                     |                                                                                                    |                        |
|                                                            | SelectSite Punchout                                                                                                    | nch-out                |
| - Create Requisition                                       | 💴 United States Buy Online or Call 1-800-388-8239 Case Western Reserve University (Institutional                                   | Purchases ^            |
| - Manage Requisitions                                      |                                                                                                    |                        |
| - Receive Items                                            | Shop Support Premier                                                                                                    |                        |
| - My Profile                                               | (D&LL)                                                                                                    |                        |
| D Accounts Payable                                         | Systems v Standard Configurations v Software & Peripherals                                                                         | ~                      |
| Commitment Control                                         |                                                                                                    |                        |
| > General Ledger                                           | Windows <sup>®</sup> . Life without                                                                                                | Walls <sup>™</sup> . ( |
| Requisition Summary<br>There are no lines on this request. | Shipping Secure Shopping Currantee                                                                                                 |                        |
| Please add new line in order to                            | SHIPPING PAYMENT VERIFY & SUBMIT ORDER REQUISITION                                                                                 |                        |
| save this requisition.                                     |                                                                                                    | -                      |
|                                                            | * Indicates Required Fields                                                                                                    |                        |
| Total Lines: 0                                             |                                                                                                    |                        |
| Total Amount (USD). 0                                      | Continue                                                                                                    |                        |
|                                                            | Shipping & Handling Method                                                                                                    |                        |
|                                                            | Delivery Option                                                                                                    |                        |
|                                                            | No Charge - Lowest Cost 3-5 Day Delivery                                                                                           |                        |
|                                                            | O 2nd Business Day Delivery - Fast Delivery.<br>Your order will be delivered up to 2 business days after it ships.                 | _                      |
|                                                            | Next Business Day Delivery - Fastest Delivery.<br>Your order will be delivered on the next business day after it ships.            |                        |
|                                                            | * Trade Compliance                                                                                                    |                        |
|                                                            | <ul> <li>I WILL NOT export this order outside the United States.</li> </ul>                                                        |                        |
|                                                            | I WILL export this order outside the United States.                                                                                |                        |
|                                                            | The export of any product and software purchased from Dell must be made in accordance with all relevant laws of the United States, | ~                      |
|                                                            |                                                                                                    | >                      |
| Done                                                       | 📑 🛞 😱 Internet                                                                                                    | 100% -                 |

| Step | Action                     |
|------|----------------------------|
| 21.  | Click the Continue button. |

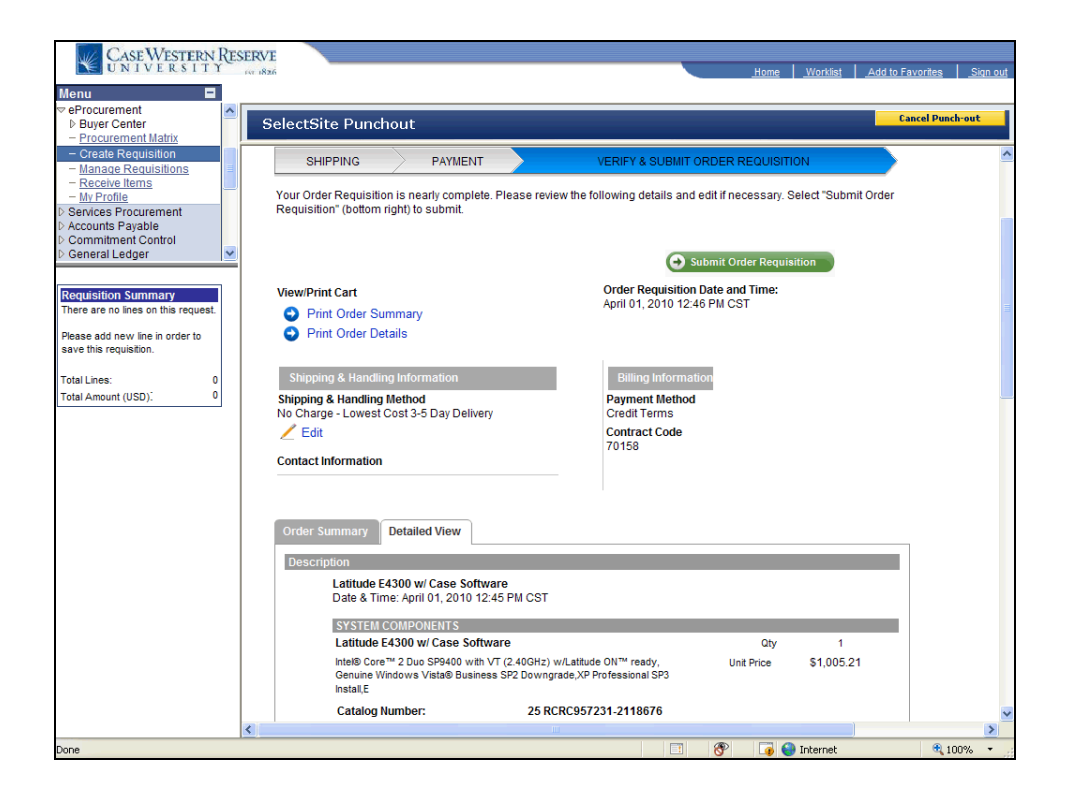

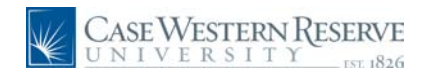

| Step | Action                                                                                            |
|------|---------------------------------------------------------------------------------------------------|
| 22.  | Review the order. Printing the Order Summary and Order Details are also available from this page. |

| CASE WESTERN RE                     | ESERVE                                                                                                    |                  |
|-------------------------------------|----------------------------------------------------------------------------------------------------|------------------|
| UNIVERSITY                          | rer 1836 Home Worklist Add to Fav                                                                                          | vorites Sign out |
| Menu 🗖                              |                                                                                                    |                  |
|                                     |                                                                                                    |                  |
| ▷ Buyer Center                      | SelectSite Punchout                                                                                                    | cel Punch-out    |
| - Procurement Matrix                |                                                                                                    |                  |
| - Create Requisition                | SHIPPING PAYMENT VERIFY & SUBMIT ORDER REQUISITION                                                                         | ^                |
| - Manage Requisitions               |                                                                                                    |                  |
| - My Profile                        | Your Order Requisition is nearly complete. Please review the following details and edit if necessary. Select "Submit Order |                  |
| Services Procurement                | Requisition" (bottom right) to submit.                                                                                     |                  |
| Accounts Payable                    |                                                                                                    |                  |
| Commitment Control                  |                                                                                                    |                  |
|                                     | Submit Order Requisition                                                                                                   |                  |
|                                     | Drider Requisition Date and Time:                                                                                          |                  |
| Requisition Summary                 | April 01, 2010 12:46 PM CST                                                                                                | _                |
| There are no lines on this request. | Print Order Summary                                                                                                    |                  |
| Please add new line in order to     | Print Order Details                                                                                                    |                  |
| save this requisition.              |                                                                                                    |                  |
| Total Linea: 0                      | Shinning & Handling Information Billing Information                                                                        |                  |
| Total Amount (USD) <sup>-</sup> 0   | Chining a Handing Michael Damag Michael                                                                                    |                  |
| Total Alloun (000).                 | No Charge - Lowest Cost 3-5 Day Delivery Credit Terms                                                                      |                  |
|                                     | Edit                                                                                                    |                  |
|                                     | 70158                                                                                                    |                  |
|                                     | Contact Information                                                                                                    |                  |
|                                     |                                                                                                    |                  |
|                                     |                                                                                                    |                  |
|                                     |                                                                                                    |                  |
|                                     | Order Summary Detailed View                                                                                                |                  |
|                                     | Description                                                                                                    |                  |
|                                     |                                                                                                    |                  |
|                                     | Latitude E4300 W/ Case Software<br>Date & Time: And IOI 2010 12:45 PM CST                                                  |                  |
|                                     |                                                                                                    |                  |
|                                     | SYSTEM COMPONENTS                                                                                                    |                  |
|                                     | Latitude E4300 w/ Case Software Qty 1                                                                                      |                  |
|                                     | Intel® Core™ 2 Duo SP9400 with VT (2.40GHz) w/Latitude ON™ ready, Unit Price \$1,005.21                                    |                  |
|                                     | Genume Windows Vistale Business SP2 Downgrade,XP Professional SP3<br>Install F                                             |                  |
|                                     | Catalon Number 25 RCRC957231-2118676                                                                                       | 10101            |
|                                     | 23 NOR0372312110010                                                                                                    | ×                |
| Done                                | T 🛞 🖬 Internet                                                                                                    | 100% ·           |

| Step | Action                                     |
|------|--------------------------------------------|
| 23.  | Click the Submit Order Requisition button. |

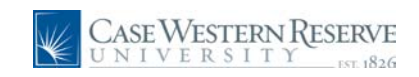

| CASE WESTERN RES                      | ERVE                                                                                                    |                                                                           |  |  |  |
|---------------------------------------|----------------------------------------------------------------------------------------------------|---------------------------------------------------------------------------|--|--|--|
| S ONIVERSITI                          | 54:1826                                                                                                    | <u>Home Worklist Add to Favorites</u> Sign out                            |  |  |  |
| Menu 🗖                                |                                                                                                    |                                                                           |  |  |  |
| eProcurement     Buyer Center         | Micole N Dyme profile                                                                                                    | 🏽 🏋 2010-04-01 TRNA001 01   2 item(s), 1,016.46 USD                       |  |  |  |
| - Procurement Matrix                  | COT Cart - Draft Requisition                                                                                                    | Search for Catalog No. (SKU) 🗸                                            |  |  |  |
| - Create Requisition                  | home/shop favorites forms car                                                                                                    | ts history settlement profile 😞                                           |  |  |  |
| - Receive Items                       | active cart draft carts   favorites   my recent requisitions                                                                                                    | ?                                                                         |  |  |  |
| - My Profile                          |                                                                                                    |                                                                           |  |  |  |
| Services Procurement Accounts Pavable | Create Cart                                                                                                    | Add Products -> Edit Cart -> Place Order                                  |  |  |  |
| Commitment Control                    |                                                                                                    | ave                                                                       |  |  |  |
| D General Ledger                      | Cart Name 2010-04-01 TRN0001 01                                                                                                    |                                                                           |  |  |  |
| Poquisition Summany                   | Prepared for Nicole N Dyme                                                                                                    |                                                                           |  |  |  |
| There are no lines on this request.   | Select a different user                                                                                                    |                                                                           |  |  |  |
|                                       | Supplier / Line                                                                                                    | a Item Details                                                            |  |  |  |
| save this requisition.                | Show line details                                                                                                    | Faculated line items Add To Envorites                                     |  |  |  |
|                                       |                                                                                                    |                                                                           |  |  |  |
| Total Lines: 0                        | Dell more info                                                                                                    |                                                                           |  |  |  |
| Total Amount (USD). 0                 | The items were retrieved from an external supplier site, therefore y<br>Click this message for more details.                                                                                                    | our ability to edit or view the items in this application may be limited. |  |  |  |
|                                       | Click the link to MODIFY ITEMS   VIEW ITEMS Punch-out retu                                                                                                    | Irned: 4/1/2010 1:46:17 PM Line(s): 1                                     |  |  |  |
|                                       | Product Description                                                                                                    | Catalog No Packaging Price Quantity Ext. Price                            |  |  |  |
|                                       | Latitude E4300;IntelREG CoreTM 2 Duo SP9400 with VT<br>(2.40GHz) w/Latitude ONTM ready 🔶 more info                                                                                                    | 224-0631 EA 1,005.21 1 EA 1,005.21 USD                                    |  |  |  |
|                                       |                                                                                                    | Supplier subtotal 1,005.21 USD                                            |  |  |  |
|                                       | Staples Advantage more info                                                                                                    |                                                                           |  |  |  |
|                                       | The items were retrieved from an external supplier site, therefore your ability to edit or view the items in this application may be limited.<br>Click this message for more details.<br>The following lines reanot be acressed on the supplier's whether. Click this message for more details. Line(s): 2 |                                                                           |  |  |  |
|                                       | Product Description                                                                                                    | Catalog No Size / Unit Quantity Ext. Price                                |  |  |  |
|                                       | Staples Poly Binder, Green, 1" Ring Diameter 🔶 more info                                                                                                    | STP648919 EA 2.25 5 EA 11.25 USD                                          |  |  |  |
|                                       |                                                                                                    | Supplier subtotal 11.25 USD                                               |  |  |  |
|                                       | Shipping, Handling, and Tax charges are calculated and charged by<br>here are for estimation purposes, budget checking, and workflow as                                                                                                    | each supplier. The values shown Subtotal 1,016.46<br>provals. Tavi 0.00   |  |  |  |
|                                       |                                                                                                    | Tax2 0.00                                                                 |  |  |  |
|                                       |                                                                                                    | Shipping 0.00                                                             |  |  |  |
| Done                                  |                                                                                                    | 📑 🛞 🍙 🌑 Internet 🔍 100% 🗸                                                 |  |  |  |

| Step | Action                                                                                                    |
|------|----------------------------------------------------------------------------------------------------|
| 24.  | The order is placed in the SmartCART. Notice both vendors in the same cart.<br>For this example, we are going to purchase another item. Click the <b>Add</b><br><b>Products</b> link.<br>Add Products |

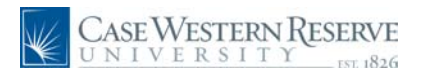

| Case Western Res                                                                                                    | ERVE                                                                                                    |                                                                    | <u>.Home</u>                                                                                                    | <u>Worklist</u> <u>Add to Favorites</u> <u>Sign ou</u>                                |
|----------------------------------------------------------------------------------------------------|----------------------------------------------------------------------------------------------------|--------------------------------------------------------------------|----------------------------------------------------------------------------------------------------|---------------------------------------------------------------------------------------|
| Menu    veProcurement  b Buyer Center  - Procurement Matrix  - Create Requisition  - Manage Requisitions  - Receive Items  - Mu Profile     | home/shop favorit                                                                                                    | Dyme profile<br>/Shop<br>tes   forms   ca                          | Search for Catalog                                                                                                    | TRNA001 01   2 item(s), 1,016.46 USD<br>No. (SKU) V 60<br>settlement   profile<br>  2 |
| Services Procurement     Accounts Payable     Commitment Control     General Ledger                                                         | Shop                                                                                                    | Everything                                                         | ×                                                                                                    | Go advanced search                                                                    |
| Requisition Summary                                                                                                    |                                                                                                    | Go to: favorites   quick orde                                      | r Browse: suppliers   categorie                                                                                               | 35                                                                                    |
| There are no lines on this request.<br>Please add new line in order to<br>save this requisition.<br>Total Lines: 0<br>Total Amount (USD): 0 | Action Items<br>- My Orders<br>Carts - Recently Comple<br>Carts - Recently Comple<br>Carts - Recently Comple<br>UNIVE<br>Welcome to the | ted (5)<br>VESTERN RESERVE<br>E R S I T ΥEST. 1826<br>a SmartCart! | Showcased Suppliers<br>EIOTHAD<br>Punch-out<br>Lab Supplies<br>Airgas<br>Office/Computer<br>Office/Computer<br>MRO/Facilities | BD<br>IDT<br>SURCES                                                                   |
| Done                                                                                                    |                                                                                                    |                                                                    |                                                                                                    | 🕒 Internet 🛞 100% 👻                                                                   |

| Step | Action                                                       |
|------|--------------------------------------------------------------|
| 25.  | For this example, click the <b>Fisher Scientific</b> button. |

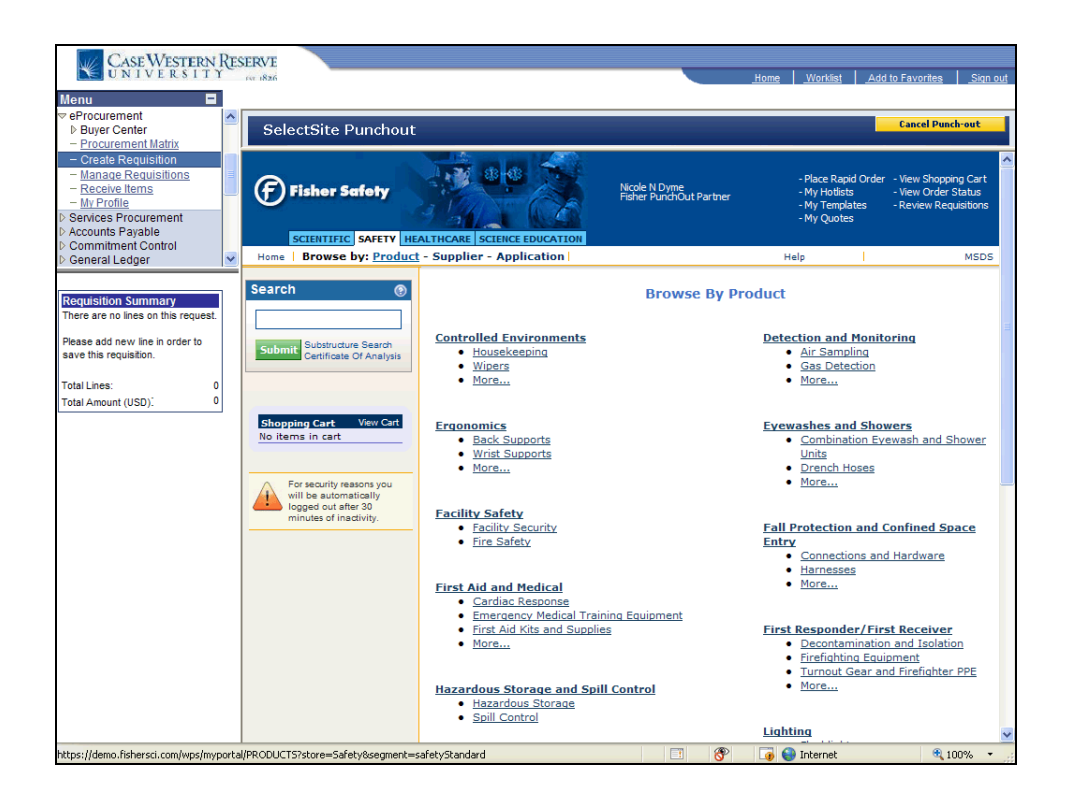

### User Manual SmartCART Manual

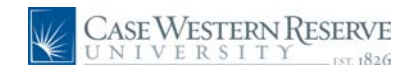

| Step | Action                                                                                                    |
|------|----------------------------------------------------------------------------------------------------|
| 26.  | The Fisher Scientific website appears.                                                                                              |
| 27.  | For this example, we are going to use the Search. Enter " <b>test tubes</b> " in the Search box and click the <b>Submit</b> button. |

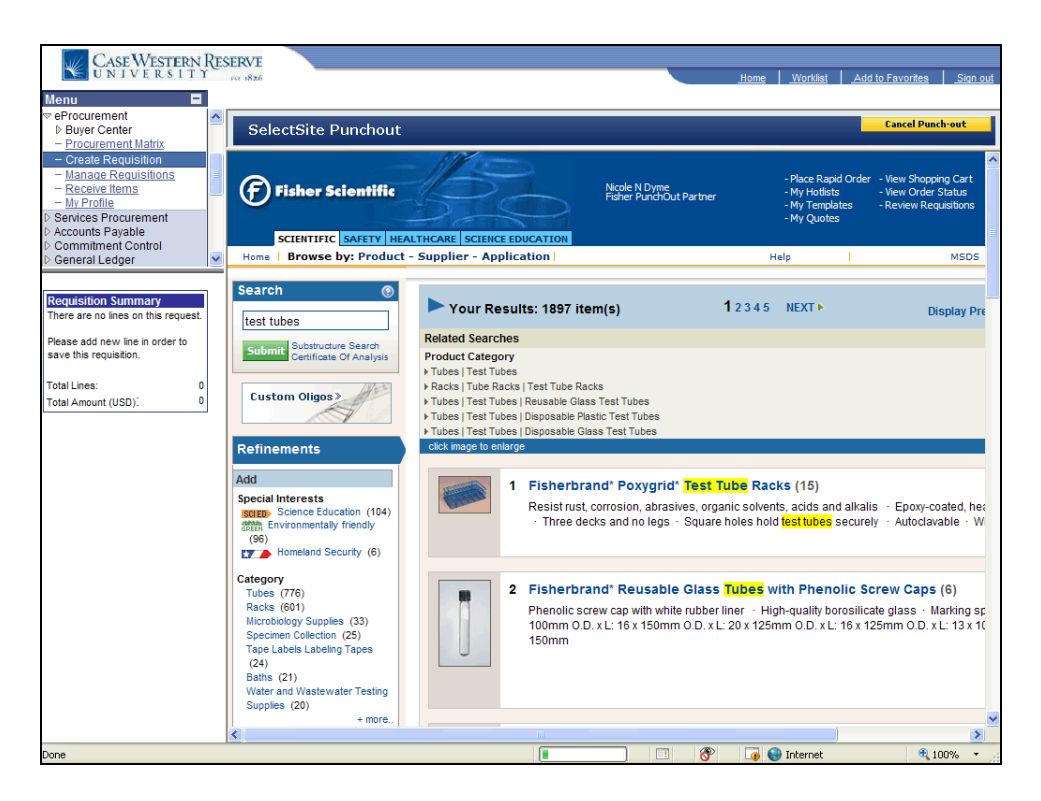

| Step | Action                                                                                                    |
|------|----------------------------------------------------------------------------------------------------|
| 28.  | The list of anything with test tube in the name appears.                                                                                         |
| 29.  | Choose an item and click the name, in this example, click the <b>Fisherbrand</b> *<br><b>Reusable Glass Tubes with Phenolic Screw Caps</b> link. |

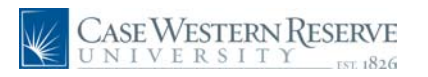

| CASE WESTERN RE                                                                                                    | SERVE<br>for 1826               |                                                               | Home                                                                             | <u>Worklist</u> <u>Add to Favorites</u> | Sign out |
|----------------------------------------------------------------------------------------------------|---------------------------------|---------------------------------------------------------------|----------------------------------------------------------------------------------|-----------------------------------------|----------|
| eProcurement     Buyer Center     Procurement Matrix                                                                                                    | SelectSite Punchout             |                                                               |                                                                                  | Cancel Pu                               | nch-out  |
| Create Requisition     Manage Reguisition     Receive Items     More Profile     Services Procurement     Accounts Payable     Commitment Control                                                  | Node N Dyne<br>Faher PurchOut I | - Place Rapid<br>- My Hotlists<br>- My Templat<br>- My Quotes | l Order - View Shopping Cart<br>- View Order Status<br>tes - Review Requisitions | :<br>:                                  | ^        |
| D General Ledger                                                                                                    | Supplier - Application          | Help                                                          | MSD                                                                              | s                                       |          |
| Requisition Summary       There are no lines on this request.       Please add new line in order to save this requisition.       Total Lines:     0       Total Amount (USD):     0    See details |                                 |                                                               |                                                                                  |                                         |          |
|                                                                                                    |                                 |                                                               |                                                                                  |                                         |          |
|                                                                                                    | Items Details Images            |                                                               |                                                                                  |                                         |          |
|                                                                                                    | Description                     | Catalog Number                                                | Quantity                                                                         | Price                                   |          |
|                                                                                                    | 0.D. x L: 13 x 100mm            | 14-959-25A                                                    | 1                                                                                | Case of 1000 for \$201.59               |          |
|                                                                                                    | View Accessories                |                                                               | Add to Hot                                                                       | ist Add to Cart                         |          |
|                                                                                                    | 0.D. x L: 16 x 100mm            | 14-959-25B                                                    |                                                                                  | Case of 1000 for \$200.46               |          |
|                                                                                                    | View Accessories                |                                                               | Add to Hot                                                                       | Add to Cart                             | ~        |
| Done                                                                                                    |                                 |                                                               | 🗉 🛞 🗔 🤤                                                                          | Internet 🔍                              | 100% •   |

| Step | Action                                                                |
|------|-----------------------------------------------------------------------|
| 30.  | Enter the quantity in the Quantity field. For this example enter "1". |
| 31.  | Click the Add to Cart button. Add to Cart                             |

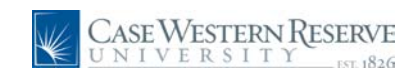

| CASE WESTERN F                     | ES | ERVE<br>for 1826                              |                              |                      | <u>Home Worklist</u>        | Add to Favorites | <u>Siqn out</u> |
|------------------------------------|----|-----------------------------------------------|------------------------------|----------------------|-----------------------------|------------------|-----------------|
|                                    | ^  |                                               |                              |                      |                             |                  |                 |
| Buyer Center                       | -1 | SelectSite Punchout                           |                              |                      |                             | Cancel Pu        | inch-out        |
| - Procurement Matrix               |    |                                               |                              |                      |                             |                  |                 |
| - Create Requisition               |    |                                               |                              |                      |                             |                  | ~               |
| - Manage Requisitions              |    | test tubes                                    |                              |                      |                             |                  |                 |
| - Receive Items                    |    |                                               | cu                           | LT TUBE SC CAP 13    | X100MM M/CS has             |                  |                 |
| - My Profile                       | -1 | Submit Substructure Search                    | bee                          | en added to your car | t.                          |                  |                 |
| Services Procurement               |    | Certificate Of Analysis                       |                              |                      |                             |                  |                 |
| Accounts Payable                   |    |                                               |                              |                      |                             |                  |                 |
| D Commitment Control               |    |                                               |                              |                      |                             |                  |                 |
| D General Ledger                   | ~  |                                               | Fisherbrand* Reusable (      | Glass Tubes with     | Phenolic Screw Caps         | > O.D. x L: 13   | x               |
|                                    |    | Shopping Cart View Cart                       | 100mm                        |                      |                             |                  | =               |
| Requisition Summary                |    | 1 Items:                                      |                              |                      |                             |                  | -               |
| There are no lines on this request |    | CULT TUBE SC CAP 13X100MM                     |                              |                      |                             |                  |                 |
|                                    |    | M/CS                                          | Test Tubes; Fisherbrand; Re  | usable; high-quality | borosilicate Glass; Closure | : black phenolic |                 |
| Please add new line in order to    |    | lotal: \$201.59                               | screw cap; with white rubber | liner; with marking  | spot; 0.D. x L: 13 x 100mm  | n; No. Per Tray: |                 |
| save this requisition.             |    | Checkout                                      | 500; Case of: 1000           |                      |                             |                  |                 |
|                                    |    |                                               | See Details                  |                      |                             |                  |                 |
| Total Lines: 0                     |    |                                               | See Details                  |                      |                             |                  |                 |
| Total Amount (USD) <sup>1</sup> 0  |    | For security reasons you                      |                              |                      |                             |                  |                 |
|                                    |    | logged out after 30<br>minutes of inactivity. | Accessories re               | ecommended for       | you.                        |                  |                 |
|                                    |    |                                               |                              |                      |                             |                  |                 |
|                                    |    |                                               | Item Details Acces           | sories               |                             |                  |                 |
|                                    |    |                                               | Accessories                  | Catalog Numbe        | Quantity                    | Pri              | ice             |
|                                    |    |                                               | Fisherbrand* Reusable Glass  | 02-707-10            |                             | ()               | >               |
|                                    |    |                                               | Tubes with Phenolic Screw    |                      |                             | Par              | ck of           |
|                                    |    |                                               | Caps, 0.923mm Closures;      |                      |                             | 100              | 00 for          |
|                                    |    |                                               | Green                        |                      |                             | \$50             | 0.51            |
|                                    |    |                                               |                              |                      |                             | 0                | >               |
|                                    |    |                                               |                              |                      |                             |                  | on of           |
|                                    |    |                                               |                              |                      |                             | 10               | se ui           |
|                                    |    |                                               |                              |                      |                             | DK IV            | for             |
|                                    |    |                                               |                              |                      |                             | \$44             | 46.99           |
|                                    |    |                                               |                              | -                    | Add to Hotlist Add          | to Cart          |                 |
|                                    |    |                                               |                              | •                    |                             |                  |                 |
|                                    |    |                                               | Fisherbrand* Reusable Glass  | 02-707-11            |                             | 6                | <b>N</b>        |
|                                    |    |                                               | Tubes with Phenolic Screw    |                      |                             |                  |                 |
| Dope                               |    |                                               | 1 0 0000 1 1                 |                      | 🙊 📑 🙆 Internet              | Pac              | 100%            |

| Step | Action                                                                                                    |
|------|----------------------------------------------------------------------------------------------------|
| 32.  | Note the item purchased appears in the Fisher Scientific Shopping Cart. The purchase is finished for this example.<br>Click the <b>Checkout</b> link. |

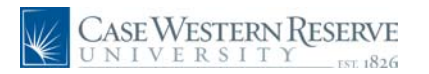

| Case Western Re<br>UNIVERSITY                                                                                                    | SERVE                        |                                                                                                    |                                                                                                    | <u>Home</u> <u>Worklist</u>                                  | Add to Favorite | es Sign out       |
|----------------------------------------------------------------------------------------------------|------------------------------|----------------------------------------------------------------------------------------------------|----------------------------------------------------------------------------------------------------|--------------------------------------------------------------|-----------------|-------------------|
| Menu                                                                                                    | SelectSite Puncho            | but                                                                                                    |                                                                                                    |                                                              | Cancel I        | Punch-out         |
| Create Requisition     Manace Requisitions     Receive Items     My Profile     Services Procurement     Accounts Payable     Commitment Control | Fisher Scienti               | fic                                                                                                    |                                                                                                    |                                                              |                 |                   |
| General Ledger                                                                                                    | Log Out<br>of Fisher session | NOTE: You must click 'Sul<br>your purchasing applicati<br>lost.<br>If you need to further edi<br>existing cart and then re-<br>purchasing application to | mit' to return your c<br>on, otherwise your c<br>t this cart, please su<br>punchout from your<br>edit the cart. | art to<br>art will be<br>bmit the                            |                 |                   |
|                                                                                                    |                              | Shopping Cart                                                                                                    |                                                                                                    | Account Number: 94                                           | 3590-001        |                   |
|                                                                                                    |                              | Fisher Cart                                                                                                    |                                                                                                    |                                                              |                 |                   |
|                                                                                                    |                              | Description / Cat. No.                                                                                                    | Qty. / Price                                                                                                    | Availability                                                 | Sub-Total       |                   |
|                                                                                                    |                              | 14-959-25A<br>CULT TUBE SC CAP 13X100MM M/CS                                                                                                    | 1 Case of 1000 for \$201.59                                                                                     | Estimated Delivery:<br>4/12/2010<br>From: FLORENCE, KY (CDC) | \$201.59        |                   |
|                                                                                                    |                              |                                                                                                    |                                                                                                    | Group Total:                                                 | \$201.59        |                   |
|                                                                                                    |                              |                                                                                                    | SHC                                                                                                    | OPPING CART TOTAL:                                           | \$201.59        |                   |
|                                                                                                    |                              |                                                                                                    | Submit 🕽                                                                                                    |                                                              |                 |                   |
|                                                                                                    |                              |                                                                                                    |                                                                                                    |                                                              |                 |                   |
|                                                                                                    |                              |                                                                                                    |                                                                                                    |                                                              |                 |                   |
| Done                                                                                                    |                              |                                                                                                    | 🛞 🗸 Truste                                                                                                    | ed sites   Protected Mode: O                                 | n e             | l00% <del>+</del> |

| Step | Action                                                                                                    |
|------|----------------------------------------------------------------------------------------------------|
| 33.  | The Fisher Scientific confirmation page appears. If the order is correct.<br>Click the <b>Submit Order</b> button. |

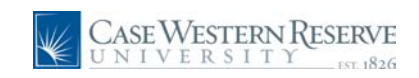

| CASE WESTERN                      | RES | FRVF                                                                                                    |                                                                               |
|-----------------------------------|-----|----------------------------------------------------------------------------------------------------|-------------------------------------------------------------------------------|
| UNIVERSIT                         | r   | in 1826                                                                                                    | Home Worklist Add to Favorites Sid                                            |
| enu 🖃                             |     |                                                                                                    |                                                                               |
| Procurement                       | ^   | active cart draft carts   favorites   my recent requisitions                                                                                                    |                                                                               |
| Buyer Center                      |     | Courts Court                                                                                                    |                                                                               |
| Procurement Matrix                |     | Lreate Lart                                                                                                    | Add Products - Edit Cart - Place Order                                        |
| Create Requisition                |     |                                                                                                    | Cause                                                                         |
| Receive Items                     | =   |                                                                                                    | Jave                                                                          |
| My Profile                        |     | Cart Name 2010-04-01 TRNA001 01                                                                                                    |                                                                               |
| ervices Procurement               |     | Prepared for Nicole N Dyme                                                                                                    |                                                                               |
| Accounts Payable                  |     | Select a different user                                                                                                    |                                                                               |
| commitment Control                |     | Prepared by Nicole N Dyme                                                                                                    |                                                                               |
| eneral Ledger                     | ~   | Supplier /                                                                                                    | Line Item Details                                                             |
|                                   |     | Show line details                                                                                                    | For selected line items Add To Favorites 🛛 🖌 😡                                |
| equisition Summary                | 1   | Dell more info                                                                                                    |                                                                               |
| ere are no lines on this request. |     | The items were retrieved from an external supplier site, therefor                                                                                                   | re your ability to edit or view the items in this application may be limited  |
| and and any fact is and as to     |     | Click this message for more details.                                                                                                    | re your ability to call of view the items in and application may be initiated |
| ease add new line in order to     |     | Click the link to MODIFY ITEMS   VIEW ITEMS Punch-out                                                                                                    | returned: 4/1/2010 1:46:17 PM Line(s): 1                                      |
| to the requisiton.                |     | Product Description                                                                                                    | Catalog No Packaging Price Quantity Ext. Price                                |
| tal Lines: 0                      | )   | Latitude E4300;IntelREG CoreTM 2 Duo SP9400 with VT                                                                                                    | 224-0631 EA 1,005.21 1 EA 1,005.21 USD                                        |
| tal Amount (USD).                 | J   | (2.40GHz) w/Latitude ONTM ready 🔶 more info                                                                                                    |                                                                               |
|                                   | -   |                                                                                                    | Supplier subtotal 1,005.21 USD                                                |
|                                   |     | Fisher Scientific more info                                                                                                    |                                                                               |
|                                   |     | The items were retrieved from an external supplier site, therefo<br>Click this message for more details.<br>Click the link to MODIEY ITEMS 1. VIEW ITEMS, Pupph-out | re your ability to edit or view the items in this application may be limited. |
|                                   |     |                                                                                                    | Size / Unit                                                                   |
|                                   |     | Product Description                                                                                                    | Catalog No Packaging Price Quantity Ext. Price                                |
|                                   |     | CULT TUBE SC CAP 13X100MM M/CS 🔂 more info                                                                                                    | 1495925A CS 201.59 1 CS 201.59 USD                                            |
|                                   |     |                                                                                                    | Supplier subtotal 201.59 USD                                                  |
|                                   |     | Staples Advantage more info                                                                                                    |                                                                               |
|                                   |     | The items were retrieved from an external supplier site, therefo<br>Click this message for more details.                                                            | re your ability to edit or view the items in this application may be limited. |
|                                   |     | The following lines cannot be accessed on the supplier's website                                                                                                    | <ol> <li>Click this message for more details. Line(s): 3</li> </ol>           |
|                                   |     | Product Description                                                                                                    | Catalog No Size / Unit Quantity Ext. Price                                    |
|                                   |     | Staples Poly Binder, Green, 1" Ring Diameter 🔶 more info                                                                                                    | STP648919 EA 2.25 5 EA 11.25 USD                                              |
|                                   |     |                                                                                                    | Supplier subtotal 11.25 USD                                                   |
|                                   | _   |                                                                                                    | 🕥 🙊 🔽 🕒 Internet 🛞 100%                                                       |

| Step | Action                                                                                                    |
|------|----------------------------------------------------------------------------------------------------|
| 34.  | The purchase goes back to your SmartCART. There are 3 vendor orders in the same Cart. Name this cart for reference by entering a name in the <b>Cart Name</b> field. For this example, enter "Smith Lab Order". |
| 35.  | Click the Place Order link.                                                                                                    |

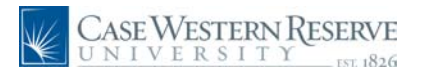

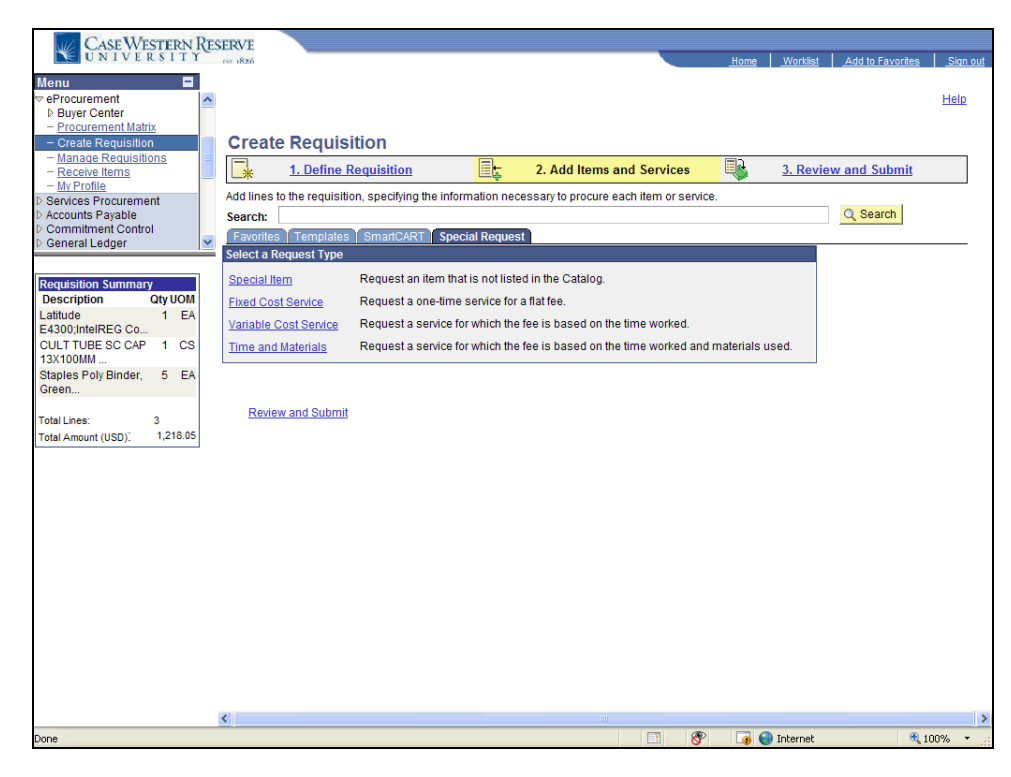

| Step | Action                                                                                                    |
|------|----------------------------------------------------------------------------------------------------|
| 36.  | The items are integrated into Financials. Notice the items in the Requisition<br>Summary to the left.<br>To finish creating the requisition,<br>click the <b>3. Review and Submit</b> link.<br><b><u>3. Review and Submit</u></b> |

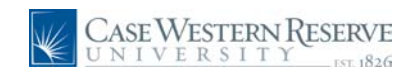

| CASE WEST                               | FRN      | RES | FRVE                    |                                |                                    |                |                    |             |
|-----------------------------------------|----------|-----|-------------------------|--------------------------------|------------------------------------|----------------|--------------------|-------------|
| UNIVERS                                 | TI       | res | 63 1826                 |                                |                                    | Home Worklis   | st Add to Favorite | s Sign ou   |
| enu                                     | =        | 1   |                         |                                |                                    |                |                    |             |
| Procurement                             |          | ^   |                         |                                |                                    |                |                    | Help        |
| Buyer Center                            |          | -   |                         |                                |                                    |                |                    |             |
| - Procurement Matrix                    |          |     |                         |                                |                                    |                |                    |             |
| <ul> <li>Create Requisition</li> </ul>  |          |     | Create Requi            | isition                        |                                    |                |                    |             |
| <ul> <li>Manage Requisitions</li> </ul> | <u>s</u> | =   | 1 Define                | Requisition                    | - 2 Add Items and Servi            | COS 3 Ro       | view and Submit    |             |
| - My Profile                            |          |     |                         |                                | 2. Add Itemia and Servi            |                | view and Subinit   |             |
| Services Procurement                    |          |     | Review the details of y | our requisition, make any nece | ssary changes, and submit it for a | pproval.       |                    |             |
| Commitment Control                      |          | ~   | Business Unit:          | CASE1 Case Western F           | Reserve Univ                       |                |                    |             |
| General Leuger                          |          |     | Requester:              | TRNA001                        | Nicole N Dyme                      | *Currence      | cy: USD            |             |
|                                         |          | a   | Requisition Name        |                                |                                    | Priority       | Medium             | ~           |
| equisition Summary                      |          |     | Requisition nume:       |                                |                                    | - Thomas       |                    |             |
| Description Qt                          |          |     | Requisition Lines       |                                |                                    |                |                    |             |
| 4300 IntelREC Co                        | 1 EA     |     | Line Descript           | ion                            | Vendor Name                        | Quantity UOM   | Price              | <u>Tota</u> |
| ULT TUBE SC CAP                         | 1 CS     |     | 1 Latitude              | E4300;IntelREG CoreTM          | Dell Computers                     | 1.0000 Each    | 1,005.21000        | 1,005.2     |
| taples Poly Binder,<br>reen             | 5 EA     |     | 친 2 <u>CULTT</u>        | UBE SC CAP 13X100MM M/CS       | Fisher Scientific Company<br>LLC   | 1.0000 Case    | 201.59000          | 201.5       |
| ntallines: 3                            |          |     | E 3 Staples             | Poly Binder, Green, 1"         | Corporate Express                  | 5.0000 Each    | 2.25000            | 11.3        |
| otal Amount (USD). 1                    | ,218.05  |     | Select All / Des        | select All                     |                                    |                | Total Amount:      | 1,218.05 U  |
|                                         |          |     | Add to Favor            | ites 🕼 Add to Template(s)      |                                    | î Delete       |                    |             |
|                                         |          |     | Justification/Comme     | nts                            |                                    |                |                    |             |
|                                         |          |     |                         |                                |                                    |                |                    |             |
|                                         |          |     | Send to Vendor          | Show at Receipt Show           | at Voucher                         |                |                    |             |
|                                         |          |     | Check Bud               | get                            |                                    |                |                    |             |
|                                         |          |     | 📑 Save & submit         | ASave & preview approvals      | X Cancel requisition               | Find mo        | re items           |             |
|                                         |          |     |                         |                                |                                    |                |                    |             |
|                                         |          |     |                         |                                |                                    |                |                    |             |
|                                         |          |     |                         |                                |                                    |                |                    |             |
|                                         |          |     |                         |                                |                                    |                |                    |             |
|                                         |          |     |                         |                                |                                    |                |                    |             |
|                                         |          | 1   | <                       |                                |                                    |                |                    | >           |
|                                         |          | -   |                         |                                |                                    | 🛞 🗔 🙆 Internet |                    | 1009/ -     |

| Step | Action                                  |
|------|-----------------------------------------|
| 37.  | Click the <b>Expand Section</b> button. |

| Case Western Res                                                                                  | ERVE                                                                                                    | Home Worklist Add to Favorites Sign out               |
|---------------------------------------------------------------------------------------------------|----------------------------------------------------------------------------------------------------|-------------------------------------------------------|
| Menu     ■       ♥ eProcurement     ▲       ▶ Buyer Center     ▲       − Procurement Matrix     ■ |                                                                                                    | Help 🔺                                                |
| Create Requisition     Manage Requisitions     Receive Items     My Profile                       | Create Requisition           1. Define Requisition                                                                                                    | nd Services 3. Review and Submit                      |
| Commitment Control     Commitment Control                                                         | Review the details of your requisition, make any necessary changes, and subm<br>Business Unit: CASE1 Case Western Reserve Univ                                                  | nit it for approval.                                  |
| D General Ledger                                                                                  | Requester: TRNA001 Nicole N D                                                                                                    | lyme *Currency: USD                                   |
| Poquisition Summany                                                                               | Requisition Name:                                                                                                    | Priority: Medium 💌                                    |
| Description Qty UOM                                                                               | Requisition Lines                                                                                                    |                                                       |
| Latitude 1 EA                                                                                     | Line Description Vendor Name                                                                                                    | Quantity UOM Price Tota                               |
| CULT TUBE SC CAP 1 CS<br>13X100MM                                                                 | Image: 1     Latitude E4300:IntelREG CoreTM     Dell Computers       Collapse Section onsolidate with other Regs     Image: Override Sugget                                     | 1.0000 Each 1,005.21000 1,005.2<br>ested Vendor       |
| Green<br>Total Lines: 3                                                                           | Shipping Line: 1 Due Date: 1<br>Status: Active *Ship To: CEDARAP Q I I                                                                                                    | Quantity: 1.0000<br>Jodify Shipping Address           |
| Total Amount (USD): 1,218.05                                                                      | Attention: Nicole N Dyme                                                                                                    |                                                       |
|                                                                                                   | *Distribute by: Amt                                                                                                    |                                                       |
|                                                                                                   | Accounting Lines                                                                                                    | Customize   Find   View All   🔛 First 🗹 1 of 1 🕑 Last |
|                                                                                                   | Line         Percent         Amount         Speed Type         Account         Event           1         100.0000         1,005.21         Q         531200         Q         C | Fund Dept Project Class                               |
|                                                                                                   | 2 CULT TUBE SC CAP 13X100MM M/CS Fisher Scientific C                                                                                                    | Company 1.0000 Case 201.59000 201.5                   |
|                                                                                                   | 3         Staples Poly Binder, Green, 1"         Corporate Express                                                                                                    | ss 5.0000 Each 2.25000 11.1                           |
|                                                                                                   | Select All / Deselect All  Select All / Deselect All  Add to Template(s)                                                                                                    | Total Amount: 1,218.05 U                              |
|                                                                                                   | <pre></pre>                                                                                                    |                                                       |
|                                                                                                   |                                                                                                    | 📑 🛞 🕞 🌍 Internet 🔍 100% 👻                             |

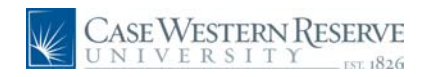

| Step | Action                                                                                   |
|------|------------------------------------------------------------------------------------------|
| 38.  | Enter the correct SpeedType in the <b>Speed Type</b> field.                              |
| 39.  | To input the Accounting Lines for the next item, click the <b>Expand Section</b> button. |
| 40.  | Enter the correct SpeedType in the <b>Speed Type</b> field.                              |
| 41.  | To input the Accounting Lines for the last item, click the <b>Expand Section</b> button. |
| 42.  | Enter the correct SpeedType in the <b>Speed Type</b> field.                              |
| 43.  | Click the Save & submit button.                                                          |

| Case Western Re<br>UNIVERSITY                                                                                                    | SERVE                                                                                       |                                                               |                                                       | <u>Home</u> Worklist | Add to Favorites |
|----------------------------------------------------------------------------------------------------|---------------------------------------------------------------------------------------------|---------------------------------------------------------------|-------------------------------------------------------|----------------------|------------------|
| Menu     ■       ♥ eProcurement     ▶       ▶ Buyer Center     ●       Procurement Matrix     ●       − Create Requisition     ●       − Manage Requisitions     ●       − Receive items     ■                                         | Confirmation                                                                                |                                                               |                                                       |                      | Help             |
| - <u>Mv Profile</u> Services Procurement     b Accounts Payable      Commitment Control      General Ledger                                                                                                    | Requested For:<br>Requisition Name:<br>Requisition ID:                                      | Nicole N Dyme<br>1000099292<br>1000099292                     | Number of Lines:<br>Total Amount:                     | 3<br>1,218.05 USD    |                  |
| Requisition Summary           Description         Oty UOM           Latitude         1         EA           E4300;intelREG Co         CULT TUBE SC CAP         1         CS           13X100MM         E         E         E         E | Business Unit:<br>Priority:<br>Budget Status:<br>Stage: 1                                   | CASE1<br>Medium<br>Not Checked                                |                                                       |                      |                  |
| Staples Poly Binder, 5 EA<br>Green<br>Total Lines: 3<br>Total Amount (USD); 1,218.05                                                                                                    | Requisition<br>Amount and Ca<br>Pending<br>Construction<br>Submit<br>View printable version | egory Approval Grover Edit Requisition Hanage Requisitions Cr | nding Apply Approval Orienges Cr eate New Requisition | neck Budget          |                  |
| Done                                                                                                    |                                                                                             |                                                               |                                                       | 😚 🛛 🐻 🌍 Internet     | 🔍 100% 🔹         |

| Step | Action                                                                                                    |
|------|----------------------------------------------------------------------------------------------------|
| 44.  | The Approval page appears. If no approvals are necessary, the items are approved.<br>If there are more approvals needed, those will be listed here.<br>To review the requisition, you can use the Manage Requisitions link.<br>Manage Requisitions |
| 45.  | This completes How to Place an Order from Multiple Vendors using SmartCART. <b>End of Procedure.</b>                                                                                                    |

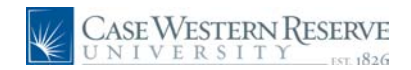

## Ship To Locations

#### Procedure

Shipping Addresses will now be available within the eProcurement system. Users will not need to Modify Shipping Addresses.

The information below will explain how to choose a different shipping address.

If your address is not in the system, please fill out the Ship To Location form on the Procurement website at http://campusservices.case.edu/PDSHome.aspx or by emailing information to smartcart@case.edu.

| Step | Action                                                                                                    |
|------|----------------------------------------------------------------------------------------------------|
| 1.   | The Ship To: will default to your ID as the location. If you want to change the location, click the <b>Look up</b> button to see a list or search for a location. |

| Create Requisition - Windows Internet Explor | er                                  |                             |                           |                                      |
|----------------------------------------------|-------------------------------------|-----------------------------|---------------------------|--------------------------------------|
| 🚱 🔵 👻 🙋 https://verpuapd102.case.edu         | u:8290/psp/findev/EMPLOYEE/ERP/c/PV | _MAIN_MENU.PV_REQ_ENTRY.GBL | ?FolderPat 🔻 😽 🗙 🛛 Ge     | pogle 🔎                              |
| Links 🔊 Customize Links 🔊 Free Hotmail       | 🧃 Windows 🛛 🕸 Windows Marketplac    | ce 🧧 Windows Media          |                           |                                      |
| File Edit View Favorites Tools Help          | ,                                   |                             |                           |                                      |
| 🏟 Convert 🔻 🛃 Select                         |                                     |                             | Contrib                   | ute 🔟 Edit in Contribute 🛛 📆 Post to |
| Google                                       | 🝷 🛂 Search 🔹 🕫 👘 📲 🔹                | 👩 Share + 🔊 + 🔲 Sidewiki +  | ABC Check 🔹 🚑 Translat    | .e + » 🔌 + 🔵 Sign Ir                 |
| 🔶 🍄 🌈 Create Requisition                     |                                     |                             | 🚯 • 🖻 • 🖶 •               | 🔂 Page 🔻 🍈 Tools 🔻 🕢 🖡               |
| CASE WESTERN RESERVE                         |                                     |                             | Home                      | Worklist Add to Favorites Sign o     |
| Menu 🗖                                       |                                     |                             |                           |                                      |
| ▷ Buyer Center                               |                                     |                             |                           | Help                                 |
| - Procurement Matrix                         | Up Ship To                          |                             |                           |                                      |
| - Manage Requisitions                        |                                     |                             |                           |                                      |
| - Receive Items SetID:                       | CASE1                               |                             |                           |                                      |
| - My Profile Ship To L                       | ocation: begins with 👻 JLL91        |                             |                           |                                      |
| Descriptio                                   | on: begins with 👻                   |                             |                           |                                      |
| Requisition Summary                          |                                     |                             |                           |                                      |
| Description Qty UOM<br>Architect Scale, 1 EA | Clear Cancel Basic Look             | up                          |                           |                                      |
| Search                                       | Results                             |                             |                           |                                      |
| Total Lines: 1 View All                      | First 🗃 1 of 1 🕞 Last               |                             |                           |                                      |
| Total Amount (USD): 22.07 Ship To Le         | ocation Description                 |                             |                           |                                      |
| JLL91                                        | Loudiana, Jennifer                  |                             |                           |                                      |
|                                              |                                     |                             |                           |                                      |
|                                              |                                     |                             |                           |                                      |
|                                              |                                     |                             |                           |                                      |
|                                              |                                     |                             |                           |                                      |
|                                              |                                     |                             |                           |                                      |
|                                              |                                     |                             |                           |                                      |
|                                              |                                     |                             |                           |                                      |
|                                              |                                     |                             |                           | -                                    |
|                                              |                                     | 8                           | Trusted sites   Protected | i Mode: On 🔍 100% 🔻                  |
| 🎸 Spark - j1191 🌈                            | Create Requisition                  |                             |                           | 🤌 🤞 🍐 🍟 👘 🧔 8:32 AN                  |

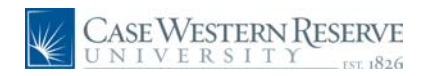

| Step | Action                                                                                                    |
|------|----------------------------------------------------------------------------------------------------|
| 2.   | The Look Up Ship To page appears and will default to the location already in the ShiptTo on the screen, in this example it was a user ID.   |
|      | For the Description: click <b>contains</b> from the dropdown list.                                                                          |
| 3.   | Enter a short search into the <b>Description</b> field, for example, enter " <b>cedar</b> " to send an item to the Accounts Payable office. |
| 4.   | Click the Look Up button.                                                                                                    |

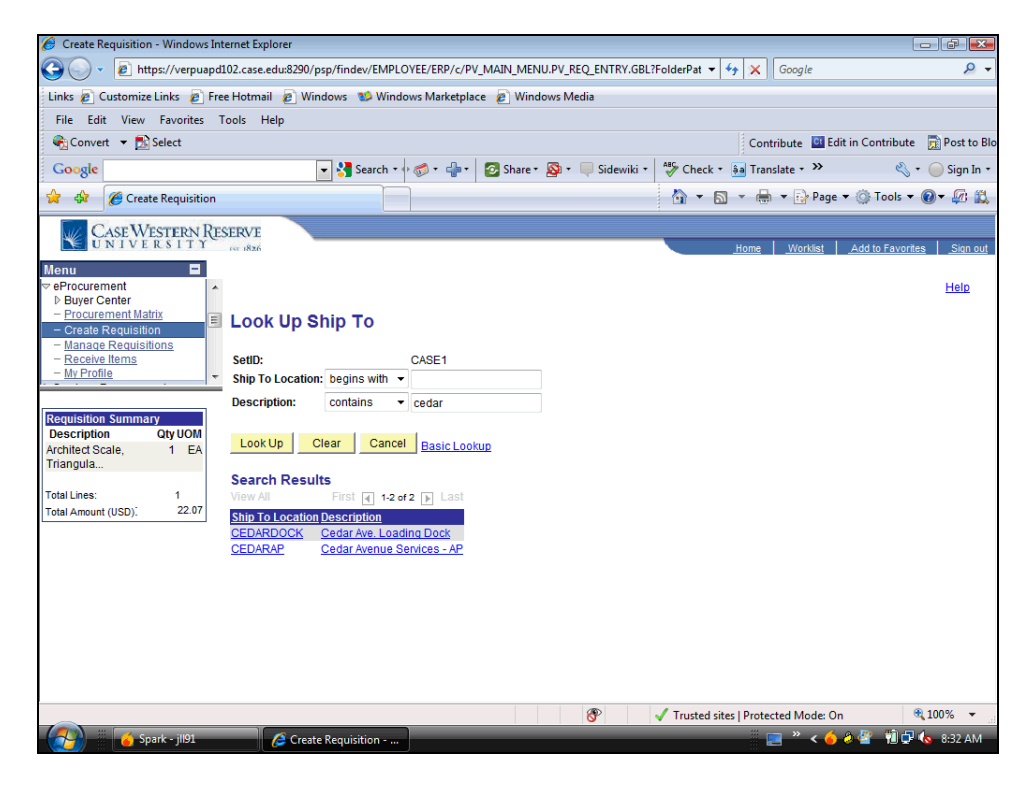

| Step | Action                                                                                                    |
|------|----------------------------------------------------------------------------------------------------|
| 5.   | Results for any description that has the word cedar will appear. To send to Accounts Payable, click the <b>CEDARAP</b> link. |

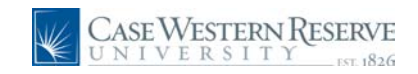

| 🖉 Create Requisition - Windows Inter          | rnet Explorer            |                         |                                |                         |                |                  |             |
|-----------------------------------------------|--------------------------|-------------------------|--------------------------------|-------------------------|----------------|------------------|-------------|
| 🕒 🕞 🗸 🙋 https://verpuapd10                    | 2.case.edu:8290/psp/fin  | lev/EMPLOYEE/ERP/c/P    | /_MAIN_MENU.PV_REQ_ENTRY.GE    | 8L?FolderPat 🔻 😽 🗙      | Google         |                  | + ۹         |
| Links 🙋 Customize Links 🛯 🙋 Free              | Hotmail 🙋 Windows        | 🥸 Windows Marketpla     | ce 🙋 Windows Media             |                         |                |                  |             |
| File Edit View Favorites To                   | ols Help                 |                         |                                |                         |                |                  |             |
| 🗞 Convert 🔻 🔂 Select                          |                          |                         |                                | Co                      | ntribute 📴 Edi | it in Contribute | Post to Blo |
| Google                                        | - 3                      | Search 🔹 💀 🥌 🔹 👘 🔹      | 🛜 Share 🔹 👰 🔹 🔲 Sidewiki       | • 🍣 Check • 🌲 Tra       | anslate - »    | ى •              | ─ Sign In • |
| 😭 🕸 🏈 Create Requisition                      |                          |                         |                                | 🐴 🔻 🔊 🔹 🤅               | 🚽 🔹 Page       | 🕶 💮 Tools 👻 🌘    | )- 🕼 🛍      |
| Case Western Rese<br>UNIVERSITY               | ERVE                     |                         |                                | Home                    | Worklist       | Add to Favorites | Sign out    |
| Menu 🗖                                        |                          |                         |                                |                         |                |                  |             |
|                                               |                          |                         |                                |                         |                |                  | Help        |
| - Procurement Matrix                          | Create Requir            | sition                  |                                |                         |                |                  |             |
| - Manage Requisitions                         |                          | Desvisition             |                                | Constant 🗐 🔒            | 2. Devile      |                  |             |
| - <u>Receive Items</u><br>- <u>My Profile</u> | <u> </u>                 | Requisition             | Z. Add items and               | <u>Services</u>         | 5. Revie       | w and Submit     | E           |
|                                               | Review the details of yo | ur requisition, make an | y necessary changes, and submi | t it for approval.      |                |                  |             |
| Requisition Summary                           | Business Unit:           | CASE1 Case Wes          | tern Reserve Univ              |                         |                |                  |             |
| Architect Scale, 1 EA                         | Requester:               | 1191                    | Loudiana, Jer                  | nnifer                  | *Currency:     | USD              |             |
| Triangula                                     | Requisition Name:        |                         |                                |                         | Priority:      |                  | •           |
| Total Lines: 1                                | Requisition Lines        |                         | Vonder Name                    | Quantity 110            |                | Deiter           | T-4         |
| Total Amount (USD): 22.07                     | Z I Architect S          | ale Triangular 1        | <u>Venuor Name</u>             |                         | ich            | 22.07000         | 20.0        |
|                                               | Consol                   | date with other Regs    | Override Suggest               | ed Vendor               |                | 22.07000         | 22.0        |
|                                               | Chinging Lines           | Due Deter               |                                |                         |                |                  |             |
|                                               | Statuc:                  | stive *Ship To:         |                                | iew Shinning Address    |                |                  |             |
|                                               | Status.                  | cuve Ship to.           |                                | ion omposition addresse |                |                  |             |
|                                               | Attention:               | oudiana,Jennifer        |                                |                         |                |                  |             |
|                                               | *Distribute by:          | mt 👻                    |                                |                         |                |                  | -           |
| -                                             | (                        |                         | III                            |                         |                |                  | +           |
| Done                                          |                          |                         | 8                              | 🗸 Trusted sites   Prot  | ected Mode: Or | n 🔍              | 100% 👻 🔤    |
| - 🚱 🐰 🧉 Spark - jll91                         | Create Requi             | sition                  |                                |                         | 📃 🤌 🖌 🍯        | ی 🖓 🔮 🐐          | 8:33 AM     |

| Step | Action                                                                                                    |
|------|----------------------------------------------------------------------------------------------------|
| 6.   | The <b>Ship To:</b> is now CEDARAP. To make sure the address is correct, click the <b>Review Shipping Address</b> link.<br>Review Shipping Address |

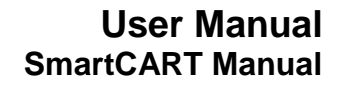

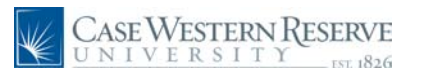

| 🏉 Create Requisition - Windows Int                           | ernet Explorer              |                          |                         |                |                  |                         |                                  |
|--------------------------------------------------------------|-----------------------------|--------------------------|-------------------------|----------------|------------------|-------------------------|----------------------------------|
| 🕒 🔍 🗸 🙋 https://verpuapd                                     | 102.case.edu:8290/          | /psp/findev/EMPLOY       | EE/ERP/c/PV_MAIN_MEN    | U.PV_REQ_ENTRY | .GBL?FolderPat 👻 | <b>4→</b> Google        | ۍ ج                              |
| Links 🙋 Customize Links 👩 Fre                                | e Hotmail 🛛 🙋 W             | indows 🛛 😒 Window        | /s Marketplace 🛛 🙋 Wind | lows Media     |                  |                         |                                  |
| File Edit View Favorites T                                   | ools Help                   |                          |                         |                |                  |                         |                                  |
| 🇞 Convert 🔻 🔂 Select                                         |                             |                          |                         |                |                  | Contribute 📴 Edi        | it in Contribute 🛛 📆 Post to Blo |
| Google                                                       |                             | 💌 🚰 Search 🔹 👀           | 🍏 • 👍 • 🛛 🙆 Share •     | 🔊 🔹 🔲 Sidewi   | iki 🔹 🧳 Check 🔹  | âa Translate - ≫        | 🖏 🔹 🔵 Sign In 🔹                  |
| 😭 🏟 🌈 Create Requisition                                     |                             |                          |                         |                | 🟠 🔻 🖻            | ) 🔻 🖶 🔻 🔂 Page          | 🕶 🍈 Tools 👻 🔞 🖉 🛍                |
| CASE WESTERN RE                                              | SERVE                       |                          |                         |                |                  |                         |                                  |
| Menu                                                         | FST 1826                    |                          |                         |                |                  | Home Worklist           | Add to Favorites Sign out        |
|                                                              |                             |                          |                         |                |                  |                         | Help                             |
| <ul> <li>Buyer Center</li> <li>Procurement Matrix</li> </ul> |                             |                          |                         |                |                  |                         |                                  |
|                                                              | Snipping                    | Address                  |                         |                |                  |                         |                                  |
| - Receive Items                                              | Line Descripti              | ion                      | Quantity                | Price          |                  |                         |                                  |
| · · · · · · · · · · · · · · · · · · ·                        | 1 Architect                 | Scale, Tri               | 1.0000 Each             | 22.07000 U     | SD               | _                       |                                  |
| Requisition Summary                                          | Sched Num                   | Ship To                  | Quantity Due Dat        | e To           | otal             |                         |                                  |
| Description Qty UOM                                          | 1                           | Cedar Aven               | 1.0000                  | 22.07          | ' USD            | _                       |                                  |
| Triangula                                                    | <ul> <li>Auuress</li> </ul> |                          | 1.01-1                  | ſ              |                  |                         |                                  |
| Total Lines: 1                                               | Country:                    | Burchasing / Acc         | u states                | Prefix:        | 216/368-2576     |                         |                                  |
| Total Amount (USD): 22.07                                    | Address 1:                  | Functional String / Acco | Junis Payable           | Fxt            | 210/300-2370     |                         |                                  |
|                                                              | Address 3                   | 10900 Euclid Ave         | 0110                    | Fax:           |                  |                         |                                  |
|                                                              | City                        | Cleveland                |                         |                |                  |                         |                                  |
|                                                              | County:                     |                          | Posta                   | 44106-4        | 4910             |                         |                                  |
|                                                              | State:                      | OH Ohio                  |                         |                |                  |                         |                                  |
|                                                              | ОК                          |                          |                         |                |                  |                         |                                  |
|                                                              |                             |                          |                         |                |                  |                         |                                  |
|                                                              |                             |                          |                         |                |                  |                         |                                  |
| Done                                                         |                             |                          |                         | 8              | 🗸 Trusted sit    | es   Protected Mode: Or | n € 100% <del>-</del>            |
| 🛛 🔏 Spark - jil91                                            | 🥭 Crea                      | te Requisition           |                         |                |                  | 📃 🚬 🐣 🍝                 | 🔕 🖉 👘 🗊 🍆 8:33 AM                |

| Step | Action                                                                                                    |
|------|----------------------------------------------------------------------------------------------------|
| 7.   | A non-editable <b>Shipping Address</b> screen appears. Review for accuracy, when finished click <b>OK</b> to return the requisition.  |
| 8.   | For questions on Ship To: locations contact Procurement and Distribution at 368-2560 or email smartcart@case.edu<br>End of Procedure. |

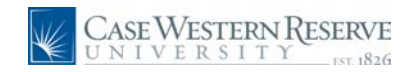

# **Viewing Carts and Draft Carts**

This section will demonstrate how to view and navigate your carts.

#### Procedure

To begin, log into Financials and proceed to Create Requisiton and navigate to the SmartCART Home Page. See the document "Using the SmartCART System" for information.

| Case Western Res<br>UNIVERSITY          | SERVE                                                                                                    |                              |         |                   | Home Worklist        | Add to Favorites Si     | iqn out |
|-----------------------------------------|----------------------------------------------------------------------------------------------------|------------------------------|---------|-------------------|----------------------|-------------------------|---------|
| Monu                                    |                                                                                                    |                              |         |                   |                      |                         |         |
| menu I                                  | the set in the set of the set of |                              |         |                   |                      |                         |         |
| Procurement                             | Amari 🚬 📃                                                                                                    | <i>licole N Dyme</i> profile |         |                   | 🖹 🏋 Select Draft     | Cart or Add Item to Car | rt 🔷    |
| Buyer Center                            |                                                                                                    | ama (Chan                    |         | o                 | Ostalas Na (OKU)     |                         |         |
| - Procurement Matrix                    |                                                                                                    | отпельтор                    |         | search for        | Catalog No. (SKO) 💌  |                         | a0      |
| <ul> <li>Create Requisition</li> </ul>  | home/shop                                                                                                    |                              |         |                   |                      |                         |         |
| <ul> <li>Manage Requisitions</li> </ul> |                                                                                                    |                              |         |                   |                      |                         | _       |
| - <u>Receive Items</u>                  | shop settlement                                                                                                    |                              |         |                   |                      |                         | ?       |
| - <u>My Profile</u>                     |                                                                                                    |                              |         |                   |                      |                         |         |
| Services Procurement                    |                                                                                                    |                              |         |                   |                      |                         |         |
| Accounts Payable                        | Chan                                                                                                    | Everything                   |         | ×                 | Co                   | advanced                |         |
| Commitment Control                      | Slich                                                                                                    |                              |         |                   | <b>u</b>             | search                  |         |
| General Ledger                          |                                                                                                    |                              |         |                   |                      |                         |         |
|                                         |                                                                                                    | Go to: favorites   quick     | k order | Browse: suppliers | categories           |                         |         |
| Requisition Summary                     | -                                                                                                    |                              |         |                   |                      |                         | _       |
| There are no lines on this request.     | Action Itoms                                                                                                    |                              | ?       | Showcacod Sunn    | liore                | ?                       | ?       |
|                                         | Action Items                                                                                                    |                              |         | Showcased Supp    |                      | _                       |         |
| Please add new line in order to         | - My Orders                                                                                                    |                              |         |                   |                      |                         |         |
| save this requisition.                  | Carts - Recently                                                                                                    | Completed (5)                |         | T                 |                      |                         |         |
|                                         | ,                                                                                                    |                              |         | BIORAD            | 🔍 📗 😂 BD             |                         | =       |
| Total Lines: 0                          |                                                                                                    |                              |         | SY                | STEMS"               |                         |         |
| Total Amount (USD). 0                   |                                                                                                    |                              |         |                   |                      |                         |         |
|                                         |                                                                                                    | XXX D                        |         |                   |                      |                         |         |
|                                         |                                                                                                    | F W/FSTFRN RFSFR             | VF -    |                   |                      |                         | _       |
|                                         |                                                                                                    |                              | .7 .    | Dunch and         |                      | 2                       | 2       |
|                                         |                                                                                                    | VERSIII EST. 1               | 826     | Pullel-out        |                      |                         |         |
|                                         |                                                                                                    |                              |         | Lab Supplies      |                      |                         |         |
|                                         | Malasan A                                                                                                    | the Constant                 |         | ( )(              | 1                    | )                       |         |
|                                         | weicome to                                                                                                    | o the SmartCart!             |         |                   |                      |                         |         |
|                                         |                                                                                                    |                              |         | Airuas 🛛 🕅        | Fisher<br>Scientific |                         |         |
|                                         |                                                                                                    | Thank You For Coming         |         | All guo.          |                      | L                       |         |
|                                         |                                                                                                    |                              |         |                   |                      |                         |         |
|                                         |                                                                                                    |                              |         |                   |                      |                         |         |
|                                         |                                                                                                    |                              |         | Office/Computer   |                      |                         |         |
|                                         |                                                                                                    |                              |         |                   |                      |                         |         |
|                                         |                                                                                                    |                              |         |                   |                      |                         |         |
|                                         |                                                                                                    |                              |         | <u> </u>          |                      | ~                       |         |
|                                         |                                                                                                    |                              |         |                   | STAPL                | -0                      |         |
|                                         |                                                                                                    |                              |         |                   |                      |                         |         |
|                                         |                                                                                                    |                              |         |                   |                      |                         |         |
|                                         |                                                                                                    |                              |         | NDO (F. sturs     |                      |                         |         |
|                                         |                                                                                                    |                              |         | MKU/Facilities    |                      |                         |         |
|                                         |                                                                                                    |                              |         |                   |                      |                         |         |
|                                         |                                                                                                    |                              |         |                   |                      |                         |         |
|                                         |                                                                                                    |                              |         | GRAINGER.         |                      |                         | ~       |
| -                                       |                                                                                                    |                              |         |                   |                      |                         |         |
| Done                                    |                                                                                                    |                              |         |                   | 🌒 🧺 Internet         | 100%                    | •       |

| Step | Action                                                                                                    |
|------|----------------------------------------------------------------------------------------------------|
| 1.   | The SmartCART home page has an Action Items box that will appear after you have placed SmartCART orders. Click the <b>Carts - Recently Completed (5)</b> link. |
|      | Carts - Recently Completed (5)                                                                                                    |

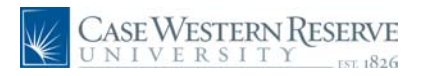

| CASE WESTERN F                         | {ESI | ERVE                  |                   |         |                       |            | _            |           |         |                          |              |             |
|----------------------------------------|------|-----------------------|-------------------|---------|-----------------------|------------|--------------|-----------|---------|--------------------------|--------------|-------------|
| UNIVERSIII                             |      | \$7 1826              |                   |         |                       |            |              |           | Home    | <u>Worklist</u> Add to i | avorites     | Sign ou     |
| Menu 🗖                                 |      |                       |                   |         |                       |            |              |           |         |                          |              |             |
|                                        | ~    | Amost                 | wate wow          |         | 61-                   |            |              |           |         | R calant Durch Carta     |              |             |
| Buyer Center                           | -    |                       |                   | me pro  | <u>nine</u>           |            |              |           |         | a seleccoraticatio       | r Aug Item t | o carc      |
| - Procurement Matrix                   |      | CO                    | / 😈 My Rece       | nt Red  | quisitions            |            |              | earch for | Catalog | No. (SKU) 💙              |              | 60          |
| <ul> <li>Create Requisition</li> </ul> |      | bome/st               | oo l favorite     | . I     | forms                 | carte      |              | history   | 1       | settlement I             | profile      | 0           |
| - Manage Requisitions                  |      |                       |                   |         | 1011115               | cares      |              | 11101017  |         |                          | prome        |             |
| - Receive Items                        |      | active cart           | draft carts   fav | vorites | my recent requisition | ons        |              |           |         |                          |              |             |
| Sonicos Procurament                    |      |                       |                   |         |                       |            |              |           |         |                          |              |             |
| Accounts Pavable                       |      |                       |                   |         |                       |            |              |           |         |                          |              |             |
| Commitment Control                     |      |                       |                   |         | My I                  | Recent Req | uisitions    |           |         |                          |              | ?           |
| General Ledger                         | ~    | Status                | Requisition No.   |         | Requisition Name      | R          | equisition I | Date/Time |         | Requisition Total        |              |             |
|                                        | _    | 1                     | 379793            | 2010-0  | 04-06 TRNA001 01      | 4/6/2      | 010 2:11 P   | м         |         | 700.00 USD               | resubmit     | cart        |
| Demuisition Comment                    |      | -                     |                   |         |                       |            |              | _         |         |                          |              |             |
| There are no lines on this request     |      | <ul> <li>✓</li> </ul> | 380810            | Lab 2   | Order                 | 4/8/2      | 2010 1:12 F  | M.        |         | 1,869.50 USD             | resubmit     | cart        |
| mere are no intes on ans request.      |      | 1                     | 377987            | 2010-0  | 03-30 TRNA001 01      | 4/6/2      | 010 2:14 P   | м         |         | 1,959.60 USD             | resubmit     | cart        |
| Please add new line in order to        |      |                       |                   |         |                       |            |              |           |         |                          |              |             |
| save this requisition.                 |      | <ul><li>✓</li></ul>   | 379904            | 2010-0  | 04-06 TRNA001 02      | 4/6/2      | 2010 4:27 P  | M         |         | 685.62 USD               | resubmit     | cart        |
|                                        |      | 1                     | 379900            | 2010-0  | 04-06 TRNA001 02      | 4/6/2      | 010 4:10 P   | M         |         | 284.00 USD               | resubmit     | cart        |
| Total Lines: 0                         |      |                       |                   |         |                       |            |              |           |         |                          |              |             |
| Total Amount (USD). 0                  |      |                       |                   |         |                       |            |              |           |         |                          |              |             |
|                                        |      |                       |                   |         |                       |            |              |           |         |                          |              |             |
|                                        |      |                       |                   |         |                       |            |              |           |         |                          |              |             |
|                                        |      |                       |                   |         |                       |            |              |           |         |                          |              |             |
|                                        |      |                       |                   |         |                       |            |              |           |         |                          |              |             |
|                                        |      |                       |                   |         |                       |            |              |           |         |                          |              |             |
|                                        |      |                       |                   |         |                       |            |              |           |         |                          |              |             |
|                                        |      |                       |                   |         |                       |            |              |           |         |                          |              |             |
|                                        |      |                       |                   |         |                       |            |              |           |         |                          |              |             |
|                                        |      |                       |                   |         |                       |            |              |           |         |                          |              |             |
|                                        |      |                       |                   |         |                       |            |              |           |         |                          |              |             |
|                                        |      |                       |                   |         |                       |            |              |           |         |                          |              |             |
|                                        |      |                       |                   |         |                       |            |              |           |         |                          |              |             |
|                                        |      |                       |                   |         |                       |            |              |           |         |                          |              |             |
|                                        |      |                       |                   |         |                       |            |              |           |         |                          |              |             |
|                                        |      |                       |                   |         |                       |            |              |           |         |                          |              |             |
|                                        |      |                       |                   |         |                       |            |              |           |         |                          |              |             |
|                                        |      |                       |                   |         |                       |            |              |           |         |                          |              |             |
|                                        |      |                       |                   |         |                       |            |              |           |         |                          |              |             |
|                                        |      |                       |                   |         |                       |            |              |           |         |                          |              |             |
|                                        |      |                       |                   |         |                       |            |              |           |         |                          |              |             |
|                                        |      |                       |                   |         |                       |            |              |           |         |                          |              |             |
|                                        |      |                       |                   |         |                       |            |              |           |         |                          |              |             |
|                                        |      |                       |                   |         |                       |            |              |           |         |                          |              |             |
|                                        |      |                       |                   |         |                       |            |              |           |         |                          |              |             |
|                                        |      |                       |                   |         |                       |            |              |           |         |                          |              |             |
|                                        | -    |                       |                   |         |                       |            |              | 1.1       |         | Teheveeh                 | A 1000       |             |
|                                        |      |                       |                   |         |                       |            |              |           |         | Internet                 | 4 100%       | 10 <b>T</b> |

| Step | Action                                                                                                    |
|------|----------------------------------------------------------------------------------------------------|
| 2.   | Click the <b>380810</b> link.<br>The My Recent Requisitions screen appears. There will be a list of all the<br>SmartCART purchases with the name, date/time, total dollar amount purchased.<br>Click the <b>Cart number</b> link of the cart you would like to view.<br><b>380810</b> |

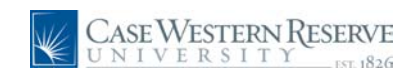

| CASE WESTERN I                                                                      | ESER        | WE<br>1826                                                                                               |                                                             |                          |                     |                 | <u>_Ho</u>          | me <u>Worklist</u>                                                          |               | d to Favorites                          | <u>Siqn out</u>                   |
|-------------------------------------------------------------------------------------|-------------|----------------------------------------------------------------------------------------------------|-------------------------------------------------------------|--------------------------|---------------------|-----------------|---------------------|-----------------------------------------------------------------------------|---------------|-----------------------------------------|-----------------------------------|
|                                                                                     |             | imart<br>COm/t                                                                                           | Nicole N Dyme<br>Summary -                                  | profile<br>Requisition 3 | 380810              | Sear            | ch for Catal        | ⊇ें Select Draft<br>og No. (SKU) ⊻                                          | : Cart        | or Add Item '                           | to Cart                           |
| Manage Regulsitions     Receive Items     My Profile                                | a           | home/shop  <br>ctive cart   draft                                                                        | favorites<br>: carts   favorite                             | forms                    | carts<br>quisitions | h               | istory              | settlement                                                                  | 1             | profile                                 | *<br>?                            |
| Services Procurement     Accounts Payable     Commitment Control     General Ledger | ~           |                                                                                                    |                                                             |                          |                     |                 | Availab             | le Actions: Add                                                             | Com           | ment 1                                  | <ul> <li>Go</li> <li>A</li> </ul> |
| Requisition Summary                                                                 |             | Requisition Comm<br>Summary Tax                                                                          | ments History                                               |                          |                     |                 |                     |                                                                             | _             |                                         | ?                                 |
| Please add new line in order to save this requisition.                              | H<br>C<br>F | lide header<br>Ge<br>Cart Name<br>Prepared by                                                            | eneral<br>Lab 2 Order<br>Nicole N Dyme                      | ?                        |                     |                 |                     |                                                                             | F             | lide value des                          | riptions                          |
| Total Amount (USD): 0                                                               |             |                                                                                                    |                                                             |                          |                     |                 |                     |                                                                             |               |                                         |                                   |
|                                                                                     | •           |                                                                                                    |                                                             | Su                       | pplier / Line It    | em Details      |                     |                                                                             |               |                                         | ?                                 |
|                                                                                     | н           | ide line details                                                                                         |                                                             |                          | F                   | or selected lin | e items Add         | To Favorites                                                                |               | ~                                       | Go                                |
|                                                                                     |             | BD Bioscience                                                                                            | 25 CAT more info                                            |                          |                     | -               |                     |                                                                             |               |                                         |                                   |
|                                                                                     |             | Product Descr                                                                                            | ription                                                     |                          |                     | Catalog No      | Size /<br>Packaging | Price Quant                                                                 | lity          | Ext. Price                              |                                   |
|                                                                                     |             | 1 CD3/CD4/CD4<br>- Clone SK7 - 5                                                                         | 45 with Trucount<br>50 tests more in                        | Tubes - FITC, PE, I      | PerCP - Anti Hu     | 340402          | 50TEST              | 895.00 2 EA                                                                 | 1,            | 790.00 USD                              |                                   |
|                                                                                     |             |                                                                                                    |                                                             |                          |                     |                 |                     |                                                                             |               |                                         |                                   |
|                                                                                     |             | Manufacturer<br>Name<br>Manufacturer                                                                     | BD Biosciences                                              |                          |                     |                 | 10                  | Taxable<br>Capital<br>Expense                                               | x<br>x        |                                         |                                   |
|                                                                                     |             | Manufacturer<br>Name<br>Manufacturer<br>Part Number<br>More<br>Information<br>URL                        | BD Biosciences<br>340402<br>http://www.bdbio                | osciences.com/ptPr       | ترbo                |                 | 5                   | Taxable<br>Capital<br>Expense                                               | x<br>x        |                                         |                                   |
|                                                                                     |             | Manufacturer<br>Name<br>Manufacturer<br>Part Number<br>Information<br>URL<br>UNSPSC<br>more info         | BD Biosciences<br>340402<br>http://www.bdbio<br>41-11-60-15 | osciences.com/ptPr       | od 되                |                 |                     | Taxable<br>Capital<br>Expense                                               | ××            |                                         |                                   |
|                                                                                     |             | Manufacturer<br>Name<br>Manufacturer<br>Part Number<br>More<br>Information<br>URL<br>UNSPSC<br>more info | BD Biosciences<br>340402<br>http://www.bdbio<br>41-11-60-15 | osciences.com/ptPr       | od म                |                 |                     | Taxable<br>Capital<br>Expense<br>Supplier subto                             | x<br>x<br>tal | 1,790.00                                |                                   |
|                                                                                     |             | Manufacturer<br>Name<br>Manufacturer<br>Part Number<br>More<br>Information<br>URL<br>UNSPSC<br>more info | BD Biosciences<br>340402<br>http://www.bdbio<br>41-11-60-15 | osciences.com/ptPr       | od 되                |                 |                     | Taxable<br>Capital<br>Expense<br>Supplier subto<br>Tax1                     | x<br>x<br>tal | <b>1,790.00</b><br>0.00                 |                                   |
|                                                                                     |             | Manufacturer<br>Name<br>Manufacturer<br>Patt Number<br>More<br>Information<br>URL<br>UNSPSC<br>more info | BD Biosciences<br>340402<br>http://www.bdbio<br>41-11-60-15 | osciences.com/ptPr       | od ค                |                 |                     | Taxable<br>Capital<br>Expense<br>Supplier subto<br>Tax1<br>Tax2             | X<br>X<br>tal | <b>1,790.00</b><br>0.00<br>0.00         |                                   |
|                                                                                     |             | Manufacturer<br>Name<br>Part Number<br>More<br>Information<br>URL<br>UNSPSC<br>more info                 | BD Biosciences<br>340402<br>http://www.bdbio<br>41-11-60-15 | osciences.com/ptPr       | od 💭                |                 |                     | Taxable<br>Capital<br>Expense<br>Supplier subto<br>Tax1<br>Tax2<br>Shipping | x<br>x<br>tal | <b>1,790.00</b><br>0.00<br>0.00<br>0.00 |                                   |

| Step | Action                                                              |
|------|---------------------------------------------------------------------|
| 3.   | The cart opens with the Supplier/Line Item Details.                 |
|      | The items purchased in this cart and details are able to be viewed. |
| 4.   | Click the <b>draft cart</b> menu item.                              |

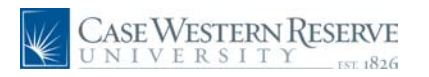

| Case Western RI                                                                                      | ESERVE            |                                 |              | Home Wo                | urklist <u>Add to F</u> a | vorites Sign out |
|----------------------------------------------------------------------------------------------------|-------------------|---------------------------------|--------------|------------------------|---------------------------|------------------|
| v eProcurement                                                                                       | Amost             |                                 |              |                        |                           |                  |
| ▷ Buyer Center                                                                                       |                   | Nicole N Dyme profile           |              | Se                     | elect Draft Cart or       | Add Item to Cart |
| - Procurement Matrix                                                                                 | CO                | Shopping Cart - Drafts          |              | Search for Catalog No. | (SKU) 🔽                   | Go               |
| - Create Requisition                                                                                 | home/shop         | favorites forms                 | carts        | history set            | tlement                   | profile 🔗        |
| - Manage Requisitions                                                                                |                   |                                 |              |                        |                           |                  |
| - My Profile                                                                                         | active cart dr    | aft carts favorites my recent r | equisitions  |                        |                           | 1 *              |
| ▷ Services Procurement                                                                               | Create Cart       |                                 |              |                        |                           |                  |
| Accounts Payable                                                                                     |                   | -                               |              |                        |                           |                  |
| D Commitment Control                                                                                 | Assign Substitute |                                 |              |                        |                           |                  |
| D General Ledger                                                                                     |                   |                                 | My Drafts    |                        |                           | legend 2         |
|                                                                                                    |                   |                                 | ny bruits    |                        |                           | negeno ( .       |
| Requisition Summary                                                                                  | Active Cart       | Shopping Cart Name              | Date treated | Cart Description       | lotal                     | Delete           |
| There are no lines on this request.                                                                  | ेल                | 2010-04-06 TRNA001 01           | 4/6/2010     |                        | 0.00 USD                  | Delete           |
| Please add new line in order to<br>save this requisition.<br>Total Lines: 0<br>Total Amount (USD): 0 |                   |                                 |              |                        |                           |                  |
| Done                                                                                                 |                   |                                 |              | 📑 😜 Inter              | rnet                      | 🔍 100% 🔹 🖉       |

| Step | Action                                                                                                    |
|------|----------------------------------------------------------------------------------------------------|
| 5.   | A list of My Drafts will appear. These are carts that have not been ordered or have been started and not completed. To return back to the SmartCART Home, click the <b>home/shop</b> object. |
| 6.   | This concludes the section on Viewing your Carts in SmartCART. <b>End of Procedure.</b>                                                                                                    |

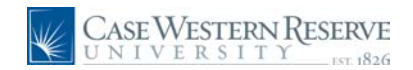

# Searching in SmartCart

This section describes using the search feature in SmartCART. Searching in SmartCART is only available for **Hosted Catalogs**. Punchout Catalogs <u>can not</u> be searched within SmartCART

#### Procedure

To begin,log into Financials and navigate by Creating a Requisition and entering the SmartCART Home Page.

| Step | Action                                                                                                    |
|------|----------------------------------------------------------------------------------------------------|
| 1.   | " <i>Shop at the Top</i> " is located on the home page. The drop down allows you to narrow your search by categories. |

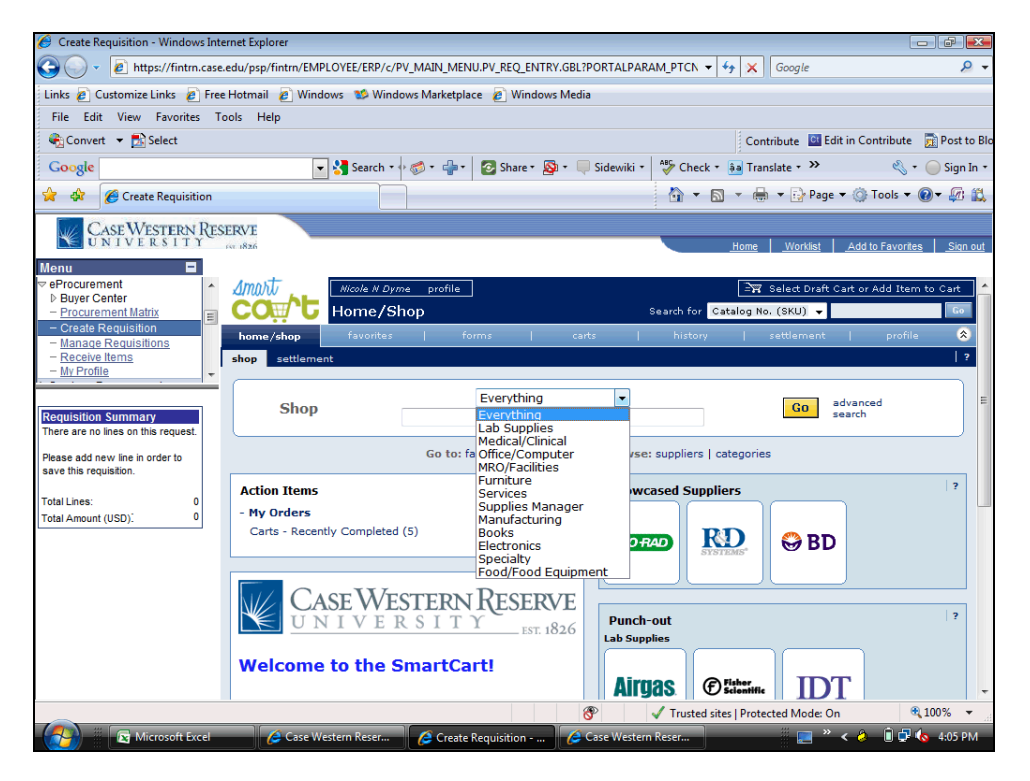

| Step | Action                                                                                                    |
|------|----------------------------------------------------------------------------------------------------|
| 2.   | Click the <i>Shop</i> dropdown to view a list of the searchable categories.                                                                             |
| 3.   | Enter your the key words for the items to search in the <b>Shop</b> field. For our example, enter " <b>tubes</b> ".                                     |
| 4.   | The first time the search is used, set your preferences to allow searching for all like items with the keywords. Click the <b>advanced search</b> link. |
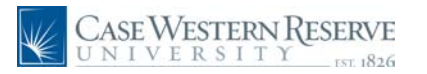

| 🏉 Create Requisition - Windows Inte | ternet Explorer                                                                                | - 6                  |
|-------------------------------------|------------------------------------------------------------------------------------------------|----------------------|
| 🚱 💽 🔻 🙋 https://fintrn.case.        | e.edu/psp/fintm/EMPLOYEE/ERP/c/PV_MAIN_MENU.PV_REQ_ENTRY.GBL?PORTALPARAM_PTCN 👻 🐓 🗙 🛛 🕞 Google | <del>ب</del> ۾       |
| Links 🙋 Customize Links 👩 Free      | ee Hotmail 🙋 Windows 👏 Windows Marketplace 👔 Windows Media                                     |                      |
| File Edit View Favorites To         | Tools Help                                                                                     |                      |
| 🗞 Convert 🔻 🛃 Select                | Contribute 📴 Edit in Contrib                                                                   | bute 🛛 📆 Post to Blo |
| Google                              | 👻 🚼 Search 🔹 🖗 🛪 👘 🔹 🔯 Share ד 🔊 ד 💷 Sidewiki ד 👫 Check ד 🗿 Translate ד 🌺                      | 🖏 🔹 🔵 Sign In 🔹      |
| 😭 🏟 🌈 Create Requisition            | 🔂 🔻 🗟 👻 🔂 Page 🕶 🍈 Tool                                                                        | ls 🕶 🕢 🖉 📖           |
| CASE WESTERN RES                    | SERVE                                                                                          |                      |
| UNIVERSITY                          | Home Worklist Add to Fa                                                                        | vorites Sign out     |
| Menu E                              |                                                                                                |                      |
| ▷ Buyer Center                      | Kicole N Dyme profile                                                                          | Item to Cart         |
| - Create Requisition                | COm O Home/Shop Search for Catalog No. (SKU) -                                                 | 60                   |
| - Manage Requisitions               | home/shop favorites forms carts history settlement p                                           | rofile 🍣             |
| - Receive Items<br>- My Profile     | shop settlement                                                                                | 2                    |
|                                     | Advanced Coards Eventhing                                                                      |                      |
| Requisition Summary                 | Advanced Search Everydning                                                                     |                      |
| There are no lines on this request. | Find Results That Have:                                                                        |                      |
| Please add new line in order to     | And these works tubes Supplier                                                                 |                      |
| save this requisition.              | Part Number (SKU) Manuracturer Name                                                            |                      |
| Total Lines: 0                      | Other Options                                                                                  |                      |
| Total Amount (USD): 0               | Include similar terms  Exclude Words                                                           |                      |
|                                     | Evant Phrase                                                                                   |                      |
|                                     |                                                                                                |                      |
|                                     | Search change preference                                                                       | 25                   |
|                                     | Go to: favorites   quick order Browse: suppliers   categories                                  |                      |
|                                     | Action Items ? Showcased Suppliers                                                             | ?                    |
|                                     | - My Orders                                                                                    |                      |
|                                     | Carts - Recently Completed (5)                                                                 | • 100% -             |
|                                     |                                                                                                |                      |
| Microsoft Excel                     | 🖉 Case western Reser 🖉 Create Requisition 🦉 Case western Reser                                 | 1 🖵 💊 4:05 PM        |

| Step | Action                                    |
|------|-------------------------------------------|
| 5.   | Click the <b>change preferences</b> link. |
|      | change preferences                        |

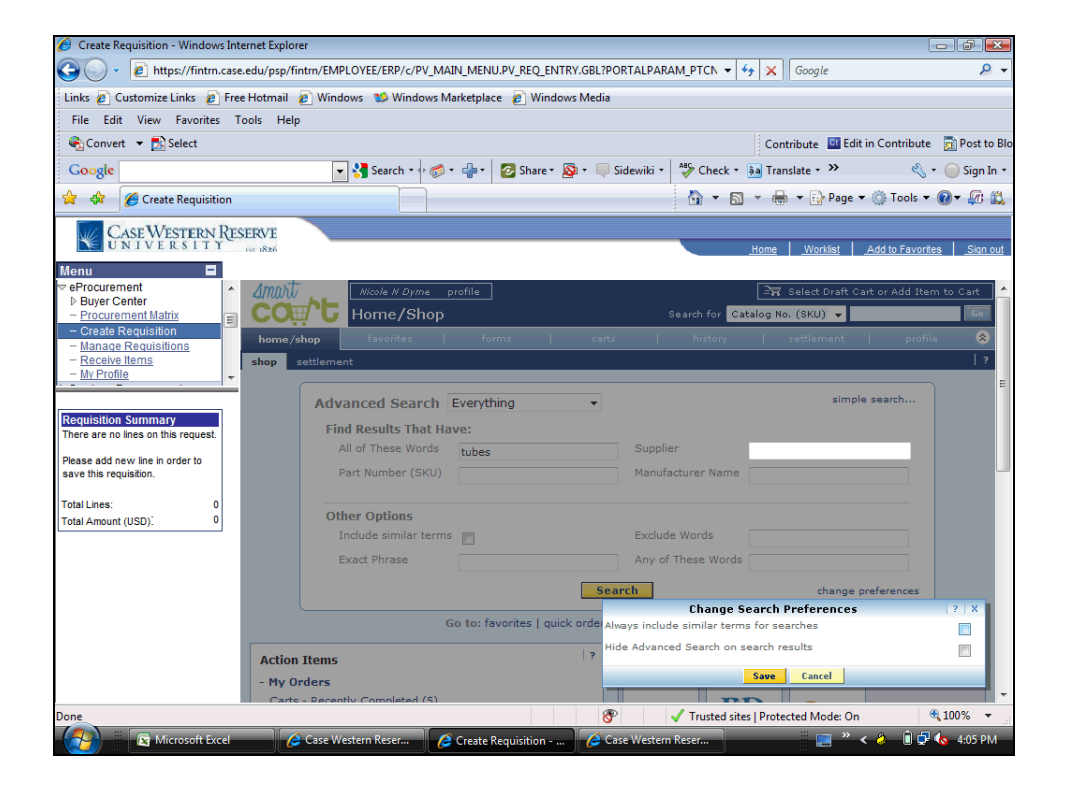

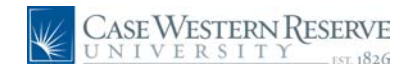

| Step | Action                                                      |
|------|-------------------------------------------------------------|
| 6.   | Click the Always include similar terms for searches option. |

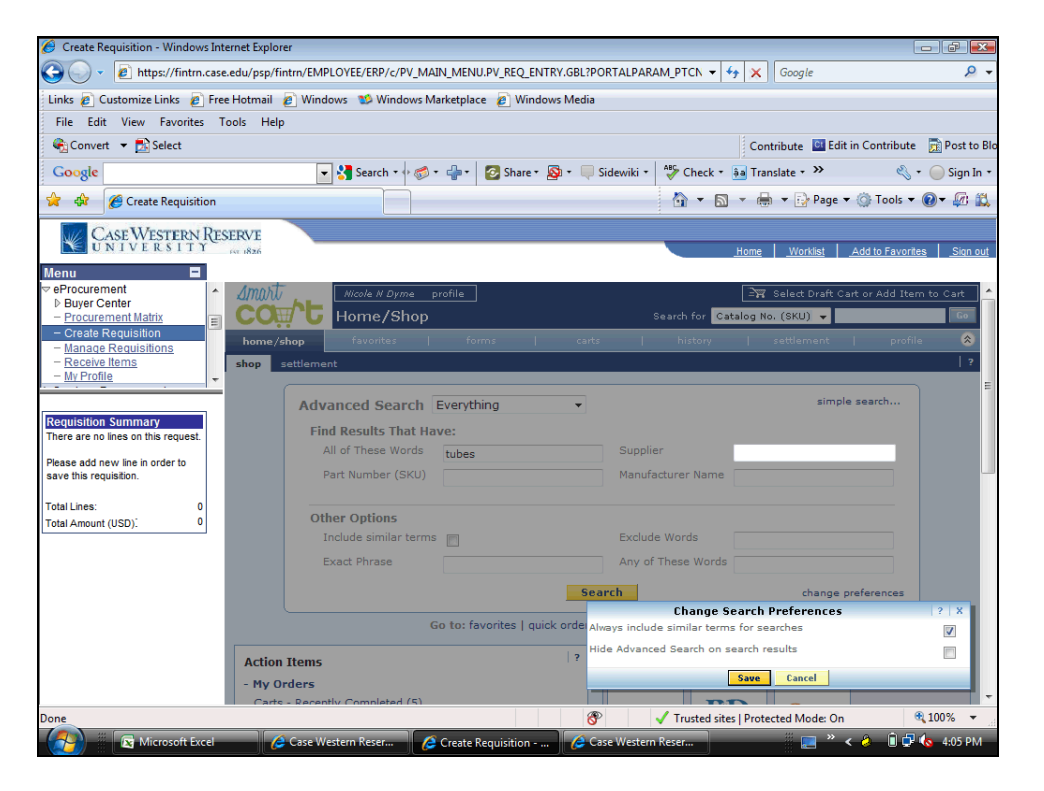

| Step | Action                 |
|------|------------------------|
| 7.   | Click the Save button. |
|      | Save                   |

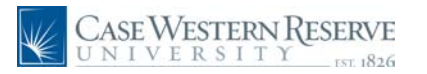

| 6 Create Requisition - Windows Inte                       | ternet Explorer                                                                              | ×              |
|-----------------------------------------------------------|----------------------------------------------------------------------------------------------|----------------|
| 🚱 💽 🔹 🙋 https://fintrn.case.                              | e.edu/psp/fintm/EMPLOYEE/ERP/c/PV_MAIN_MENU.PV_REQ_ENTRY.GBL?PORTALPARAM_PTCN 👻 🐓 🗙 🛛 Google | ۶ -            |
| Links 🙋 Customize Links 👩 Free                            | e Hotmail 👩 Windows 😻 Windows Marketplace 👩 Windows Media                                    |                |
| File Edit View Favorites To                               | íools Help                                                                                   |                |
| 🍖 Convert 🔻 🔂 Select                                      | Contribute 📴 Edit in Contribute 📻 Pos                                                        | t to Blo       |
| Google                                                    | 🚽 🔧 Search + 🖓 🔹 🚽 + 🛛 😰 Share + 🔊 + 🔲 Sidewiki + 🖓 Check + 🗿 Translate + » 🛛 🔌 + 💮 Sig      | jn In 🝷        |
| 😭 🏟 🏈 Create Requisition                                  | 🖓 🔻 🔊 👻 🖶 Page 🕶 🛞 Tools 🔻 🛞 🖉                                                               | ð 🛍            |
| CASE WESTERN RES                                          | SERVE Norma   Wanting   Andria Excurption   5                                                | an aut         |
| Menu 🔳                                                    |                                                                                              | <u>qii out</u> |
|                                                           | Micole N Dyme profile                                                                        | • <b>•</b>     |
| - Procurement Matrix                                      | COW 'G Home/Shop Search for Catalog No. (SKU) -                                              | •••••          |
| - Manage Requisitions                                     | home/shop favorites   forms   carts   history   settlement   profile                         | *              |
| - <u>Receive Items</u><br>- <u>My Profile</u>             | shop settlement                                                                              | ?              |
|                                                           | Advanced Search Everything                                                                   |                |
| Requisition Summary                                       | Find Posults That Have                                                                       |                |
| There are no lines on this request.                       | All of These Words tubes Supplier                                                            |                |
| Please add new line in order to<br>save this requisition. | Part Number (SKU) Manufacturer Name                                                          |                |
| Total Lines: 0                                            |                                                                                              |                |
| Total Amount (USD). 0                                     | Other Options                                                                                |                |
|                                                           | Evado Frido Strate                                                                           |                |
|                                                           |                                                                                              |                |
|                                                           | Search Preferences Saved change preferences                                                  |                |
|                                                           | Go to: favorites   quick order Browse: suppliers   categories                                |                |
|                                                           | Action Items ? Showcased Suppliers ?                                                         | •              |
|                                                           | - My Orders                                                                                  | -              |
| Done                                                      |                                                                                              | •              |
| Microsoft Excel                                           | 🤌 Case Western Reser 💋 Create Requisition 🌈 Case Western Reser 📃 " < 🔌 🗊 🖗 🌜 4:05            | РМ             |

| Step | Action                                                 |
|------|--------------------------------------------------------|
| 8.   | Click the <b>Search</b> button to execute your search. |
|      | Search                                                 |

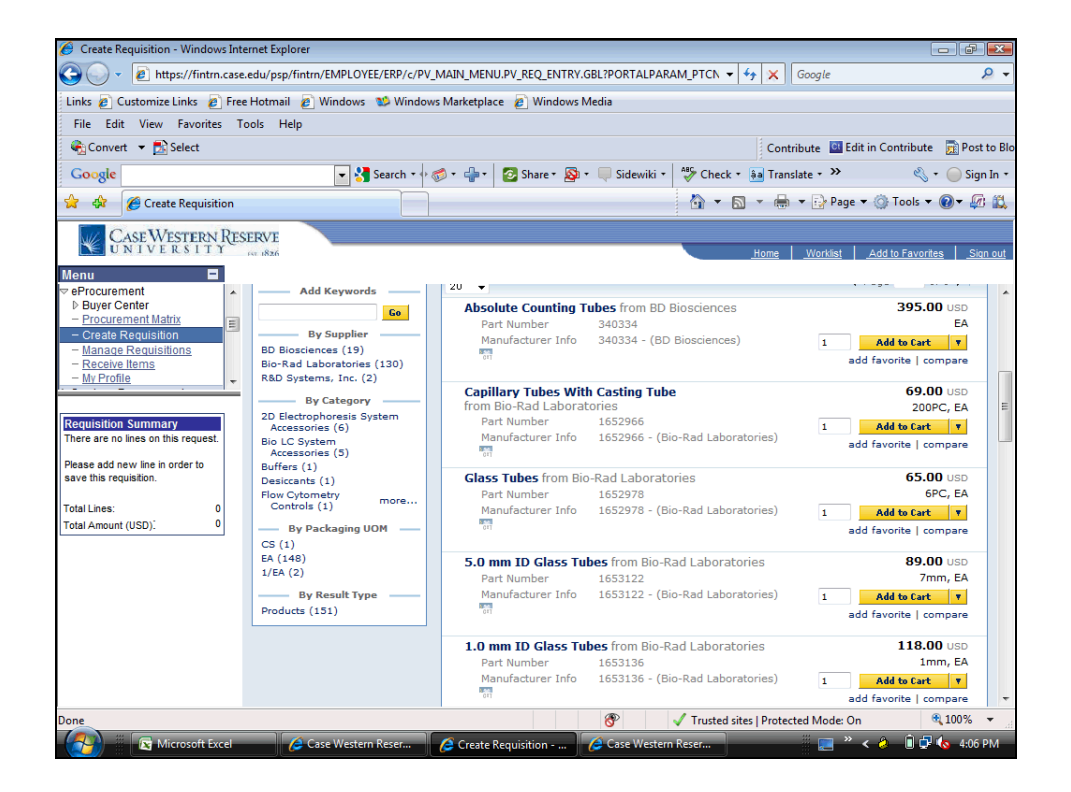

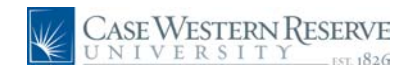

| Step | Action                                                                                        |
|------|-----------------------------------------------------------------------------------------------|
| 9.   | The search returns all items with the keywords you entered from all Hosted Catalog suppliers. |
|      | To purchase an item from your search, proceed to enter the amount and add to your cart.       |
|      | Process the order and cart.                                                                   |
| 10.  | This completes how to search Hosted Catalogs in the SmartCART system.<br>End of Procedure.    |

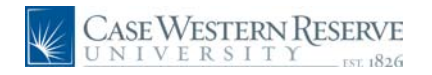

# Approving Requisitions ordered in SmartCART

### Procedure

To begin, log into Financials and click your Worklist to begin.

| Case Western Res<br>UNIVERSITY                                                                                                    | SERVE           |                             |                     | Hor                | ne <u>Worklist</u> <u>Add to Fav</u>                            | orites Sign out      |
|----------------------------------------------------------------------------------------------------|-----------------|-----------------------------|---------------------|--------------------|-----------------------------------------------------------------|----------------------|
| Menu  Search:                                                                                                    |                 |                             |                     | 1                  | lew Window   Help   Custom                                      | ize Page   🖺 🔺       |
| Menu  Search: Search: | Worklist for TR | NA101: Ken Fusion           |                     |                    |                                                                 |                      |
| <ul> <li>Supplier Contracts</li> <li>Items</li> </ul>                                                                                                    | Detail View     |                             |                     | Work List Filters: | ~                                                               |                      |
| Vendors Purchasing                                                                                                    | Worklist        |                             |                     |                    | Customize   Fi                                                  | nd   <u>View 100</u> |
| D Inventory                                                                                                    | From            | Date From Work Item         | Worked By Activity  | Priority           | Link                                                            |                      |
| <ul> <li>▷ eProcurement</li> <li>▷ Services Procurement</li> <li>▷ Program Management</li> </ul>                                                                                                    | Nicole N Dyme   | 04/01/2010 Approval Routing | Approval Workflow   | 2-Medium 🔽         | Requisition, 1881,<br>BUSINESS UNIT:CASE1<br>REQ. ID:1000099292 | Ma                   |
| <ul> <li>Project Costing</li> <li>Accounts Payable</li> <li>eSettlements</li> </ul>                                                                                                    | Nicole N Dyme   | 03/30/2010 Approval Routing | Approval Workflow   | 2-Medium 💌         | Requisition, 1872,<br>BUSINESS UNIT:CASE1<br>REQ ID:1000099291  | Ma                   |
| <ul> <li>▷ Banking</li> <li>▷ VAT and Intrastat</li> <li>▷ Commitment Control</li> <li>▷ General Ledger</li> </ul>                                                                                                    | Nicole N Dyme   | 03/30/2010 Approval Routing | Approval Workflow   | 2-Medium 💌         | Requisition, 1871,<br>BUSINESS_UNIT:CASE1<br>REQ_ID:1000099290  | Ma                   |
| <ul> <li>SCM Integrations</li> <li>Set Up Financials/Supply<br/>Chain</li> </ul>                                                                                                    | Nicole N Dyme   | 03/29/2010 Approval Routing | Approval Workflow   | 2-Medium 💌         | Requisition, 1862,<br>BUSINESS UNIT:CASE1<br>REQ ID:1000099289  | Ma                   |
| Enterprise Components     Worklist     Worklist                                                                                                    | Nicole N Dyme   | 03/29/2010 Approval Routing | Approval Workflow   | 2-Medium 💌         | Requisition, 1861,<br>BUSINESS_UNIT:CASE1<br>REQ_ID:1000099288  | Ma                   |
| - <u>Worklist Details</u> - <u>Navigator</u> D Tree Manager                                                                                                    | Nicole N Dyme   | 03/25/2010 Approval Routing | ) Approval Workflow | 2-Medium 💌         | Requisition, 1841,<br>BUSINESS_UNIT:CASE1<br>REQ_ID:1000099286  | Ma                   |
| Reporting Tools     PeopleTools     - <u>Tax Center</u> - Change My Recoverd                                                                                                    | Nicole N Dyme   | 03/18/2010 Approval Routing | Approval Workflow   | 2-Medium 💌         | Requisition, 1832,<br>BUSINESS_UNIT:CASE1<br>REQ_ID:1000099285  | Ma                   |
| - <u>My Personalizations</u><br>- <u>My System Profile</u><br>- <u>My Dictionary</u>                                                                                                    | Nicole N Dyme   | 03/17/2010 Approval Routing | ) Approval Workflow | 2-Medium 💌         | Requisition, 1791,<br>BUSINESS UNIT:CASE1<br>REQ ID:1000099281  | Ma                   |
|                                                                                                    | Nicole N Dyme   | 03/17/2010 Approval Routing | Approval Workflow   | 2-Medium 💌         | Requisition, 1821,<br>BUSINESS UNIT:CASE1<br>REQ ID:1000099284  | Ma                   |
|                                                                                                    | Nicole N Dyme   | 03/17/2010 Approval Routing | Approval Workflow   | 2-Medium 💌         | Requisition, 1801,<br>BUSINESS_UNIT:CASE1<br>REQ_ID:1000099282  | Ma                   |
|                                                                                                    | <               |                             |                     |                    | Doquicition 1761                                                | >                    |
|                                                                                                    |                 |                             |                     |                    | 🚱 Internet                                                      | 🔍 100% 🔹 🖉           |

| Step | Action                                                                                                    |
|------|----------------------------------------------------------------------------------------------------|
| 1.   | The Worklist screen looks the same, choose a requisition by clicking on the detailed link (for example <b>Requisition, 1881, BUSINESS_UNIT:CASE1</b><br><b>REQ_ID:100009929</b> ) in the link column. |

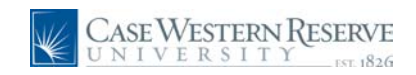

| Case Western R<br>UNIVERSITY          | ESERVE                               |                                  |                    |                 | Home Worklist    | Add to Favorites | Sign out |
|---------------------------------------|--------------------------------------|----------------------------------|--------------------|-----------------|------------------|------------------|----------|
| Menu 🔳                                |                                      |                                  |                    |                 |                  |                  |          |
| Search:                               |                                      |                                  |                    |                 |                  |                  | ~        |
| ()»                                   | Requisitio                           | n Approval                       |                    |                 |                  |                  |          |
| D My Favorites                        | Req Name:                            | 1000099292                       |                    |                 |                  |                  |          |
| D Employee Self-Service               | Total:                               | 1,218.05 USD                     |                    |                 |                  |                  |          |
| Manager Self-Service                  | Requester:                           | Nicole N Dyme                    |                    | Puoinooo Unit   | 01054            |                  |          |
| Supplier Contracts                    | Entered on:                          | 04/01/2010                       |                    | Busiliess Ulit. | CASET            |                  |          |
| D Vendors                             | Statuc                               | Dending                          |                    | Requisition ID: | 1000099292       |                  |          |
| Purchasing                            | status.                              | Pending                          |                    | Priority:       | Medium           |                  |          |
| ▷ Inventory                           | Requester's                          | Justification:                   |                    |                 |                  |                  |          |
| Procurement                           | No justificati                       | on entered by requester.         |                    |                 |                  |                  |          |
| Services Procurement                  | 🖉 Edit I                             | Requisition                      |                    |                 |                  |                  |          |
| Program management<br>Project Costing | <ul> <li>Line Information</li> </ul> | mation                           |                    |                 |                  |                  |          |
| Accounts Pavable                      |                                      |                                  | N                  | 01.000          | D.1              |                  |          |
| ▷ eSettlements                        |                                      | ne item Description              | <u>vendor Name</u> |                 | Price Curr       |                  |          |
| ▷ Banking                             |                                      | Latitude<br>1 E 4200 unter IDE C | DELL 004           | 1 0000 54       | 1 005 01000 1100 |                  |          |
| VAT and Intrastat                     |                                      | Core                             | DELL-001           | 1.0000 EA       | 1,005.21000 03D  |                  |          |
| Commitment Control                    |                                      | CULT TUPE SC                     |                    |                 |                  |                  |          |
| SCM Integrations                      |                                      | 2 CAP 13X100MM                   | FISHER SCI-001     | 1,0000 CS       | 201 59000 USD    |                  |          |
| Set Up Financials/Supply              |                                      | M/                               | 10121001001        |                 | 201.00000 000    |                  |          |
| Chain                                 | _                                    | - Staples Poly Binder            |                    |                 |                  |                  |          |
| Enterprise Components                 |                                      | 3 Green                          | CORP EXP-001       | 5.0000 EA       | 2.25000 USD      |                  |          |
| Worklist     Worklist                 |                                      | III (Description)                |                    |                 |                  |                  |          |
| - Worklist Details                    | Select A                             | AIL / Deselect All               |                    |                 |                  |                  |          |
| - Navigator                           | 🖵 📑 Viev                             | w Line Details                   |                    |                 |                  |                  |          |
| D Tree Manager                        | Doutionu/Ec                          | lit Approvoro                    |                    |                 |                  |                  |          |
| ▷ Reporting Tools                     | <ul> <li>Review/Et</li> </ul>        | in Approvers                     |                    |                 |                  |                  |          |
| PeopleTools                           | Enter Approv                         | ver Comments                     |                    |                 |                  |                  |          |
| - Tax Center                          |                                      |                                  |                    |                 | ~                | ×.               |          |
| - Change My Password                  |                                      |                                  |                    |                 |                  |                  |          |
| - My System Profile                   |                                      |                                  |                    |                 | _                |                  |          |
| - My Dictionary                       |                                      |                                  |                    |                 | × .              |                  |          |
|                                       | Approve                              | Ø Deny                           |                    |                 |                  |                  |          |
|                                       | Return to We                         | arklist                          |                    |                 |                  |                  |          |
|                                       | INCLUTING W                          | 2110152                          |                    |                 |                  |                  |          |
|                                       |                                      |                                  |                    |                 |                  |                  |          |
|                                       |                                      |                                  |                    |                 |                  |                  |          |
|                                       |                                      |                                  |                    |                 |                  |                  | ~        |
|                                       | 5                                    |                                  | U                  |                 | -                |                  | >        |
| Done                                  |                                      |                                  |                    |                 | 🏼 🥑 🧺 Internet   | C 100            | 1% •     |

| Step | Action                                                                                                    |
|------|----------------------------------------------------------------------------------------------------|
| 2.   | The Requisition Approval screen appears.                                                                                                    |
|      | As in all requisitions being approved you can Edit the Requisition or Approve or Deny it.                                                                |
|      | <b>NOTE:</b> Editing at this point will not update the SmartCART so the Requision and Purchase Order will not be in sync when doing historical searches. |
|      | To Approve the Requisition, click the check box for the item(s) to approve.                                                                              |

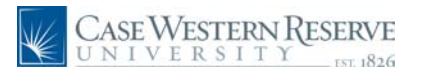

| Case Western Re<br>UNIVERSITY                                                                                                    | SERVE                       |                                                                                                    |                |        | Home Wor       | rklist <u>Add to Favorite</u> | s Sign |
|----------------------------------------------------------------------------------------------------|-----------------------------|----------------------------------------------------------------------------------------------------|----------------|--------|----------------|-------------------------------|--------|
| Menu  Search:                                                                                                    | <u>//</u>                   | Edit Requisition                                                                                                    |                |        |                |                               |        |
| My Equaritan                                                                                                    | 🔻 Line li                   | Information                                                                                                    |                |        |                |                               |        |
| Employee Self-Service                                                                                                    |                             | Line Item Description                                                                                                    | Vendor Name    | Qtv    | UOM Price      | Curr                          |        |
| Manager Self-Service<br>Supplier Contracts<br>Items                                                                                                    |                             | Latitude<br>1 E4300:IntelREG<br>Core                                                                                                    | DELL-001       | 1.0000 | EA 1,005.21000 | USD                           |        |
| vendors<br>Purchasing<br>Inventory<br>eProcurement                                                                                                    |                             | 2 CULT TUBE SC<br>2 CAP 13X100MM<br>M                                                                                                    | FISHER SCI-001 | 1.0000 | CS 201.59000   | USD                           |        |
| Services Procurement<br>Program Management                                                                                                    |                             | 3 Staples Poly Binder,<br>Green,                                                                                                    | CORP EXP-001   | 5.0000 | EA 2.25000     | USD                           |        |
| • Settlements     • Settlements     • Danking     • VAT and Intrastat     • VAT and Intrastat     • VAT and Intrastat     • Commitment Control     • Centeral Ledger     • Settle Operations     • Settle Operations     • Settle Operations     • Settle Operations     • Enterprise Components     • Worklist     • Worklist | L<br>■<br>Reviet Stage<br>A | View Line Details ww.Edit Approvers :: 1  Requisition 10000992 Amount and Category Approval Pending Configuration Configuration | 92:Pending     |        |                |                               |        |
| - Navigator<br>Tree Manager<br>Reporting Tools<br>PeopleTools<br>Tax Center<br>Change My Password                                                                                                    | Enter Ap<br>Order is        | pprover Comments<br>s good.                                                                                                    |                |        |                |                               |        |
| <u>My Personalizations</u><br><u>My System Profile</u><br><u>My Dictionary</u>                                                                                                    | App                         | prove Ø Deny                                                                                                    |                |        |                | <b>N</b>                      |        |
|                                                                                                    | <u>Return t</u>             | to Worklist                                                                                                    |                |        |                |                               |        |
|                                                                                                    | <                           |                                                                                                    |                |        |                |                               | >      |
|                                                                                                    |                             |                                                                                                    |                |        | 🐻 🍚 Interi     | net 6                         | 100% · |

| Step | Action                    |
|------|---------------------------|
| 3.   | Click the Approve button. |

| Case Western F                     | ESERVE                                                 |             |                 |                  |                 |
|------------------------------------|--------------------------------------------------------|-------------|-----------------|------------------|-----------------|
| UNIVERSIII                         | Ger 1826                                               | <u>Home</u> | <u>Worklist</u> | Add to Favorites | <u>Sign out</u> |
| Menu 🗖                             |                                                        |             |                 |                  |                 |
| Search:                            | Poquisition Approval                                   |             |                 |                  | Saved           |
| <b>&gt;</b>                        |                                                        |             |                 |                  |                 |
| My Favorites                       | Confirmation                                           |             |                 |                  |                 |
| Employee Self-Service              |                                                        |             |                 |                  |                 |
| Manager Self-Service               | 1000099292 has been approved.                          |             |                 |                  |                 |
| Supplier Contracts                 |                                                        |             |                 |                  |                 |
| D Vendors                          | Deview/Edit Approvere                                  |             |                 |                  |                 |
| > Purchasing                       | Review/Edit Approvers                                  |             |                 |                  |                 |
| ▷ Inventory                        | Stage: 1                                               |             |                 |                  |                 |
| Perocurement                       |                                                        |             |                 |                  |                 |
| Services Procurement               | Requisition 1000099292:Approved (>) View/Hide Comments |             |                 |                  |                 |
| Program management Nerview Costing | Amount and Category Approval                           |             |                 |                  |                 |
| D Accounts Pavable                 | Approved                                               |             |                 |                  |                 |
| ▷ eSettlements                     | A Ken Eusion                                           |             |                 |                  |                 |
| D Banking                          | <\$5000 Approver                                       |             |                 |                  |                 |
| VAT and Intrastat                  | 4/1/2010 - 11:19 AM                                    |             |                 |                  |                 |
| Commitment Control                 | D Comments                                             |             |                 |                  |                 |
| SCM Integrations                   | · commonte                                             |             |                 |                  |                 |
| Set Up Financials/Supply           |                                                        |             |                 |                  |                 |
| Chain                              | Return to Worklist                                     |             |                 |                  |                 |
| Enterprise Components              |                                                        |             |                 |                  |                 |
|                                    |                                                        |             |                 |                  |                 |
| - Worklist                         |                                                        |             |                 |                  |                 |
| - Worklist Details                 |                                                        |             |                 |                  |                 |
| D Tree Manager                     |                                                        |             |                 |                  |                 |
| Reporting Tools                    |                                                        |             |                 |                  |                 |
| PeopleTools                        |                                                        |             |                 |                  |                 |
| - Tax Center                       |                                                        |             |                 |                  |                 |
| - Change My Password               |                                                        |             |                 |                  |                 |
| - My System Profile                |                                                        |             |                 |                  |                 |
| - My Dictionary                    |                                                        |             |                 |                  |                 |
|                                    |                                                        |             |                 |                  |                 |
|                                    |                                                        |             |                 |                  |                 |
|                                    |                                                        |             |                 |                  |                 |
|                                    |                                                        |             |                 |                  |                 |
|                                    |                                                        |             |                 |                  |                 |
|                                    |                                                        |             |                 |                  |                 |
|                                    |                                                        |             |                 |                  |                 |
|                                    |                                                        | 🔄 💽 🤤       | Internet        | C 10             | • %00           |

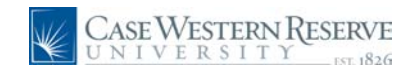

| Step | Action                                                                                                    |
|------|----------------------------------------------------------------------------------------------------|
| 4.   | The Confirmation of approval screen appears.                                                                  |
|      |                                                                                                    |
| 5.   | You may return to your worklist.                                                                              |
|      | Click the <b>Return to Worklist</b> link.                                                                     |
|      | Return to Worklist                                                                                            |
| 6.   | This conludes the section on how to approve SmartCART requisitions.                                           |
|      | Note after approvals, there is not buyer a Purchase Order will automatically be created for the items ordered |
|      | End of Procedure.                                                                                             |

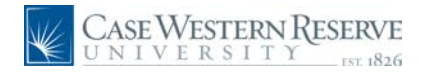

### Manage Requisitions that were created in SmartCART

This section will explain how to view and manage the created requistions from SmartCART.

#### Procedure

To begin, log into Financials and navigate to the SmartCART Home page.

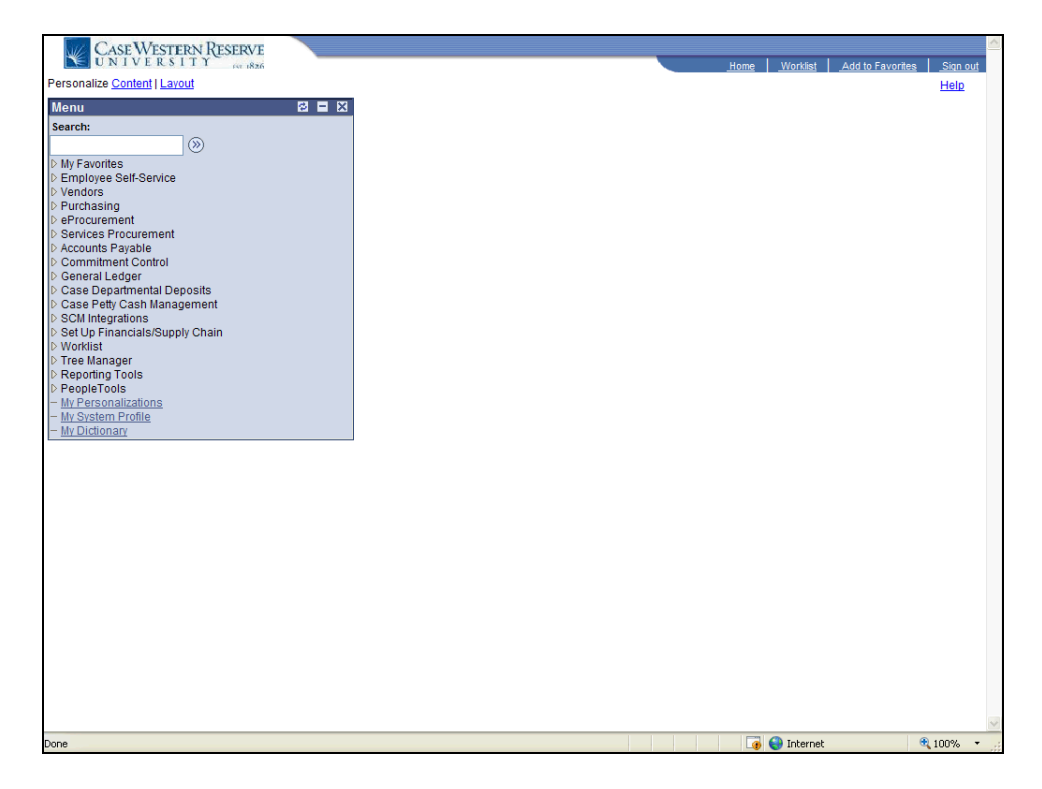

| Step | Action                                                                                                    |
|------|----------------------------------------------------------------------------------------------------|
| 1.   | The navigation path for Manage Requisitions is not different for SmartCART.<br>Click the <b>eProcurement</b> link.<br>Perocurement |
| 2.   | Click the Manage Requisitions link.<br>Manage Requisitions                                                                         |

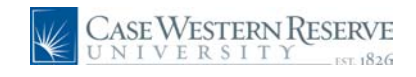

| Search Requisi<br>Search Requisi<br>Business Unit:<br>Requisition ID:<br>Date From:<br>Requestor                  | itions<br>tions, edit the criteria bel<br>CASE1 Q                                                                                                    | ow and click the Sea<br>Requisition<br>Request Sta                                                                                                    | arch button.                                                                                                    |                                                                                                    | New Window   E                                                                                                    | Help   Customize Page   Page                                                                                                    |
|----------------------------------------------------------------------------------------------------|----------------------------------------------------------------------------------------------------|----------------------------------------------------------------------------------------------------|----------------------------------------------------------------------------------------------------|----------------------------------------------------------------------------------------------------|----------------------------------------------------------------------------------------------------|----------------------------------------------------------------------------------------------------|
| Manage Re<br>Search Requisi<br>To locate requisit<br>Business Unit:<br>Requisition ID:<br>Date From:<br>Beguester | equisitions<br>itions<br>tions, edit the criteria bell<br>CASE1 Q                                                                                                    | ow and click the Sea<br>Requisition<br>Request Sta                                                                                                    | arch button.                                                                                                    |                                                                                                    |                                                                                                    |                                                                                                    |
| Manage Re<br>Search Requisi<br>To locate requisit<br>Business Unit:<br>Requisition ID:<br>Date From:<br>Bequester | equisitions<br>itions<br>tions, edit the criteria bel<br>CASE1 Q                                                                                                    | ow and click the Sea<br>Requisition<br>Request Sta                                                                                                    | arch button.<br>Name:                                                                                                    |                                                                                                    |                                                                                                    |                                                                                                    |
| Search Requisit Business Unit: Requisition ID: Date From: Requester:                                              | itions<br>tions, edit the criteria bel<br>CASE1                                                                                                    | ow and click the Sea<br>Requisition<br>Request Sta                                                                                                    | arch button.<br>Name:                                                                                                    |                                                                                                    |                                                                                                    |                                                                                                    |
| Search Requisi     To locate requisi     Business Unit:     Requisition ID:     Date From:     Pequester:         | itions<br>tions, edit the criteria bel-<br>CASE1                                                                                                    | ow and click the Sea<br>Requisition<br>Request Sta                                                                                                    | arch button.<br>Name:                                                                                                    |                                                                                                    |                                                                                                    |                                                                                                    |
| To locate requisi<br>Business Unit:<br>Requisition ID:<br>Date From:<br>Requestor:                                | CASE1                                                                                                    | ow and click the Sea<br>Requisition<br>Request Sta                                                                                                    | arch button.<br>Name:                                                                                                    |                                                                                                    |                                                                                                    |                                                                                                    |
| Business Unit:<br>Requisition ID:<br>Date From:<br>Requestor:                                                     | CASE1 Q                                                                                                    | Requisition<br>Request Sta                                                                                                    | Name:                                                                                                    |                                                                                                    |                                                                                                    |                                                                                                    |
| Requisition ID:<br>Date From:                                                                                     | 04/04/2010                                                                                                    | Request Sta                                                                                                    |                                                                                                    |                                                                                                    |                                                                                                    |                                                                                                    |
| Date From:                                                                                                    | 04/04/2040                                                                                                    | Request sta                                                                                                    | All bu                                                                                                    | t Complete                                                                                                    | Durdget Stetue                                                                                                    |                                                                                                    |
| Date From:<br>Requestor:                                                                                          | 04/04/2040                                                                                                    |                                                                                                    | aus: 74000                                                                                                    | t oompicte                                                                                                    | buuget status.                                                                                                    |                                                                                                    |
| Poquestor                                                                                                    | 04/01/2010                                                                                                    | Date To:                                                                                                    | 04/08                                                                                                    | /2010 🕅                                                                                                    |                                                                                                    |                                                                                                    |
| Neulealei.                                                                                                    | TRNA001                                                                                                    | Entered By:                                                                                                    |                                                                                                    | Q                                                                                                    | PO ID:                                                                                                    | 0                                                                                                    |
|                                                                                                    |                                                                                                    | ,                                                                                                    |                                                                                                    |                                                                                                    |                                                                                                    | `                                                                                                    |
| Search Cle                                                                                                    | ar                                                                                                    |                                                                                                    |                                                                                                    |                                                                                                    |                                                                                                    |                                                                                                    |
|                                                                                                    |                                                                                                    |                                                                                                    |                                                                                                    |                                                                                                    |                                                                                                    |                                                                                                    |
| Requisitions                                                                                                    |                                                                                                    |                                                                                                    |                                                                                                    |                                                                                                    |                                                                                                    |                                                                                                    |
| To view the lifesp                                                                                                | an and line items for a re                                                                                                    | equisition, click the G                                                                                                    | Freen Circle ico                                                                                                    | n: 🖸                                                                                                    |                                                                                                    |                                                                                                    |
| To edit or perform                                                                                                | another action on a reg                                                                                                    | uisition make a sele                                                                                                    | ection from the                                                                                                    | Action drondown lis                                                                                                    | t and click Go                                                                                                    |                                                                                                    |
| Deg ID                                                                                                    | Requisition Name                                                                                                    | DU                                                                                                    | Dete                                                                                                    | Statua Duda                                                                                                    | at Tatal                                                                                                    |                                                                                                    |
| Key ID                                                                                                    | requisition rearie                                                                                                    | 00                                                                                                    | Date                                                                                                    | <u>otatus</u> <u>Buuu</u>                                                                                                    | et <u>Totai</u>                                                                                                    |                                                                                                    |
| O <u>100009929</u>                                                                                                | <u>6</u> 1000099296                                                                                                    | CASE1                                                                                                    | 04/08/2010                                                                                                    | Pending Not                                                                                                    | 1,869.50USE                                                                                                    | Select Action 🔽 Go                                                                                                    |
|                                                                                                    |                                                                                                    |                                                                                                    |                                                                                                    | Chk'o                                                                                                    |                                                                                                    |                                                                                                    |
| D 100009929                                                                                                    | 5 1000099295                                                                                                    | CASE1                                                                                                    | 04/06/2010                                                                                                    | Pending Valid                                                                                                    | 685.62USE                                                                                                    | ر <select action="" td="" 🖌="" 😡<=""></select>                                                                                                    |
|                                                                                                    |                                                                                                    |                                                                                                    |                                                                                                    |                                                                                                    |                                                                                                    |                                                                                                    |
| O <u>100009929</u>                                                                                                | 4 testing templates                                                                                                    | CASE1                                                                                                    | 04/06/2010                                                                                                    | Approved Not                                                                                                    | 685.62USE                                                                                                    | Select Action V GO                                                                                                    |
|                                                                                                    |                                                                                                    |                                                                                                    |                                                                                                    | ChKo                                                                                                    |                                                                                                    |                                                                                                    |
| D 1000099293                                                                                                    | 3 1000099293                                                                                                    | CASE1                                                                                                    | 04/06/2010                                                                                                    | PO(s) Valid                                                                                                    | 700 00 USF                                                                                                    | Select Action V Go                                                                                                    |
|                                                                                                    | -                                                                                                    |                                                                                                    |                                                                                                    | Created                                                                                                    |                                                                                                    |                                                                                                    |
| 5) 100000020                                                                                                    | 2 1000000202                                                                                                    | CASE1                                                                                                    | 04/01/2010                                                                                                    | Approved Not                                                                                                    | 4 040 051 105                                                                                                    | <select action.="" go<="" td="" v=""></select>                                                                                                    |
| · <u>100003323</u>                                                                                                | 2 1000033232                                                                                                    | CABET                                                                                                    | 04/01/2010                                                                                                    | Chkir                                                                                                    | 1,218.05056                                                                                                    |                                                                                                    |
|                                                                                                    | Search         Cit           Requisitions         To view the lifesp           To view the lifesp         To edit or perform           Req ID         100009929           D         100009929           D         100009929           D         100009929           D         100009929           D         100009929           D         100009929           D         100009929 | Search         Clear           Requisitions         To view the lifespan and line items for a regiment of each or a regiment of each or a regiment of each or a regiment of the regiment of the regiment of | Search         Clear           Requisitions         To view the lifespan and line items for a requisition, click the G           To edit or perform another action on a requisition, make a self         Eu           D         1000099296         CASE1           D         1000099295         CASE1           D         1000099294         testing templates           D         1000099293         CASE1           D         1000099292         1000099293           D         1000099292         CASE1 | Search         Clear           Requisitions         To view the lifespan and line items for a requisition, click the Green Circle core to redure mother action on a requisition, make a selection from the Reg ID         Requisition Name         BU         Date           0         1000099296         CASE1         04/08/2010         D         1000099295         CASE1         04/08/2010           0         1000099295         CASE1         04/06/2010         D         1000099294         testing templates         CASE1         04/06/2010         D         1000099293         CASE1         04/06/2010         D         1000099293         CASE1         04/06/2010         D         1000099293         CASE1         04/06/2010         D         1000099293         CASE1         04/06/2010         D         1000099293         CASE1         04/06/2010         D         1000099292         1000099292         CASE1         04/06/2010         D         1000099292         CASE1         04/01/2010         D         1000099292         CASE1         04/06/2010         D         1000099292         CASE1         04/01/2010         D         1000099292         CASE1         04/01/2010         D         1000099292         CASE1         04/01/2010         D         1000099292         CASE1         04/01/2010         D | Search         Clear           Requisitions           To view the lifespan and line items for a requisition, click the Green Circle icon:           To edit or perform another action on a requisition, make a selection from the Action dropdown lis           Requisition Name         BU         Date         Status         Budge           D         1000099296         CASE1         04/08/2010         Pending         Not           D         1000099295         CASE1         04/06/2010         Pending         Valid           D         1000099294         testing templates         CASE1         04/06/2010         Approved         Not           D         1000099293         CASE1         04/06/2010         Pending         Valid           D         1000099293         CASE1         04/06/2010         Approved         Not           D         1000099293         CASE1         04/06/2010         PO(s)         Valid           D         1000099293         CASE1         04/06/2010         PO(s)         Valid           D         1000099292         CASE1         04/06/2010         Approved         Not         Chick | Search Clear           Requisitions           To view the lifespan and line items for a requisition, click the Green Circle icon: C           Colspan="2">Colspan="2">Colspan="2">Colspan="2">Colspan="2">Colspan="2">Colspan="2">Colspan="2">Colspan="2">Colspan="2">Colspan="2"Colspan="2">Colspan="2"Colspan="2"Colspan="2"Colspan="2"Colspan="2"Colspan="2">Colspan="2"Colspan="2"Colsp |

| Step | Action                                                                                                    |
|------|----------------------------------------------------------------------------------------------------|
| 3.   | As you can see, the Requisitions that were created in SmartCART appear the same as those created using the Special Item option.<br>Click the Select Action dropdown to see options for the Requisition.<br>Select Action |
| 4.   | Click the <b>Circle of Life</b> icon to see the status of the processing of the Requisition.                                                                                                    |

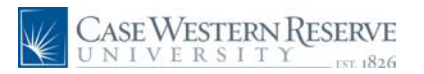

| Case Western Rest                       | VE                                                                                    |                                                              |
|-----------------------------------------|---------------------------------------------------------------------------------------|--------------------------------------------------------------|
| Menu                                    | 826                                                                                   | <u>Home Worklist Add to Favorites Sign out</u>               |
| Search:                                 |                                                                                       | New Window   Help   Customize Page   🖺 🗴                     |
| Sector 2010                             |                                                                                       |                                                              |
| My Favorites                            | anage Reguisitions                                                                    |                                                              |
| Employee Self-Service                   | Search Requisitions                                                                   |                                                              |
| D Purchasing                            | o locate requisitions, edit the criteria below and click the Search button.           |                                                              |
|                                         | usiness Unit: CASE1 Q Requisition Name:                                               |                                                              |
| ▷ Buyer Center                          | Permisition ID: Demost Status: All but Compl                                          | ete V Budget Statue:                                         |
| - Create Requisition                    |                                                                                       |                                                              |
| - Manage Requisitions                   | ate From: 04/01/2010 1 Date 10: 04/08/2010                                            |                                                              |
| - Receive Items                         | lequester: TRNA001 Q Entered By:                                                      | Q PO ID:                                                     |
| - My Profile                            |                                                                                       |                                                              |
| D Accounts Pavable                      | Search                                                                                |                                                              |
| Commitment Control                      | equisitions                                                                           |                                                              |
| D General Ledger                        | o view the lifespan and line items for a requisition, click the Green Circle icon:    | <u>ل</u>                                                     |
| Deposits                                | o edit or perform another action on a requisition, make a selection from the Action d | ropdown list and click Go.                                   |
| ▷ Case Petty Cash                       | Reg ID Requisition Name BU Date Status                                                | Budget Total                                                 |
| Management                              | 7 1000000006 1000000006 OADE1 04/00/2010 Depairs                                      | Net con server <select action="" go<="" td="" v=""></select> |
| SCM Integrations                        | 1000039290 1000099290 CASE1 04/06/2010 Pending                                        | Chk'd 1,869.500SD Coloci addini                              |
| Chain                                   | Collapse Section Nicole N Dyme Entered By: Nicole N Dyme                              | Priority: Medium                                             |
| ▷ Worklist                              | Request Lifespan:                                                                     | · · · · · · · · · · · · · · · · · · ·                        |
| ▷ Tree Manager                          | Request Encopula                                                                      |                                                              |
| Reporting Loois                         |                                                                                       |                                                              |
| - My Personalizations                   |                                                                                       |                                                              |
| - My System Profile                     | Requisition Approvals Inventory Purchase Change                                       | Receiving Returns Invoice Payment                            |
| - <u>My Dictionary</u>                  | Orders Request                                                                        |                                                              |
|                                         | Line Information                                                                      |                                                              |
|                                         | Line Description Status Price                                                         | Curr Quantity UOM Vendor                                     |
|                                         | 1 CD3/CD4/CD45 with Pending Approval 895.00000                                        | USD 2.0000 EA Biosciences X                                  |
|                                         | <u>Indedunt r</u>                                                                     | Bio Bad                                                      |
|                                         | 2 <u>Tubes, Conical,1.5 ml</u> Pending Approval 79.50000                              | USD 1.0000 EA Laboratories                                   |
|                                         | D 1000099295 1000099295 CASE1 04/06/2010 Pending                                      | Valid 685.62USD Select Action Go                             |
|                                         | D 1000099294 testing templates CASE1 04/06/2010 Approve                               | d Not 685.62USD Select Action Co                             |
| K                                       |                                                                                       |                                                              |
| iavascript:submitAction_win0(document.w | 'PV REOSTAT WRK PV COLLAPSE SECT\$0'):                                                | 🚺 😂 Internet 🔍 100% 🔻 🗧                                      |

| Step | Action                                                                                             |
|------|----------------------------------------------------------------------------------------------------|
| 5.   | Note the status. The status <b>Pending Approval</b> indicates there are approvals in the workflow. |
| 6.   | Click the <b>Req ID</b> link for the requisition to view.<br>1000099296                            |

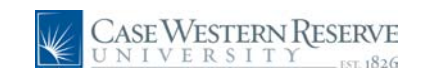

| Case Western R<br>UNIVERSITY                                                                                                | ESERVE                          |                   |               |            |        | Home         | <u>Worklist</u> | _Add to Favori        | es Si    | qn out |
|----------------------------------------------------------------------------------------------------|---------------------------------|-------------------|---------------|------------|--------|--------------|-----------------|-----------------------|----------|--------|
| Menu E<br>Search:                                                                                                    |                                 |                   |               |            |        | Ne           | ew Window   Hel | ip   <u>Customize</u> | Page   I | it p   |
| D My Favorites<br>D Employee Self-Service                                                                                   | Requisition Details             | ;                 |               |            |        |              |                 |                       |          |        |
| Vendors                                                                                                    | Requisition Name                | Requisition ID    | Unit          | Date       | Status |              | Total           |                       |          |        |
| <ul> <li>Procurement</li> <li>▷ Buyer Center</li> </ul>                                                                     | 1000099296                      | 1000099296        | CASE1         | 04/08/2010 | Pendir | ng           | 1,869.50        |                       |          |        |
| - <u>Procurement Matrix</u> - <u>Create Requisition</u> Manage Requisitions                                                 | Line Item Description           | Source Status     | Amoun<br>Only | Qty        | F      | rice         | Status          | Total                 |          |        |
| - <u>Receive Items</u> - <u>Mv Profile</u> Septices Procurement                                                             | 1 CD3/CD4/CD45 with True        | ount TNot Sourced | Ν             | 2.0000     | Each   | 895.00000 US | D Pending       | 1,79                  | 0.00     |        |
| <ul> <li>▷ Accounts Payable</li> <li>▷ Commitment Control</li> <li>▷ General Ledger</li> <li>▷ Case Departmental</li> </ul> | 2 <u>Tubes, Conical, 1.5 ml</u> | Not Sourced       | Ν             | 1.0000     | Each   | 79.50000 US  | D Pending       | 7                     | 9.50     |        |
| Deposits<br>▷ Case Petty Cash<br>Management<br>▷ SCM Integrations                                                           | Edit Requisition                |                   |               |            |        |              |                 |                       |          |        |
| <ul> <li>▷ Set Up Financials/Supply<br/>Chain</li> <li>▷ Worklist</li> <li>▷ Tree Manager</li> </ul>                        | Return to Manage Requisitions   | Requisition Sch   | edule and Dis | tribution  |        |              |                 |                       |          |        |
| Reporting Tools     PeopleTools <u>My Personalizations</u> My System Profile                                                |                                 |                   |               |            |        |              |                 |                       |          |        |
| - My Dictionary                                                                                                    |                                 |                   |               |            |        |              |                 |                       |          |        |
|                                                                                                    |                                 |                   |               |            |        |              |                 |                       |          |        |
|                                                                                                    |                                 |                   |               |            |        |              |                 |                       |          |        |
| 1                                                                                                    |                                 |                   |               |            |        |              |                 |                       |          |        |
|                                                                                                    |                                 |                   |               |            |        |              |                 |                       |          |        |
|                                                                                                    | <                               |                   |               |            |        |              |                 |                       | _        | >      |
| Done                                                                                                    |                                 |                   |               |            |        |              | 읛 Internet      |                       | 100%     | • .:   |

| Step | Action                                                                                                    |
|------|----------------------------------------------------------------------------------------------------|
| 7.   | The Requisition opens with a list of the items. To see the details about each item, click the <b>item name</b> link. |
|      | CD3/CD4/CD45 with Trucount T                                                                                         |

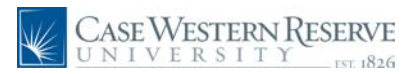

| Case Western Res<br>UNIVERSITY                                | SERVE                                                                |                | <u>Home</u>     | <u>Worklist</u> Add to  | Favorites Si    | i <u>qn out</u> |
|---------------------------------------------------------------|----------------------------------------------------------------------|----------------|-----------------|-------------------------|-----------------|-----------------|
| Menu  Search:                                                 | Amont Nicole N Dyme profile                                          |                | 🖃 Inspe         | ect:Lab 2 Order   2 ite | :m(s), 1,869.50 | USD             |
| New Forwardson                                                | COW Cart - Requisition 380810                                        | Sea            | arch for Catalo | g No. (SKU) 🔽           |                 | Go              |
| Employee Self-Service                                         | home/shop   favorites   forms cart                                   | ta h           |                 | settlement              | profile         | *               |
| D Vendors                                                     | active cart draft carts   favorites   my recent requisitions         |                |                 |                         |                 | ?               |
| ▷ Purchasing                                                  |                                                                      |                |                 |                         | _               |                 |
| Buyer Center                                                  |                                                                      |                |                 | Edit C                  | art -> Place Or | rder            |
| - Procurement Matrix                                          |                                                                      |                |                 |                         |                 |                 |
| - Create Requisition                                          |                                                                      |                |                 |                         |                 | -               |
| - Manage Requisitions                                         | Cart Name Lab 2 Order                                                |                |                 |                         |                 |                 |
| - My Profile                                                  | Supplier / Line                                                      | Item Details   |                 |                         |                 | 2               |
| D Services Procurement                                        | Shew line details                                                    | Free selected  | inn ihnne Add   | To Envoritor            |                 | Co              |
| Accounts Payable                                              |                                                                      | Por selected i | ine items Add   | To ravonces             |                 |                 |
| D General Ledger                                              | BD Biosciences CAT more info                                         |                |                 |                         |                 |                 |
| Case Departmental                                             | Product Description                                                  | Catalog No     | Size /          | Unit Quantity           | Ext. Price      | -               |
| Deposits                                                      |                                                                      | 240400         | Packaging       | Price Sciences,         | 700.00.000      |                 |
| ▷ Case Petty Cash<br>Management                               | Clone SK7 - 50 tests more info                                       | 340402         | EA              | 895.00 2 EA 1           | ,790.00 USD     |                 |
| ▷ SCM Integrations                                            |                                                                      |                |                 | Supplier subtotal       | 1.790.00 US     | D               |
| Set Up Financials/Supply                                      |                                                                      |                |                 | Supplier Suprotai       | 2,7750100 00    |                 |
| Chain<br>N Worklist                                           | Bio-Rad Laboratories                                                 | _              |                 |                         |                 |                 |
| ▷ Tree Manager                                                |                                                                      |                | 0 /             |                         |                 | _               |
| Reporting Tools                                               | Product Description                                                  | Catalog No     | Packaging       | Price Quantity          | / Ext. Price    | ]               |
| <ul> <li>People Loois</li> <li>My Personalizations</li> </ul> | 2 Tubes, Conical, 1.5 ml more info                                   | 2240100        | 1.5mL           | 79.50 1 EA              | 79.50 USD       | 1               |
| - My System Profile                                           |                                                                      |                |                 |                         |                 | -               |
| - <u>My Dictionary</u>                                        |                                                                      |                |                 | Supplier subtotal       | 79.50 US        | D               |
|                                                               | Objected Handling and Toy shares are calculated and shares dive      |                |                 | Cultured                | 1 050 50        |                 |
|                                                               | here are for estimation purposes, budget checking, and workflow appr | ovals.         | values shown    | Tax1                    | 0.00            |                 |
|                                                               |                                                                      |                |                 | Tax2                    | 0.00            |                 |
|                                                               |                                                                      |                |                 | Shipping                | 0.00            |                 |
|                                                               |                                                                      |                |                 | Handling                | 0.00            |                 |
|                                                               |                                                                      |                |                 | Total                   | 1,869.50 US     | D               |
|                                                               |                                                                      |                |                 |                         |                 |                 |
|                                                               |                                                                      |                |                 |                         |                 |                 |
|                                                               |                                                                      |                |                 |                         |                 |                 |
| Done                                                          |                                                                      |                |                 | Internet                | <b>100%</b>     | • ,             |

| Step | Action                                                                                                    |
|------|----------------------------------------------------------------------------------------------------|
| 8.   | The SmartCART cart appears with the item information. Depending on the vendor, some will allow View Details links which will allow you to go to the cart and view the item(s) you purchased. |
| 9.   | To return to the Manage Requisitons screen, click the Manage Requisitions link in the left Financials Menu.<br>Manage Requisitions                                                           |

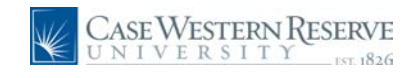

| Case Western Re-<br>UNIVERSITY                                                                                                    | ERVE                                                                                                    | Home Worklist Add to Favorites Sign out                                                                                                    |
|----------------------------------------------------------------------------------------------------|----------------------------------------------------------------------------------------------------|----------------------------------------------------------------------------------------------------|
| Menu  Search:                                                                                                    |                                                                                                    | New Window   Help   Customize Page   🎘                                                                                                    |
| D My Favorites<br>D Employee Self-Service<br>D Vendors<br>D Purchasing<br>♥ eProcurement                                                                                       | Manage Requisitions           Search Requisitions           To locate requisitions, edit the criteria below and click the Search button.           Business Unit:         CASE1         Q.         Requisition Name:                                                                                                    |                                                                                                    |
| Buyer Center     Procurement Matrix     Create Requisition     Manage Requisitions     Receive Items     My Profile                                                            | Requisition ID:     Q     Request Status:     All but Complete       Date From:     0.4/01/2010     III     Date To:     0.4/08/2010       Requester:     TRNA001     Q     Entered By:     Q                                                                                                    | Budget Status:  PO ID:                                                                                                    |
| Services Procurement     Accounts Payable     Commitment Control     General Ledger     Case Departmental     Deposits     Case Petty Cash     Management     SCM Integrations | Search         Clear           Requisitions         To view the lifespan and line items for a requisition, click the Green Circle icon:         Image: Comparison of the comparison of the c | l list and click Go.<br>Idget Total<br>ot 1,869.50USD <select action.="" go<="" td="" ♥=""></select>                                                                   |
| Discrete primarcials/supply<br>Chain<br>D Worklist<br>D Tree Manager<br>D Reporting Tools                                                                                      | D         1000099295         CASE1         04/06/2010         Pending         Va           D         1000099294         testing templates         CASE1         04/06/2010         Approved         Nu                                                                                                    | alid         685.62USD         Select Action         Go           ot         685.62USD         Select Action         Go           nkd         Select Action         Go |
| - My Personalizations<br>- My System Profile<br>- My Dictionary                                                                                                    | ▼         1000099293         CASE1         04/06/2010         PO(s)         Va           Requester:         Nicole N Dyme         Entered By:         Nicole N Dyme         Pri           Request Lifespan:         Case And And And And And And And And And And                                                                                                    | alid 700.00USD <select action="" co<br="">ority: Medium</select>                                                                                                    |
|                                                                                                    | Requisition Approvals Inventory Purchase Change Receiving                                                                                                    | Returns Invoice Payment                                                                                                    |
|                                                                                                    | Line         Description         Status         Price         Curr           1         Tube Strips and Domed Cap         PO Created         175.00000 USD                                                                                                    | Quantity UOM Vendor<br>4.0000 EA Bio Rad<br>Laboratories                                                                                                    |
| Done                                                                                                    |                                                                                                    | 👩 🌍 Internet 🔍 100% 🝷 🚲                                                                                                    |

| Step | Action                                                                                                    |
|------|----------------------------------------------------------------------------------------------------|
| 10.  | In this example, in Manage Requisitons, this SmartCART item has a PO Created in the status.<br>Utilize the Cycle of Life within Financials Manage Requisitions to follow the life of your requisition and Purchase Orders. |
| 11.  | The concludes the section how to Manage Requisitions that were created in SmartCART.<br>End of Procedure.                                                                                                    |

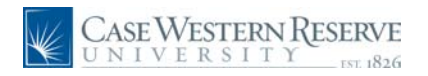

## **Copying Carts for new orders**

This section explains how to copy a SmartCART carts and place a new order of the same items.

#### Procedure

To begin, log into Financials and navigate to the SmartCART Home page.

| Step | Action                     |
|------|----------------------------|
| 1.   | Click the carts menu item. |
|      | carts                      |

| CASE WESTERN RESI<br>UNIVERSITY     | ERVE                                    |                                |                 | Home Work                           | list Add to Favo   | orites Sign out |
|-------------------------------------|-----------------------------------------|--------------------------------|-----------------|-------------------------------------|--------------------|-----------------|
| v eProcurement                      | Amont Nicole N Dyme                     | profile                        | [2              | 🕎 2010-04-09 TRNA                   | 001 01   1 item(s) | , 11.00 USD     |
| - Procurement Matrix                | COUT Home/Shop                          |                                | Search f        | or Catalog No. (SKU)                | <b>T</b>           | Go              |
| - Create Requisition                | home /shop fauorites                    | forms                          | e l biet        | toru L settlero                     | ent l pro          | file 🔕          |
| - Manage Requisitions               |                                         | Card                           |                 | iony   Section                      | ene j pre          | 1.0             |
| - My Profile                        | active cart   draft carts   favorites   | my recent requisitions         |                 |                                     |                    | 1.5             |
| Services Procurement                |                                         | Turn this s                    |                 |                                     |                    |                 |
| Commitment Control                  | Shop                                    | Everything                     | •               | Go                                  | advanced           |                 |
| D General Ledger                    |                                         |                                |                 |                                     | Jeanen             |                 |
| Requisition Summary                 |                                         | Go to: favorites   quick order | Browse: supplie | ers   categories                    |                    |                 |
| There are no lines on this request. | Action Items                            | ?                              | Showcased S     | uppliers                            |                    | 2               |
| Please add new line in order to     | - My Orders                             |                                |                 |                                     |                    |                 |
| save this requisition.              | Carts - Recently Completed (5)          |                                |                 | DD .                                |                    | E               |
| Total Lines: 0                      | , , , , , , , , , , , , , , , , , , , , |                                | BIORAD          |                                     | BD                 |                 |
| Total Amount (USD): 0               |                                         |                                |                 |                                     |                    |                 |
|                                     |                                         | December of                    |                 |                                     |                    |                 |
|                                     | CASE WEST                               | ERN KESERVE                    |                 |                                     |                    |                 |
|                                     | UNIVERS UNIVERS                         | ΙΤΥEST. 1826                   | Punch-out       |                                     |                    | 1.4             |
|                                     |                                         |                                | Lab Supplies    | $ \longrightarrow  $                |                    |                 |
|                                     | Welcome to the Sma<br>Thank You For (   | Coming                         | <b>Airgas</b>   | © <sup>Fisher</sup><br>Scientific I | DT                 |                 |
|                                     |                                         |                                | Office/Compute  | r                                   |                    |                 |
|                                     |                                         |                                |                 |                                     |                    |                 |
|                                     |                                         |                                | é               | DØLL                                | TAPLES             |                 |
|                                     |                                         |                                | MRO/Facilities  |                                     |                    |                 |
|                                     |                                         |                                |                 |                                     |                    | Ţ               |
|                                     |                                         |                                | 🗸 Trus          | ted sites   Protected Mo            | de: On             | at 100% 👻       |

| Step | Action                                   |
|------|------------------------------------------|
| 2.   | Click the my recent requisitions object. |
|      | my recent requisitions                   |

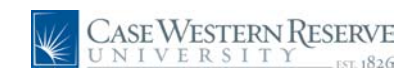

| Case Western R<br>UNIVERSITY                                       | (ESI | RVE<br>1826            |                                     |                                           |                 | Ho            | me <u>Worklist</u> <u>Add to F</u>        | avorites <u>Sign out</u> |
|--------------------------------------------------------------------|------|------------------------|-------------------------------------|-------------------------------------------|-----------------|---------------|-------------------------------------------|--------------------------|
| ♥ eProcurement ▶ Buyer Center – Procurement Matrix                 | ^    | Amort<br>CO            |                                     | me profile<br>ant Requisitions            |                 | Search for Ca | Select Draft Cart or<br>talog No. (SKU) ▼ | Add Item to Cart         |
|                                                                    |      | home/sh<br>active cart | nop   favorit<br>  draft carts   fa | es forms<br>vorites my recent requisition | carts<br>IS     | history       | settlement                                | profile 😞                |
| <ul> <li>Services Procurement</li> <li>Accounts Payable</li> </ul> |      |                        |                                     | No. 8-                                    |                 |               |                                           |                          |
| Commitment Control                                                 | ~    | Charless               | De suisities his                    | Previoities blocks                        | Cent Requisitio | ons           | De suisities Tetal                        | 1.6                      |
| - General Leuyer                                                   | -    | status                 | 379900                              | 2010-04-06 TRNA001 02                     | 4/6/2010 4      | :10 PM        | 284.00 USD                                | resubmit cart            |
| Requisition Summary                                                |      | × ·                    | 380810                              | Lab 2 Order                               | 4/8/2010 1      | 12 DM         | 1 869 50 USD                              | resubmit cart            |
| There are no lines on this request.                                |      | *                      | 377097                              | 2010-03-30 TRNA001 01                     | 4/6/2010 2      | 14 DM         | 1,959.60 USD                              | resubmit cart            |
| Please add new line in order to                                    |      | •                      | 370702                              | 2010-04-05 TRNA001 01                     | 4/6/2010 2      | 11 DM         | 700.00 USD                                | resubmit cart            |
| save uns requisition.                                              |      | •                      | 370004                              | 2010-04-05 TRNA001 02                     | 4/6/2010 4      | -27 DM        | 685.63 USD                                | resubmit cart            |
| Total Lines: 0                                                     |      | <b>v</b>               | 373304                              | 2010-04-06 11(10001 02                    | 4/6/2010 4      | 127 PM        | 665.62 035                                | resubilité care          |
|                                                                    |      |                        |                                     |                                           |                 |               |                                           |                          |
| Done                                                               |      |                        |                                     |                                           |                 |               | 🥫 😜 Internet                              | 🔍 100% 🔹                 |

| Step | Action                                                                                                    |
|------|----------------------------------------------------------------------------------------------------|
| 3.   | A list of <b>My Recent Requisitions</b> appears. Click on one of the Requisition No. link. For this example click <b>379793</b> . |

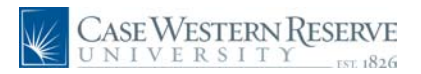

| Case Western Res                                                                                                    | SERVE<br>(v 1826                                                                                                    | Home Worklist Add to Favorites St                                                                                                    | Sign out |
|----------------------------------------------------------------------------------------------------|----------------------------------------------------------------------------------------------------|----------------------------------------------------------------------------------------------------|----------|
| eFrocurement     eFrocurement     erourement Matrix     erourement Matrix     erourement Matrix     erourement     Manace Requisition     ecceive Items     evolutions     ecceive Items     ecounts Prourement     ecounts Prourement     ecounts     ecounts | Moode N Dyme         profile           Summary - Requisition 379793           home/shop           favorites           active cart           draft carts           favorites           my recent requisitions                                                                                                    | Select Draft Cart or Add Item to Cart           Search for         Catalog No. (SKU)           Carts         history           History         settlement           Available Actions:         Add Comment                                                                                                    | nt (* 1  |
| Requisition Summary<br>There are no lines on this request.<br>Please add new line in order to<br>save this requisition.<br>Total Lines: 0<br>Total Amount (USD)                                                                                                    | Summary         Taxes/S&H           Hide basder         Ceneral         ?           Cart Name         2010-04-06 TENA001 01         Prepared by         Nicole N Dyme                                                                                                    | ; 2<br>Hide value description                                                                                                    | ?<br>Ins |
| Total Anount (03D).                                                                                                    | Supplier / Li                                                                                                    | ine Item Details ?                                                                                                    | ?        |
|                                                                                                    | Hide line details                                                                                                    | For selected line items Add To Favorites                                                                                                    |          |
|                                                                                                    | The file details                                                                                                    |                                                                                                    | <b>,</b> |
|                                                                                                    | Bio-Rad Laboratories                                                                                                    |                                                                                                    |          |
|                                                                                                    | Bio-Rad Laboratories (A) more info                                                                                                    | Catalog No Size / Unit Quantity Ext. Price                                                                                                    |          |
|                                                                                                    | Bio-Rad Laboratories (1) more info<br>Product Description<br>1 Tube Strips and Domed Cap Strips, 0.2 ml more info                                                                                                    | Catalog No Size / Unit Quantity Ext. Price<br>TBC1202 0.2mL 175.00 4 EA 700.00 USD<br>E A                                                                                                    | <b>)</b> |
|                                                                                                    | Bio-Rad Laboratories         Product Description         1       Tube Strips and Domed Cap Strips, 0.2 ml more info         Manufacturer Bio-Rad Laboratories         Name         Manufacturer Bio-Rad Laboratories         Name         Manufacturer Bio-Rad Laboratories         Name         Manufacturer Bio-Rad Laboratories         Name         Manufacturer Http://www.bio-<br>Information rad.com/pr/an/US/ad, FJ         URL         UNSPSC       41-12-17-01         more info                            | Catalog No Size / Unit<br>Price Quantity Ext. Price<br>TBC1202 0.2mL 175.00 4 EA 700.00 USD<br>EA Taxable X<br>Capital Expense X                                                                                                    |          |
|                                                                                                    | Bio-Rad Laboratories         Product Description         1       Tube Strips and Domed Cap Strips, 0.2 ml more info         Manufacturer Bio-Rad Laboratories<br>Name         Manufacturer Bio-Rad Laboratories         Name         Manufacturer Bio-Rad Laboratories         Name         Manufacturer Bio-Rad Laboratories         Name         Manufacturer IBC1202         Part Number         More         Information rad.com/prid/an/US/ad, pl         URL         UNSPSC       41-12-17-01         more info | Catalog No Size / Unit Quantity Ext. Price<br>TBC1202 0.2mL 17.00 4 EA 700.00 USD<br>Taxable X<br>Capital Expense X<br>Supplier subtotal 700.00                                                                                                    |          |
|                                                                                                    | Bio-Rad Laboratories 🕅 more info Product Description 1 Tube Strips and Domed Cap Strips, 0.2 ml more info Manufacturer Bio-Rad Laboratories Name Manufacturer TBC1202 Part Number More http://www.bio- Information rad.com/prd/an/US/ad,P UNSPSC 41-12-17-01 more info                                                                                                    | Catalog No Packaging Price Unit Quantity Ext. Price Direction Control (Control (Cont |          |
|                                                                                                    | Bio-Rad Laboratories and more info Product Description 1 Tube Strips and Domed Cap Strips, 0.2 ml more info Nanufacturer Bio-Rad Laboratories Name Manufacturer TBC1202 Part Number More http://www.bio- Information rad.com/prd/en/US/ad,Pl UNEPSC 41-12-17-01 more info                                                                                                    | Catalog No Size / Unit Quantity Ext. Price<br>TBC1202 0.2mL 175.00 4 EA 700.00 USD<br>EA 700.00 USD<br>Taxable X<br>Capital Expense X<br>Supplier subtotal 700.00<br>Tax1 0.00<br>Tax2 0.00                                                                                                    |          |

| Step | Action                                                                          |
|------|---------------------------------------------------------------------------------|
| 4.   | The detailed cart will open. Click the <b>Available Actions:</b> dropdown list. |
| 5.   | Choose Copy to New Cart list item.                                              |
|      | Copy to New Cart                                                                |
| 6.   | Click the <b>Go</b> button.                                                     |
|      |                                                                                 |

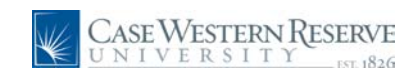

| CASE WESTERN RE                                          | SERVE                                                       |                                        |                                           |
|----------------------------------------------------------|-------------------------------------------------------------|----------------------------------------|-------------------------------------------|
| CNIVERSTIT                                               | For 1826                                                    | Home                                   | Worklist <u>Add to Favorites</u> Sign out |
| Menu 🗖                                                   |                                                             |                                        |                                           |
|                                                          | Micole N Dyme profile                                       | 2010-04                                | -08 TRNA00101   1 item(s), 700.00 USD     |
| P Buyer Center     Procurement Matrix                    | COT Cort - Droft Requisition                                | Search for Catala                      | a No. (SKII) 👻                            |
| - Create Requisition                                     |                                                             | Search for Catalo                      | g Ho. (SKO)                               |
| - Manage Requisitions                                    | home/shop   favorites   forms                               | carts history                          | settlement profile 🔕                      |
| - Receive Items                                          | active cart draft carts   favorites   my recent requisition | ns                                     | ?                                         |
| Services Procurement                                     | Create Cart                                                 | 0.4                                    |                                           |
| Accounts Payable                                         |                                                             | 100                                    | a Products - Curcare - Place Order        |
| D Commitment Control                                     |                                                             | Save                                   | <b>_</b>                                  |
| V General Ledger                                         | Cart Name 2010-04-08 TRNA001 01                             |                                        |                                           |
| Requisition Summany                                      | Prepared for Nicole N Dyme                                  |                                        |                                           |
| There are no lines on this request.                      | Select a different user                                     |                                        |                                           |
|                                                          | Prepared by Nicole N Dyme                                   | 4                                      |                                           |
| Please add new line in order to<br>save this requisition | Supplie                                                     | r / Line Item Details                  | 2                                         |
| aure una requiation.                                     | Show line details                                           | For selected line items Add            | To Favorites Go                           |
| Total Lines: 0                                           | Bio-Rad Laboratories K more info                            |                                        |                                           |
| Total Amount (USD): 0                                    | Product Description                                         | Catalog No Size /<br>Packaging         | Unit Quantity Ext. Price                  |
|                                                          | Tube Strips and Domed Cap Strips, 0.2 ml more info          | TBC1202 0.2mL<br>EA                    | 175.00 4 EA 700.00 USD                    |
|                                                          |                                                             |                                        | Supplier subtotal 700.00 USD              |
|                                                          | Shinning, Handling, and Tax charges are calculated and cha  | ned by each supplier. The values shown | Subtotal 700.00                           |
|                                                          | here are for estimation purposes, budget checking, and wor  | flow approvals.                        | Tax1 0.00                                 |
|                                                          |                                                             |                                        | Tax2 0.00                                 |
|                                                          |                                                             |                                        | Shipping 0.00                             |
|                                                          |                                                             |                                        | Handling 0.00                             |
|                                                          |                                                             |                                        | Total 700.00 USD                          |
|                                                          |                                                             | Save                                   |                                           |
|                                                          |                                                             |                                        |                                           |
|                                                          |                                                             |                                        |                                           |
|                                                          |                                                             |                                        |                                           |
|                                                          |                                                             |                                        |                                           |
|                                                          |                                                             |                                        |                                           |
|                                                          |                                                             |                                        |                                           |
|                                                          |                                                             |                                        |                                           |
| Dope                                                     |                                                             |                                        | Distancet                                 |

| Step | Action                                                            |
|------|-------------------------------------------------------------------|
| 7.   | A new cart will appear. Enter a new <b>Cart Name</b> .            |
| 8.   | Altering the Quantity is allowed if the item is a hosted catalog. |
| 9.   | Click the <b>Place Order</b> link.<br>Place Order                 |

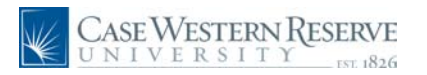

| Case Western Res<br>UNIVERSITY                                                                                                    | SERVE                                                                 |                                                                     |                                                              | Home Wo       | rklist Add to Favorites                  | s Sign out  |
|----------------------------------------------------------------------------------------------------|-----------------------------------------------------------------------|---------------------------------------------------------------------|--------------------------------------------------------------|---------------|------------------------------------------|-------------|
| Menu<br>eProcurement<br>b Buyer Center<br>- Procurement Matrix                                                                                    |                                                                       |                                                                     |                                                              |               |                                          | Help 🔨      |
| Create Requisition     Manage Requisitions     Receive Items     My Profile     Services Procurement                                              | Create Requ                                                           | <b>isition</b> <u>e Requisition</u> [ your requisition, make any ne | 2. Add Items and Servi ecessary changes, and submit it for a | ices 3. F     | Review and Submit                        |             |
| Accounts Payable     Commitment Control     General Ledger                                                                                        | Business Unit:<br>Requester:                                          | CASE1 Case Wester                                                   | n Reserve Univ<br>Nicole N Dyme                              | *Curre        | ency: USD                                |             |
| Requisition Summary           Description         Qty UOM           Tube Strips and         2         EA           Domed Cap         2         EA | Requisition Name:<br>Requisition Lines<br>Line Descrip<br>S= 1 Tube S | tion                                                                | <u>Vendor Name</u><br>Bio Rad Laboratories                   | Quantity UOM  | ity: Medium<br><u>Price</u><br>175.00000 | <u>Tota</u> |
| Total Lines: 1<br>Total Amount (USD): 350.00                                                                                                    | Select All / De                                                       | select All<br>ites 😰 Add to Template(s)                             |                                                              | Delete        | Total Amount:                            | 350.00 U    |
|                                                                                                    | Justification/Comme                                                   | nts                                                                 | now at Voucher                                               |               |                                          |             |
|                                                                                                    | Check Bud                                                             | get<br>유입Save & preview approvals                                   | Cancel requisition                                           | <u>Find r</u> | nore items                               |             |
|                                                                                                    |                                                                       |                                                                     |                                                              |               |                                          |             |
|                                                                                                    |                                                                       |                                                                     |                                                              |               |                                          |             |
| Done                                                                                                    | <                                                                     |                                                                     | ш<br>— — — — — — — — — — — — — — — — — — —                   | 👩 🌑 Inter     | rnet 🕀                                   | >           |

| Step | Action                                                                                               |
|------|----------------------------------------------------------------------------------------------------|
| 10.  | roceed to process the requisition as usual.                                                          |
| 11.  | This conludes the section how to copy an old cart to re-order or add items. <b>End of Procedure.</b> |

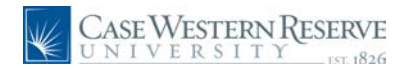

# Window Shopper Approvers - Approving & Placing Orders

#### Procedure

Approvers will recieve an email to let them know a cart has been completed and assigned to them.

Once this email has been recieved the approver can log into Financials and proceed to the SmartCART home page.

| Step A | Action                                                                                                    |
|--------|----------------------------------------------------------------------------------------------------|
| 1. 4   | Approvers will receive an email from <b>support@sciquest.com</b> with the subject of <b>A shopping cart has been assigned to you</b> |

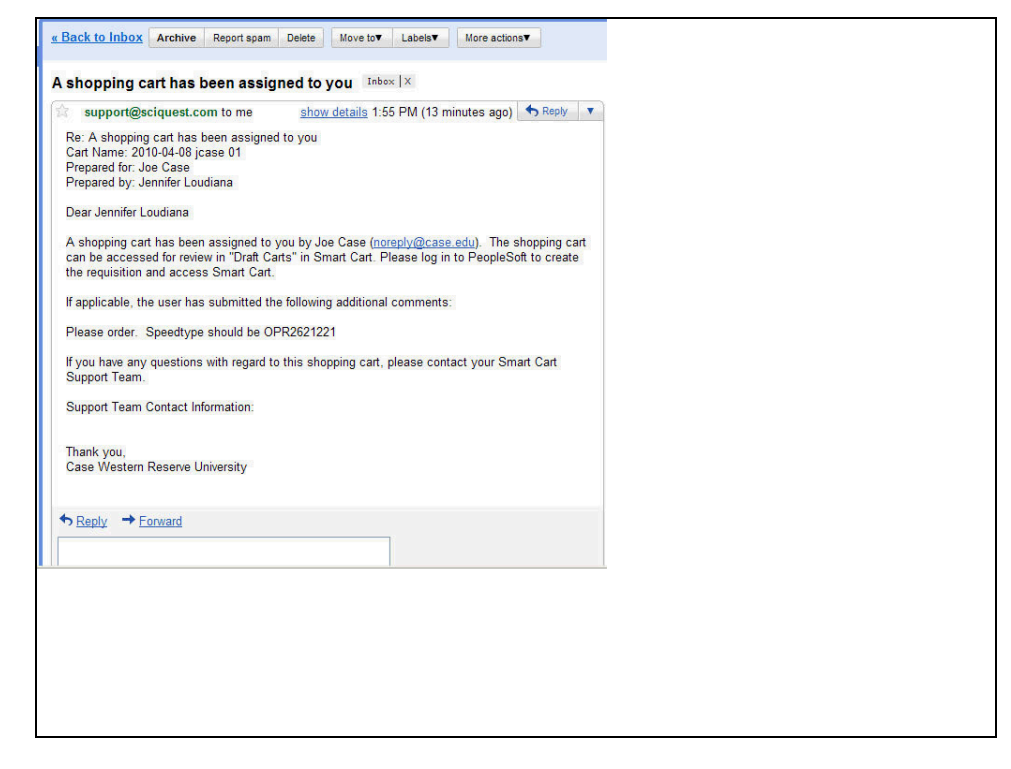

| Step | Action                                                                                                    |
|------|----------------------------------------------------------------------------------------------------|
| 2.   | The email will be from <b>support@sciquest.com</b> with the subject of <b>A shopping cart has been assigned to you</b> .                                                                                               |
|      | Details will include the name of the Cart, who prepared the cart and who the approve is (yourself). the message will contain messages from the Window Shopper about the purchase and explain how to retrieve the cart. |

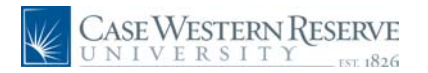

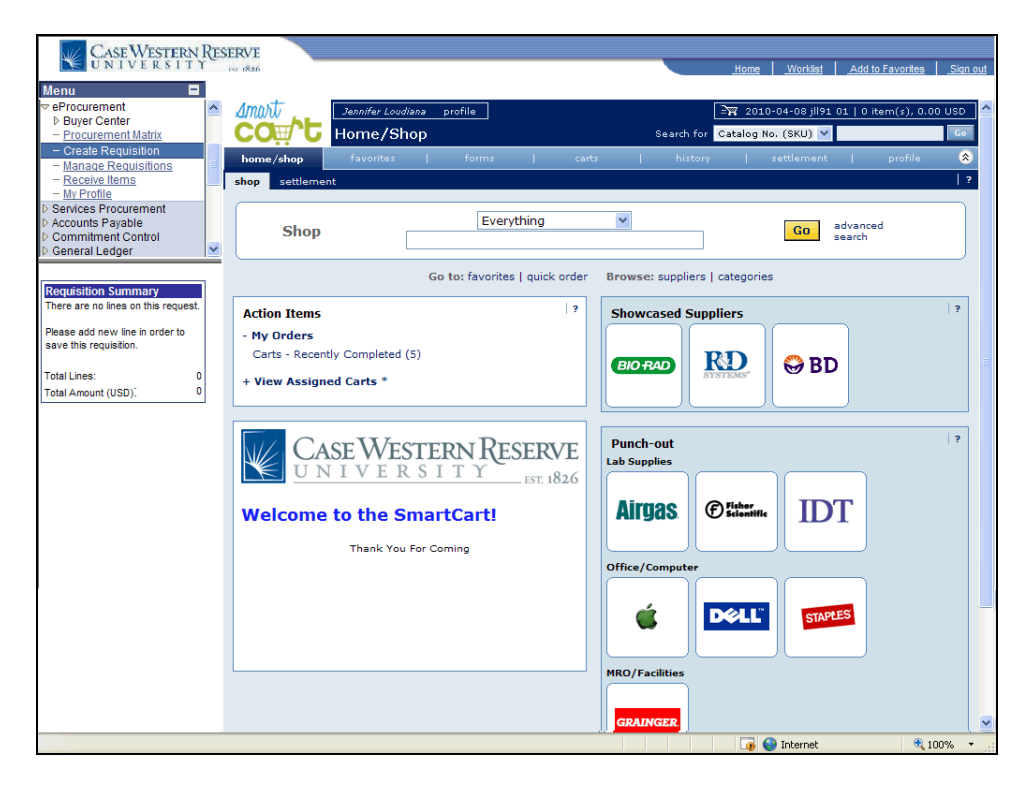

| Step | Action                                                                                                    |
|------|----------------------------------------------------------------------------------------------------|
| 3.   | Point to the + View Assigned Carts * link.<br>Follow the process to log into Financials and Create a Requisition. Navigate to the<br>SmartCART home page. |
| 4.   | Click the + View Assigned Carts * link to see the carts that were assigned to you.<br>+ View Assigned Carts *                                             |

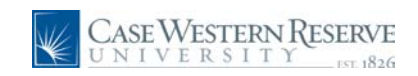

| Case Western Res                                                                                                    | ERVE<br>(vr. 1826                                                                                                    | Home Worklist Add to Favorites Sign out                                                                                                    |
|----------------------------------------------------------------------------------------------------|----------------------------------------------------------------------------------------------------|----------------------------------------------------------------------------------------------------|
| Menu    eProcurement  bBuyer Center  - Procurement Matrix  - Create Requisition  - Manage Requisitions  - Receive Items  - Mu Profile | Jannifer Loudiana         profile           Home/Shop         Favorites         forms         car           shop         settlement         car | 37         2010-04-08 jills1 01   0 item(s), 0.00 USD           Search for         Catalog No. (SKU)            ts           history         settlement         profile            1         // settlement                   // settlement         // ? |
| Services Procurement     Accounts Payable     Commitment Control     General Ledger                                                   | Shop Everything                                                                                                    | Go advanced search                                                                                                    |
| Requisition Summary                                                                                                    | Go to: favorites   quick order                                                                                                    | Browse: suppliers   categories                                                                                                    |
| There are no lines on this request.                                                                                                   | Action Items ?                                                                                                    | Showcased Suppliers ?                                                                                                    |
| Please add new line in order to<br>save this requisition.                                                                             | - My Orders<br>Carts - Recently Completed (5)                                                                                                   | BIOFAD RD 🔗 BD                                                                                                    |
| Total Lines: 0<br>Total Amount (USD): 0                                                                                               | - Assigned Carts<br>My Assigned Carts<br>Carts Assigned to me (2)                                                                               | SYSTEMS*                                                                                                    |
|                                                                                                    |                                                                                                    | Punch-out ?                                                                                                    |
|                                                                                                    | CASE WESTERN RESERVE                                                                                                    | Airgas © filition.                                                                                                    |
|                                                                                                    | Welcome to the SmartCart!                                                                                                    |                                                                                                    |
|                                                                                                    | Thank You For Coming                                                                                                    |                                                                                                    |
|                                                                                                    |                                                                                                    | MRO/Facilities                                                                                                    |
|                                                                                                    |                                                                                                    | GRAINGER                                                                                                    |

| Step | Action                                                                                                    |
|------|----------------------------------------------------------------------------------------------------|
| 5.   | Click the <b>Carts Assigned to me (2)</b> link. The number in parenthesese, 2 in this example, indicates the number of carts that are to be approved.<br>Carts Assigned to me (2) |

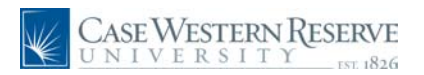

| Case Western                            | RESI | ERVE              |                               |                      | Home              | Worklist Add to Fa        | vorites <u>Sign out</u> |
|-----------------------------------------|------|-------------------|-------------------------------|----------------------|-------------------|---------------------------|-------------------------|
| Menu 🗖                                  |      |                   |                               |                      |                   |                           |                         |
|                                         | ~    | Amost             | Jennifer Loudiana profile     |                      | _ <u>−</u> 2      | 010-04-08 ill91 01   0 ii | em(s), 0.00 USD         |
| Buyer Center                            |      |                   |                               |                      |                   |                           |                         |
| - Procurement Matrix                    |      |                   | Shopping Cart - Drafts        |                      | Search for Catalo | g No. (SKU) 💙             | 60                      |
| <ul> <li>Create Requisition</li> </ul>  |      | home/shop         | favorites form                | s carte              | bistory           | settlement                | profile 🔗               |
| <ul> <li>Manage Reguisitions</li> </ul> |      | nonita, sinop     |                               | e caro               | instery 1         |                           | promo .                 |
| - Receive Items                         |      | active cart draf  | t carts favorites   my recent | requisitions         |                   |                           | ?                       |
| - <u>My Profile</u>                     |      |                   |                               |                      |                   |                           |                         |
| Services Procurement                    |      | Create Cart       |                               |                      |                   |                           |                         |
| D Accounts Payable                      |      |                   |                               |                      |                   |                           |                         |
| D Commitment Control                    |      | Assign Substitute |                               |                      |                   |                           |                         |
| D General Ledger                        | ×    |                   |                               | My Drafts            |                   |                           | legend ?                |
|                                         |      | Activo Cant       | Chopping Cast Mapo            | Date Cupated         | Cast Description  | Total                     | Delete                  |
| Requisition Summary                     |      | Active care       | shopping care value           | Date created         | care Description  | Total                     | Delete                  |
| There are no lines on this request.     |      | _⊇ज्ज             | 2010-04-08 jll91 01           | 4/8/2010             |                   | 0.00 USD                  | Delete                  |
| -                                       |      |                   |                               |                      |                   |                           |                         |
| Please add new line in order to         |      |                   |                               |                      |                   |                           |                         |
| save this requisition.                  |      |                   |                               | Drafts Assigned To N | 1e                |                           | legend ?                |
| Tatallinan                              |      | Active Cart       | Shopping Cart Name            | Date Created         | Cart Description  | Total                     | Delete                  |
| Total Lines. 0                          |      |                   | 2010 01 05 1 02               | 4/5/2242             |                   | 2 020 00 100              |                         |
| Total Amount (USD).                     |      | ेन                | 2010-04-06 Jcase 03           | 4/6/2010             |                   | 3,820.00 050              | Delete                  |
|                                         |      | ेन्न              | 2010-04-08 jcase 01           | 4/8/2010             |                   | 819.99 USD                | Delete                  |
|                                         |      |                   |                               |                      |                   |                           |                         |
| Done                                    |      |                   |                               |                      |                   | Internet                  | 🔍 100% 🔹 🖉              |

| Step | Action                                                                                                    |
|------|----------------------------------------------------------------------------------------------------|
| 6.   | The draft carts page appears. Notice there is a new section titled <b>Drafts Assigned to</b><br><b>Me.</b> These are the carts from Window Shoppers waiting for approval. |
| 7.   | Click the name of the cart to be approved, in this example, <b>2010-04-08 jcase 01</b> . <b>2010-04-08 jcase 01</b>                                                       |

| CASE WESTERN RESERVE              |   |                                 |                                                      |                           |                 |                 |                     |                        |                |          |
|-----------------------------------|---|---------------------------------|------------------------------------------------------|---------------------------|-----------------|-----------------|---------------------|------------------------|----------------|----------|
| UNIVERSITY                        |   | 1826                            |                                                      |                           |                 |                 | <u>Home</u>         | Worklist Add to        | Favorites      | Sign out |
| Menu 🔳                            |   |                                 |                                                      |                           |                 |                 |                     |                        |                |          |
|                                   | ^ | smart .                         | Jennifer Loudiana profile                            |                           |                 |                 | 2010                | -04-08 jcase 01   1 i  | item(s), 819.9 | 9 USD    |
| Buyer Center                      |   | cont.                           |                                                      |                           |                 |                 |                     |                        |                |          |
| - Create Requisition              | - |                                 | Sart - Drait Requis                                  | auon                      |                 | 583             | ren for Catalog     | NO. (SKU)              |                | 40       |
| - Manage Reguisitions             |   | home/shop                       | favorites                                            | forms                     | carts           | hi              | story               | settlement             | profile        | 8        |
| - Receive Items                   |   | active cart draft               | carts   favorites   my                               | recent requisit           | ons             |                 |                     |                        |                | ! ?      |
| Services Procurement              |   | Create Cart                     |                                                      |                           |                 |                 | Add                 |                        | Diaco          | Order    |
| Accounts Payable                  |   | cicate care                     |                                                      |                           |                 |                 | 1,400               | Products P Edit o      | are P Place    | order    |
| Commitment Control                | ~ |                                 |                                                      |                           | Save            |                 |                     |                        |                |          |
| V General Ledger                  |   | Cart Name                       | 2010-04-08 irase 01                                  | 1                         |                 | -               |                     |                        |                |          |
|                                   | 1 | Prepared for                    | loe Case                                             |                           |                 |                 |                     |                        |                |          |
| Requisition Summary               |   |                                 | Select a different user                              |                           |                 |                 |                     |                        |                |          |
| niere are no inca on ana request. |   | Prepared by                     | Jennifer Loudiana                                    |                           |                 |                 |                     |                        |                |          |
| Please add new line in order to   |   |                                 |                                                      | Suppl                     | er / Line Ite   | m Details       |                     |                        |                | 2        |
| save uns requisition.             |   | Show line details               |                                                      |                           | F               | or selected li  | ne items Add T      | o Favorites            | *              | Go       |
| Total Lines: 0                    |   | Dell more info                  |                                                      |                           |                 |                 |                     |                        |                |          |
| Total Amount (USD). 0             |   | The items were ret              | ieved from an external su                            | pplier site, the          | refore your ab  | lity to edit or | r view the items    | in this application r  | nay be limited | н. 👘     |
|                                   |   | Click the link to               | MODIFY ITEMS VIEW I                                  | TEMS Punch                | out returned:   | 4/8/2010 1:5    | 54:47 PM Line       | (s): 1                 |                |          |
|                                   |   | Product Desci                   | iption                                               |                           |                 | atalog No       | Size /<br>Packaging | Unit<br>Price Quantity | Ext. Price     |          |
|                                   |   | OPTIPLEX 960<br>Percent Efficie | S;OptiPlex 960 Small Form<br>nt Power Supply 🔶 🛛 mon | n Factor Base  <br>e info | Up to 90        | 224-5422        | EA                  | 819.99 1 EA            | 819.99 USD     |          |
|                                   |   |                                 |                                                      |                           |                 |                 |                     | Supplier subtotal      | 819.99         | USD      |
|                                   |   | Shipping, Handling              | , and Tax charges are cal                            | ulated and chi            | aroed by each : | upplier. The    | values shown        | Subtotal               | 819.99         |          |
|                                   |   | here are for estima             | tion purposes, budget che                            | ecking, and wo            | rkflow approval | s.              |                     | Tax1                   | 0.00           |          |
|                                   |   |                                 |                                                      |                           |                 |                 |                     | Tax2                   | 0.00           |          |
|                                   |   |                                 |                                                      |                           |                 |                 |                     | Shipping               | 0.00           |          |
|                                   |   |                                 |                                                      |                           |                 |                 |                     | Total                  | 819.991        | ISD      |
|                                   |   |                                 |                                                      |                           |                 |                 |                     |                        |                |          |
|                                   |   |                                 |                                                      |                           | Save            |                 |                     |                        |                |          |
|                                   |   |                                 |                                                      |                           |                 |                 |                     |                        |                |          |
|                                   |   |                                 |                                                      |                           |                 |                 |                     |                        |                |          |
|                                   |   |                                 |                                                      |                           |                 |                 |                     |                        |                |          |
|                                   |   |                                 |                                                      |                           |                 |                 |                     |                        |                |          |
|                                   |   |                                 |                                                      |                           |                 |                 |                     |                        |                |          |
| Dama                              | - |                                 |                                                      |                           |                 |                 |                     | Teheveet               | 1000           |          |

| Step | Action                                                                                                    |
|------|----------------------------------------------------------------------------------------------------|
| 8.   | The cart will appear. Review the cart. In some cases a Modify Items and/or View Items option will appear above the item. This is dependent on the vendor and type of catalog that was used to place the order. |
|      | For our example, click <b>VIEW ITEMS</b> to see the details about the purchase.<br>Click the <b>VIEW ITEMS</b> link.<br>MODIFY ITEMS   VIEW ITEMS                                                              |
| 9.   | The example vendor is a punchout so the system is going to the vendor website.                                                                                                    |

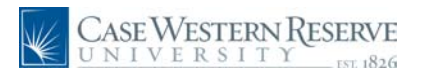

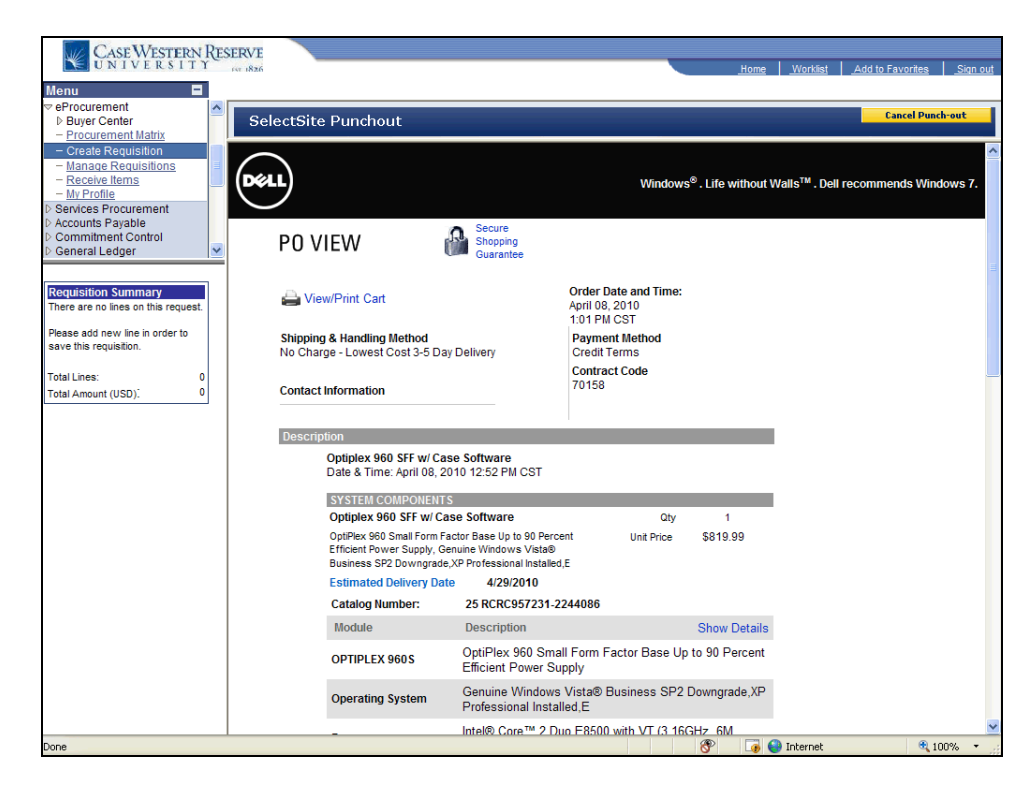

| Step | Action                                                                                                    |
|------|----------------------------------------------------------------------------------------------------|
| 10.  | The website page with the order and summary will appear. From this page you may <b>view/print</b> the cart.<br>Point to the <b>View/Print Cart</b> link.                                                                  |
| 11.  | No changes are needed, to return to the SmartCART, click the <b>Cancel Punch-out</b> button in the top right of the page.  Cancel Punch-out                                                                               |
| 12.  | Return to the SmartCART cart. The Approver should change the Cart Name if the Window Shopper did not. See "Best Practices appendix in the SmartCART manual"                                                               |
| 13.  | After reviewing the cart and order, if ready to proceed, click the <b>Place Order</b> link.<br>NOTE: This is the best time to edit the order. See "Appendix on Best Practices" in<br>the SmartCART Manual.<br>Place Order |

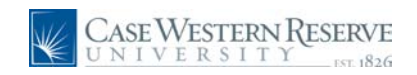

| Case Western Re<br>UNIVERSITY                                                                                                    | ESERVE<br>mere iksá                                                                                                    | <u>Home</u>  | <u>Worklist</u> | Add to Favorites | Sign out    |
|----------------------------------------------------------------------------------------------------|----------------------------------------------------------------------------------------------------|--------------|-----------------|------------------|-------------|
| Menu<br>eProcurement<br>b Buyer Center                                                                                                    |                                                                                                    |              |                 |                  | <u>Help</u> |
| - Procurement Matrix     - Create Requisition     - Manage Requisitions     - Receive Items     - My Brofile                                       | Create Requisition           Image: Define Requisition           Image: Define Requisition                                                                                                    |              | <u>3. Revie</u> | w and Submit     |             |
| Commitment Control     Commitment Ledger                                                                                                    | Add lines to the requisition, specifying the information necessary to procure each item or service. Search: Favorites Templates SmartCART Special Request                                                                                                    |              |                 | Q Search         |             |
| Requisition Summary           Description         Qty UOM           OPTIPLEX 960         1         EA           MT-OptiPlex 9         1         EA | Select a Request Type           Special Item         Request an item that is not listed in the Catalog.           Fixed Cost Service         Request a one-time service for a flat fee.           Variable Cost Service         Request a service for which the fee is based on the time worked. |              |                 |                  |             |
| Total Lines: 1<br>Total Amount (USD): 979.80                                                                                                    | Time and Materials Request a service for which the fee is based on the time worked and n                                                                                                    | naterials u  | ised.           |                  |             |
|                                                                                                    | Review and Submit                                                                                                    |              |                 |                  |             |
|                                                                                                    |                                                                                                    |              |                 |                  |             |
|                                                                                                    |                                                                                                    |              |                 |                  |             |
|                                                                                                    |                                                                                                    |              |                 |                  |             |
|                                                                                                    | ۲ ( m                                                                                                    |              |                 |                  | •           |
|                                                                                                    | Trusted sit                                                                                                    | tes   Protec | ted Mode: C     | )n 🕀 :           | .00% -      |

| Step | Action                                                                                                    |
|------|----------------------------------------------------------------------------------------------------|
| 14.  | To submit the Requisition with your SmartCart order, Click the <b>3. Review and</b><br><b>Submit</b> link. |

| Case Western Re                           | SERVE                 |                               |                          | _                    |                   |                  |          |
|-------------------------------------------|-----------------------|-------------------------------|--------------------------|----------------------|-------------------|------------------|----------|
| ONIVERSIII                                | 157 1826              |                               |                          | Hon                  | <u>e Worklist</u> | Add to Favorites | Sign out |
| Menu                                      |                       |                               |                          |                      |                   |                  | Holp     |
| ▷ Buyer Center                            |                       |                               |                          |                      |                   |                  | Help A   |
| - Procurement Matrix                      |                       |                               |                          |                      |                   |                  |          |
| - Create Requisition                      | Create Requ           | isition                       |                          |                      |                   |                  |          |
| - Manage Requisitions     - Receive Items | 1. Defin              | e Requisition                 | 2. Add Items a           | nd Services          | 3. Review         | w and Submit     |          |
| Services Procurement     Accounts Pavable | Review the details of | your requisition, make any ne | cessary changes, and sub | mit it for approval. |                   |                  |          |
| Commitment Control     General Ledger     | Business Unit:        | CASE1 Case Western            | Reserve Univ             |                      |                   |                  | _        |
|                                           | Requester:            | j1191                         | Loudiana,                | Jennifer             | *Currency:        | USD              |          |
| Requisition Summary                       | Requisition Name:     | Joe Case                      |                          |                      | Priority:         | Medium           | v        |
| Description Qty UOM                       | Requisition Lines     |                               |                          |                      |                   |                  |          |
| OPTIPLEX 1 EA                             | Line Descrip          | tion                          | Vendor Name              | Quantity U           | <u>om</u>         | Price            | Tota _   |
| 960S;OptiPlex 960                         |                       | EX 960S;OptiPlex 960 Sma      | Dell Computers           | 1.0000               | Each              | 819.99000        | 819.§    |
| Total Lines: 1                            | Select All / De       | select All                    |                          |                      |                   |                  |          |
| Total Amount (USD). 019.99                | Add to Favo           | rites 🔯 Add to Template(s)    |                          | 🗍 Delete             | 10                | ar Amount.       | 519.99 0 |
|                                           | Justification/Comme   | ents                          |                          |                      |                   |                  |          |
|                                           |                       |                               |                          |                      |                   | ~                |          |
|                                           | Send to Vendor        | Show at Receipt Show          | ow at Voucher            |                      |                   |                  | 2        |
|                                           | Check Bud             | lget                          |                          |                      |                   |                  |          |
|                                           | 📙 Save & submit       | Save & preview approvals      | X Cancel requisition     |                      | Find more it      | ems              |          |
|                                           |                       |                               |                          |                      |                   |                  |          |
|                                           |                       |                               |                          |                      |                   |                  |          |
|                                           |                       |                               |                          |                      |                   |                  |          |
|                                           |                       |                               |                          |                      |                   |                  |          |
|                                           |                       |                               |                          |                      |                   |                  |          |
|                                           |                       |                               |                          |                      |                   |                  |          |
|                                           |                       |                               |                          |                      |                   |                  |          |
|                                           |                       |                               |                          |                      |                   |                  | ~        |
|                                           | <                     |                               |                          |                      |                   |                  | >        |
|                                           |                       |                               |                          | <b>A</b>             | A Internet        | <b>®</b> 1       | 00% •    |

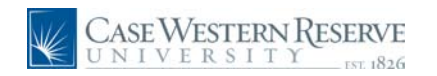

| Step | Action                                                                                                    |
|------|----------------------------------------------------------------------------------------------------|
| 15.  | The Requisition screen appears. Click the <b>Expand Section</b> for each item to proceed to enter Speedtype and shipping details. |
| 16.  | Enter the desired information into the <b>Speed Type</b> field. Enter " <b>OPR261221</b> ".                                       |
| 17.  | Click the Save & submit button.                                                                                                   |

| CASE WESTERN RESI<br>UNIVERSITY                                                     | ERVE                                                                                                    |                                                                          |                           |                | Home       | Worklist   | Add to Favorites | Sign out    |
|-------------------------------------------------------------------------------------|----------------------------------------------------------------------------------------------------|--------------------------------------------------------------------------|---------------------------|----------------|------------|------------|------------------|-------------|
| Menu  veProcurement buyer Center Procurement Matrix                                 |                                                                                                    |                                                                          |                           |                |            |            |                  | <u>Help</u> |
| Create Requisition <u>Manage Requisitions</u> <u>Receive Items</u> <u>Wrofile</u>   | Confirmation                                                                                                  |                                                                          |                           |                |            |            |                  |             |
| Services Procurement     Accounts Payable     Commitment Control     General Ledger | Requested For:<br>Requisition Name:                                                                           | Loudiana,Jennifer<br>Joe Case                                            | Number of L<br>Total Amou | Lines:<br>int: | 1<br>819.9 | 9 USD      |                  |             |
| Requisition Summary<br>Description Qty UOM                                          | Requisition ID:<br>Business Unit:                                                                             | 1000099297<br>CASE1                                                      |                           |                |            |            |                  |             |
| OPTIPLEX 1 EA<br>960S;OptiPlex 960                                                  | Budget Status:                                                                                                | Medium<br>Not Checked                                                    |                           |                |            |            |                  |             |
| Total Amount (USD): 819.99                                                          | Stage: 1<br>✓ Joe Case<br>Amount and Cat<br>Self Approv<br>✓ _S500 App<br>Submit:<br>View printable version [ | Approved<br>egory Approval<br>ed<br>lemnier<br>rover<br>Edit Requisition | Apply Approval Changes    | Che            | eck Budget | ]          |                  |             |
|                                                                                     |                                                                                                    |                                                                          |                           | 6              | 🖇 📑 🚺 (    | 🎒 Internet | •                | 100% •      |

| Step | Action                                                                                                    |
|------|----------------------------------------------------------------------------------------------------|
| 18.  | The Requisition Confirmation page appears. Note the item is approved. A Purchase Order will be generated.   Joe Case:Approved |
| 19.  | To view the status of the Requisition, Click the Manage Requisitions link.<br>Manage Requisitions                             |

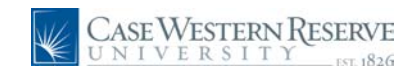

| CASE WESTERN                                  | RESE | RVE                        |                         |               |                   |             |                   |          |                    |           |                                                                |                  |         |
|-----------------------------------------------|------|----------------------------|-------------------------|---------------|-------------------|-------------|-------------------|----------|--------------------|-----------|----------------------------------------------------------------|------------------|---------|
|                                               |      | 1826                       |                         |               |                   |             | Home              | Workli   | st <u>MultiCha</u> | innel Cor | nsole <u>Add to Fa</u>                                         | vorites <u>S</u> | iqn out |
| Menu 🗖                                        |      |                            |                         |               |                   |             |                   |          |                    |           |                                                                |                  | -       |
|                                               | ^    |                            |                         |               |                   |             |                   |          | New W              | indow     | Help Customi                                                   | ze Page          | http    |
| Manage ERP Integration                        |      |                            |                         |               |                   |             |                   |          |                    |           |                                                                |                  |         |
| - Procurement Matrix                          |      | Manage Re                  | auisitions              |               |                   |             |                   |          |                    |           |                                                                |                  |         |
| - Create Requisition                          |      | ✓ Search Requis            | itions                  |               |                   |             |                   |          |                    |           |                                                                |                  |         |
| - Manage Requisitions                         |      | To locate requisi          | tions, edit the criteri | a below an    | d click the Se    | arch butt   | on.               |          |                    |           |                                                                |                  | 1       |
| - Receive Items                               |      | Business Unit:             | CASE1                   | Q             | Requisition       | Name:       |                   |          |                    |           |                                                                |                  |         |
| - Procurement Card Center                     |      | Requisition ID:            |                         | Q             | Request St        | atus:       | All but Complete  | ~        | Budget St          | atus:     |                                                                | *                |         |
| - Administer Procurement                      |      | Date From:                 | 04/01/2010              | Ħ             | Date To:          |             | 04/08/2010        | Ħ        | -                  |           |                                                                |                  |         |
| - My Profile                                  |      | Requester                  | ill01                   | 0             | Entered By        |             |                   | 0        |                    |           |                                                                |                  |         |
| Services Procurement<br>Sourcing              |      |                            |                         |               | Liner ou Dy       |             | L                 | ~        |                    |           | L                                                              |                  |         |
| ▷ Engineering                                 |      | Search Cle                 | ear                     |               |                   |             |                   |          |                    |           |                                                                |                  |         |
| Manufacturing Definitions                     |      |                            |                         |               |                   |             |                   |          |                    |           |                                                                |                  |         |
| Production Control<br>D Configuration Modeler |      | Requisitions               | an and line items fo    |               | inn allalaithe (  |             | ula inany 🔹 🔊     |          |                    |           |                                                                |                  |         |
| ▷ Product Configurations                      |      | To view the mesp           | an and the terns to     | arequisit     | ion, click life ( | Sieen Ci    |                   |          |                    |           |                                                                |                  |         |
| ▷ Quality                                     |      | To edit or perform         | n another action on a   | a requisition | n, make a sel     | ection fro  | m the Action drop | down lis | it and click G     | GO.       |                                                                |                  |         |
| Demand Planning<br>Newontony Policy Planning  |      | Reg ID                     | Requisition Nar         | ne            | BU                | <u>Date</u> | <u>Status</u>     | Budg     | et ]               | Fotal     | Main Conte                                                     | nt               |         |
| Supply Planning                               |      | <b>రి</b> <u>100009929</u> | 7 Joe Case              |               | CASE1             | 04/08/2     | 2010 Approved     | Not      | 8                  | 19.99U    | SD <select action<="" td=""><td>on 🖌 Go</td><td></td></select> | on 🖌 Go          |         |
| Frants Regram Management                      |      |                            |                         |               |                   |             |                   | Chko     | 1                  |           |                                                                |                  |         |
| Project Costing                               |      |                            |                         |               |                   |             |                   |          |                    |           |                                                                |                  |         |
| Proposal Management                           |      |                            |                         |               |                   |             |                   |          |                    |           |                                                                |                  |         |
| Maintenance Management                        |      |                            |                         |               |                   |             |                   |          |                    |           |                                                                |                  |         |
| D Lease Administration                        |      | Create New Requ            | isition Inquire Ch      | ange Regu     | lest Inquire F    | Receipts    | Requisition Re    | port     |                    |           |                                                                |                  |         |
| Travel and Expenses                           |      |                            |                         |               |                   |             |                   |          |                    |           |                                                                |                  |         |
| D Travel Administration D Billing             |      |                            |                         |               |                   |             |                   |          |                    |           |                                                                |                  |         |
| D Accounts Receivable                         |      |                            |                         |               |                   |             |                   |          |                    |           |                                                                |                  |         |
| D Accounts Payable                            |      |                            |                         |               |                   |             |                   |          |                    |           |                                                                |                  |         |
| ▷ eSettlements                                |      |                            |                         |               |                   |             |                   |          |                    |           |                                                                |                  |         |
| Asset Management<br>N IT Asset Management     |      |                            |                         |               |                   |             |                   |          |                    |           |                                                                |                  |         |
| D Banking                                     |      |                            |                         |               |                   |             |                   |          |                    |           |                                                                |                  |         |
| Cash Management                               |      |                            |                         |               |                   |             |                   |          |                    |           |                                                                |                  |         |
| Deal Management Dick Management               |      |                            |                         |               |                   |             |                   |          |                    |           |                                                                |                  |         |
| Financial Gateway                             |      |                            |                         |               |                   |             |                   |          |                    |           |                                                                |                  |         |
| VAT and Intrastat                             |      |                            |                         |               |                   |             |                   |          |                    |           |                                                                |                  |         |
| Excise and Sales Tax/VAT                      | ~ <  | ]                          |                         |               | Ш                 |             |                   |          |                    |           |                                                                | _                | >       |
| Done                                          |      |                            |                         |               |                   |             |                   | 8        | 🛛 🧊 🌍 I            | internet  |                                                                | 💐 100%           | •       |

| Step | Action                                                                                                    |
|------|----------------------------------------------------------------------------------------------------|
| 20.  | The <b>Joe Case</b> requisition is in the list of Requisitions and shows a status of Approved. The Purchase Order will be dispatched within 20 minutes of approval/submission.                            |
| 21.  | Use the Select Action dropdown to manage the requisition. However, editing a SmarCART requisition that has been approved is not possible. The PO process for SmartCART items runs about every 20 minutes. |
| 22.  | The completes the section about approving and managing Window Shopper orders in SmartCART. <b>End of Procedure.</b>                                                                                       |

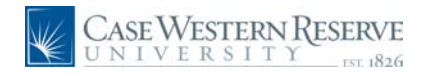

### **Appendix: Best Practices using SmartCART**

#### Procedure

SmartCART is an additional way to purchase items from vendors using eProcurement. This section lists some best practices when working with SmartCART purchases that will make your work easier and navigation through the history easier.

Search Preference - Set up your search to be able to find similar terms. Click Advanced Search in Shop at the Top -> Search preferences -> Make sure Similar terms box is checked. See "Using the SmartCART System" section in this manual for detailed screen shots and information on set up.

Cart Name - The Cart Name will default to today's date, your ID, and a number, for example 2010-04-07 TRNA001 01. This naming scheme can become problematic when you are working with multiple cart purchases in the same day as well as working with Window Shopper carts.

The Best Practice recommendation is that the name be changed to something meaningful regarding the items in the cart. For example, Joe Smith (purchasing for), or Summer 2010 lab supplies (location and term purchase), January 2010 Office supplies (regular purchase by month).

Editing Items - The ability to edit SmartCART carts is available anytime while you are in SmartCART.

The Best Practice recommendation is to edit and finalize the cart for purchase before clicking Place Order or Assign Cart. This allows the cart to stay in synch with your Requisition and Purchase Order. Modifications may be done in PeopleSoft Financials, however, keep in mind that the Requisition and the Cart may not be the same when you view them historically.

Editing Assigned Carts from Window Shoppers - The ability to edit Window Shopper carts is available.

The Best Practice recommendation is the same as when creating carts in SmartCART through eProcurement make sure to edit and finalize your carts in SmartCART. Approvers are able to delete and change quantities in Window Shopper carts.

Ship To: locations - Ship To locations will be in the system. Before doing purchasing in SmartCART check eProcurement to see that other locations for your department are there. The are locations you normally would enter in the Modify Shipping Address area for one time shipping. The location associated with your ID will be the same.

How to check - Log into PeopleSoft Financials -> Click eProcurement -> Click Manage Requisitions -> Choose any Requisition and Copy it -> Click the paper \$ icon to expand one of the items. Click the lookup icon (looking glass) next to the Ship To: box to see the list and descriptions of locations. To view the additional department locations, search for the building, they will be coded by building and room. When finished, Cancel this requisition.

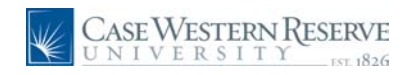

| Step | Action            |
|------|-------------------|
| 1.   |                   |
|      | End of Procedure. |

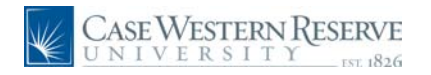

### Appendix: Processing Returns from SmartCART orders

SmartCART has changed the return process for items. Contact the vendor Customer Service to process returns. Contact Procurement & Distribution for more details at 368-2560 or smartcart@case.edu

#### Procedure

SmartCART has changed the return process for items. Contact the vendor Customer Service to process returns. Contact Procurement & Distribution for more details at 368-2560 or smartcart@case.edu

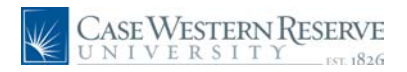

# Appendix: Mac OS X and Safari 4 using SmartCART

#### Procedure

This document describes how eliminate the error "This application was uanable to route the session back to the login".

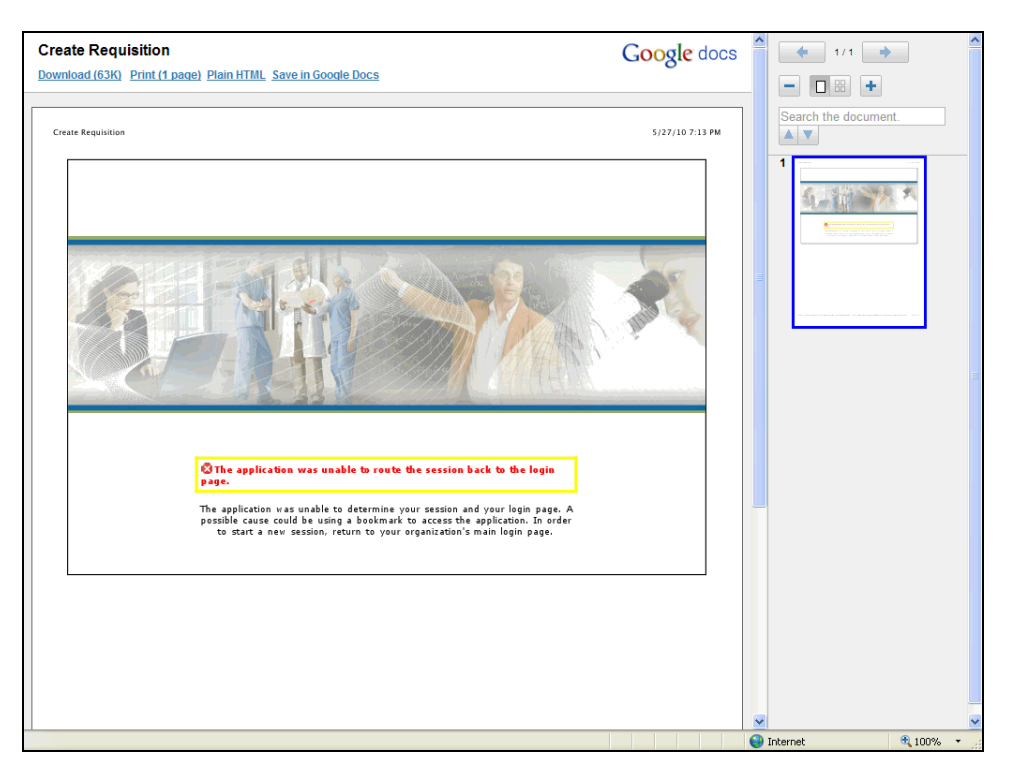

| Step | Action                                                                                                    |
|------|----------------------------------------------------------------------------------------------------|
| 1.   | If you receive this error after clicking on the SmartCART link from the Financials system, follow these steps to remedy the issue. |
| 2.   | Go to the Safari Menu. Click Preferences.                                                                                          |
| 3.   | Click the <b>Security</b> button.                                                                                                  |
| 4.   | Check the radio button Always for the Accept cookies: section.                                                                     |
| 5.   | Close the window. Close Safari, open and continue using SmartCART with Financials.                                                 |
| 6.   |                                                                                                    |
|      | End of Procedure.                                                                                                    |

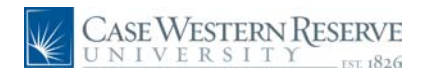

# Appendix: Airgas Shipping Information

### Procedure

This document explains how to check and verify shipping addresses for Airgas deliveries that are ordered through SmartCART.

Start by navigating eProcurement -> Create a Requisition

| Step | Action                                                                                                    |
|------|----------------------------------------------------------------------------------------------------|
| 1.   | Enter your Requisition Name and click the <b>2. Add Items and Services</b> link. <b>2. Add Items and Services</b>                              |
| 2.   | Click the SmartCART tab.<br>SmartCART                                                                                                    |
| 3.   | Click the SmartCART link.<br>SmartCART                                                                                                    |
| 4.   | Continue to the SmartCART Home page and buy the items from Airgas. When ready to order, Click the Place Order button.                          |
|      | Details on How to use SmartCART are in the SmartCART and Window Shopper<br>Manuals at http://www.case.edu/projects/erp/learning/finguides.html |
| 5.   | After you have Placed the Order in SmartCART you are returned to Financials.                                                                   |
|      | Click the <b>3. Review and Submit</b> link.                                                                                                    |
|      | 3. Review and Submit                                                                                                    |

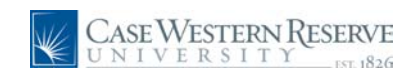

| Case Western Res                                                                                                    | SERVE<br>EST 1826     |                               |                                  | <u>Home</u>                | <u>Worklist</u> Add to Favor | r <u>ites Siqn out</u> |
|----------------------------------------------------------------------------------------------------|-----------------------|-------------------------------|----------------------------------|----------------------------|------------------------------|------------------------|
| Menu     ■       ▼ eProcurement     ▲       ▶ Buyer Center     ▲       − Procurement Matrix     −       − Create Requisition     ■ | Edit Requisit         | tion                          |                                  |                            |                              | Help 🔨                 |
| - <u>Manage Requisitions</u> - <u>Receive Items</u>                                                                                | 1. Defin              | e Requisition                 | 2. Add Items and Se              | ervices                    | 3. Review and Subr           | nit                    |
| My Profile     Services Procurement                                                                                                | Review the details of | your requisition, make any ne | cessary changes, and submit it f | or approval.               |                              |                        |
| Accounts Payable     Commitment Control     General Ledger                                                                         | Business Unit:        | CASE1 Case Western            | Reserve Univ                     |                            |                              |                        |
|                                                                                                    | Requester:            | TRNA001                       | Nicole N Dyme                    |                            | *Currency: USD               |                        |
| Requisition Summary                                                                                                    | Requisition Name:     | 1000099675                    |                                  |                            | Priority:                    | *                      |
| Description Qty UOM<br>CD ICESB : Penguin 1 LBS                                                                                    | Requisition Lines     | ion                           | Vender Name                      | Quantity 11014             | 0-i                          | Tet                    |
| Brand D                                                                                                    |                       | SB : Renguin Brand Dovi       | <u>Vendor name</u>               | <u>quantity</u> <u>bom</u> | inds 1 ocou                  |                        |
| Total Lines: 1                                                                                                    |                       | voloct All                    | Airgas Great Lakes inc           | 1.0000                     | 1.9500                       | J I.                   |
| Total Amount (USD): 1.95                                                                                                    | Add to Favor          | ites 3 Add to Template(s)     |                                  | 🗊 Delete                   | Total Amount:                | 1.95 L                 |
|                                                                                                    | Justification/Comme   | nts                           |                                  |                            |                              |                        |
|                                                                                                    |                       |                               |                                  |                            |                              |                        |
|                                                                                                    | Send to Vendor        | Show at Receipt Sho           | w at Voucher                     |                            |                              |                        |
|                                                                                                    | Check Bud             | get Budget Che                | cking Status:Not Checked         |                            |                              |                        |
|                                                                                                    | Save & submit         | Save & preview approvals      | X Cancel Changes                 |                            | Find more item               | 15                     |
|                                                                                                    |                       |                               |                                  |                            |                              |                        |
|                                                                                                    |                       |                               |                                  |                            |                              |                        |
|                                                                                                    |                       |                               |                                  |                            |                              |                        |
|                                                                                                    |                       |                               |                                  |                            |                              |                        |
|                                                                                                    |                       |                               |                                  |                            |                              |                        |
|                                                                                                    | /                     |                               |                                  |                            |                              | ~                      |
|                                                                                                    |                       |                               |                                  |                            | Internet                     | 100% • .:              |

| Step | Action                                      |
|------|---------------------------------------------|
| 6.   | Click the <b>Payment and Shipping</b> Icon. |

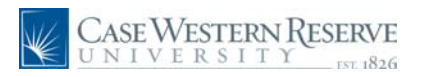

| Case Western Res                                                                                                    | SERVE<br>EST 1826                        |                                                         |                                   |                                         | Hor                                     | ne <u>Worklist</u> | Add to Favorites    | Sign out |
|----------------------------------------------------------------------------------------------------|------------------------------------------|---------------------------------------------------------|-----------------------------------|-----------------------------------------|-----------------------------------------|--------------------|---------------------|----------|
| Menu         ■           ♥ eProcurement         ▲           ▶ Buyer Center         ▲           ─ Procurement Matrix         ▲                                                                      |                                          |                                                         |                                   |                                         |                                         |                    |                     | Help 🔨   |
|                                                                                                    | Edit Requisition                         | ON<br><u>Requisition</u><br>pur requisition, make any i | 2. Add Items and Services         |                                         |                                         | 3. Revi            | iew and Submit      |          |
| Accounts Payable     Commitment Control     General Ledger                                                                                                    | Business Unit:                           | CASE1 Case Weste                                        | ern Reserve Univ<br>Nicole N Dyme |                                         |                                         | *Currency:         | USD                 |          |
| Requisition Summary           Description         Cty UOM           CD ICESB : Penguin         1 LBS           Brand D         1           Total Lines:         1           Total Lines:         1 | Requisition Name: 1<br>Requisition Lines | 1000099675                                              | Vend                              | nr Name                                 | Quantity I                              | Priority:          | Drice               | Tot      |
|                                                                                                    |                                          | : <u>Penquin Brand Dry I</u><br>idate with other Reqs   | Airgas                            | s Great Lakes Inc<br>erride Suggested V | 1.0000 <sup>1</sup><br>1.0000           | Pounds             | 1.95000             | 1.9      |
| Total Ainden (050).                                                                                                    | Shipping Line: 1<br>Status: Ar           | Due Date:<br>ctive *Ship To:                            | CEDARAP                           | Quantit                                 | y: 1.0000<br>Shipping Address           | <u>3</u>           |                     |          |
|                                                                                                    | Attention: Ni *Distribute by: At         | icole N Dyme                                            |                                   |                                         |                                         |                    |                     |          |
|                                                                                                    | Accounting Lines<br>Chartfields1         | Chartfields3<br>Amount Speed Type                       | Account                           | C<br>Event Fun                          | Customize   <u>Find</u>   Vi<br>nd Dept | ew All   I F       | First 🕙 1 of 1 🕨 La | st       |
|                                                                                                    | 1 100.0000                               | 1.95                                                    | Q 531200 C                        | Q 976                                   | 261221                                  | т                  | 10 🛨                | 1.95 L   |
|                                                                                                    | Justification/Comments                   | s 🖓 Add to Template(s                                   | )                                 |                                         | Delete                                  |                    |                     |          |
|                                                                                                    | <                                        |                                                         |                                   |                                         |                                         |                    |                     |          |

| Step | Action                                                                                                    |
|------|----------------------------------------------------------------------------------------------------|
| 7.   | To see the current address associated with the Ship To: code,<br>Click the <b>Review Shipping Address</b> link. |

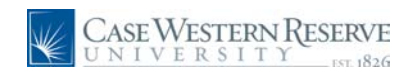

| CASE WESTERN                                                                                                    | NRE  | SERVE<br>EST 1826                                                                                                |                                                                                |                                               |          |             | Ho | ne Vorklis   | st Add to Favor | ites Sign out |
|----------------------------------------------------------------------------------------------------|------|----------------------------------------------------------------------------------------------------|--------------------------------------------------------------------------------|-----------------------------------------------|----------|-------------|----|--------------|-----------------|---------------|
| Menu   veProcurement  b Buyer Center  - Procurement Matrix  - Create Requisition  - Manage Requisition  - Receive items  - My Profile  Services Procurement  Accounts Payable  Accounts Payable       |      | Shipping                                                                                                    | g Address                                                                      |                                               |          |             |    |              |                 | <u>Help</u>   |
|                                                                                                    |      | Line Descri                                                                                                    | ption                                                                          | Quanti                                        | ty       | Price       |    |              |                 |               |
|                                                                                                    |      | 1 CD IC                                                                                                    | ESB : Penguin B                                                                | 1.0000                                        | 0 Pounds | 1.95000 USD |    |              |                 |               |
|                                                                                                    |      | Sched Num                                                                                                    | Ship To                                                                        | Quantity                                      | Due Date | Total       |    |              |                 |               |
| D General Ledger                                                                                                    | ~    | 1                                                                                                    | Cedar Aven                                                                     | 1.0000                                        |          | 1.95 USD    |    |              |                 |               |
| Requisition         Summary           Description         Qty UO           CD ICESB : Penguin         1 LE           Brand D         Total Lines:         1           Total Amount (USD):         1.2 | M 38 | Address<br>Country:<br>Address 1:<br>Address 2:<br>Address 3:<br>City:<br>County:<br>State:<br>Deliver To:<br>OK | USA Ur<br>Cedar Avenue<br>10620 Cedar /<br>Cleveland<br>OH C<br>/ Cedar Avenue | ited States<br>Service Ctr.<br>Avenue<br>Dhio | Postal:  | Prefix:     |    | •            |                 |               |
|                                                                                                    |      |                                                                                                    |                                                                                |                                               |          |             |    | 🖌 의 Internel |                 | € 100% ×      |

| Step | Action                                                                                                    |
|------|----------------------------------------------------------------------------------------------------|
| 8.   | Review the Address information. If the address is <b>incorrect</b> , fill out this form to<br>update the information<br>https://spreadsheets.google.com/a/case.edu/viewform?formkey=dEFYOGF6dko3dk<br>JBT0M3eTgxQVV1TGc6MQ&AuthEventSource=SSO<br>Click the <b>OK</b> button to return to the requisition. |
|      | ОК                                                                                                    |
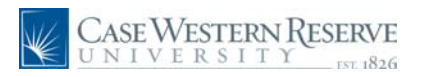

| Menu  veProurement b Buyer Center - Procurement Matrix                                                                                                    | <u>telp</u> |
|----------------------------------------------------------------------------------------------------|-------------|
|                                                                                                    |             |
| Circleate Requisition     Manage Requisition     Receive Items     Manage Requisition     Receive Items     Manage Requisition     Review the details of your requisition, make any necessary changes, and submit it for approval.                                                                                                    |             |
| D Accounts Payable<br>D Commitment Control<br>D General Ledger<br>Requester: TRNA001 Nicole N Dyne *Currency: USD                                                                                                    |             |
| Requisition Summary         Requisition Name:         1000099675         Priority:         Image: Constraint of the state of the state of the | Tota        |
| Brand D     V     1     CD ICESB : Penguin Brand Dryl     Airgas Great Lakes Inc     1.0000     Pounds     1.95000       Total Answer (USD)     1.95     Consolidate with other Regs     V Override Suggested Vendor                                                                                                    | 1.9         |
| Shipping Line: 1 Due Date:<br>Status: Active *Ship To: CEDARAP Q The Review Shipping Address                                                                                                    |             |
| Attention: Nicole N Dyme                                                                                                    |             |
| Accounting Lines     Qustomize   Find   View Al   #     First      I of 1      Last       Chartfields1     Chartfields3     Chartfields3     I     I of 1      Last       Line     Percent     Amount Speed Type     Account     Event     Fund     Dept     Project     Class                                                                                                    |             |
| 1         100.0000         1.95         Q         531200         Q         97600         261221         10                                                                                                    | 1.95 L      |
| JustificationComments                                                                                                    |             |
|                                                                                                    | <b>N</b>    |

| Step | Action                                                                                                    |
|------|----------------------------------------------------------------------------------------------------|
| 9.   | If you want to <b>change</b> the location your order will be shipped to, click the <b>look up</b><br><b>icon</b> . |

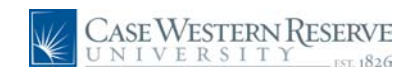

| 🖉 Create Requisition - Window                                                                                                    | ws Internet Explorer                                                                                                    | PX         |
|----------------------------------------------------------------------------------------------------|----------------------------------------------------------------------------------------------------|------------|
| 🕥 🗸 🖉 https://fintrn.case                                                                                                    | se.edu/psp/fintm/EMPLOYEE/ERP/c/PV_MAIN_MENU.PV_REQ_ENTRY.GBL?PORTALPARAM_PTCNAV=EP_PV_V 4 (X) Google                                                                                                    | <b>P</b> • |
| File Edit View Favorites Too                                                                                                    | ols Help 😪 Convert 🕶 🔂 Select                                                                                                    |            |
| 🔶 🏘 🏀 Create Requisition                                                                                                    | 💁 + 🔂 - 🖶 + 🕞 Page + 🎯 To                                                                                                    | ols • »    |
| CASE WESTERN RE                                                                                                    | ESERVE                                                                                                    |            |
| UNIVERSITY                                                                                                    | EST 1826 Home Worklist Add to Favorites                                                                                                    | Sign out   |
| Menu     ■       ♥ eProcurement     ▶       ▶ Buyer Center     −       − Procurement Matrix     −       − Create Requisition     ■                                                                                 | Look Up Ship To                                                                                                    | ielp 🔦     |
| - Manage Requisitions     - Receive Items     - My Profile     D Services Procurement     ✓                                                                                                    | SettD:     CASE1       Ship To Location:     begins with v       Description:     begins with v                                                                                                    |            |
| Requisition         Summary           Description         Cty UOM           CD ICESB : Penguin         1 LBS           Brand D         Total Lines:         1           Total Amount (USD):         1.95         1 | Look Up       Clear       Cancel       Basic Lookup         Search Results       Only the first 300 results can be displayed. Enter more information above and search again to reduce the number of search results.<br>View All First (1-100 of 300 ) Last Ship To Location Description         Ship To Location Description |            |
|                                                                                                    | 14-Har     Marissa.Ross       AAD2     DeMell Al       AAE6     Estok.Angle       AAF4     Franco.Adolto       A4L39     Lisowitz.Alicia       AAS100     Saltax.Ashley                                                                                                    |            |
|                                                                                                    | AAS11 Aastna A. Exner<br>AAT5 Deptowicz, Amy<br>ABA Altred Anderson<br>ABH2 Aaston Humrady<br>ABL3 Locci, Ana<br>ABM55 MetNitle Alexis                                                                                                    |            |
|                                                                                                    | ABS4 Schnittlinger, Alex<br>ABW7 Schmidt,Amy                                                                                                    | ~          |
|                                                                                                    |                                                                                                    |            |
| # start 23 Inter                                                                                                    | 🔽 🔤 Adube D 🛛 🕼 2 Micro 🗸 🗴 Spark - I 🚳 Cert. Sig 🛛 Cooperation 🔽 🗖 🙎 🕇 🔬 🚳 🕵 10                                                                                                    | :44 AM     |

| Step | Action                                                                                                    |
|------|----------------------------------------------------------------------------------------------------|
| 10.  | The Look Up Ship To page appears.                                                                                                    |
|      | Enter the location you want to search in the <b>Ship To Location</b> field. Use the "begins with" or "contains" dropdown to help with your search, for example if you are not sure of the building code, use contains. |
| 11.  | Click the Look Up button.                                                                                                    |

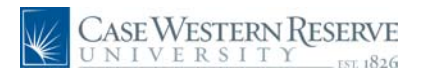

| 🖉 Create Requisition - Window | vs Internet Expl    | orer                              |                    |                        |            |                          |
|-------------------------------|---------------------|-----------------------------------|--------------------|------------------------|------------|--------------------------|
| 🕥 🗸 🙋 https://fintrn.cas      | e.edu/psp/fintrn/EM | PLOYEE/ERP/c/PV_MAIN_MENU.PV_REQ_ | ENTRY.GBL?PORTALPA | RAM_PTCNAV=EP_PV 💙 😽 🔀 | Google     | P -                      |
| File Edit View Favorites Too  | ols Help            | 🍖 Convert 🕞 🔂 Selec               |                    |                        |            |                          |
| 🚖 🚸 🌈 Create Requisition      |                     |                                   |                    | 6                      | • 📾 • 🖶 •  | 🔂 Page 🔹 🍥 Tools 🔹 🎇     |
| CASE WESTERN RI               | ESERVE              |                                   |                    |                        |            |                          |
| UNIVERSIII                    | EST 1826            |                                   |                    | <u>Home</u>            | Worklist A | Id to Favorites Sign out |
| Menu =                        |                     |                                   |                    |                        |            | Holp                     |
| ▷ Buyer Center                | 2                   |                                   |                    |                        |            | <u>ricip</u>             |
| - Procurement Matrix          | Look Up             | Ship To                           |                    |                        |            |                          |
| - Create Requisition          | · ·                 |                                   |                    |                        |            |                          |
| - Receive Items               | SetID:              | CASE1                             |                    |                        |            |                          |
| - <u>My Profile</u>           | Ship To Locati      | on: begins with 🛩 BRB             |                    |                        |            |                          |
| V Services Procurement        | Description:        | begins with 🗸                     |                    |                        |            |                          |
|                               |                     |                                   |                    |                        |            |                          |
| Requisition Summary           | LookUp              | Clear Cancel Registrockup         |                    |                        |            |                          |
| Description Qty UOM           |                     | Basic Lookup                      |                    |                        |            |                          |
| Brand D                       | Search Res          | ults                              |                    |                        |            |                          |
|                               | View All            | First 🗃 1-82 of 82 🕞 Last         |                    |                        |            |                          |
| Total Lines: 1                | Ship To Locati      | on Description                    |                    |                        |            |                          |
| Total Amount (USD): 1.95      | BRB1001             | CWRU/BRB                          |                    |                        |            |                          |
|                               | BRB1010             | CWRU / BRB                        |                    |                        |            |                          |
|                               | BRB1010A            | CWRU/BRB                          |                    |                        |            |                          |
|                               | BRB1010B            | CWRU/BRB                          |                    |                        |            |                          |
|                               | BRB1040             | CWRU / BRB                        |                    |                        |            |                          |
|                               | BRB1040A            | CWRU / BRB                        |                    |                        |            |                          |
|                               | BRB10408            | CWRU / BRB                        |                    |                        |            |                          |
|                               | BRB1048             | CWRU/BRB                          |                    |                        |            |                          |
|                               | DRD 10400           | CWRU/ PRB                         |                    |                        |            |                          |
|                               | BRB309A             | CWRU/BRB                          |                    |                        |            |                          |
|                               | BRB315              | CWRU / BRB                        |                    |                        |            |                          |
|                               | BRB339B             | CWRU / BRB                        |                    |                        |            |                          |
|                               | BRB345              | CWRU / BRB                        |                    |                        |            |                          |
|                               | BRB347A             | CWRU / BRB                        |                    |                        |            | *                        |
|                               |                     |                                   |                    |                        | 😝 Internet | a 100% 🔹                 |
| 🛃 start 🖉 🖉 3 Inter           | - Dw Adobe D        | 😥 2 Micro 👻 🤹 Spark - jl          | 📓 Cert_Sig         | Google                 | 🛛 🕄 (      | ) 🍝 🧐 🧑 🕵 10:45 AM       |

| Step | Action                                                                                                    |
|------|----------------------------------------------------------------------------------------------------|
| 12.  | A list of locations that match your search will appear. Click the link of the location and room you want to ship your items. |

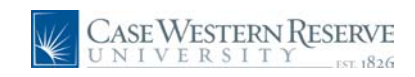

| 🖉 Create Reguisition - Windows Internet Explorer                                                                                                    |
|----------------------------------------------------------------------------------------------------|
| 🔇 🕙 👻 kttps://intrn.csse.edu/psp/fintrn/EMPLOYEE/ERP/c/PV_MAIN_MENU.PV_REQ_ENTRY.GBL?PORTALPARAM_PTCNAV=EP_PV 💙 😽 🗙 🕼 🎰                                                                                                    |
| File Edit View Favorites Tools Help 😪 Convert - 🚵 Select                                                                                                    |
| 🙀 🏘 🍘 Create Regulstion                                                                                                    |
|                                                                                                    |
| CASE WEST FERVITES IN the Add to Favorites Sign of Workist Add to Favorites Sign of                                                                                                    |
| Menu 🗖                                                                                                    |
| © eProcurement Hep<br>▷ Buyer Center                                                                                                    |
| Create Requisition                                                                                                    |
| - Manage Requisitions<br>- Receive liens 1. Define Requisition 2. Add Items and Services 3. Review and Submit                                                                                                    |
| - My Profile                                                                                                    |
|                                                                                                    |
| Reguisition Summary Disease the TENANOS TENANOS TEN                                                                                                    |
| Description Qty UOM Requisiter: Intervent Content of the Content of the Content o |
| Denotable regulation tables Requisition Lines Requisition Lines                                                                                                    |
| Total Lines: 1 Line Description Vendor Name Quantity UOM Price Total                                                                                                    |
| Total Amount (USD): 1.95 C 1 CD ICESB : Penguin Brand Drv I Airgas Great Lakes Inc 1.0000 Pounds 1.95000 1.9                                                                                                    |
| Consolidate with other Reqs 🕑 Override Suggested Vendor                                                                                                    |
| Shipping Line: 1 Due Date: Quantity: 1.0000                                                                                                    |
| Status: Active *Ship To:  FRB303 Q Review Shipping Address                                                                                                    |
| Attention: Nicole N Dyme                                                                                                    |
| Provide to be Amt. Y                                                                                                    |
| Accounting Lines Customize   Find   View All # First I of 1 D Last                                                                                                    |
| Chartfields1 Chartfields3                                                                                                    |
|                                                                                                    |
| Done                                                                                                    |
| 🚮 start 🔰 🆉 3 Inter 🔤 Adobe D 🕲 2 Micro 🍐 Spark - J 😰 Cert_Sig 🛛 🕞 Op of C 💽 🔹 🖉 🕉 🖉 🚳 🐒 (0.45 A                                                                                                    |

| Step | Action                                                                                                    |
|------|----------------------------------------------------------------------------------------------------|
| 13.  | The location is now in the Ship To field. To double check click the <b>Review</b> Shipping Address link to verify. |
|      | Proceed to enter your Speedtype and submit the requisition.                                                        |

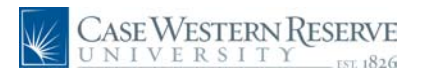

| Case Western Res<br>UNIVERSITY  | SERVE<br>EST 1826                    |                        | <u>Home</u> Workii:      | st <u>Add to Favorites</u> | <u>Siqn out</u> |
|---------------------------------|--------------------------------------|------------------------|--------------------------|----------------------------|-----------------|
| Menu                            |                                      |                        |                          |                            |                 |
| ♦ Buyer Center                  | Requisition Lines                    | Vender Name            | Quantity UQU             | Deine                      | ~<br>           |
| - Procurement Matrix            |                                      | vendor name            | Bounds                   | Price                      | 108             |
| - Manage Requisitions           | 1 CD ICESB : Penguin Brand Dry I     | Airgas Great Lakes Inc | 1.0000                   | 1.95000                    | 1.9             |
| - Receive Items                 | Consolidate with other Regs          | Override Suggested Ven | idor                     |                            | _               |
| My Profile Services Procurement | Shipping Line: 1 Due Date:           | Duantity:              | 1.0000                   |                            |                 |
| D Accounts Payable              | Status: Active *Shin To:             | CEDARAP 🔍 🖃 Review Sh  | ipping Address           |                            |                 |
| D Commitment Control            | Status Active Ship for               |                        |                          |                            |                 |
|                                 | Attention: Nicole N Dyme             |                        |                          |                            |                 |
| Requisition Summary             |                                      |                        |                          |                            |                 |
| Description Qty UOM             | *Distribute by: Amt                  |                        | <b>)</b>                 |                            |                 |
| CD ICESB : Penguin 1 LBS        | Accounting Lines                     | Cus                    | tomize   Find   View All | First 💾 1 of 1 🕒 Last      |                 |
| Brand D                         | Line Percent Amount Speed Type       | Account Event Fund     | Dept Project             | Class                      |                 |
| Total Lines: 1                  | 1 100.0000 1.95                      |                        |                          | F F                        |                 |
| Total Amount (USD): 1.95        |                                      |                        |                          |                            | 1               |
|                                 | Select All / Deselect All            |                        |                          | Total Amount:              | 1.95 L          |
|                                 | Add to Favorites 🖓 Add to Template   | s)                     | Delete                   |                            |                 |
|                                 |                                      |                        |                          |                            | _               |
|                                 | Justification/Comments               |                        |                          |                            | _               |
|                                 |                                      |                        |                          | 4                          |                 |
|                                 | Send to Vendor Show at Receipt       | Show at Voucher        |                          |                            |                 |
|                                 | Check Budget                         |                        |                          |                            |                 |
|                                 | Gileakbudget                         |                        |                          |                            | _               |
|                                 | Save & submit Save & preview approva | als XCancel Changes    | Find mo                  | re items                   |                 |
|                                 |                                      |                        |                          |                            |                 |
|                                 |                                      |                        |                          |                            |                 |
|                                 |                                      |                        |                          |                            |                 |
|                                 |                                      |                        |                          |                            |                 |
|                                 |                                      |                        |                          |                            |                 |
|                                 |                                      |                        |                          |                            | ~               |
|                                 | <                                    | Ш                      |                          |                            | >               |
|                                 |                                      |                        | 🛛 🖉 🎯 Internel           | : 🔍 100                    | % •             |

| Step | Action                                                                                                    |
|------|----------------------------------------------------------------------------------------------------|
| 14.  | Comments entered in the Justification/Comments section,<br>will not be seen by the Vendor! This comments field should not be used for<br>SmartCART orders to communicate with the vendor. |

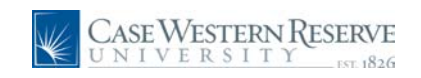

| Case Western Re                       | SERVE<br>EST 1856 Home <u>Workist</u> <u>Add to Favorites</u> <u>Sign</u>          | n out |
|---------------------------------------|------------------------------------------------------------------------------------|-------|
| meriu                                 |                                                                                    |       |
| > Buver Center                        | Requisition Lines                                                                  |       |
| - Procurement Matrix                  | Line Description Vendor Name Quantity UOM Price To                                 | ota   |
| - Create Reguisition                  | C 1 CD ICESB : Penguin Brand Dry I Airgas Great Lakes Inc. 1 0000 Pounds 1 95000 1 | 10    |
| - Manage Requisitions                 |                                                                                    |       |
| - Receive Items                       | Consolidate with other keqs 🕑 Override suggested vendor                            |       |
| - My Profile                          | Shinning Lines 4 Due Date:                                                         |       |
| D Services Procurement                | Shipping Line. 1 Due bate.                                                         |       |
| D Commitment Control                  | Status: Active *Ship To: CEDARAP Q 🖼 Review Shipping Address                       |       |
| D General Ledger                      |                                                                                    |       |
| · · · · · · · · · · · · · · · · · · · | Attention: Nicole N Dyme Lab, by the desk                                          |       |
|                                       |                                                                                    |       |
| Requisition Summary                   | *Distribute bu: Amt                                                                |       |
| Description Qty UOM                   |                                                                                    |       |
| CD ICESB : Penguin 1 LBS              | Accounting titles <u>Customize</u>   Find   View All III   First D 1 of 1 D Last   |       |
| Brand D                               | Chartnerds1 Chartnerds3                                                            |       |
|                                       | Line Percent Amount Speed Type Account Event Fund Dept Project Class               |       |
| Total Lines: 1                        | 1 100.0000 1.95 Q Q Q I                                                            |       |
| Total Amount (USD). 1.95              |                                                                                    |       |
|                                       | Select All / Deselect All Total Amount: 195                                        |       |
|                                       | Total Allound 1.53                                                                 | · ·   |
|                                       | - 47 Add to Favorites   42 Add to Template(s)                                      |       |
|                                       |                                                                                    |       |
|                                       | Justification/comments                                                             | 4     |
|                                       |                                                                                    |       |
|                                       | N. N. N. N. N. N. N. N. N. N. N. N. N. N                                           |       |
|                                       | Send to Vendor Show at Receipt Show at Voucher                                     |       |
|                                       | Check Budget                                                                       |       |
|                                       | - Check Budget                                                                     |       |
|                                       | Save & submit & Save & preview approvals X Cancel Changes                          |       |
|                                       |                                                                                    |       |
|                                       |                                                                                    |       |
|                                       |                                                                                    |       |
|                                       |                                                                                    |       |
|                                       |                                                                                    |       |
| 1                                     |                                                                                    |       |
| 1                                     |                                                                                    |       |
| 1                                     |                                                                                    | ~     |
|                                       |                                                                                    | >     |
|                                       | 🐻 😜 Internet 😤 100%                                                                | • .:  |

| Step | Action                                                                                                    |
|------|----------------------------------------------------------------------------------------------------|
| 15.  | Use the <b>Attention:</b> field to change the name to the correct person receiving the items.<br>If you are using a generic building and room number, we recommend that you use this field for your name and any clarifying remarks that you would typically provide |
|      | the Airgas team. The field is limited to 30 characters.                                                                                                    |
| 16.  | Click the Save & Submit button to process your requisiton and order.                                                                                                    |
| 17.  | Additional Contact Information:<br><b>General SmartCART inquiries</b> :<br>- By E-mail SmartCART@case.edu.<br>- By Phone, Customer Care Team 368-2560.                                                                                                    |
|      | Airgas Assistance:<br>- By E-mail airgas@case.edu.<br>- By Phone,                                                                                                    |
|      | Ship-to Location Assistance:<br>- By E-mail cwrushipto@case.edu                                                                                                    |
|      | To request an addition or modification complete this form:<br>https://spreadsheets.google.com/a/case.edu/viewform?formkey=dEFYOGF6dko3dk<br>JBT0M3eTgxQVV1TGc6MQ&AuthEventSource=SSO                                                                                 |
|      | End of Procedure.                                                                                                    |

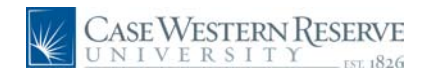